# ECM+ Application Quick Start

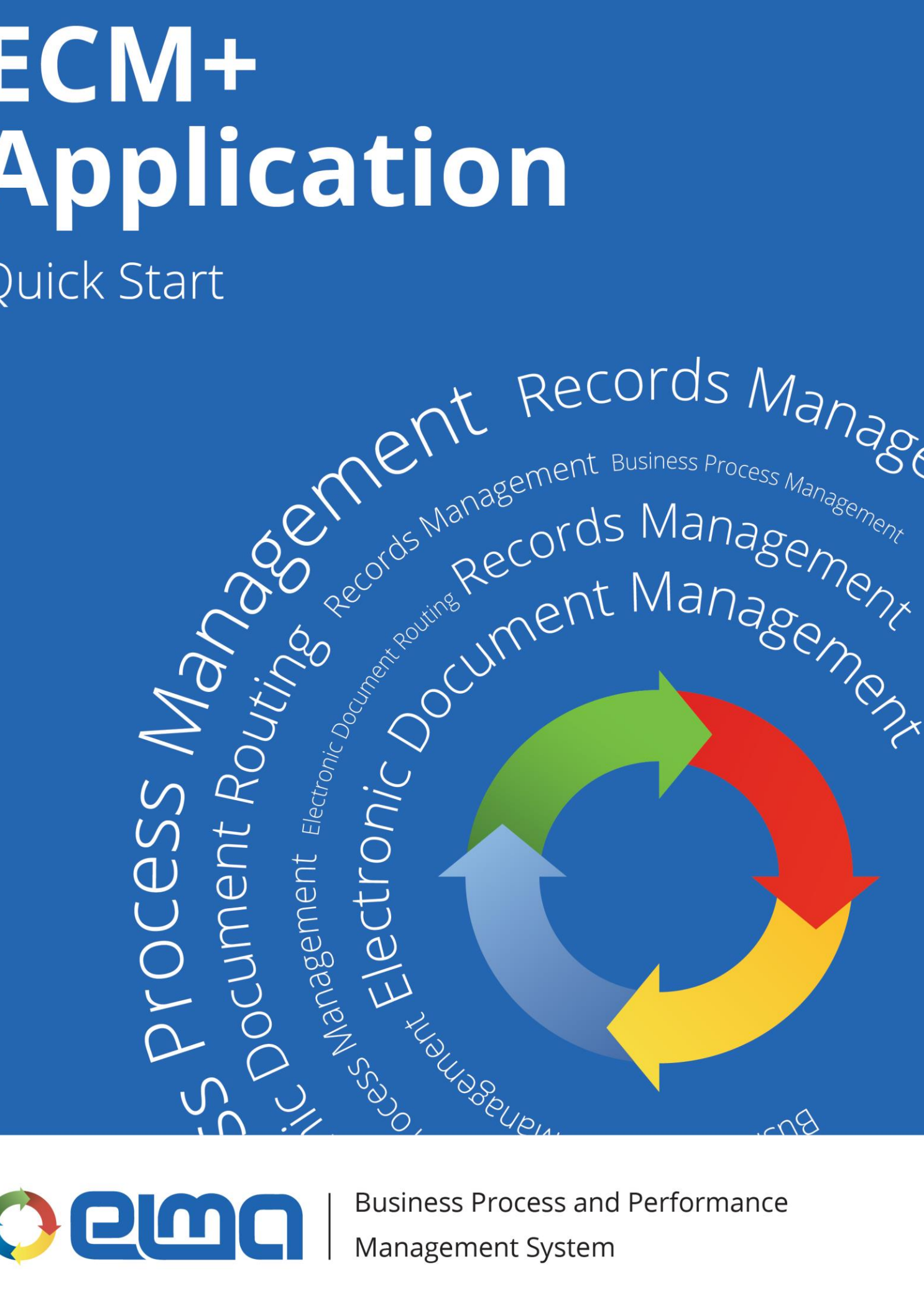

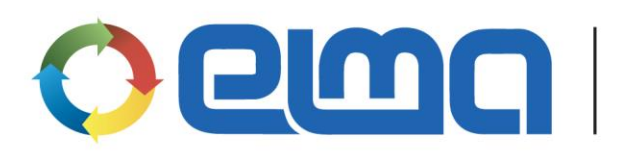

# Contents

| Introdu | iction    |                                              |
|---------|-----------|----------------------------------------------|
| Chapte  | er 1. EL  | MA ECM+ Application5                         |
| Chapte  | er 2. Cre | eating Electronic Document Flow6             |
| Chapte  | er 3. Inc | coming Mail Processing10                     |
| 3.1     | Incomi    | ng Mail Document Type12                      |
|         | 3.1.1     | Creating a Document Type13                   |
|         | 3.1.2 0   | Configuration of Document Forms23            |
|         | 3.1.3     | Document Life Cycle                          |
|         | 3.1.4     | Document Type Publication                    |
| 3.2     | Docu      | ment Creation                                |
|         | 3.2.1     | Document Page43                              |
|         | 3.2.2 I   | Document Versions49                          |
| 3.3     | Docum     | ent Registration51                           |
|         | 3.3.1C    | ustomizing Record Card52                     |
|         | 3.3.2     | Customizing Record Card Form54               |
|         | 3.3.3     | Customizing Records Classification Scheme56  |
|         | 3.3.4     | Configure Registration Variants              |
|         | 3.3.5     | Registering Documents in Record Management68 |
|         | 3.3.6     | Registration Number in the Document Name74   |
| 3.4     | Conf      | igure Storage of Incoming Documents76        |
|         | 3.4.1     | Folders76                                    |
|         | 3.4.2     | Filter Folders79                             |
|         | 3.4.3     | Managing Access Permissions                  |
|         | 3.4.4     | Document Type Settings                       |
| 3.5     | Mode      | eling a Route for Incoming Mail92            |
|         | 3.5.1     | Swimlanes                                    |
|         | 3.5.2     | Document Management Activities               |
|         | 3.5.3     | Publishing Routing Process112                |

|         | 3.5.4 Binding Route to a Document Type114     |
|---------|-----------------------------------------------|
| 3.6     | Routing a Document116                         |
|         | 3.6.1 Document Route Execution118             |
|         | 3.6.2 Execution Control121                    |
| 3.7     | Creating a Document in the Routing Process126 |
| Chapter | 4. Processing of other Document Flows         |
| Chapter | 5. Common Document Management Operations      |
| 5.1     | Acquaintance131                               |
| 5.2     | Approval135                                   |
| 5.3     | Consideration of a Document                   |
| 5.4     | Discussion                                    |
| 5.5     | Signing a Document144                         |
| Chapter | 6. Document Archive147                        |
| Chapter | 7. Additional Features of Records Management  |
| 7.1     | Reserving Registration Number150              |
| 7.2     | Outgoing Document Dispatch Tracker154         |
| 7.3     | Multiple Registration of Documents160         |
| Chapter | 8. Document Search162                         |
| 8.1     | Quick Search                                  |
| 8.2     | Advanced Search165                            |
| 8.3     | Full Text Search167                           |
| Chapter | 9. Document Templates                         |
| 9.1     | Creating a Template                           |
| 9.2     | Binding Template to Document Type171          |
| 9.3     | Creating Document from Template               |
| Chapter | 10. Document Encrypting174                    |
| 10.1    | Encrypting Settings174                        |
| 10.2    | Using Encrypting176                           |
| Chapter | 11. Document Barcoding179                     |

| 11.1      | Barcoding Settings                         |  |
|-----------|--------------------------------------------|--|
| 11.2      | Search by Barcode                          |  |
| Chapter 1 | 2. Digital Signature                       |  |
| 12.1      | Digital Signature Settings                 |  |
| 12.2      | Signing Documents with Digital Signature   |  |
| 12.3      | Approving Documents with Digital Signature |  |
| Chapter 1 | 3. ELMA BPM Mobile Apps                    |  |
| 13.1      | Installing Application                     |  |
| 13.2      | Basic Functions of Mobile Apps             |  |
| Chapter 1 | 4. Useful References                       |  |

## Intoduction

This book is a quick-start manual for **ELMA ECM+** based on **ELMA BPM Platform**. It is intended for users who want to master **ELMA BPM** on their own, and for professionals who plan to implement **ELMA**. The main goal of the book is to give a basic understanding of how to work with the **ELMA ECM+** application.

It is expected that you are already familiar with the basic **ELMA** functions described in the **ELMA BPM Platform quick-start manual**. It is also expected that the system is prepared for work with the **ELMA ECM+ application**, with a created organization structure and set of users (the **ELMA BPM Platform** manual provides instructions on how to do that).

Below is the list of quick-start manuals:

- Quick Start of **ELMA BPM Platform**
- Quick Start of ELMA Web Portal
- Quick Start of **ELMA ECM+**
- Quick Start of ELMA CRM+
- Quick Start of **ELMA Projects+**
- Quick Start of **ELMA KPI**

For more details on the **ELMA ECM+** functions see **ELMA Help**.

The **ELMA Knowledge Base** (<u>http://www.elma-bpm.com/kb/</u>) provides a description of numerous technical issues and is constantly updated by the company's specialists.

This book is a tutorial rather than a reference guide; it gradually describes the main functions and settings of **ELMA ECM+**. Before you start to read this manual, we recommend you to get acquainted with the **ELMA BPM Platform quick-start manual** which offers a basic understanding of the system.

The book shows an example of how to organize work with incoming mail and describes functions that facilitate managing outgoing mail in the scope of electronic document workflow in **ELMA**.

# Chapter 1. ELMA ECM+ Application

**ELMA ECM+** is a solution for Enterprise Content Management, based on the **ELMA BPM Platform**. **ELMA ECM+** helps to organize electronic document management in your company and allows you to execute end-to-end business processes along with standard document flow processes.

Any company has to manage their documentation, whether it is simple paper communication between the manager and the accountant or a complex electronic system of parallel and serial operations with documents. The **ELMA ECM+** application provides flexible document routing within your company. Several users can work on one document at the same time and communicate easily between each other.

**ELMA ECM+** app enhances **ELMA Platform** on document management and allows you to:

- Create and manage new document types and document control cards;
- Automatize the records management and document registration;
- Organize document storage which allows setting access permissions to the documents;
- Route documents;
- Set up digital signing of documents;
- Manage documents by such typical procedures as acquaintance and approval;
- Create same-type documents from a template;
- Use document encryption and digital signature to increase the information security.

## Chapter 2. Creating Electronic Document Flow

Electronic document implementation is a process of converting paper documentation into electronic document flow. All procedures familiar to you when you do paperwork are carried out in electronic form.

These procedures are well regulated by **MoReq2** (<u>http://moreq2.eu/</u>), a European standard for electronic document management. According to this standard, converting to an electronic form requires execution of the following basic processes: creation, capture, flow, display, store, search, route, security, and control. This approach makes implementation systematic and allows splitting the whole flow into separate elements.

Here is a list of goals typical for an electronic document workflow:

- Reduce costs of paper documents;
- Accelerate information flow, reduce time for approval of documents, allow for digital acquaintance with documents;
- Store document history;
- Create a structured document register according to the company's records classification scheme;
- Prevent document loss;
- Control work with documents;
- Increase compliance standards;
- Make is faster to search for documents;
- Reduce the amount of paper copies and control the amount of printed documents;
- Use digital signature auditing to increase information security;
- Offer the executives a flexible tool that allows receiving information on the quality of document handling;
- Distribute corporate standards and make sure that the employees adhere to them.

In order to accomplish these goals, you have to start by setting electronic document workflows within the EDM system of your company. Here are some examples of common electronic document workflows: Incoming documents, Outgoing documents, Contracts, Internal documents, Financial documents.

Before implementing, you have to describe all the processes engaged in a workflow (Fig. 1).

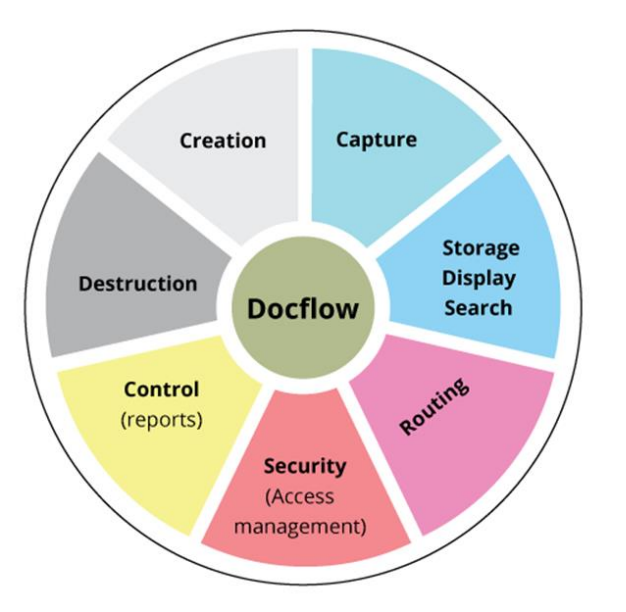

Fig. 1. Electronic Document Management Workflow

Each document flow is surrounded by a set of processes that you have to describe and implement. Let's take a look at a company's incoming and outgoing mail, where documents belong to the Incoming and Outgoing flows respectively.

Description of basic processes in a workflow:

**Creation.** Usually a document is created outside of the system (for example, an incoming letter, which is clearly not written in the company that receives it). At the same time, a draft of an outgoing letter may well appear in the system and can actually be formed by the system itself (in this case, the **Creation** and **Capture** processes partly coincide).

It is important to define how and where a document is created in a document flow.

**Capture.** This process describes how a document enters the system, what information is created apart from the document version itself, how the document is classified, who is responsible for creation, verification, registration, etc.

Take a look at an incoming letter. Its capture involves scanning the letter or a fax, or receiving a document file as an e-mail attachment. When creating a document card in **ELMA**, you have to include the file itself, the sender, receipt date, letter's registration number and subject.

An outgoing letter or message can be generated by the system from a template. A generated file is captured automatically. Then you have to add the addressee, subject, method of sending, and specify if it is a response to another document.

**Routing.** This procedure includes all the rules and routes that a document takes when it is introduced into the system. You can specify a certain route, that is, a sequence

of operations that have to be performed with the document. With standard routes, each document is guaranteed to pass all the stages; the executors cannot lose it, and they are bound to complete all the tasks on time.

A routing process for an incoming letter may include the following steps: introduction into the system, revision by superior, acquaintance, execution and control of document-related tasks.

A routing process for an outgoing letter may include the following steps: document creation, approval, signing, registration, sending to addressee, delivery check.

Learn how to create a document route in section 3.5 of this manual.

If there is no strict route for a document, you can use the standard features of **ELMA ECM+** available in **Web Application**: sending for approval, consideration, signing and registration. In manual mode you can set any operation order you like (see Chapter 5).

#### Storage / Display / Search

This process specifies how the documents are stored, displayed (regarding the role model) and searched for.

In **ELMA**, all documents are stored and displayed in folders specially created for document storage (see Section 3.4. Configure Storage of Incoming Documents). You can find it in the **Documents** section of **ELMA Web Application**. Search is performed with standard **ELMA** functions (Chapter 8. Document search), which provide search by name and properties. Additional settings allow you to use the full-text search (however, keep in mind that full-text search is not supported in **ELMA Express** edition).

Organize storage of incoming and outgoing mail by creating new folders (see section 3.4.1). You can use filter folders for quick access to required documents. They allow you to find the necessary documents in few clicks (see section 3.4.2).

#### Security (Access Management)

This process specifies how access permissions for documents are given and how access auditing is done (if necessary).

**ELMA** provides flexible settings for access permissions to documents and folders. Also, you can always use inherited permissions. You can set up the access in the document's route in manual mode when assigning document-based tasks. There are several levels of access to a document: **view/load**, **edit**, **give access**, **full access**. In addition, you can manage access to create and sign certain types of documents. See section 3.4.3 for more information on access settings.

### **Control (Reports)**

This process includes reports and tools that allow you to control the work of a document flow.

In **ELMA** you can create reports on whichever documents and document-related tasks you like, basing on specific parameters. **ELMA** also includes typical reports. "Report on document task compliance" allows you to monitor document-related tasks, while "List of category records" provides a list of documents that belong to a category.

You can monitor timely work performance with filter folders (that have different filter options), process monitoring, portlets set to display documents with specified statuses only, and so on. For more details on these features, see the **ELMA BPM Platform quick-start manual**.

### Destruction

This process concerns archiving documents.

**ELMA ECM+** features a specially designed storage for outdated documents, the **Archive** (Chapter 6. Document archive). You can find it in the **Documents** section.

If necessary, you can configure a document routing process to automatically send a document to the archive, say, at the end of the route.

Once the document is placed in the **Archive**, a user with corresponding access permissions can delete it from the system. If this document is involved in document routes and tasks, it will be displayed as *deleted*, and the document version and its properties will no longer be available.

The system can store incoming letters and other similar documents for an unlimited period of time. If you need you to, you can place them into the **Archive** manually. Whereas the outgoing letters that have not been approved, signed or sent can be placed into **Archive** immediately after their draft is rejected. You can include this option in the routing process for incoming mail.

Once you have described and specified all the workflow processes for a selected document flow, you can start implementing the workflow.

Further on, you will learn how to set up processing of incoming mail in **ELMA ECM+** and will take a look at all the basic functions of this application.

# Chapter 3. Incoming Mail Processing

Now let's add the abovementioned basic document flow processes to the **ELMA ECM+** application. Consider a company with about a 100 employees that supplies and offers installation and maintenance services of industrial equipment. It has several offices, as well as storage and production premises.

Suppose, the company corresponds with customers, suppliers and authorities quite a lot. Some of the incoming mail goes to the main office, the rest goes to all the other offices. Sometimes, employees receive official e-mails.

The secretary of the main office decides how a letter must be handled. Then he or she gives the original document to the executive who is responsible for considering the letter. The secretary can also arrange to send scanned documents by request.

The secretary or the executive then control how the document-based tasks are executed. There is no strict form of control. Once the tasks are executed, the original letter is sent back to the secretary and then to the paper archive.

The company faces several problems in dealing with incoming mail:

- Missing originals; finding a document takes a lot of time;
- Some of the letters are not registered and read. Only the mail that the secretary handles is registered;
- Poor execution control;
- Document processing takes very long;
- Poor confidentiality.

**ELMA ECM+** helps you solve these problems. It offers useful tools and features with which you can specify the responsible person, set up task monitoring, and organize document storage with search options and access permissions. It is also possible to create formal routes, so that documents can be processed according to specified procedures.

In **ELMA ECM+**, a document management system is organized in a few steps:

- 1. Decide which document types to include in the document flow.
- 2. Create and configure the document types. Define such things as the document structure and the creation procedure.
- 3. Set up registration. If all the documents are registered, they are easy to find by their registration number.
- 4. Organize storage and set access permissions. At this point you implement the following document workflow processes: Storage, Display, and Search. You also provide high security by configuring granular access permissions.

Document storage allows managing digital copies of the documents, while the originals are stored in the main office. Varied search features allow you to access a stored document rather quickly, while access management guarantees document confidentiality.

5. Work out document routes. At this stage, you implement the designed routing processes. You can also include the document capture option. The document routes allow you to monitor the execution of document-based tasks and reduce processing time. Moreover, they provide a unified document processing framework for a selected document flow.

This chapter offers a guided setup of incoming mail processing in **ELMA ECM+** "from scratch". The following chapters describe additional features that you can apply to different document flows.

## 3.1 Incoming Mail Document Type

A **Document type** is an object with specific attributes (fields). Each document created in **ELMA ECM+** belongs to a certain document type.

There are two system document types, **Web-document** and **File**. You can add more document types with BPM apps such as **Contract Management** or when importing processes and typical solutions from **ELMA Store** (<u>https://store.elma-bpm.com/</u>). The system administrator can create even more document types in **ELMA Designer**.

To manage document types in **ELMA Designer**, go to the **Document Management** tab in the **Documents** section (Fig. 2).

| 0                                      | ELMA 3.8.0.23547                                              |                             |                                        | - 0 X              |
|----------------------------------------|---------------------------------------------------------------|-----------------------------|----------------------------------------|--------------------|
| Menu Organizational Structure Processe | es Objects Document Management Projects KPI Reports Interface | BPM Apps Scripts Publishing |                                        | Style 👻 🥅 MAX 📀    |
| Documents<br>Section Folder<br>Folder  | d Edit Delete Copy Restore<br>Document Types Actions          |                             |                                        |                    |
| Document Types                         | Document Type List                                            |                             |                                        |                    |
| - All Document Types                   | Name                                                          | Author                      | Date created Date modified             | Date published     |
| - Report" Web Document                 | Beport" Web Document                                          |                             |                                        |                    |
| 🔂 Acceptance Certificate               | Acceptance Certificate                                        | Administrator ELMA          | 3/16/2015 7:33 AM 4/14/2015 11:37 PM   | 4/14/2015 11:37 PM |
| Business Proposal                      | Business Proposal                                             | Administrator ELMA          | 1/20/2015 8:51 PM 4/14/2015 11:40 PM   | 4/14/2015 11:40 PM |
| Contract                               | and Contract                                                  | Administrator ELMA          | 1/16/2015 11:24 AM 1/16/2015 11:29 AM  | 1/16/2015 11:29 AM |
| Contract Appendix                      | Contract Appendix                                             | Administrator ELMA          | 1/16/2015 11:25 AM 4/23/2015 11:41 PM  | 4/23/2015 11:41 PM |
| - C File                               | B Discrepancy Report                                          | Administrator ELMA          | 4/15/2015 10:28 AM 4/23/2015 11:42 PM  | 4/23/2015 11:42 PM |
| Incoming Contract                      | File                                                          | Administrator ELMA          | 4/23/2015 11:42 PM 6/26/2015 8:55 PM   | 6/26/2015 8:55 PM  |
| Incoming Invoice                       | lncoming Contract                                             | Administrator ELMA          | 1/17/2015 3:06 AM 4/23/2015 11:42 PM   | 4/23/2015 11:42 PM |
| E Incoming Mail                        | E Incoming Invoice                                            | Administrator ELMA          | 1/23/2015 2:28 PM 6/20/2015 11:43 PM   | 6/20/2015 11:43 PM |
| Incoming mails                         | Encoming Mail                                                 | Administrator ELMA          | 12/11/2014 9:43 AM 7/7/2015 9:26 PM    | 7/7/2015 9:26 PM   |
| Outgoing Contract                      | Incoming mails                                                | Administrator ELMA          | 7/4/2015 4:37 PM 7/4/2015 8:04 PM      | 7/4/2015 8:04 PM   |
| Outgoing Mail                          | Outgoing Contract                                             | Administrator ELMA          | 1/17/2015 3:07 AM 6/20/2015 11:44 PM   | 6/20/2015 11:44 PM |
| Project Expenses                       | Outgoing Invoice                                              | Administrator ELMA          | 12/11/2014 11:09 AM 6/20/2015 11:44 PM | 6/20/2015 11:44 PM |
| 💶 Project Revenues                     | Cutgoing Mail                                                 | Administrator ELMA          | 7/12/2015 4:46 PM 7/13/2015 11:12 PM   | 7/12/2015 11:38 PM |
| ···· 💼 Supplemental Agreement          | Project Expenses                                              | Administrator ELMA          | 2/11/2015 3:05 AM 6/20/2015 11:45 PM   | 6/20/2015 11:45 PM |
| Web Document                           | 🕼 Project Revenues                                            | Administrator ELMA          | 2/11/2015 3:13 AM 6/20/2015 11:45 PM   | 6/20/2015 11:45 PM |
| tecycle Bin                            | n Supplemental Agreement                                      | Administrator ELMA          | 1/22/2015 11:34 AM 6/20/2015 11:47 PM  | 6/20/2015 11:47 PM |
|                                        | E Web Document                                                | Administrator ELMA          | 6/20/2015 11:47 PM 6/20/2015 11:47 PM  | 6/20/2015 11:47 PM |
| Record Cards                           |                                                               |                             |                                        |                    |

Fig. 2. ELMA Designer. Document Management tab, Document mode

## 3.1.1 Creating a Document Type

To create a new document type, click either **Add** (Fig. 2) in the top toolbar or **Create Document Type** in the context menu (Fig. 3).

| 0                             |                    |                           |                  | ELMA 3.8.0.23    | 547                    |                     |                    | - 0 ×              |
|-------------------------------|--------------------|---------------------------|------------------|------------------|------------------------|---------------------|--------------------|--------------------|
| Menu Organization             | nal Structure Proc | esses Objects Document Ma | agement Projects | KPI Reports Inte | rface BPM Apps Scripts | Publishing          |                    | Style 👻 🦳 MAX 🕐    |
|                               |                    |                           |                  |                  |                        |                     |                    |                    |
| Documents Add                 | Change Delete      | Add Edit Delete Copy Rest | ore Move         |                  |                        |                     |                    |                    |
|                               |                    |                           |                  |                  |                        |                     |                    |                    |
| Document Types                |                    | Document Type List        |                  |                  |                        |                     |                    |                    |
|                               | Thes               | Name                      |                  |                  | Author                 | Date created        | Date modified      | Date published     |
| - Report" Web                 | Document           | Beport" Web Document      |                  |                  |                        |                     |                    |                    |
| 🔂 Acceptance C                | Certificate        | Acceptance Certificate    |                  |                  | Administrator ELMA     | 3/16/2015 7:33 AM   | 4/14/2015 11:37 PM | 4/14/2015 11:37 PM |
| 🖹 Business Pro                | oposal             | Business Proposal         |                  |                  | Administrator ELMA     | 1/20/2015 8:51 PM   | 4/14/2015 11:40 PM | 4/14/2015 11:40 PM |
| Contract                      |                    | Contract                  |                  |                  | Administrator ELMA     | 1/16/2015 11:24 AM  | 1/16/2015 11:29 AM | 1/16/2015 11:29 AM |
| Contract App                  | Report             | Contract Appendix         |                  |                  | Administrator ELMA     | 1/16/2015 11:25 AM  | 4/23/2015 11:41 PM | 4/23/2015 11:41 PM |
| File                          |                    | Discrepancy Report        |                  |                  | Administrator ELMA     | 4/15/2015 10:28 AM  | 4/23/2015 11:42 PM | 4/23/2015 11:42 PM |
|                               | ntract             | File                      |                  |                  | Administrator ELMA     | 4/23/2015 11:42 PM  | 6/26/2015 8:55 PM  | 6/26/2015 8:55 PM  |
| Incoming Invo                 | oice               | Incoming Contract         |                  |                  | Administrator ELMA     | 1/17/2015 3:06 AM   | 4/23/2015 11:42 PM | 4/23/2015 11:42 PM |
| Incoming Mai                  | il 🗖               | Incomina Invoice          |                  |                  | Administrator ELMA     | 1/23/2015 2:28 PM   | 6/20/2015 11:43 PM | 6/20/2015 11:43 PM |
| Incoming mai                  | ils                | Add Folder                |                  |                  | Administrator ELMA     | 12/11/2014 9:43 AM  | 7/7/2015 9:26 PM   | 7/7/2015 9:26 PM   |
| Outgoing Cor     Outgoing Inv | ntract             | Change Folder             |                  |                  | Administrator ELMA     | 7/4/2015 4:37 PM    | 7/4/2015 8:04 PM   | 7/4/2015 8:04 PM   |
| Outgoing Mai                  | il                 | Delete Folder             |                  |                  | Administrator ELMA     | 1/17/2015 3:07 AM   | 6/20/2015 11:44 PM | 6/20/2015 11:44 PM |
| Project Exper                 | nses               | Create Document Type      |                  |                  | Administrator ELMA     | 12/11/2014 11:09 AM | 6/20/2015 11:44 PM | 6/20/2015 11:44 PM |
| 🔮 Project Reve                | nues               | Change Document Type      |                  |                  | Administrator ELMA     | 7/12/2015 4:46 PM   | 7/13/2015 11:12 PM | 7/12/2015 11:38 PM |
| 🧤 Supplementa                 | I Agreement        | Delete Document Type      |                  |                  | Administrator ELMA     | 2/11/2015 3:05 AM   | 6/20/2015 11:45 PM | 6/20/2015 11:45 PM |
| Web Docume                    | ent                | Restore Document Type     |                  |                  | Administrator ELMA     | 2/11/2015 3:13 AM   | 6/20/2015 11:45 PM | 6/20/2015 11:45 PM |
| Hecycle Bin                   |                    | Move Objects              |                  |                  | Administrator ELMA     | 1/22/2015 11:34 AM  | 6/20/2015 11:47 PM | 6/20/2015 11:47 PM |
|                               | -                  | Web Document              |                  |                  | Administrator ELMA     | 6/20/2015 11:47 PM  | 6/20/2015 11:47 PM | 6/20/2015 11:47 PM |
| Record Cards                  |                    |                           |                  |                  |                        |                     |                    |                    |
|                               |                    |                           |                  |                  |                        |                     |                    |                    |
|                               |                    |                           |                  |                  |                        |                     |                    |                    |
|                               |                    |                           |                  |                  |                        |                     |                    |                    |

Fig. 3. "Create Document Type" button

Suppose you need to create a new document type, **Incoming Mail**. Once you click **Add** (Fig. 3), the document type wizard opens. There are four steps.

## Step 1. General Settings (Fig. 4).

Enter the name of the document type in the **Displayed Name** field. Leave the other fields as they are. The **Class Name** and **Table in Database** fields are filled in automatically, copying the **Displayed Name** field.

| 🔇 Create Document Type |                        | – 🗆 X                                                                                  |
|------------------------|------------------------|----------------------------------------------------------------------------------------|
|                        | Step 1 General Setting | gs                                                                                     |
|                        | Displayed Name *       | Incoming Mail<br>Object Name in your language. The name may contain any<br>characters. |
|                        | Group*                 | Documents                                                                              |
| Common                 | Description            | ^                                                                                      |
| 2                      |                        | ×                                                                                      |
| 2                      |                        | Data Structure 🔶                                                                       |
| Base Type              | Class Name *           | IncomingMail<br>The class name for this object; will be used in scripts and reports.   |
|                        | Table in Database *    | IncomingMail<br>The table to store objects of this type                                |
| 3                      | Name Space *           | Documents                                                                              |
| Attributes             |                        | Eleviise, ElmiA, Documents, moders                                                     |
|                        |                        |                                                                                        |
| 4                      |                        |                                                                                        |
| Templates              |                        | Next 🚫 Cancel                                                                          |
| 1                      |                        |                                                                                        |

Fig. 4. New document type creation wizard. Step 1.

Click **Next** to continue. Click **Cancel** to stop creating the document type.

## Step 2. Select Base Type (Fig. 5).

Specify the basic settings of the document type you are creating. For **Incoming Mail** leave all the default settings and click **Next**.

The **Inheritance and Hierarchy** section allows you to manage two properties, **Base** class and Allow to create heirs.

When you create an inherited document type, the attributes of the parent document type (base document type) are copied. New attributes can also be added.

This options makes configuration of a document workflow easier, saving time to design inherited document types. It also allows you to create a single route for several inherited document types, by specifying the base document type as an input variable in the route.

The **Generate Filter** option is used to search the documents of this type.

| 🔇 Create Document Type |                               |                 |        | _ |        | Х   |
|------------------------|-------------------------------|-----------------|--------|---|--------|-----|
|                        | Step 2 Select Base T          | уре             |        |   |        |     |
|                        | Inheritance and Hierarchy     |                 |        |   |        | *   |
| 1                      | Base class                    | Pocument        |        |   | ×      | -   |
| •                      | Allow to create heirs         |                 |        |   |        |     |
| Common                 | Show                          |                 |        |   |        | *   |
|                        | Icons                         | ቍ Add icon      |        |   |        |     |
|                        | Display in the tree of types  |                 |        |   |        |     |
| 2                      | Program Settings              |                 |        |   |        | *   |
|                        | Additional Code               |                 |        |   |        |     |
| Base Type              | Save change history           |                 |        |   |        |     |
|                        | Action when copying           | Default         |        | - |        |     |
|                        | Filter Settings               |                 |        |   |        | *   |
| 3                      | Generate Filter               |                 |        |   |        |     |
|                        | Implemented filter interfaces | ቍ Add Interface |        |   |        |     |
| Attributes             |                               |                 |        |   |        |     |
|                        |                               |                 |        |   |        |     |
| 4                      |                               |                 |        |   |        |     |
| Templates              | de Back                       |                 | 🔷 Next | ( | 😢 Canc | el  |
|                        |                               |                 |        |   |        | .:: |

Fig. 5. New document type creation wizard. Step 2.

## Step 3. Document Type Attributes (Fig. 6).

Here, you can see the system attributes of the document type. The unique identifier and the properties inherited from the base class are marked green and blue, you cannot change or delete them.

When you create a new document type, you have to enter new attributes. Attributes are fields in the document creation form and its page in the ELMA web application. They become available when documents of this type are managed in **ELMA**. You can skip this step and add or edit attributes after the document type is created.

|            | Step 3 Document                     | Type Attributes    |                                                                |              |
|------------|-------------------------------------|--------------------|----------------------------------------------------------------|--------------|
|            | Displayed Name                      | Property Name      | Туре                                                           | Search       |
| 1          | <ul> <li>Base Properties</li> </ul> |                    |                                                                |              |
|            | • UID                               | Uid                | UID (GUID)                                                     |              |
|            | 💡 Name                              | Name               | String                                                         | $\checkmark$ |
| Common     | Author                              | CreationAuthor     | User (Object)                                                  | $\checkmark$ |
| Common     | Date created                        | CreationDate       | Date/Time                                                      | $\checkmark$ |
|            | Date modified                       | ChangeDate         | Date/Time                                                      | $\checkmark$ |
|            | Parent Folder                       | Folder             | Folder (Object)                                                | $\checkmark$ |
| 2          | Permissions                         | Permissions        | List <permissions docu<="" of="" td=""><td></td></permissions> |              |
| 2          | Sorting Type ID                     | SortTypeId         | Integer                                                        |              |
|            | Modified by                         | ChangeAuthor       | User (Object)                                                  | $\checkmark$ |
| Base Type  | Inherit parent folder permi         | InheritPermissions | Yes / No                                                       |              |
|            | Virtual                             | Virtual            | Yes / No                                                       |              |
|            | Archived                            | IsArchived         | Yes / No                                                       | $\checkmark$ |
|            | Date archived                       | ArchiveDate        | Date/Time                                                      |              |
| 3          | Sent to Archive By                  | ArchiveAuthor      | User (Object)                                                  |              |
|            | Deletion Sign                       | IsDeleted          | Yes / No                                                       |              |
| 44.7       | Permanently Delet Entity f          | HardDelete         | Yes / No                                                       |              |
| Attributes | Parent Folder (before Arc           | OldFolder          | Folder (Object)                                                |              |
|            | Deleted By                          | DeleteAuthor       | User (Object)                                                  |              |
|            | Status                              | Status             | Document Life-Cycle Stat                                       |              |
| Λ          | Versions                            | Versions           | List <document (o<="" td="" version=""><td></td></document>    |              |
| 4          | Comments                            | Comments           | List <comment (object)=""> (</comment>                         |              |
|            | Generation Template                 | Template           | Document Template (Obje                                        |              |
| Templates  | ack 🦛 Back                          |                    | Next                                                           | 🔞 Cancel     |

Fig. 6. New document type creation wizard. Step 3

Let's add new properties to the **Incoming Mail** document type:

- *Subject*, String type, required field;
- **Sender, Contractor** type, required field;
- **Registration Number, String** type, required field. You can add a comment in the description, saying "If the letter or message does not have a registration number, specify n/a for this field";
- **Date, Date/time** type, required field.

|            | Displayed Name              | Property Name          | Туре                                                           | Search       |
|------------|-----------------------------|------------------------|----------------------------------------------------------------|--------------|
| 4          | ✓ Base Properties           |                        |                                                                |              |
|            |                             | Uid                    |                                                                |              |
|            | P Name                      | Name                   | String                                                         | $\checkmark$ |
|            | Author                      | <b>Creation Author</b> | User (Object)                                                  | $\checkmark$ |
|            | Date created                | Creation Date          | Date/Time                                                      | $\checkmark$ |
|            | Date modified               | ChangeDate             | Date/Time                                                      | $\checkmark$ |
|            | Parent Folder               | Folder                 | Folder (Object)                                                | $\checkmark$ |
| 2          | Permissions                 | Permissions            | List <permissions docu<="" of="" td=""><td></td></permissions> |              |
| 4          | Sorting Type ID             | SortTypeId             | Integer                                                        |              |
|            | Modified by                 | ChangeAuthor           | Add Property                                                   | $\checkmark$ |
| Base Type  | Inherit parent folder permi | InheritPermissions     | Add Block                                                      |              |
|            | Virtual                     | Virtual                | Edit                                                           |              |
|            | Archived                    | IsArchived             | Delete                                                         | $\checkmark$ |
|            | Date archived               | ArchiveDate            |                                                                |              |
|            | Sent to Archive By          | ArchiveAuthor          | Бомр                                                           |              |
|            | Deletion Sign               | IsDeleted              | Com                                                            |              |
| Attributes | Permanently Delet Entity f. | . HardDelete           | Lopy<br>Dash                                                   |              |
| Attributes | Parent Folder (before Arc   | OldFolder              | Paste                                                          |              |
|            | Deleted By                  | DeleteAuthor           | User (Object)                                                  |              |
|            | Status                      | Status                 | Document Life-Cycle Stat                                       | $\checkmark$ |
| Λ          | Versions                    | Versions               | List <document (o<="" td="" version=""><td></td></document>    |              |
| -          | Comments                    | Comments               | List <comment (object)=""> (</comment>                         |              |
|            | Generation Template         | Template               | Document Template (Obje                                        |              |

Fig. 7. Adding a new property

To add a property, open the context menu (right-click on the property list) and select **Add Property** (Fig. 7). The "property settings" window appears. Add a name and select the property type (Fig. 8).

Now fill in the **Subject** settings page, as shown in Fig. 8. The **Data Structure** fields are filled in automatically. The **Required Field** option button requires users to always fill in the **Subject** field when documents of this type are created or edited.

| O Property Settings       | -                                                                   |       | ×     |
|---------------------------|---------------------------------------------------------------------|-------|-------|
| Common More Documentation |                                                                     |       |       |
| Displayed Name *          | Subject                                                             |       |       |
|                           | Property Name in your language. The name may contain any characters |       |       |
| Туре *                    | String                                                              |       | × -   |
| Several strings           |                                                                     |       |       |
| Required field            | <b>V</b>                                                            |       |       |
| is a name                 |                                                                     |       |       |
| Default Value             |                                                                     |       |       |
| Description               |                                                                     |       | ^     |
|                           |                                                                     |       |       |
|                           | Data Structure                                                      |       | *     |
| Property Name *           | Subject                                                             |       |       |
|                           | The name of class property that will be used in scripts and reports |       |       |
| Database Filed Name *     | Subject                                                             |       |       |
|                           | Database table filed that will store values of this property        |       |       |
|                           |                                                                     |       |       |
|                           |                                                                     |       |       |
|                           | I K                                                                 | - 👿 C | ancel |

Fig. 8. Document type property settings, Common tab.

To allow search of incoming mail by subject, open the **More** tab of the settings window and select (Fig. 9):

- **Available in Quick Search.** Makes this property available in quick search (for quick search, see section 8.1);
- **Participates in Search (Filter).** Makes this attribute available in advanced search (see section 8.2).

The **Common** and **More** tabs of other document types might look different from Fig. 9.

| Property Settings               |                                            | -    |      | ×    |
|---------------------------------|--------------------------------------------|------|------|------|
| Common More Documentation       |                                            |      |      |      |
| Settings                        |                                            |      |      | *    |
| Participates in Quick Search    | X                                          |      |      |      |
| Participates in Search (Filter) |                                            |      |      |      |
| Length                          | 0 - 📝 Not limited                          |      |      |      |
| Regular expression              |                                            |      |      |      |
| Error message                   |                                            |      |      |      |
| Dia Jaw Californi               |                                            |      |      |      |
| Display Settings                |                                            |      |      | ~    |
| Creation Form                   | Show Read only                             |      |      |      |
| Edit Form                       | Show Read only                             |      |      |      |
| View Form                       | Show                                       |      |      |      |
| Filter Form                     | Show Read only                             |      |      |      |
| List (table)                    | Hide                                       |      |      |      |
| Table                           |                                            |      |      | *    |
| Column Width                    | 200 🔔 Drag the right column edge to change |      |      |      |
| Alignment in Cell               | Align Left                                 |      |      |      |
| Allow sorting                   | Z                                          |      |      |      |
| Calculating the value           |                                            |      |      | *    |
| Value calculation type          | <no></no>                                  |      |      | -    |
|                                 |                                            |      |      |      |
|                                 |                                            |      |      |      |
|                                 |                                            | 🧭 ОК | 🛞 Ca | ncel |

Fig. 9. Document type property settings. More tab.

Click **OK** to save the document type attribute. In the same way add the other three properties, **Sender**, **Registration Number** and **Date**.

All the properties will be added to the property list, marked in black (Fig. 10). You can edit, delete them or add new properties later on.

Click **Next** to continue, click **Back** to return to the previous step, and click **Cancel** to close the wizard.

|            | Displayed Name                     | Property Name          | Туре                                                               | Search       |
|------------|------------------------------------|------------------------|--------------------------------------------------------------------|--------------|
| 4          | Parent Folder (before Archivation) | OldFolder              | Folder (Object)                                                    |              |
|            | Deleted By                         | DeleteAuthor           | User (Object)                                                      |              |
|            | Status                             | Status                 | Document Life-Cycle Status (Obj                                    | $\checkmark$ |
|            | Versions                           | Versions               | List <document (object)<="" td="" version=""><td></td></document>  |              |
|            | Comments                           | Comments               | List <comment (object)=""> (N-N)</comment>                         |              |
|            | · Generation Template              | Template               | Document Template (Object)                                         |              |
|            | Attachments                        | Attachments            | List <attachment (object)=""> (N-N)</attachment>                   |              |
| 2          | Attachments with Documents         | DocumentAttachments    | List <attachment document<="" td="" with=""><td></td></attachment> |              |
| 4          | Current Version                    | CurrentVersion         | Document Version (Object)                                          |              |
|            | Description                        | Description            | String                                                             |              |
| lase Type  | Encrypted                          | Encrypt                | Yes / No                                                           |              |
|            | Encrypted By                       | EncryptUser            | User (Object)                                                      |              |
|            | Date encrypted                     | EncryptDate            | Date/Time                                                          |              |
|            | • Salt                             | Salt                   | String                                                             |              |
|            | • Token for checking authorizatio  | Crypto Token           | String                                                             |              |
|            | Record Card                        | RegistrationCard       | List <record (object)="" card=""> (1-N)</record>                   | $\checkmark$ |
| Attributes | Decision                           | Resolution             | List <decision (object)=""> (1-N)</decision>                       |              |
| ALU IDUICS | Record Card Number                 | RegistrationCardNumber | String                                                             |              |
|            | Subject                            | Subject                | String                                                             | $\checkmark$ |
|            | • Sender                           | Sender                 | Contractor (Object)                                                | $\checkmark$ |
| 1          | Registration number                | RegistrationNumber     | String                                                             | $\checkmark$ |
| -          | Date                               | Date                   | Date/Time                                                          |              |

Fig. 10. New document type attributes

## Step 4. Document-Type templates (Fig. 11).

The naming template defines how documents of this type are named when created in **Web Application**.

You can use the attributes to name a document. Try to create a name template right now.

To use a document type attribute in your template, click on **Insert Document Attribute** and select the desired attribute (Fig. 11).

Use the following rule for incoming mail name template: "*Registration number*" ("Incoming number") dated "Date" "Subject" from "Sender".

Make the quoted fields in *italics* to fill in automatically. Once the fields are filled in from document attributes, your template will look like this:

{\$Document.RegistrationCard[0].RegNumber}({\$Document.Registration number}) dated {\$Document.Date} {\$Document.Subject} from {\$Document.Sender.Name} The **Allow to change document name** option allows users to change a document's name when it is created or edited in **Web Application**. Incoming mail does not require this option, since all the names are generated from a template.

| 🔇 Create Document Type | – 🗆 X                                                                  |                                                |
|------------------------|------------------------------------------------------------------------|------------------------------------------------|
|                        | Sten 4 Document-Type Templates                                         |                                                |
|                        | otep 4 Boodmenterype remplates                                         |                                                |
|                        | Document Name Template                                                 |                                                |
| 1                      |                                                                        |                                                |
|                        | Jocument.Date) (\$Document.Subject) from (\$Document.CreationAuthor.Fu |                                                |
|                        | Allow to change document name     Document Attributes                  | UID                                            |
| Common                 | Common Record-Card Attributes                                          | Author                                         |
|                        | "Outgoing" attributes                                                  | Date created                                   |
|                        | File Name                                                              | Date modified                                  |
|                        |                                                                        | Parent Folder                                  |
| 2                      |                                                                        | Sorting Type ID                                |
| 4                      |                                                                        | Modified by                                    |
|                        |                                                                        | Inherit parent folder permissions              |
| Base Type              |                                                                        | Virtual                                        |
|                        |                                                                        | Archived                                       |
|                        |                                                                        | Date archived                                  |
|                        |                                                                        | Sent to Archive By                             |
| 3                      |                                                                        | Deletion Sign                                  |
|                        |                                                                        | Permanently Delet Entity from Base             |
|                        |                                                                        | Parent Folder (before Archivation)             |
| Attributes             |                                                                        | Deleted By                                     |
|                        |                                                                        | Status                                         |
|                        |                                                                        | Generation Template                            |
|                        |                                                                        | Current Version                                |
| 4                      |                                                                        | Description                                    |
|                        |                                                                        | Encrypted                                      |
| Templates              |                                                                        | Encrypted By                                   |
| i cinputato            | 🖕 Back 🔷 🔷 Next 🔞 Cancel                                               | Date encrypted                                 |
|                        |                                                                        | Salt                                           |
|                        |                                                                        | Token for checking authorization by encryption |
|                        |                                                                        | Subject                                        |
|                        |                                                                        |                                                |

Fig. 11. New document type creation wizard. Step 4.

To finish creating the document type, click **Next**. Once the new document type is created, its page opens in the **Document Management** tab in **ELMA Designer** (Fig. 12). The page displays all the information about the document type, such as its structure and settings.

| 0                                                                                                    | ELMA 3.8.0.23547 —                                                                                                    | ×     |
|----------------------------------------------------------------------------------------------------|----------------------------------------------------------------------------------------------------|-------|
| Menu Organizational Structure Processes                                                                                                    | Objects Document Management Projects KPI Reports Interface BPM Apps Scripts Publishing Style 🕶 🔤                                                                                                    | MAX 🕜 |
| Organizational Structure     Processes       Documents     Save       Section     Common       Document Types       - Document Types       - Document Types       - Document Processes       - Document Types       - Document Processes       - Document Types       - Document Processes       - Document Types       - Document Processes       - Document Processes       - Doc                                                                                                    | Ubjects Document Management Projects KP1 Hepotts Interrace bPM Apps Scripts Publishing Style • 11  Document Type List E Incoming Mail old  E Incoming Mail  C Forms (Views) Scripts Document Type Name Incoming Mail                                                                                                    | *     |
| Biscrepancy Report     File     Siscrepancy Report     File     Siscrepancy Report     File     Siscrepancy Report     Siscrepancy Report     Siscrepancy R | Document Name Template         [\$Document.RegistrationNumber) dated (\$Document.Date) (\$Document.Subject) from (\$Document.CreationAuthor.FullName)         Allow to change document name         Add a document version         Image: Classing a version from file         Version scan button         Generate versions from templates | *     |
| Web Document                                                                                                    | Advanced Settings                                                                                                    | *     |
| ⊕- <u>Î</u> Recycle Bin                                                                                                    | <ul> <li>Dispatch tracker</li> <li>Allow to register documents of this type multiple times</li> <li>Forbid to create documents of this type in web application</li> <li>Use this lifecycle for this type of documents</li> </ul>                                                                                                    |       |
| Record Cards                                                                                                    | Description                                                                                                    | *     |
| No Numerators                                                                                                    |                                                                                                    | ^     |

Fig. 12. Document type page for Incoming Mail

For more details on document type pages and their configuration, see **ELMA Help.** This manual only describes the most frequently used functions.

By this moment, you have adjusted all the main settings in the document type wizard. Since incoming letters or emails cannot have a template, disable the **Generate** versions from template option in **ELMA Designer**. It is done in the **Add a document** version section of the **Description** tab.

In the following section of the manual you will learn how to adjust the creation, editing and viewing forms that are displayed in **Web Application**.

## 3.1.2 Configuration of Document Forms

You can customize how the document forms are displayed in **Web Application**. **ELMA** provides standard viewing, editing and creation forms for any document. You can also edit the Record Card, and register documents that are new or already existing in the system. New Record Card forms for a document type can be configured, too (for more details, see section 3.3.2).

To create or edit document type forms in **ELMA Designer**, go to the **Forms (Views)** tab of the document type page (Fig. 13).

To manage forms, **ELMA** features the **Form Builder** (for more information on the **Form Builder**, see **ELMA BPM Platform quick-start manual** and **ELMA Help**).

| 0                                                                                                    | ELMA 3.8.0.23547 — 🗆 🗙                                                                        |
|----------------------------------------------------------------------------------------------------|-----------------------------------------------------------------------------------------------|
| Menu rganizational Structur Processes Object                                                                                                    | is ocument Managemer Projects KPI Reports Interface BPM Apps Scripts Publishing Style 🕶 MAX 🥝 |
| Documents     Save       Section     Common                                                                                                    |                                                                                               |
| Document Types                                                                                                    | Document Type List                                                                            |
| All Document Types     Report' Web Document     Acceptance Certificate     Susiness Proposal     Contract Appendix     Discrepancy Report     File     Incoming Contract     Incoming Mail     Outgoing Contract     Outgoing Invoice     Outgoing Invoice     Outgoing Mail     Project Expenses     Project Revenues     Web Document     Web Document     Recycle Bin     Record Cards | Image: Solution                                                                               |
| 11                                                                                                    | -                                                                                             |

Fig. 13. Document type page. Forms (views) tab.

To create a new form, go to the **Forms by default** section and click the **Add New Form** button on the right side of the form. To edit an existing form, click **Edit Form** *O*. You can also open a form by double-clicking on it in the **Forms List**. The attributes and areas in standard forms are default (Fig. 14).

|                                                                                                    | Document Consideration Status         Encryption Status         Razor: Document/DocumentStatusInfo         Document Status stamp         Zone 'SendDocumentStatusViewExtensionZone'         Zone 'RegistrationDocumentStatusExtensionZone'         The signature status for the current version |
|----------------------------------------------------------------------------------------------------|----------------------------------------------------------------------------------------------------|
| Additional Information  Document Type Parent Folder  Selected Item> Concernent Status Status  Encryption Status  Razor: Document/Document/Status/Info Document Status stamp Zone 'SendDocumentStatus/IewExtensionZone'                                                                                                    | Encryption Status          Razor: Document/DocumentStatusInfo         Document Status stamp         Zone 'SendDocumentStatusViewExtensionZone'         Zone 'RegistrationDocumentStatusExtensionZone'         The signature status for the current version                                      |
| Document Type     Razor: Document/DocumentStatusInfo       Parent Folder <selected item="">       Document Status stamp     Zone 'SendDocumentStatusViewExtensionZone'</selected>                                                                                                    | Razor: Document/DocumentStatusInfo         Document Status stamp         Zone 'SendDocumentStatusViewExtensionZone'         Zone RegistrationDocumentStatusExtensionZone'         The signature status for the current version                                                                  |
| Parent Folder <selected item=""> Document Status stamp<br/>Zone 'SendDocumentStatusViewExtensionZone'</selected>                                                                                                    | Document Status stamp<br>Zone 'SendDocumentStatusViewExtensionZone'<br>Zone 'RegistrationDocumentStatusExtensionZone'<br>The signature status for the current version                                                                                                    |
| Zone 'SendDocumentStatusViewExtensionZone'                                                                                                    | Zone 'SendDocumentStatusViewExtensionZone'<br>Zone 'RegistrationDocumentStatusExtensionZone'<br>The signature status for the current version                                                                                                    |
| Data second data and a second data and a | Zone 'RegistrationDocumentStatusExtensionZone'                                                                                                    |
| Date created 12/11/2015 9:00 AM Zone 'RegistrationDocumentStatusExtensionZone'                                                                                                    | The signature status for the current version                                                                                                    |
| Author <selected item=""> The signature status for the current version</selected>                                                                                                    |                                                                                                    |
| The approval procedure status for the current version                                                                                                    | The approval procedure status for the current version                                                                                                    |
| Current Document Version                                                                                                    | Current Document Version                                                                                                    |
|                                                                                                    |                                                                                                    |
| Zone 'DocumentRoutesInfoExtensionZone'                                                                                                    | Zone 'DocumentRoutesInfoExtensionZone'                                                                                                    |

Fig. 14. Default viewing form. General Information tab

A standard document form features a set of tabs that contain document's attributes, elements and various sections. They display information about how the document is handled, its status, current version, etc.

In Fig. 15 you can see how a standard document form is displayed in **Web Application**.

| ☆ Document "Incomin                        | ng mail No.00003 from Key Solutions"                               |                                                                |
|--------------------------------------------|--------------------------------------------------------------------|----------------------------------------------------------------|
| General Information Preview Lir            | nks 0 Access Tasks 0 History                                       |                                                                |
| > Document Attributes                      |                                                                    | No status Install                                              |
| <ul> <li>Additional Information</li> </ul> |                                                                    |                                                                |
| Document Type                              | Incoming Mail                                                      | Registered > 00003                                             |
| Parent Folder                              | Shared Folders/Mails/Incoming Mails                                | Current Version                                                |
| Date created                               | 4/15/2015 1:41 PM                                                  | Incoming mail.docx<br>(No.1, Carter Ann, 4/15/2015 1:41:43 PM) |
| Author                                     | Carter A.                                                          | 💙 🥒 Edit 🗸                                                     |
|                                            | Quantity: 15 🗸 Items found: 1 Pages: 1                             | Business Processes                                             |
| No. File                                   | Date created Version Author Date modified Modified by Status       | RouteIncoming mail No 00003 from Key Solutions                 |
| ■ 1 <i>P</i> Incoming mail.docx            | 4/15/2015 Carter A. 4/15/2015 Carter A. Current<br>1:41 PM 1:41 PM | RouteIncoming mail No.00003 from Key Solutions                 |
| Comments Questions                         | Attachments Actions                                                | Sort by Date                                                   |

Fig. 15. Standard document viewing form

However, sometimes the standard forms do not include all the details that you might need. Use the **Form Builder** to customize how your documents are displayed in **Web Application**.

Modify the **Incoming Mail** document form. Copy the standard **View** form, title the new form as "**View new form**" and edit it (Fig. 16).

| 0                                                                                                    |                                                                                                    | ELMA 3.8.0.23547                                              | - 🗆 ×         |
|----------------------------------------------------------------------------------------------------|----------------------------------------------------------------------------------------------------|---------------------------------------------------------------|---------------|
| Menu Organizational Structure Processes                                                                                                    | Objects Document Manageme                                                                                                    | nt Projects KPI Reports Interface BPM Apps Scripts Publishing | Style 👻 MAX 🕐 |
| Menu     Organizational Structure     Processes       Documents     Save     Add     Edit     Delete       Section     Common     Forms         Document Types       Document Types       Processes       Processes   < | Objects Document Manageme<br>Document Type List Incom<br>Document Type List Incom<br>Description Attributes<br>Forms by default<br>Create *<br>Edit *<br>View * | nt Projects KPI Reports Interface BPM Apps Scripts Publishing |               |
| Incoming Invoice     Incoming Mail     Outgoing Contract     Outgoing Invoice     Outgoing Mail     Outgoing Mail     Outgoing Mail     Outgoing Mail     Outgoing Mail     Outgoing Mail     Wrote Revenues     Web Document     Web Document     Web Document     Recycle Bin     Record Cards     Numerators                                                                                                    | Forms List<br>Form Name<br>Create<br>Edit<br>Registering a new document<br>Registering an existing docum<br>Registering Record Card<br>Delete<br>Copy to New Fo | nent                                                          |               |

Fig. 16. Copying the View form to create a new form

In **Form Builder** you can move the properties, form elements, section and tabs with the mouse. You can delete elements and properties from the context menu. Right-click to open it.

For customization of document forms, **Form Builder** features several ready-to-use blocks, such as **List of Document Versions**, **Preview of Current Document Version** and **List of Document Tasks**. These elements are located in the left menu of **Form Builder**, in the **Form elements** section (Fig. 17).

| 0                                                                                          | ELMA 3.8.0.2                               | 3547               |                                                                | - 🗆 ×         |
|--------------------------------------------------------------------------------------------|--------------------------------------------|--------------------|----------------------------------------------------------------|---------------|
| Menu Organizational Structure Processes Objects                                            | Document Management Projects Forms         | KPI Reports Inte   | erface BPM Apps Scripts Publishing                             | Style - MAX 🕜 |
| Save Close Form View Stimps Mode                                                           | abs Text                                   |                    |                                                                |               |
|                                                                                            |                                            |                    |                                                                |               |
| Incoming Mail-View new form 3                                                              |                                            |                    |                                                                |               |
| Form Elements                                                                              |                                            |                    |                                                                |               |
| Main     Column     Panel     Tabs     Text                                                | Seneral Information Versions Links         | Access Tasks       | History +                                                      |               |
| Linked Objects List                                                                        | Zone 'RegistrationDocumentAttributesE      | densionZone'       |                                                                |               |
| Container for Default Properties                                                           | > Document Attributes                      |                    | Document Consideration Status                                  |               |
| History                                                                                    |                                            |                    | Encryption Status                                              |               |
| Documents     Document Type                                                                | <ul> <li>Additional Information</li> </ul> |                    |                                                                |               |
| Current Document Version     Document Page                                                 | Document Type                              |                    |                                                                |               |
| Create a document version     The of Decument Version                                      | Parant Folder                              |                    | Document Status stamp                                          |               |
| Tab of Document Tasks                                                                      | T di chit i Gitci                          |                    | Zone 'SendDocumentStatusViewExtensionZone'                     |               |
| List of Document Versions     List of Document Tasks                                       | Date created                               | 12/11/2015 9:18 AM | Zone 'RegistrationDocumentStatusExtensionZone'                 |               |
| Preview of Current Document Version     Tab of Document Links                              | Author                                     |                    | The signature status for the current version                   |               |
| ···· Document Status stamp<br>···· The approval procedure status for the current v         |                                            |                    | The approval procedure status for the current version          |               |
| List of Document Links     The signature status for the current version                    |                                            |                    | Current Document Version                                       |               |
| Document Consideration Status                                                              |                                            |                    | Zone 'DocumentRoutesInfoExtensionZone'                         |               |
| Process context view in a registration task     Accessing a document     Document Comments |                                            |                    | Zone<br>"EleWise.ELMA.Documents.Web.DocumentTask.Info.Zo<br>e' | oneBefor      |
| Common Properties                                                                          |                                            |                    |                                                                |               |
|                                                                                            | Document Comments                          |                    |                                                                |               |
|                                                                                            |                                            |                    |                                                                |               |

Fig. 17. Form Elements. Documents section.

Now let's make some changes in the **View new form** form.

## 1.

ake the **Document Attributes** panel non-collapsible and place it in the top part of the left column. To do so, left-click on the panel and drag it the top of the column (above the RegistrationDocumentAttributesExtensionZone zone). Then open the settings window either from the context menu or by double clicking on the panel. Disable **The panel can be collapsed** option.

| O [Panel (PanelViewltem)] Setti | ngs                 | _    | $\times$ |
|---------------------------------|---------------------|------|----------|
| Common Additional System        |                     |      |          |
| Panel title                     | Document Attributes |      |          |
| The panel can be collapsed      |                     |      |          |
| Style                           | Yellow separator    |      | -        |
|                                 |                     |      |          |
|                                 |                     |      |          |
|                                 |                     |      |          |
|                                 |                     |      |          |
|                                 |                     |      |          |
|                                 |                     |      |          |
|                                 |                     |      |          |
|                                 |                     | 🕜 ОК | Cancel   |

Fig. 18. Panel Settings. "The panel can be collapsed" option.

ow you have to add the following properties to the **Document Attributes** panel: **Record Card Number, Subject, Sender, Registration Number, Date**. By default, this panel looks as shown in Fig. 19. All the added properties are placed in the same order as in the record card. This section can also display the **Description** and **Barcode** properties.

| Document Attributes                        |                                            |                                                                |
|--------------------------------------------|--------------------------------------------|----------------------------------------------------------------|
| Here you see properties t                  | hat were not put on this form individually | Document Consideration Status                                  |
|                                            |                                            | Encryption Status                                              |
| one 'RegistrationDocume                    | ntAttributesExtensionZone'                 |                                                                |
| <ul> <li>Additional Information</li> </ul> |                                            | Document Status stamp                                          |
| Document Type                              |                                            | Zone 'SendDocumentStatusViewExtensionZone'                     |
| Parent Folder                              |                                            | Zone 'RegistrationDocumentStatusExtensionZone'                 |
|                                            |                                            | The signature status for the current version                   |
| Date created                               | 12/11/2015 9:25 AM                         | The approval procedure status for the current version          |
| Author                                     |                                            | Current Document Version                                       |
|                                            |                                            | Zone 'DocumentRoutesInfoExtensionZone'                         |
|                                            |                                            | Zone 'EleWise.ELMA.Documents.Web.DocumentTask.Info.ZoneBefore' |

Fig. 19. Document Attributes panel. Default layout.

Clear this section and add the abovementioned properties. To add a property, drag it from the **Common Properties** panel to the **Document Attributes** panel (Fig. 20).

Ν

| Incoming Mail - View new form * 💈                 |    |   |      |     |    |                   |                 |            |                |             |           |
|---------------------------------------------------|----|---|------|-----|----|-------------------|-----------------|------------|----------------|-------------|-----------|
| Form Elements                                     |    |   |      |     |    |                   |                 |            |                |             |           |
| Common Propertie                                  | es |   |      |     | Ge | neral Information | Versions        | Links      | Access         | Tasks       | History 🕂 |
| Parent Folder (before Archivation)                | T× |   |      |     |    |                   |                 |            |                |             |           |
| Deleted By                                        | T* |   |      |     |    |                   |                 |            |                |             |           |
| Status                                            | T× |   |      |     |    | Document Attrik   | nutes           |            |                |             |           |
| Versions                                          | T× |   |      |     |    |                   |                 |            |                |             |           |
| Comments                                          | T× |   |      |     |    | Horo you ooo n    | roportion that  | uara natin | ut on this for | m individuo | 114       |
| Generation Template                               | T× |   |      |     |    | Here you see p    | ropenies inal i | were not p | ut on this for | m mulviuua  | iiy       |
| Attachments                                       | T× |   |      |     |    |                   |                 |            |                |             |           |
| Attachments with Documents                        | T× |   |      |     | 7  |                   |                 |            |                |             |           |
| Current Version                                   | T× |   |      |     | /  | Zone 'Registratio | nDocumentAtt    | ributesExt | ensionZone'    |             |           |
| Description                                       | T× |   |      | _ / |    |                   |                 |            |                |             |           |
| Encrypted                                         | T× |   |      | 1.  |    | Additional Int    | ormation        |            |                |             |           |
| Encrypted By                                      | T× |   |      |     |    |                   |                 |            |                |             |           |
| Date encrypted                                    | T× |   | ab / | · · |    | Document Type     | •               |            |                |             |           |
| Salt                                              | T× |   | 1    |     |    |                   |                 |            |                |             |           |
| Token for checking authorization by<br>encryption | T× | 9 | ab   |     |    | Parent Folder     |                 | -          | Selected ite   | m≻          |           |
| Record Card                                       | T* |   |      |     |    | Date created      |                 | 1          | 2/11/2015 9    | 1:31 AM     |           |
| Decision                                          | 1. |   |      |     |    |                   |                 |            |                |             |           |
| Record Card Number                                | T× |   |      |     |    | Author            |                 | -          | Selected ite   | m≻          |           |
| Subject                                           | T× |   |      |     |    |                   |                 |            |                |             |           |
| Sender                                            | T× |   |      |     |    |                   |                 |            |                |             |           |

Fig. 20. Adding a property to the panel

lace the **RegistrationDocumentAttributesExtensionZone** zone into a collapsible panel: drag'n'drop the **Panel** element from the top toolbar, type in the name (**Document Registration**), make it collapsible and minimized by default. For style, chose Yellow divider (Fig. 21).

| 0                                  |            |           |                   | EL                                | MA 3.8.0.23547                           |      |      |                |                                          |               |
|------------------------------------|------------|-----------|-------------------|-----------------------------------|------------------------------------------|------|------|----------------|------------------------------------------|---------------|
| Menu Organizational Structure      | Proce      | esses Obj | jects Document Ma | nagement Projects Forms K         | PI Reports Interface BPM                 | Apps |      | s Publishing   |                                          | Style 👻 MAX 🖉 |
| Save Close Form View B             | 9 @        | Column Pa | nel Tabs Text     |                                   |                                          |      |      |                |                                          |               |
| Incoming Mail - View new form * 3  |            |           |                   |                                   |                                          |      |      |                |                                          |               |
|                                    |            |           |                   | 1 [Papel (Papel/ieu/tem)] Setting | 16                                       | -    |      | пх             | 1                                        | ~             |
|                                    |            |           | eneral Inform     |                                   | <u>}</u>                                 |      |      |                |                                          |               |
|                                    |            |           |                   | Common Additional System          |                                          |      |      |                |                                          |               |
| Name                               |            |           |                   | Panel title *                     | Document Registration                    |      |      |                |                                          |               |
| Author                             |            |           |                   |                                   |                                          |      |      |                |                                          |               |
| Date created                       | T* III     |           | The Ber           | The panel can be collapsed        | ×.                                       |      |      |                |                                          |               |
| Date modified                      | (T*) III   |           | Zune neg          |                                   | Expanded by default                      |      |      |                | on Status                                |               |
| Parent Folder                      | (T*) (III) |           | ~Pocur            | 1                                 | <ul> <li>Minimized by default</li> </ul> |      |      |                |                                          |               |
| Permissions                        | T* III     |           | 4                 | Keep collapsed                    |                                          |      |      |                |                                          |               |
| Sorting Type ID                    | T* III     |           | Here yo           | Neep conapsed                     | []                                       |      |      |                |                                          |               |
| Modified by                        | T* 🔟       |           |                   | Style                             | Yellow separator                         |      |      | -              | zor: Document/DocumentStatusinfo         |               |
| Inherit parent folder permissions  | T. III     |           | Ineme             |                                   |                                          |      |      |                |                                          |               |
| Virtual                            | (T*) 🔟     |           |                   | 1                                 |                                          |      |      |                | 0                                        |               |
| Archived                           | <u> </u>   |           |                   |                                   |                                          |      |      |                | latusViewExtensionZone'                  |               |
| Date archived                      | <u> </u>   | ab        | Descrip           |                                   |                                          |      |      |                |                                          |               |
| Sent to Archive By                 | T III      |           |                   |                                   |                                          |      |      |                | mentStatusExtensionZone'                 |               |
| Deletion Sign                      |            |           | Record            | 4                                 |                                          |      |      |                | or the current version                   |               |
| Permanently Delet Entity from Base |            |           |                   |                                   |                                          | _    |      |                |                                          |               |
| Parent Folder (before Archivation) |            |           |                   |                                   |                                          | 0 🕑  | IK   | 🙁 Cancel       | e status for the current version         |               |
| Chatum                             |            |           | Registra          | tion Number                       |                                          |      | 0    |                | nien.                                    |               |
| Vereione                           |            |           |                   |                                   |                                          |      |      |                |                                          |               |
| Comments                           |            |           | Date cre          | ated 12/3/                        | 2015 1:49 PM                             |      | Zone | DocumentRoute  | sinfoExtensionZone'                      |               |
| Generation Template                | T .        |           |                   |                                   |                                          |      | Zone | EleWise.ELMA.D | ocuments.Web.DocumentTask.Info.ZoneBefor | e'            |
| Attachments                        | T .        |           | ✓ Additi          | onal Information                  |                                          |      |      |                |                                          |               |
| Attachments with Documents         | (T*) 🔟     | ab 🚽      |                   |                                   |                                          |      |      |                |                                          |               |
| Record Card Proper                 | ties       |           | Docume            | int Type                          |                                          |      |      |                |                                          | v             |

Fig. 21. Customizing a collapsible panel in the form

Then drag the **RegistrationDocumentAttributesExtensionZone** element to the panel (Fig. 22).

Ρ

| ✓ Document Attributes                                                            |                                        | Document Consideration Status                                                                                                    |
|----------------------------------------------------------------------------------|----------------------------------------|----------------------------------------------------------------------------------------------------|
|                                                                                  |                                        |                                                                                                    |
| Here you see properties that                                                     | were not put on this form individually | Encryption Status                                                                                                    |
| ✓ Document Registration                                                          |                                        |                                                                                                    |
| Zone 'RegistrationDocumen                                                        | tAttributesExtensionZone'              |                                                                                                    |
| Zone 'RegistrationDocumen                                                        | tAttributesExtensionZone'              | Document Status stamp                                                                                                    |
| Zone 'RegistrationDocumen                                                        | tAttributesExtensionZone'              | Document Status stamp<br>Zone 'SendDocumentStatusViewExtensionZone'                                                                                                    |
| Zone 'RegistrationDocumen<br>Theme<br>Sender                                     | tAttributesExtensionZone'              | Document Status stamp<br>Zone 'SendDocumentStatusViewExtensionZone'<br>Zone 'RegistrationDocumentStatusExtensionZone'                                                                                                    |
| Zone RegistrationDocumen Theme Sender Description                                | tAttributesExtensionZone'              | Document Status stamp<br>Zone 'SendDocumentStatusViewExtensionZone'<br>Zone 'RegistrationDocumentStatusExtensionZone'<br>The signature status for the current version                                                                       |
| Zone RegistrationDocumen<br>Theme<br>Sender<br>Description<br>Record Card Number | tAttributesExtensionZone'              | Document Status stamp Zone 'SendDocumentStatusViewExtensionZone' Zone 'RegistrationDocumentStatusExtensionZone' The signature status for the current version The approval procedure status for the current version                          |
| Zone RegistrationDocumen<br>Theme<br>Sender<br>Description<br>Record Card Number | tAttributesExtensionZone'              | Document Status stamp Zone 'SendDocumentStatusViewExtensionZone' Zone 'RegistrationDocumentStatusExtensionZone' The signature status for the current version The approval procedure status for the current version Current Document Version |

Fig. 22. Document Registration panel

ow add the **Preview** tab and place the **Preview of Current Document Version** element on it. To add a tab, click on the green cross icon located on the right side of the tabs (Fig. 23). In the provided settings window specify the tab's name. Click **OK** to save the settings.

| Common Additional | System  |      |          |                                    |
|-------------------|---------|------|----------|------------------------------------|
| Tab title *       | Preview |      |          |                                    |
|                   |         |      |          | ument/DocumentStatusInfo           |
|                   |         |      |          | ExtensionZone'<br>usExtensionZone' |
|                   |         |      |          | ent version                        |
|                   |         | Ø OK | 😢 Cancel |                                    |

Fig. 23. Button for adding a new tab, and tab settings window

Once the tab is created, place it between **General Information** and **Versions**. Then add the **Preview of Current Document Version** form element from the left panel (Fig. 24).

Ν

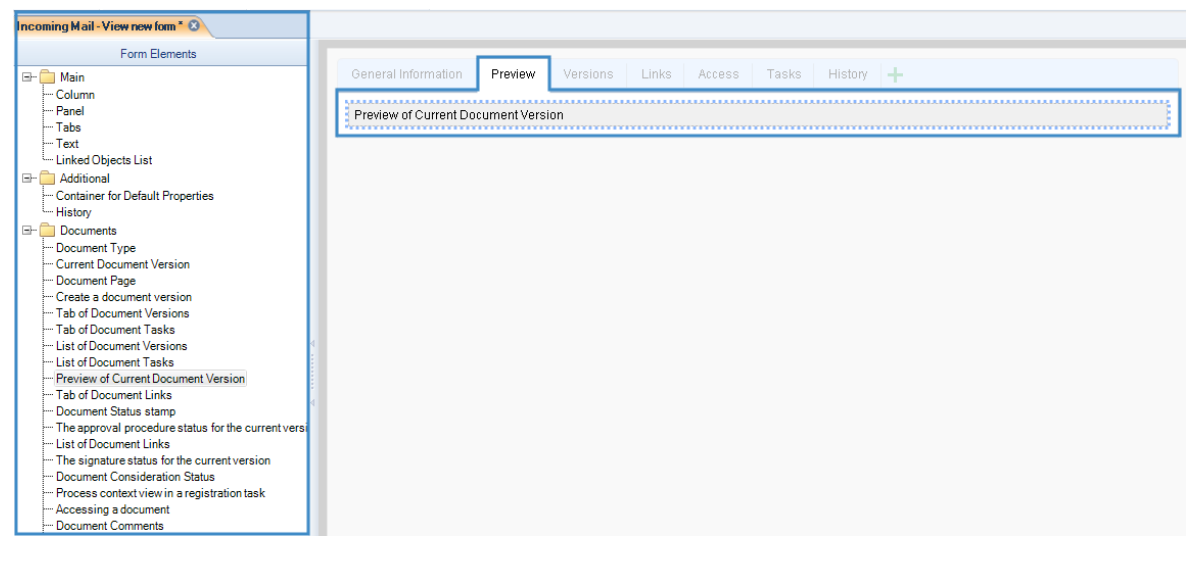

Fig. 24. The added Preview tab

D

elete the **Versions** tab and place the list of versions in the **General Information** tab. To delete a tab, select its name and press Delete on your keyboard; or right-click on its name to open the context menu, and select **Delete**. Add the **List of Document Versions** form element to the form. Place it where you like (Fig. 25).

| Form Elements                                                                 | Province Province                                                   |                              |                                                                |  |
|-------------------------------------------------------------------------------|---------------------------------------------------------------------|------------------------------|----------------------------------------------------------------|--|
| Main Ge<br>Column<br>Panel<br>Tabs                                            | heral Information                                                   | LINKS ACCESS TASKS HISTORY + |                                                                |  |
| Text<br>Linked Objects List<br>Additional<br>Container for Default Properties | V Document Attributes                                               |                              | Document Consideration Status                                  |  |
| History                                                                       | Here you see properties that were not put on this form individually |                              | Encryption Status                                              |  |
| Documents<br>Document Type<br>Current Document Version                        | Theme                                                               |                              |                                                                |  |
| Document Page<br>Create a document version                                    | Sender                                                              |                              | Document Status stamp                                          |  |
| Tab of Document Versions<br>Tab of Document Tasks                             | Description                                                         |                              | Zone 'SendDocumentStatusViewExtensionZone'                     |  |
| List of Document Versions<br>List of Document Tasks                           | Record Card Number                                                  |                              | Zone 'RegistrationDocumentStatusExtensionZone'                 |  |
| Preview of Current Document Version<br>Tab of Document Links                  |                                                                     |                              | The signature status for the current version                   |  |
| Document Status stamp<br>The approval procedure status for the current versi  | Registration Number                                                 |                              | The approval procedure status for the current version          |  |
| List of Document Links<br>The signature status for the current version        | Date created                                                        | 12/3/2015 1:59 PM            | Current Document Version                                       |  |
| Document Consideration Status                                                 | N Designation                                                       |                              | Zone 'DocumentRoutesInfoExtensionZone'                         |  |
| Accessing a document                                                          | · Document Registration                                             |                              | Zone 'EleWise.ELMA.Documents.Web.DocumentTask.Info.ZoneBefore' |  |
| Encryption Status<br>Document Registration No.                                | ✓ Additional Information                                            |                              |                                                                |  |
| Edit Registration Information<br>Record Card property bag                     | Document Type                                                       |                              |                                                                |  |
|                                                                               | Parent Folder                                                       |                              |                                                                |  |
|                                                                               | Date created                                                        | 12/3/2015 1:59 PM            |                                                                |  |
|                                                                               | Author                                                              |                              |                                                                |  |
|                                                                               | [L                                                                  |                              |                                                                |  |

Fig. 25. Adding the "List of Document Versions" element.

Once all these changes are done, **ELMA Designer** will display the new document form as shown in Fig. 26.

| locument Attributes                          |                                                                                                    |                                                                |
|----------------------------------------------|----------------------------------------------------------------------------------------------------|----------------------------------------------------------------|
| Record Card Number                           | <li>Value&gt;     The No. of the record card: used to sort by record cards     The No.     The No.</li> | Document Consideration Status                                  |
| Bubject                                      | <value></value>                                                                                                    | Encryption status                                              |
| Sender                                       | <selected item=""></selected>                                                                                                    | Razor: Document/DocumentStatusInfo                             |
| De sieketies worden:                         | <1/2010>                                                                                                    | Document Status stamp                                          |
| Registration number                          | If the letter or message does not have a registration number, set the                                                                                                    | Zone 'SendDocumentStatusViewExtensionZone'                     |
|                                              | field to n/e                                                                                                    | Zone 'RegistrationDocumentStatusExtensionZone'                 |
| Date                                         | <value></value>                                                                                                    | The signature status for the current version                   |
| Document Registration                        |                                                                                                    | The approval procedure status for the current version          |
| Tene Designed and Antiputes Education Zene ( |                                                                                                    | Current Document Version                                       |
| one RegistrationDocumentAt                   | noutesExtensionZone                                                                                                    | Zone 'DocumentRoutesInfoExtensionZone'                         |
|                                              |                                                                                                    | Zone 'EleWise.ELMA.Documents.Web.DocumentTask.Info.ZoneBefore' |
| <ul> <li>Additional Information</li> </ul>   |                                                                                                    |                                                                |
| Document Type                                |                                                                                                    |                                                                |
| Parent Folder                                | «Selected item»                                                                                                    |                                                                |
| Date created                                 | 12/11/2015 9:50 AM                                                                                                    |                                                                |
|                                              |                                                                                                    |                                                                |

Fig. 26. New document form

Save the form after editing. Place it in the **Forms by Default** section of the **Forms** (Views) tab for displaying (Fig. 27).

|        | 🕒 Document Type List 📄 Incoming Mail * 3                                                             |                            |  |  |  |  |
|--------|----------------------------------------------------------------------------------------------------|----------------------------|--|--|--|--|
|        | i) Description 🕼 Attributes 🛱 Life Cycle 🔘 Business Processes 📮 Additional 🔤 Forms (Viewe) 🛞 Scripts |                            |  |  |  |  |
| * F    | * Forms by default                                                                                   |                            |  |  |  |  |
| Create | e *                                                                                                  | Create                     |  |  |  |  |
| Edit*  |                                                                                                    | Edit 🗸 🖉                   |  |  |  |  |
| View*  |                                                                                                    | View new form              |  |  |  |  |
| -      | Add forms for Record Card                                                                            | Create                     |  |  |  |  |
| Forms  | List                                                                                                 | Registering a new document |  |  |  |  |
|        | Form Name                                                                                            | Registering Record Card    |  |  |  |  |
|        | Create                                                                                               | View<br>View new form      |  |  |  |  |
|        | Edit                                                                                                 |                            |  |  |  |  |
|        | Registering a new document                                                                           |                            |  |  |  |  |
|        | Registering an existing docum                                                                        | nent                       |  |  |  |  |
|        | Registering Record Card                                                                              |                            |  |  |  |  |
|        | View                                                                                                 |                            |  |  |  |  |
|        | View new form                                                                                        |                            |  |  |  |  |

Fig. 27. Adding the new form to the Forms by Default section.

You can always change the document form back to the standard one, simply select it. If you have made changes to the standard form, you can restore it: select **Restore Original Form** in the context menu.

| Form | s List             |                       |
|------|--------------------|-----------------------|
|      | Form Name          |                       |
|      | Create             |                       |
|      | Edit               |                       |
|      | Registering a new  | v document            |
| Ē    | Registering an exi | isting document       |
| 1    | Registering an exi | isting document (new) |
| 1    | Registering Recor  | rd Card               |
| 18   | View               |                       |
| 1    | View new form      | Add                   |
|      |                    | Edit                  |
|      |                    | Delete                |
|      |                    | Restore Original Form |
|      |                    | Copy to New Form      |
|      |                    | Copy to Existing Form |
|      |                    |                       |

Fig. 28. Context menu of the document type form

For the modifications to become effective, save and publish the document type (section 3.1.4). If you have created a new document type or have modified the document properties, then after publishing you also need to restart the **ELMA server**.

## 3.1.3Document Life Cycle

The **Document Life Cycle** is the sequence of a document's statuses (stages) from its creation to its eventual archival or destruction. The stages depend on the document type.

The lifecycle statuses can be changed manually or automatically, when the document is routed by the system. You can disable the status changing option in **ELMA Designer**. To do so, open the document type page and deselect **Use this lifecycle for this type of document** in the **Description** tab.

To manage document statuses in **ELMA**, you have to create the statuses and set the transitions between them. It is done in **ELMA Designer** in the document type page (Fig. 29).

If you do not want the users to change statuses manually in **Web Application**, then disable the **Allow to change statuses manually** option. In this case, the status will only be modified in the document's rute.

| 0                                       | ELMA 3.                                                           | 8.0.23547                                      | – 🗆 X           |
|-----------------------------------------|-------------------------------------------------------------------|------------------------------------------------|-----------------|
| Menu Organizational Structure Processes | Objects Document Management Projects KPI                          | Reports Interface BPM Apps Scripts Publishing  | Style 👻 🦳 MAX 🕝 |
| Documents<br>Section Common Statuses    | Create Edit Delete<br>Transition Transition<br>Status Transitions |                                                |                 |
| Document Types                          | Document Type List                                                |                                                |                 |
| 🖃 🚰 All Document Types                  | i Description 🖪 Attributes 😤 Life Cycle 🔘 Business Pro            | ocesses 📮 Additional 😔 Forms (Views) 🧐 Scripts |                 |
| 🗃 "Report" Web Document                 | Initinal Status                                                   | Transition                                     | Final Status    |
|                                         | Draft                                                             |                                                | ÷               |
|                                         |                                                                   |                                                |                 |
| Contract Appendix                       |                                                                   |                                                |                 |
| 👥 Discrepancy Report                    |                                                                   |                                                |                 |
| File                                    |                                                                   |                                                |                 |
| Incoming Invoice                        |                                                                   |                                                |                 |
| - E Incoming Mail                       |                                                                   |                                                |                 |
| ···· 📄 Incoming mails                   |                                                                   |                                                |                 |
| Outgoing Contract                       |                                                                   |                                                |                 |
| Outgoing Mail                           |                                                                   |                                                |                 |
|                                         |                                                                   |                                                |                 |
| Project Revenues                        | 4                                                                 |                                                |                 |
| Supplemental Agreement     Web Document |                                                                   |                                                |                 |
| E- Contraction                          |                                                                   |                                                |                 |
|                                         | Allow to change statuses manually                                 |                                                |                 |
|                                         |                                                                   | · · · · · · · · · · · · · · · · · · ·          |                 |
|                                         |                                                                   |                                                |                 |
|                                         |                                                                   |                                                |                 |
|                                         |                                                                   |                                                |                 |
|                                         |                                                                   | Draft                                          |                 |
|                                         |                                                                   | ,                                              |                 |
| Record Cards                            |                                                                   |                                                |                 |
| No Numerators                           |                                                                   |                                                |                 |
|                                         |                                                                   |                                                | .:              |

Fig. 29. Document type page, Life Cycle tab

To create a new status, click **Add status** in the top toolbar (Fig. 30). Click in the window provided, and type the status name in the **Name** field. If you want, add a description in the **Description** field. Then click **OK** to create the status or click **Cancel** to cancel it.

| 0                                                                                                    | ELMA 3.8.0.23547                                                                                    |               |
|----------------------------------------------------------------------------------------------------|----------------------------------------------------------------------------------------------------|---------------|
| Menu Omanizational Structure Processes                                                                                                    | Objects Document Management Projects KPI Reports Interface BPM Apps Scripts Publishing              | Style - MAX @ |
| Document Types                                                                                                    | Create Edit Delete<br>Transition Transition<br>Status Transition                                    | uyu - Inter   |
| - All Document Types                                                                                                    | 👔 Description 📳 Attributes 😤 Life Cycle 🔘 Business Processes 📮 Additional 🗠 Forms (Views) 🛞 Scripts |               |
| Report Web Document     Report Web Document     Business Proposal     Contract     Gisciensey Report     File     Incoming Contract     Incoming Contract     Incoming Mail     Incoming Mail     Dutpoing Contract     Outpoing Contract     Outpoing Mail     Outpoing Mail     Out | Intrad Status Deat                                                                                  | •             |
| Web Document                                                                                                    |                                                                                                    |               |
| Er Intecycle bin                                                                                                    | I Allow to change statuses manually                                                                 |               |
| Record Cards                                                                                                    | Draft                                                                                               |               |

Fig. 30. Creación de un estatus de ciclo de vida

Asigne los siguientes estatus para el tipo de documento **Correo Entrante**:

- 1. Borrador El documento se crea en el sistema (es un estatus predeterminado).
- 2. Registro El documento se envía para el registro.
- 3. **Pendiente de consideración** El documento registrado se envía para consideración.
- 4. Activo Las tareas se establecen basándose en el documento.
- 5. **Ejecutado** Todas las tareas basadas en documentos dentro de la ruta se han completado.
- 6. En Archivo El documento está desatualizado y se envía al archivo

Ahora cree los estatus en **ELMA Designer** (Fig. 31).

| 🕒 Document Type List 🖹 Incoming Mail * 🗵                                                            |            |              |  |  |
|----------------------------------------------------------------------------------------------------|------------|--------------|--|--|
| 🗈 Description 🕼 Attributes 😫 Life Cycle 🔘 Business Processes 🕼 Additional 🐼 Forms (Views) 🥨 Scripts |            |              |  |  |
| Initinal Status                                                                                     | Transition | Final Status |  |  |
| Draft                                                                                               |            |              |  |  |
| Registration                                                                                        |            | ÷            |  |  |
| Pending consideration                                                                               |            | ÷            |  |  |
| Active                                                                                              |            | ÷            |  |  |
| Executed                                                                                            |            | ÷            |  |  |
| In Archive                                                                                          |            | ÷            |  |  |
|                                                                                                    |            |              |  |  |
| Allow to change statuses manually                                                                   |            |              |  |  |
| 4 â                                                                                                 |            |              |  |  |

Fig. 31. Life cycle statuses for Incoming Mail

For the statuses to change only in a certain order, you need to set up transitions between them. It is especially important for manual status updating. To create a transition, click **Create Transition** in the top toolbar; or use the 🗣 button in the status field (Fig. 32).

| 0                                                                                                    | ELMA 3.8.1.23699                                                                                                    | – 🗆 X         |
|----------------------------------------------------------------------------------------------------|----------------------------------------------------------------------------------------------------|---------------|
| Menu Organizational Structure Processes                                                                                                    | Objects Document Management Projects KPI Reports Interface BPM Apps Scripts Publishing                                                                                                    | Style 👻 MAX 🕜 |
| Merral       Organizational Structure       Processes         Documents       Save       Add       Change       Delete         Section       Common       Status       Status       Status         Document Types       Acceptance Certificate       Business Proposal         Business Proposal       Status       Discrepancy Report         File       Incoming Mail       Dutgoing Contract       Doutgoing Mail         Outgoing Mail       Project Revenues       Supplemental Agreement       Web Document         Web Document       Recycle Bin       Recycle Bin       Recycle Bin | Objects Document Management Projects KPI Reports Interface BPM Apps Scripts Publishing   Status Transition   Status Transition Comment Management Incoming Math Comment Management Forms (Views) Scripts   Interface   Projects Comment Management Forms (Views) Scripts Forms (Views) Scripts   Interface   Product Transition Forms (Views) Scripts Forms (Views) Scripts   Interface   Product Transition Forms (Views) Scripts Forms (Views) Scripts   Interface   Particip Attributes If Cycle Business Processes Additional Forms (Views) Scripts   Product   Product Transition Forms (Views) Scripts Forms (Views) Scripts Forms (Views)   Product   Particip Attributes If Cycle Business Processes Additional Forms (Views) Scripts   Particip Attributes If Cycle Business Processes Additional Forms (Views) Scripts   Resistration Product Forms (Views) Scripts Forma (Views) Scripts Forma (Views)   Resistration Product Forms (Views) Scripts Forma (Views) Scripts Forma (Views)   Particip Product Forma (Views) Scripts Forma (Views) Scripts Forma (Views) |               |
| Record Cards                                                                                                    |                                                                                                    |               |
| Ma unuciona                                                                                                    |                                                                                                    |               |

Fig. 32. Status creation buttons

In the provided window, enter the transition's name and the initial and final statuses (Fig. 33). Select the statuses from the list of statuses available in the system.
| O Create Transition |                       |   |  | _    |        | ×     |
|---------------------|-----------------------|---|--|------|--------|-------|
| Name *              | Send for Registration | h |  |      |        |       |
| Description         |                       |   |  |      | ~      |       |
|                     |                       |   |  |      | $\sim$ |       |
| Initinal Status *   | Draft                 |   |  | -    |        |       |
| Final Status *      | Registration          |   |  | ▼ 4  |        |       |
|                     |                       |   |  | ⊘ ОК | 🔞 Ca   | ancel |

Fig. 33. "Create Transition" window

Create transitions for the **Incoming Mail** document type, as shown in Fig. 34. One status can have several transitions. For example, a newly created document can be sent for registration or, if it was created by mistake, to the archive. You can modify or delete life cycle statuses and transitions. Once all the changes are done, save and publish the document type (section 3.1.4).

| 🕒 Document Type List 📑 Incoming Mail * 🛽             |                                                  |                        |          |
|------------------------------------------------------|--------------------------------------------------|------------------------|----------|
| 🗈 Description 🔚 Attributes 陆 Life Cycle 🔘 Business F | Processes 🕼 Additional 🖘 Forms (Views) 🧐 Scripts |                        |          |
| Initinal Status                                      | Transition                                       | Final Status           |          |
| <u>Draft</u>                                         | Send for Registration                            | Registration           | ×        |
|                                                      | <u>Outdated</u>                                  | In Archive             | ×        |
|                                                      |                                                  |                        | +        |
| Registration                                         | Send for consideration                           | Sent for consideration | ×        |
|                                                      |                                                  |                        | +        |
| Sent for consideration                               | Document considered, tasks assigned              | Active                 | ×        |
|                                                      |                                                  |                        |          |
| Active                                               | Document executed                                | Executed               | ×        |
|                                                      | - Noule I                                        |                        |          |
| Executed                                             | <u> Outdated</u>                                 | In Archive             | X        |
|                                                      |                                                  |                        |          |
|                                                      |                                                  |                        | <b>T</b> |
|                                                      |                                                  |                        |          |
|                                                      |                                                  |                        |          |
| Allow to change statuses manually                    |                                                  |                        |          |
|                                                      | ν ν                                              |                        |          |
|                                                      |                                                  |                        |          |
|                                                      |                                                  |                        |          |
|                                                      |                                                  |                        |          |
|                                                      | Durft                                            | Send for Registration  | on       |
|                                                      | Drait                                            | Outdated In Archiv     | e        |
|                                                      |                                                  |                        |          |
|                                                      |                                                  |                        |          |
|                                                      |                                                  |                        |          |
|                                                      |                                                  |                        |          |
|                                                      |                                                  |                        | .::      |

Fig. 34. Document Life Cycle

Once the life cycle is configured and published, and the **Allow to change statuses manually** option is enabled in **Web Application**, you can manage the document statuses (Fig. 35). The **Install** button then appears in the document status section. It opens a window where you can select a new status. A user who has access to all the documents can update statuses in any order regardless of transitions. All the other users can update statuses according to their transitions only.

| ☆ Documer                                                 | nt "Incoming mail No.00003 f                                                                   | rom Key Solutions"                                            |                    |                                                                                   |
|-----------------------------------------------------------|------------------------------------------------------------------------------------------------|---------------------------------------------------------------|--------------------|-----------------------------------------------------------------------------------|
| General Information                                       | Preview Links 0 Access Tasks (                                                                 | ) History                                                     |                    |                                                                                   |
| <ul> <li>Document Att</li> <li>Additional Info</li> </ul> | tributes                                                                                       |                                                               |                    | No status Install                                                                 |
| Document Type                                             | Select the documen                                                                             | ×                                                             | Registered > 00003 |                                                                                   |
| Parent Folder                                             | The statuses change according to the document<br>documents" permission can change status ignor | life-cycle. A user with "Access to all<br>ing the life cycle. |                    | Current Version                                                                   |
| Author                                                    | Transition Name<br>Send for Registration                                                       | Final Status                                                  |                    | Incoming mail.docx     (No.1, Carter Ann, 4/15/2015 1:41:43 PM)     Edit     Edit |
| + Add Version                                             | Outdated                                                                                       | In Archive                                                    | 0                  |                                                                                   |
| No. File                                                  | Document executed                                                                              | Executed                                                      | atus               | BUSINESS Processes<br>RouteIncoming mail No.00003 from Key Solutions              |
| ∎ 1 <i>Q</i> In                                           | Outdated<br>Send for consideration                                                             | In Archive<br>Sent for consideration                          | urrent             | RouteIncoming mail No.00003 from Key Solutions                                    |
| Comments                                                  | Comment                                                                                        |                                                               |                    | Sort by Date                                                                      |
|                                                           |                                                                                                |                                                               |                    | Page generated in 706 ms ELMA v. 3.8.0.23647 R.a1a7d01e200701                     |
|                                                           |                                                                                                | Save Canc                                                     | cel                |                                                                                   |

Fig. 35. Changing document status manually

## 3.1.4Document Type Publication

To make all the changes available in **Web Application**, you have to publish the saved document type and restart the **ELMA server**. Only the changes made to the document type forms do not require to restart the server.

To publish a document type, click **Publish** in the drop-down menu of the **Save** button, on the document type page (Fig. 36).

| 0                  |                                                                                                    |                        |                                                                                  | ELMA                  | 2 0 0 225/7               |                |                   |                           |       |
|--------------------|----------------------------------------------------------------------------------------------------|------------------------|----------------------------------------------------------------------------------|-----------------------|---------------------------|----------------|-------------------|---------------------------|-------|
|                    |                                                                                                    |                        |                                                                                  | ELIVIA                | 13.0.0.23347              |                |                   |                           | J     |
| Menu               | Organizational Structure                                                                                                    | Processes Objects      | Document Management                                                              | Projects KPI          | Reports Interface         | BPM Apps S     | cripts Publishing | Style 👻                   | MAX 🕜 |
| Documer<br>Section | nts Save                                                                                                    | Doct                   | ment Type List                                                                   | Mail B                |                           |                |                   |                           |       |
| 🖃 🖳 Al             | I Document Types                                                                                                    | i Des                  | cription 🔝 Attributes 😫 Life                                                     |                       |                           |                |                   |                           |       |
|                    | ) "Report" Web Document<br>) Acceptance Certificate<br>) Business Proposal<br>( Contract<br>) Contract Appendix<br>L Discrepancy Report<br>) File | Docum<br>Inco<br>Docum | ent Type Name<br>ning Mail<br>ent Name Template<br>ming mail No.{\$Document.Regi | trationCard[0].RegNur | nber} from {\$Document.Cc | ntractor.Name} |                   | Insert Document Attribute | *     |
|                    | Incoming Contract                                                                                                    |                        | llow to change document name                                                     |                       |                           |                |                   |                           |       |
|                    | Incoming Mail<br>Incoming mails                                                                                                    | Add a                  | locument version                                                                 |                       |                           |                |                   |                           | *     |
|                    | Outgoing Contract<br>Outgoing Invoice<br>Outgoing Mail                                                                                            |                        | oading a version from file<br>ersion scan button                                 |                       |                           |                |                   |                           |       |
|                    | Project Expenses                                                                                                    | <b></b>                | ienerate versions from template                                                  | is                    |                           |                |                   |                           |       |
|                    | Project Revenues<br>Supplemental Agreement                                                                                                    | Advance                | ed Settings                                                                      |                       |                           |                |                   |                           | *     |

Fig. 36. Publish button on the toolbar of the document type page

Publishing will take a while. In the **Publish** tab of **ELMA Designer**, you can publish several document types at once (for more details, see **ELMA Help**).

After publishing, restart the **ELMA server** if needed. To do so, go to the **Publishing** tab. If restarting is needed, the tab will show a due notification. Click **Restart Server** (Fig. 37). All the objects that require the server to be restarted are specified in the **Server restart is required** field of respective sections. To see a list of these object, click on the number specified in the field.

After you publish the document type and restart the **ELMA server**, the new document type becomes available in **Web Application**.

| Common Restart<br>Server                              |                                |               |                                            |                                        |   |
|-------------------------------------------------------|--------------------------------|---------------|--------------------------------------------|----------------------------------------|---|
| Section Server                                        |                                |               |                                            |                                        |   |
| Warning!<br>There are changes in the object model. So | erver restart is required to a | pply the chan | ges. You can restart it in this section, b | by clicking the "Restart Server" butto |   |
| h Organizational Structure                            |                                | *             | O Processes                                |                                        | * |
| The organizational structure is changed               | Publish                        |               | Processes changed:                         | Go to Processes                        |   |
| Date published                                        | 6/2/2015 10:47 PM              |               | Drafts                                     | 9                                      |   |
| Published By                                          | Administrator ELMA             |               | Published                                  | <u>45</u>                              |   |
| Date modified                                         | 6/19/2015 9:21 PM              |               | Deleted                                    | <u>13</u>                              |   |
| Modified by                                           | Administrator ELMA             |               |                                            |                                        |   |
| Objects                                               |                                | *             | Document Management                        |                                        | * |
| No changed objects                                    | Go to Objects                  |               | No changed objects                         | Go To Documents                        |   |
| Drafts                                                | <u>0</u>                       |               | Drafts                                     | <u>0</u>                               |   |
| Published                                             | <u>493</u>                     |               | Published                                  | 23                                     |   |
| Server restart is required                            | <u> </u>                       |               | Server restart is required                 | 2                                      |   |
| Deleted                                               | <u>0</u>                       |               | Deleted                                    | <u>0</u>                               |   |
| Projects+                                             |                                | *             | 🙆 KPI                                      |                                        | * |
| No changed objects                                    | Go to Projects                 |               | The KPI model is changed                   | Publish                                |   |
| Drafts                                                | <u>0</u>                       |               | Date published                             | 6/19/2015 8:00 PM                      |   |
| Published                                             | <u>4</u>                       |               | Published By                               | Administrator                          |   |
| Server restart is required                            | <u>0</u>                       |               | Date modified                              | 6/20/2015 12:04 AM                     |   |
| Deleted                                               | <u>0</u>                       |               | Modified by                                | Brooks T.                              |   |

Fig. 37 Publishing tab. Document Management section.

# 3.2 Document Creation

This section explains how to create a document in **ELMA Web Application**. In **Web Application** you can create documents of different document types, both the standard ones included in **ELMA** and the ones created in **ELMA Designer** (once they are published and the server is restated).

The **Create Document** buttons are by default placed in several locations of **ELMA Web Application**:

- The main page toolbar (Fig. 38);
- The main menu;
- The **Document Management** portlet of the **Document** section;
- The dashboard of any folder in the **Document** section.

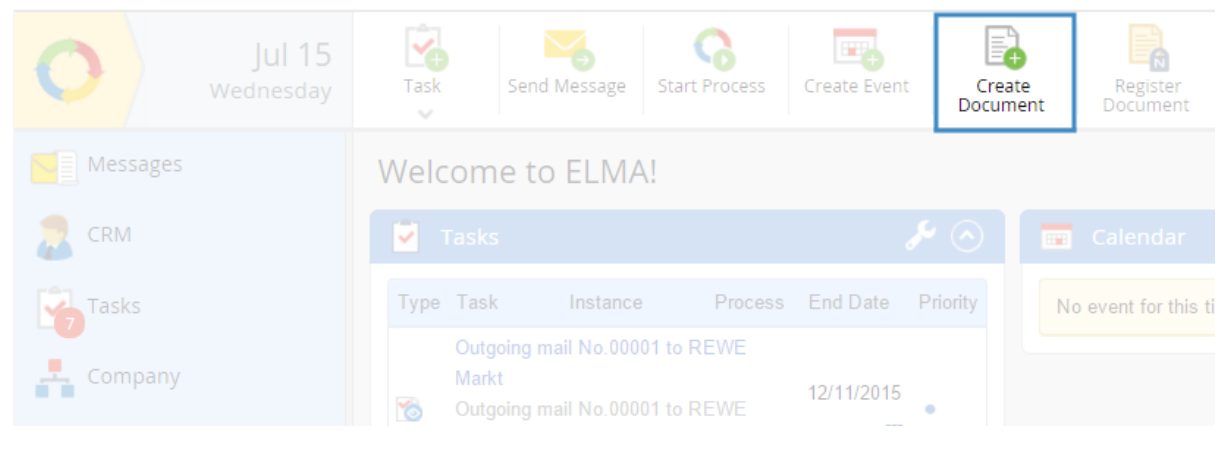

Fig. 38. Main page, Create Document button.

When customizing the interface, you can delete these buttons or place them differently.

When you click **Create Document**, a pop-up window appears for you to select the document type (Fig. 39). To make it easier, the recently used document types are listed separately. In Fig. 39, the recently used document types are **Outgoing Mail**, **Web Document** and **File**).

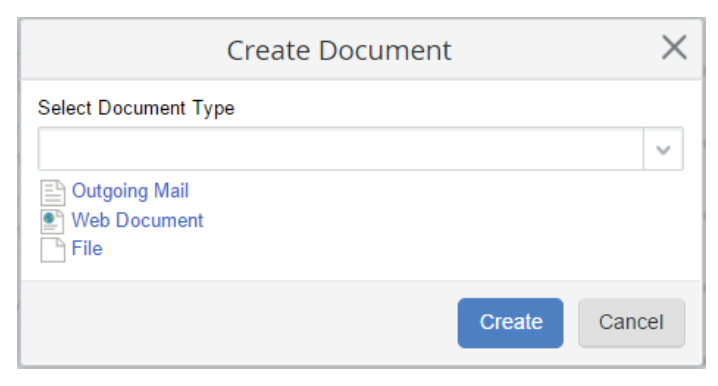

Fig. 39. "Select Document Type" window.

Select the document type and click **Create**. The creation form for the selected document type will open. Fill in the document properties previously created in **ELMA Designer** and attach a new document version.

Fig. 40 shows a standard creation form for **Incoming Mail**. In the top section you can see all the document type properties added in **ELMA Designer**. They can either be required fields or not (specify it in **ELMA Designer** in the document type attributes, or when customizing document forms).

|                                                                                                    |                          |                                                            |            |              |                                       |                                 |                      |              |               |     |  | Adm | inistra | tor |         |  |
|----------------------------------------------------------------------------------------------------|--------------------------|------------------------------------------------------------|------------|--------------|---------------------------------------|---------------------------------|----------------------|--------------|---------------|-----|--|-----|---------|-----|---------|--|
|                                                                                                    | Save                     |                                                            |            |              |                                       |                                 |                      |              |               |     |  |     | 2       |     | $\odot$ |  |
|                                                                                                    | New Doo                  | cument "Incom                                              | ing Ma     | il"          |                                       |                                 |                      |              |               |     |  |     |         |     |         |  |
|                                                                                                    | Subject *                |                                                            |            |              |                                       |                                 |                      |              |               |     |  |     |         |     |         |  |
|                                                                                                    | Sender *                 |                                                            |            | ~ <b>Q +</b> |                                       |                                 |                      |              |               |     |  |     |         |     |         |  |
|                                                                                                    | Registration             | number *                                                   |            |              |                                       |                                 |                      |              |               |     |  |     |         |     |         |  |
|                                                                                                    | Date *                   |                                                            | If the let | ter or me    | ssage does not                        | have a regis                    | stration num         | nber, set th | he field to r | n/a |  |     |         |     |         |  |
|                                                                                                    | General Info             | rmation                                                    |            |              |                                       |                                 |                      |              |               |     |  |     |         |     |         |  |
| Name {\$Document.RegistrationNumber} dated {\$Document.Date} {\$Document.Subject} from {\$Document.CreationAuthor.FullName}<br>The document name will be generated from template |                          |                                                            |            |              |                                       |                                 |                      |              |               |     |  |     |         |     |         |  |
|                                                                                                    | Parent Folder            |                                                            | My Docum   | ents         |                                       |                                 |                      |              | <b>Q</b> ⊗    |     |  |     |         |     |         |  |
|                                                                                                    | Version                  |                                                            |            |              |                                       |                                 |                      |              |               |     |  |     |         |     |         |  |
|                                                                                                    | Attach a file f          | rom the computer                                           |            |              | Attach a file fr                      | om the scan                     | nner"                |              |               |     |  |     |         |     |         |  |
|                                                                                                    | Load File<br>You can loa | (not more than 1000 MB,<br>d a file by dragging it to this | )<br>area  |              | Scan<br>Get a version<br>performed wi | tile from the s<br>th ELMA Ager | scanner. Sca<br>ent. | anning is    |               |     |  |     |         |     |         |  |
|                                                                                                    | Make it Curre            | nt?                                                        | • Yes      | O No         |                                       |                                 |                      |              |               |     |  |     |         |     |         |  |
|                                                                                                    | More                     |                                                            |            |              |                                       |                                 |                      |              |               |     |  |     |         |     |         |  |
|                                                                                                    | Description              |                                                            |            |              |                                       |                                 |                      |              |               |     |  |     |         |     |         |  |

Fig. 40. Document creation form for Incoming Mail

In the **General Information** section you can select a folder for your document and enter a name. Previously, **in ELMA Designer**, you prohibited to change the document name and configured a name template instead. Therefore, you cannot edit the document name now. The document will be named automatically when created.

**Parent folder** is the folder where the document is stored in **Web Application**. You can change it. The default parent folder is **My Documents**, meaning that all the document created by a user are automatically put in the user's own folder. To avoid that, it is best to setup a specific folder for each document type (see section 3.4).

The **Version** section requires you to attach a document version. In case of **Incoming Mail**, you can attach a file either from your computer or from a scanner. In the **Make it**  **current?** field select **Yes** (and save the new version as current) or **No** (and save the new version as a draft).

Adding a version is not compulsory, because the document page can be filled in without it. You can modify these settings in the document creation form in **ELMA Designer**.

In the **More** section you can add a brief description of the document.

As we have mentioned, this creation form is a standard one. You can change it in the **Form Builder** by listing attributes and sections in whichever order you want. However, make sure that the form features a section for adding document versions.

After filling in all the information, click **Save** in the top toolbar. Once the changes are saved, the system creates a document page, making the document available for work.

## 3.2.1 Document Page

The document page displays all the information about the current document. Depending on the document type, its properties may vary.

The document page is displayed right after the document is created and saved. You can also open it from the folder that contains the document. Links to the page can be placed in any tasks or pages of other system objects.

Take a look at a standard document page (Fig. 41) with a document form that has not been modified.

Next to the document's name there are two icons. Use them to quickly add the document to Favorites ( $\stackrel{\frown}{\boxtimes}$ ) and subscribe to any modifications made to the document ( $\stackrel{\frown}{\boxtimes}$ ).

A standard document page displays all the information about the document, arranged by sections and stored in tabs.

The **General Information** tab features:

- **Document Attributes** and **Additional Information** sections. They are filled in at creation stage;
- Information about the document's registration, if it is registered;
- **Document Status** section, displaying information about the current document status and allowing to change the status according to the document's lifecycle;
- The approval section, if the document has been sent for approval;
- The decision section, if the document has been sent for consideration;
- **Current Version** section, allowing to download the current document version and manage it through **ELMA Agent**;
- **Current tasks** collapsed panel (if a document-based task has been assigned);
- Document history panel, similar to the **History** tab.

| Edit Send                                  | Actions Linked Document             | Brooks T.                       |
|--------------------------------------------|-------------------------------------|---------------------------------|
| ☆ Document " da                            | ted 12/18/2015 12:00 AM Project     | Proposal from Brand Learning" 🖂 |
| General Information Versio                 | ns 0 Links 0 Access Tasks 0 History |                                 |
| > Document Attributes                      |                                     | No status Set                   |
| <ul> <li>Additional Information</li> </ul> |                                     |                                 |
| Parent Folder                              | Shared Folders/Mail/Incoming Mail   | No current versions             |
| Date created                               | 12/18/2015 6:05 PM                  |                                 |
| Author                                     | Brooks T.                           |                                 |
| Comments 2 Que                             | Attachments Actions                 | Sort by Date                    |

Fig. 41. Electronic document page in ELMA Web Application

Some fields are represented as hyperlinks, since that information belongs to an entity or a folder. When you click on such a field, **ELMA** opens a corresponding page.

The **Versions** tab contains all the versions of the document. It shows the status, author and date of each version. In this tab, you can add a new version or view, edit and change statuses of versions attached (Fig. 42).

| General | Inform | ation Versions 1     | Links 0 | Access Tasks         | 3 History      | Approval 1           |              |         |
|---------|--------|----------------------|---------|----------------------|----------------|----------------------|--------------|---------|
| 🕂 Add   | Versio | n                    |         |                      | Quantity: 15   | ✓ Items fou          | nd: 1 Pages: | 1 😘 🔅   |
|         | No.    | File                 |         | Date created         | Version Author | Date modified        | Modified by  | Status  |
|         | 1      | 𝖉_Outgoing mail.docx |         | 6/22/2015 7:43<br>PM | Carter A.      | 6/22/2015 7:43<br>PM | Carter A.    | Current |

Fig. 42. Document page. Versions tab.

The **Links** tab shows all the documents linked to the current document. You can add new links, which are then displayed both in the current document and the linked document (Fig. 43).

| General Information Versions 1 | Links 1 Access 1  | Tasks 3 History Approval 1 |                           |
|--------------------------------|-------------------|----------------------------|---------------------------|
| + Add Links                    |                   |                            |                           |
|                                |                   | Quantity: 15 🗸             | Items found: 1 Pages: 1   |
| Name                           | Link              | Document Type Author       | Date created              |
| C 🖉 🗋 Business rules.docx      | Business Proposal | File Miller Adam           | 1/7/2015 6:52:12 PM 🛛 💉 🗙 |

Fig. 43. Document page. Links tab.

The **Access** tab contains two tables, **Parent Folder Permissions** and **Extra Permissions**. They list all the users who have access to the current document (Fig. 44). Those users who have **Full Access** or **Manage Permissions** access level, can set access permission for other **ELMA** users. For more information about levels of access and document access permissions see section 3.4.3

| General Information Versions 1 Links 1 | Access Tasks | B Histo  | ory Approval 1     |             |
|----------------------------------------|--------------|----------|--------------------|-------------|
| Inherit parent folder permissions      |              |          |                    |             |
| Parent Folder Permissions              |              |          |                    |             |
|                                        | View/Load    | Edit     | Manage Permissions | Full Access |
| DMS Management                         |              | <b>~</b> |                    |             |
| at Author                              |              |          | *                  |             |
| 🌮 All Users                            |              |          |                    |             |
| administrator ELMA                     |              |          | *                  |             |
| Extra Permissions                      |              |          |                    |             |
|                                        | View/Load    | Edit     | Manage Permissions | Full Access |
| No data to display                     |              |          |                    |             |
| 🕂 Add 🛛 📮 Save                         |              |          |                    |             |

Fig. 44. Document page. Access tab.

The **Tasks** tab contains any tasks related to the current document. It displays information about all the document-based tasks (Fig. 45). The tab header shows the total number of tasks related to the current document.

| Genera | al Information Versions 1 Links 1 Access                                                                                                    | Tasks 3              | History Approva | 1          |                         |                      |
|--------|----------------------------------------------------------------------------------------------------|----------------------|-----------------|------------|-------------------------|----------------------|
|        |                                                                                                    |                      | Quantity        | 15 🗸       | Items found: 3 Pages: 1 | S 😵 🕈                |
| Туре   | Task Instance Process                                                                                                    | Date created v       | Author          | Executor   | End Date Priority       | Date completed       |
| 2      | Approve an outgoing mail<br>Outgoing mail No. to Globotoce<br>The The outgoing mail to Globotoce of 6/22/2015 7:43<br>PM instance in the "Create Outgoing Mail" process | 6/22/2015 7:44<br>PM | Carter A.       | Collins E. | 6/24/2015 •             |                      |
| *>     | Send for approval<br>Outgoing mail No. to Globotoce<br>The The outgoing mail to Globotoce of 6/22/2015 7:43<br>PM instance in the "Create Outgoing Mail" process        | 6/22/2015 7:43<br>PM | Carter A.       | Carter A.  | •                       | 6/22/2015 7:44<br>PM |
| ¢      | Create an outgoing mail<br>Outgoing mail No. to Globotoce<br>The The outgoing mail to Globotoce of 6/22/2015 7:43<br>PM instance in the "Create Outgoing Mail" process  | 6/22/2015 7:42<br>PM | Carter A.       | Carter A.  | •                       | 6/22/2015 7:43<br>PM |

Fig. 45. Document page. Tasks tab.

The **History** tab lists all the actions performed with the document since the moment it was created in the system (Fig. 46).

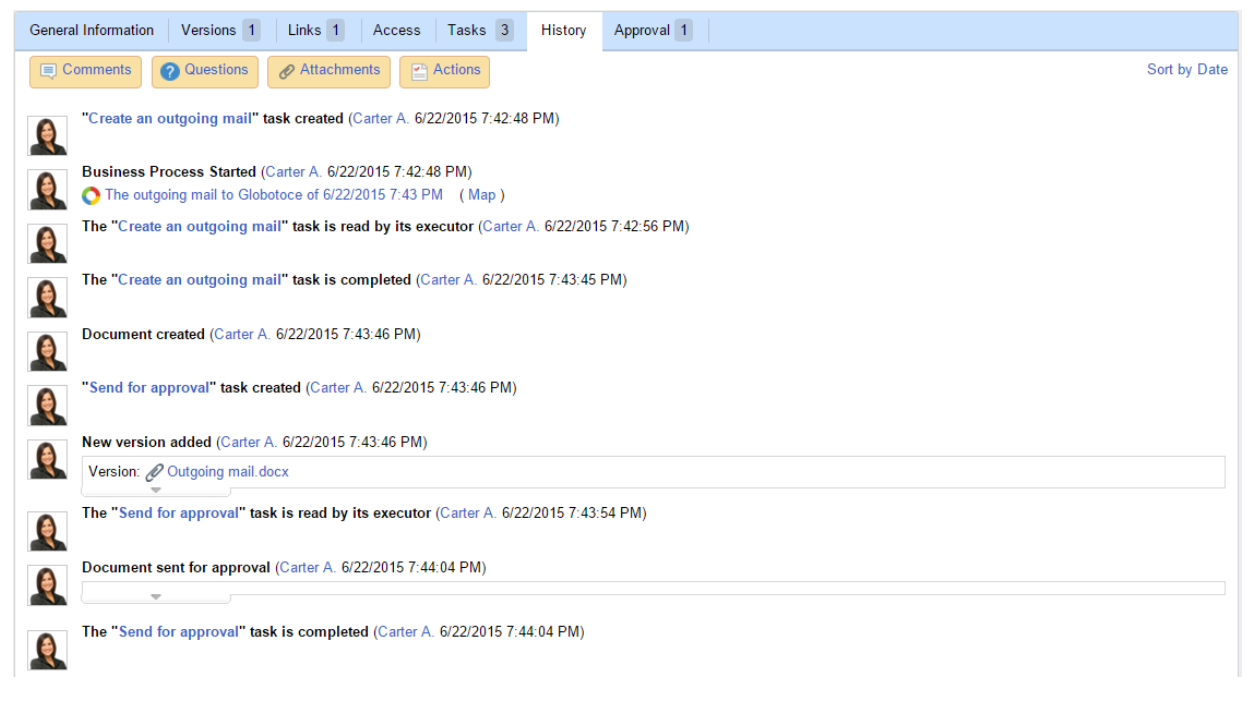

Fig. 46. Document page. History tab

If the document is pending approval or acquaintance, the page will feature corresponding tabs. They show information about any approvals or acquaintances that the document has been through, its statuses and comments. The number in the tab header is the number of approval/acquaintance sheets. Usually, every time a document is sent for approval or acquaintance, a new sheet is created.

| General Information Versions 1                              | Links 1 Access Tasks 3           | History Approval 1                                            |  |  |  |  |  |  |
|-------------------------------------------------------------|----------------------------------|---------------------------------------------------------------|--|--|--|--|--|--|
| Approval Sheet No.19, author: Carter A., sent on: 6/22/2015 |                                  |                                                               |  |  |  |  |  |  |
| Subject                                                     | Outgoing mail No. for Globoforce | Pending Approval                                              |  |  |  |  |  |  |
| Executor Decision                                           | Date Comment                     | Parallel                                                      |  |  |  |  |  |  |
| Collins E. 🕜 Pending Approval                               |                                  | n rejected. Continue the approval procedure                   |  |  |  |  |  |  |
|                                                             |                                  | Version for Approval                                          |  |  |  |  |  |  |
|                                                             |                                  | Download Document<br>(No.1, Carter Ann, 6/22/2015 7:43:46 PM) |  |  |  |  |  |  |
|                                                             |                                  |                                                               |  |  |  |  |  |  |

Fig. 47. Document page. Approval tab

If a document is sent for consideration, then the **Consideration** tab appears (Fig. 48). It contains information about the decision made on the document, and shows the document's progress. Only a registered document can be sent for consideration.

| Genera | al Information Preview                                                                                                    | Links 0 Access    | Tasks 3 History | Consideration |                     |                         |
|--------|----------------------------------------------------------------------------------------------------|-------------------|-----------------|---------------|---------------------|-------------------------|
| Cons   | ideration State                                                                                                    | 🕜 Execute Deci    | sion Tasks      |               |                     |                         |
| > [    | Decision                                                                                                    |                   |                 |               |                     |                         |
| v L    | ist of Decision Tasks                                                                                                    |                   |                 |               |                     |                         |
|        |                                                                                                    |                   |                 |               | Quantity: 15 🗸      | Items found: 2 Pages: 1 |
| Туре   | Task                                                                                                    | Date created 🔨    | Author          | Executor      | End Date Priority   | Status                  |
| đ      | Make a decicion about the<br>incoming mail<br>Incoming mail No.00005<br>from UMB AG<br>The processing of the<br>incoming mail from UMB<br>AG of 6/22/2015 instance<br>in the "Process Incoming<br>Mail" process | 6/22/2015 4:12 PM | Carter A.       | Keller C.     | • Regular           | Completed               |
| ~      | Settle the claim<br>Task                                                                                                    | 6/22/2015 5:15 PM | Keller C.       | Harris D.     | 6/29/2015 • Regular | 🚫 New                   |

Fig. 48. Document page. Consideration tab

In section 3.1.2 you learned to modify the document forms. Fig. 49 provides an example of a modified document page. When modifying how a document page is displayed, consider the ease of use, put important information first and get rid of excessive information.

| General Information Preview Links 0 Access Tasks 1 History                                                                                                    |                                                                          |
|----------------------------------------------------------------------------------------------------|--------------------------------------------------------------------------|
| Document Registration                                                                                                    | Active Install                                                           |
|                                                                                                    |                                                                          |
| Document Type Incoming Mail                                                                                                    | Current Version                                                          |
| Parent Folder My Documents                                                                                                    | Incoming letter.docx<br>(No.1, Administrator ELMA, 7/15/2015 6:32:18 PM) |
| Date created 7/15/2015 5:36 PM                                                                                                    | C Z Edit                                                                 |
| Author Administrator                                                                                                    | Active Tasks > Active Document Tasks : 1                                 |
| + Add Version Quantity: 15 v Items found: 1 Pages: 1 5 *                                                                                                    |                                                                          |
| No. File Date created Version Author Date modified by Status                                                                                                    |                                                                          |
| Image: Market Market |                                                                          |
| 🗐 Comments 🕜 Questions 🔗 Attachments 📔 Actions                                                                                                    | Sort by Date                                                             |
| Document created (Administrator 7/15/2015 6:31:54 PM)                                                                                                    |                                                                          |
| New version added (Administrator 7/15/2015 6:32:18 PM)                                                                                                    |                                                                          |
| Version: <i>Q</i> Incoming letter.docx                                                                                                    |                                                                          |
| The document status is changed (Administrator 7/15/2015 6:32:35 PM)                                                                                                    |                                                                          |
| New Status: Active                                                                                                    |                                                                          |
| The document version status is changed (Administrator 7/15/2015 6:33:44 PM)                                                                                                    |                                                                          |
| New Status: Current<br>Version: O Incoming letter.docx                                                                                                    |                                                                          |

Fig. 49. Modified document page

In the **Preview** tab added to the document page, you can view the document without downloading the version to your computer.

| General Information                                                                                               | Preview                                                           | Links 0                                                                    | Access                                                      | Tasks 3                                                                   | History                                                             | Consideration                                                                                                    |                                                                                      |
|----------------------------------------------------------------------------------------------------|-------------------------------------------------------------------|----------------------------------------------------------------------------|-------------------------------------------------------------|---------------------------------------------------------------------------|---------------------------------------------------------------------|----------------------------------------------------------------------------------------------------|--------------------------------------------------------------------------------------|
| I have seen the p<br>send me sample<br>part of our proc<br>price of one unit<br>really very impor<br>Best Regards | oroduct de<br>s so I can<br>urement p<br>: as well a<br>tant that | etails on yo<br>test before<br>process is t<br>s discounts<br>I receive th | ur webist<br>taking a<br>o test be<br>on bulk<br>is informa | e and I'm v<br>decision. I<br>fore any pu<br>orders. I ne<br>ation as soo | ery interes<br>nave confi<br>irchase. I<br>ed to take<br>n as possi | sted in buying one. I app<br>idence in your commitm<br>also appreciate if you co<br>e a decision in the comin<br>ble. Awaiting your reply. | preciate if you can<br>ent to quality but<br>ould send me the<br>ng few days so it's |

Fig. 50. Document page. Preview tab.

Each document page features a toolbar with controls for document handling (Fig. 51).

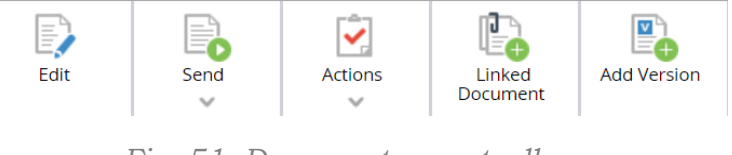

Fig. 51. Document page toolbar.

With the **Edit** button you can edit the document page and is only accessible to those users whose level of access is **Edit** or higher.

With the **Send** you can send a document for acquaintance, discussion, registration, consideration (for registered documents only) and create a task based on the current document. The **Actions** functional button provides other functions, too. For more information see **ELMA Help**.

The set of available actions varies for each user depending on their access permissions.

## 3.2.2 Document Versions

A **Document Version** contains a file and provides information about the document (creation or modification date, author) and its status.

The document versions are managed in the **Versions** tab of the document page. To the right of the tab header, you can see the number of the document's versions (Fig. 52, Fig. 42).

| 숬 Do   | ocur      | nent                  | "Outgoing       | g mail N | o.00001 to           | REWE Markt     | I                 |                 |          |
|--------|-----------|-----------------------|-----------------|----------|----------------------|----------------|-------------------|-----------------|----------|
| Genera | al Inform | nation                | Versions 2      | Links 0  | Access Tasks         | 4 History A    | pproval 1 Acqua   | intance 1       |          |
| + Add  | l Versio  | on                    |                 |          |                      | Quantit        | y: 15 🗸 Items     | s found: 2 Page | s: 1 🧐 🌣 |
|        | No.       | File                  |                 |          | Date created         | Version Author | Date modified     | Modified by     | Status   |
|        | 1         | @Outo                 | going mail.docx |          | 6/15/2015 5:44<br>PM | Carter A.      | 6/15/2015 5:44 PM | Carter A.       | Outdated |
|        | 2         | <i>₽</i> Out <u>o</u> | going mail.docx |          | 6/19/2015 7:46<br>PM | Carter A.      | 6/19/2015 7:46 PM | Carter A.       | Current  |

Fig. 52. Document tab. Versions tab.

The status of each document version is color-marked in the table.

There are three basic statuses of a document version:

- **Current** Version which is current for the moment. It is displayed in the **General Information** tab of the document page and is also available for download from the list of versions. To download it, click the icon. To update the selected version of the document and make it current, check the corresponding checkbox;
- **Draft** Document version under review or not marked as current;
- **Outdated** Outdated document version.

Apart from the statuses, a version can be **Locked**. It is recommended to lock the versions that are being edited. To lock a version, click **Lock** in the context menu located to the left of the version's name. Or, you can do it through **ELMA Agent** by clicking **Lock** and **Change** in the current version's context menu. To unlock the version, click **Unlock**.

A version's context menu features following controls (Fig. 53):

- **Export** Download the version to the user's computer;
- **Lock** Lock the version so that other users cannot modify it;
- **Change Version** upload a new document file without creating a new version (replace version files);
- Change Status Change the Current/Outdated status;

• **ELMA Agent** – List of actions available in **ELMA Agent**. The **ELMA Agent** functions are thoroughly described in the **ELMA BPM Platform** quick-start manual.

| ☆ Document                              | : "Outgoing     | g mail N | lo.00001 to          | REWE Mar       | kt"                |               |           |
|-----------------------------------------|-----------------|----------|----------------------|----------------|--------------------|---------------|-----------|
| General Information                     | Versions 2      | Links 0  | Access Tasks         | 4 History      | Approval 1 Acquain | tance 1       |           |
| + Add Version                           |                 |          |                      |                | ntity: 15 🗸 Items  | found: 2 Page | es: 1 🧐 🔅 |
| No. File                                |                 |          | Date created         | Version Author | Date modified      | Modified by   |           |
| ∎ <b>⊻</b> 1                            | going mail.docx |          | 6/15/2015 5:44<br>PM | Carter A.      | 6/15/2015 5:44 PM  | Carter A.     | Outdated  |
| Export                                  | g mail.docx     |          | 6/19/2015 7:46<br>PM | Carter A.      | 6/19/2015 7:46 PM  | Carter A.     | Current   |
| Change Version Change Status ELMA Agent | Þ.              |          |                      |                |                    |               |           |

*Fig. 53. Context menu of a document version.* 

Version can be added either manually by users (in the document's page) or automatically in the document's route (with scripts).

# 3.3 Document Registration

**To register a document** means to create a Record Card and assigning a registration number to a document.

Registration confirms that the document was created or received, by means of adding it to the registration form, assigning a number and adding information about the document. Registration makes a document legally valid.

To organize document registration in **ELMA ECM+**, you have to configure how documents are registered within your company:

- Create and customize all the necessary Record Card types in **ELMA Designer**. By default there are four basic Record Card types in **ELMA**: *Incoming*, *Outgoing*, *Internal* and *Contracts*;
- 2. Create, customize and publish the Records Classification Scheme in **ELMA Web Application**;
- 3. Customize the Record Cards in **ELMA Web Application**.

To make it easier, you can also customize registration variants.

Read the following sections for more information of document registration.

## 3.3.1Customizing Record Card

A **Record Card** contains a set of attributes (fields) that show registration details, assigned to a document when it is registered: registration number, registration office, file, etc.

There are four basic Record Card types in **ELMA**: *Incoming*, *Outgoing*, *Internal* and *Contracts*.

The Record Card types are managed in **ELMA Designer**, in the **Document Management** tab of the **Record Card** section (Fig. 54).

| 0         |                 |              |        |        |              |          |         | EL      | .MA 3.8.0.23 | 547   |     |             |           |          |          |           | _           |     | $\times$ |
|-----------|-----------------|--------------|--------|--------|--------------|----------|---------|---------|--------------|-------|-----|-------------|-----------|----------|----------|-----------|-------------|-----|----------|
| Menu      | Organizatio     | nal Structur | e Proc | cesses | Objects      | Docum    | ent Man | agement | Projects     | Forms | KPI | Reports     | Interface | BPM Apps | Scripts  | Publishin | ig Style    | -   | AX 🕐     |
|           |                 |              |        |        |              | -        | 8       |         |              |       |     |             |           |          |          |           |             |     |          |
| Record Ca | rd Add<br>Folde |              |        | Move   | Add          | Edit     | Delete  |         |              |       |     |             |           |          |          |           |             |     |          |
| Section   |                 |              |        |        |              |          |         |         |              |       |     |             |           |          |          |           |             |     |          |
|           | ent Types       |              |        |        | Rec          | ord-Card | List    |         |              |       |     |             |           |          |          |           |             |     |          |
|           |                 |              |        |        | Na           | me       |         | Author  |              |       |     | Date create | d         | Date r   | nodified |           | Date publis | hed |          |
|           |                 |              |        | _      | Con          | tracts   |         |         |              |       |     |             |           |          |          |           |             |     |          |
|           | Record Car      | dlypes       |        |        | k 😵 Incoming |          |         |         |              |       |     |             |           |          |          |           |             |     |          |
|           | Incoming        |              |        |        | 1 Internal   |          |         |         |              |       |     |             |           |          |          |           |             |     |          |
| ŏ         | Internal        |              |        |        | 🚫 Out        | going    |         |         |              |       |     |             |           |          |          |           |             |     |          |
|           | Outgoing        |              |        |        | 4            |          |         |         |              |       |     |             |           |          |          |           |             |     |          |
| 📋 Red     | cycle Bin       |              |        |        |              |          |         |         |              |       |     |             |           |          |          |           |             |     |          |
|           |                 |              |        |        |              |          |         |         |              |       |     |             |           |          |          |           |             |     |          |
| No Numer  | ators           |              |        |        |              |          |         |         |              |       |     |             |           |          |          |           |             |     |          |
|           |                 |              |        |        |              |          |         |         |              |       |     |             |           |          |          |           |             |     |          |

Fig. 54. ELMA Designer, Document Management tab in Record Card mode

The Record Card types are managed similarly to the document types, except that the **Form Builder** is not available for editing Record Cards Forms.

Usually you do not need to set up Record Card types and can use the default settings.

You can set up a Record Card type by adding attributes and registration instructions for a document. These attributes are created like the document type attributes. They are filled in during registration, and are displayed in the Record Card once the document is registered.

Now add an instruction for the Incoming document flow.

First, you have to create the instruction in **ELMA Web Application**. Click **Create document** on the main page (Fig. 38) and select the document type, **Web-document**. Add the instruction text, save the document and give permissions to **View/Download** the document to **All Users**.

Then, in **ELMA Designer** go to the **Record Card** section, open the **Incoming** type and select **Show help for registration from a document** in the **Description** tab. Enter the created web-document's ID in the **Document ID** field (Fig. 55). You can find the document's ID in your browser's address bar on the document's page (Fig. 56).

| •                                                                                                    |                                                                                                    | ELMA 3.8.0.23547 —                                                                                                    |        |  |  |  |  |  |
|----------------------------------------------------------------------------------------------------|----------------------------------------------------------------------------------------------------|----------------------------------------------------------------------------------------------------|--------|--|--|--|--|--|
| Menu Organizational Structure Processes<br>Record Card Save                                                                                          | Objects Document Management                                                                                                    | nt Projects Forms KPI Reports Interface BPM Apps Scripts Publishing Style                                                       | - MAX  |  |  |  |  |  |
| Document Types     Record Cards                                                                                                    | Record Card List Sinco                                                                                                    | and Base Type 🕼 Altributes 🐨 Filter 🗺 Forms (Views)                                                                             |        |  |  |  |  |  |
| All Record Card Types     Softracts     Softracts     Outracts     Outract     Outracts     Outract     Outract     Outract     Outract     Softract | Type Name relations of the second second sec |                                                                                                    |        |  |  |  |  |  |
|                                                                                                    | Document ID                                                                                                    | 15<br>The ID of the document that will be shown (or downloaded) to the user, if the user asks for doc<br>registration task help | sument |  |  |  |  |  |
|                                                                                                    | Description                                                                                                    |                                                                                                    | *      |  |  |  |  |  |
| Nº Numerators                                                                                                    |                                                                                                    |                                                                                                    |        |  |  |  |  |  |

Fig. 55. Record Card. Description tab. Settings

| ← → C 🗋 91.217.196.2 | 27/Documen | ts/Document | /View <mark>/15</mark> |                |
|----------------------|------------|-------------|------------------------|----------------|
| Jul 15<br>Wednesday  | Edit       | Send        | Access                 |                |
| Cocuments            | ☆ Docu     | ment "Reg   | gistration             | Help of 7/15/2 |
| Show Folders         | My Documen |             |                        |                |

Fig. 56. Document's ID

When the Record Card type is saved and published, the <sup>Ca</sup> button will be available for users in the **Web Application**, when rehestering a document. This button provides instructions for document registration (Fig. 57).

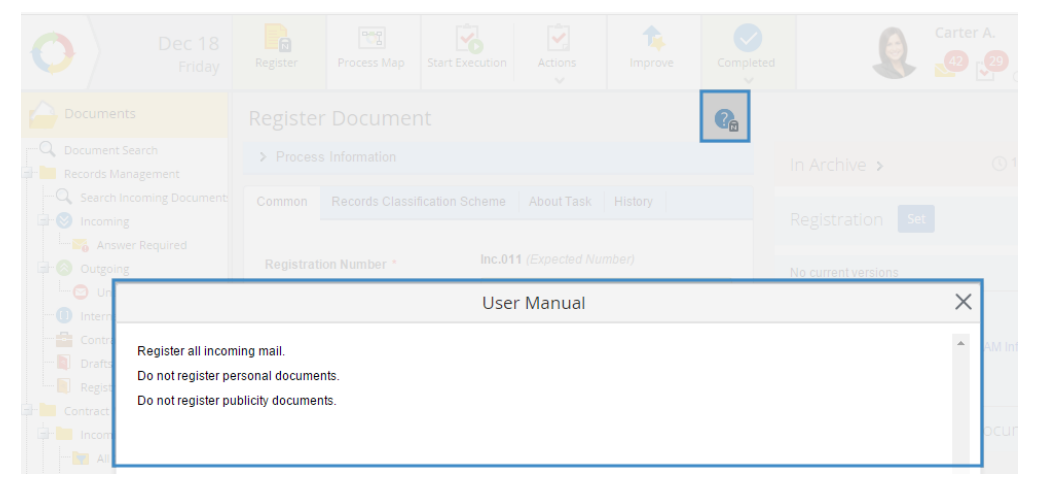

*Fig. 57. Registration help button and the document that it opens* 

## 3.3.2Customizing Record Card Form

Having customized the Record Card types you need to customize the Record Card form. In the form, users can specify the Record Card type, document flow and registration/edit forms that are used to register documents of the same type.

Let's modify the standard form for registration of an existing document, of the **Incoming Mail** document type. Copy the standard **Registering an Existing Document** form. Title the new form as **Registration of an Existing Document (new)** and then customize it (for more detail on form customization, see section **3.1.2**): add **Incoming Number** and **Date** properties in the **Registration number** panel of the **Common** tab (Fig. 58).

| Common    | Records Classification   | Scheme +                                                                           |
|-----------|--------------------------|------------------------------------------------------------------------------------|
| Documer   | t Registration Number    |                                                                                    |
| Registrat | ion Date 1               |                                                                                    |
| Registrat | ion number 👎             | If the letter or message does not have a registration number, set the field to n/a |
| Date *    |                          |                                                                                    |
| Here you  | see properties that were | not put on this form individually                                                  |
| Document  | Page                     |                                                                                    |

Fig. 58. Properties added to the form

Delete the section displaying all the document attributes (Fig. 19).

Save the form after editing. Click **Add forms for Record Card** in the document type page, in the **Forms (Views)** tab. In the provided window select the type (**Incoming**) that you will use for registration (Fig. 59). Then select the document flow (**Incoming**) where the document will be registered. Click **OK**.

| Select the record-card type | _  |      | ×     |
|-----------------------------|----|------|-------|
| Registration Card Type      |    |      |       |
| Incoming                    |    |      | -     |
| Document Flow               |    |      |       |
| Incoming                    |    |      | •     |
| Q                           | ОК | 🚫 Ca | ancel |

Fig. 59. Record Card type selection window

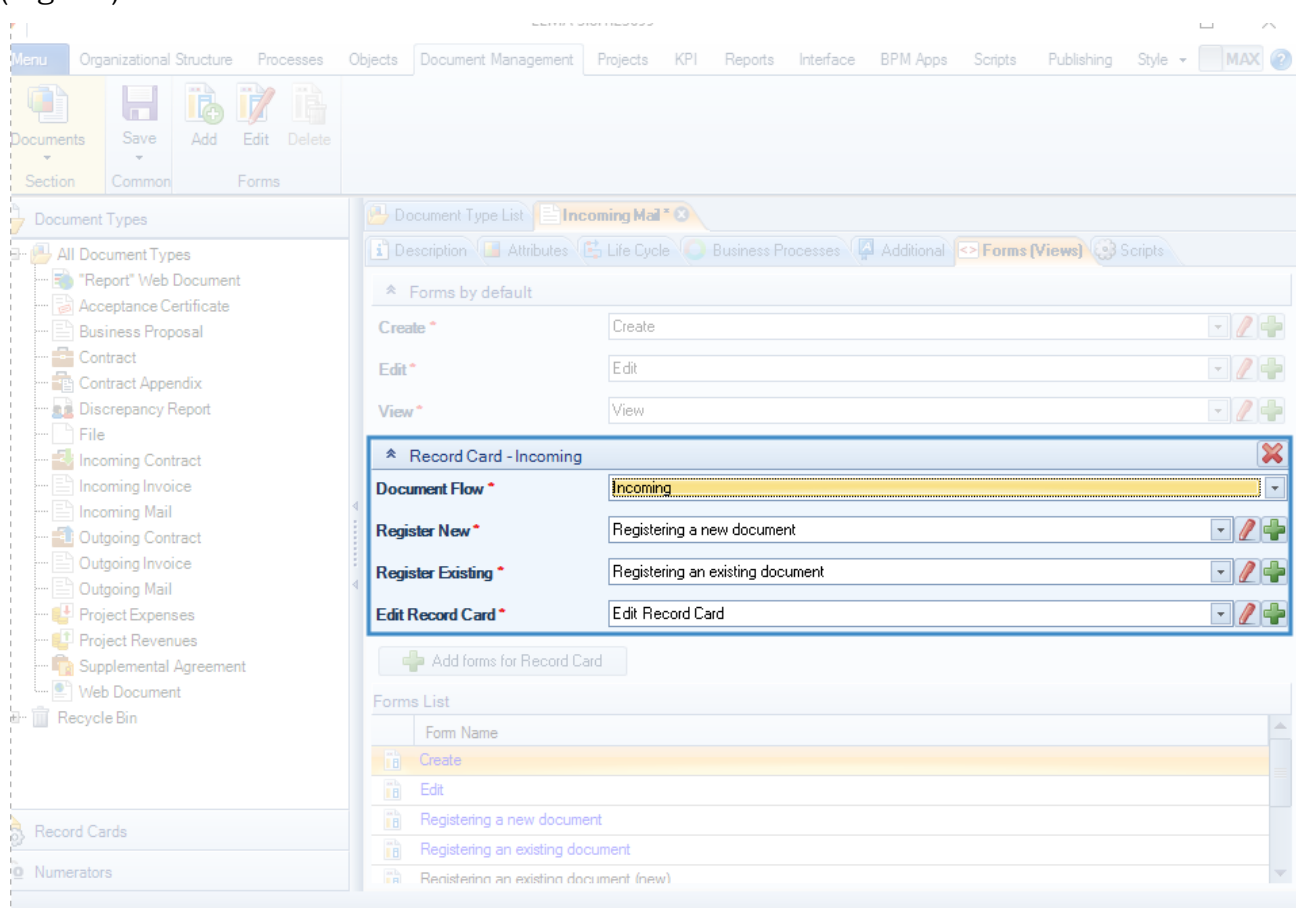

The **Record Card – Incoming** section will then appear in the **Forms (Views)** tab (Fig. 60).

Fig. 60. Record Card - Incoming section

Select the previously created **Registering an Existing Document (new)** form from the drop-down list. Then save and publish the document type.

## 3.3.3 Customizing Records Classification Scheme

Once the Record Card is created, you have to customize the Records Classification Scheme.

**Records Classification Scheme** is a scheme that categorizes documents within the company at the moment when they are registered. The Records Classification Scheme specifies how the documents are stored, provides information about document retention periods, defines how to assign a registration number and manage other document settings.

**ELMA** may contain only one Record Classification Scheme. You can customize it for one calendar year or for an unlimited period.

The Records Classification Scheme is customized in Administration  $\rightarrow$  Document Management  $\rightarrow$  Record Classification Scheme (Fig. 61)

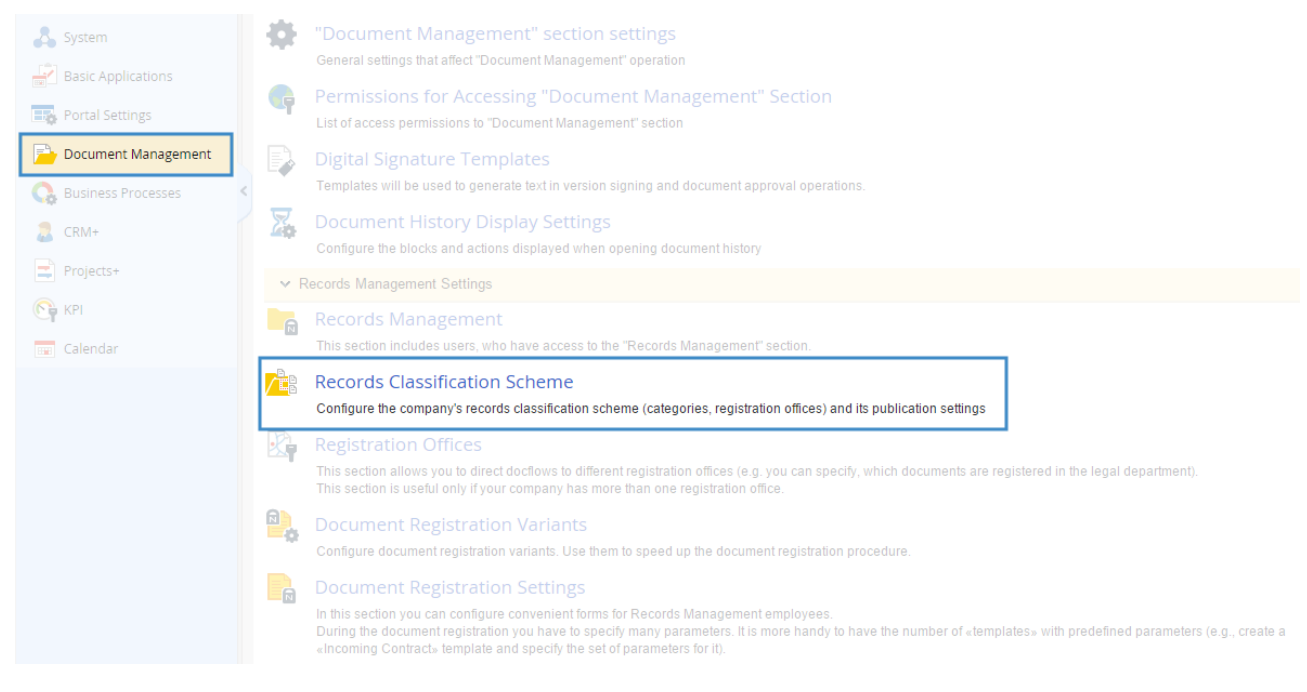

Fig. 61. Administration  $\rightarrow$  Document Management

If you have activated the **Contract Management** process package, the Records Classification Scheme must already be partially configured.

If the Classification Scheme hasn't yet been created, the **Administration**  $\rightarrow$  **Document Management**  $\rightarrow$  **Record Classification Scheme** section will feature the toolbar which is used to create and publish the Records Classification Scheme (Fig. 62).

| O Dec 14<br>Monday    | Add Office Add Section Add Category Add Link Publish |
|-----------------------|------------------------------------------------------|
| G Administration      | Records Classification Scheme                        |
| Main Page             |                                                      |
|                       |                                                      |
| 👗 System              |                                                      |
| Basic Applications    |                                                      |
| 📆 Portal Settings     |                                                      |
| 📄 Document Management |                                                      |
| 🚱 Business Processes  | <                                                    |
| 🙎 CRM+                |                                                      |

Fig. 62. Records Classification Scheme administration.

In **ELMA**, the Records Classifications Scheme has the following elements:

**Registration Office** – Represents the departments responsible for registration of documents.

**Unit** – Unites one or several categories. Units are created in registration offices with means of organization. The unit structure can represent the structure of your company.

**Category** – Document or a set of documents related to one subject or area of activity. Categories serve to classify documents and usually store documents of certain types. Categories contain only registered electronic documents.

Link to a Category - In ELMA, each category belongs to a certain registration office. Sometimes different documents have to be registered in one shared category. In this case, the category is created in the first registration office and a link to it is placed in the second registration office. Such settings make it possible collect the documents in a category and have them registered in both registration offices, using a single numbering system within the category.

Use the toolbar located on the administration page of the Records Classification Scheme to create elements of the Scheme.

Create a Records Classifications Scheme from scratch:

#### Step 1. Create registration offices.

Click **Create Office** and type a name in the pop-up window (Fig. 63).

|                    | ec 14<br>Ionday | Add Office         | Add Section       | Add Category         | Add Link | Publish |          |
|--------------------|-----------------|--------------------|-------------------|----------------------|----------|---------|----------|
| Administration     |                 | Records            | Classific         | ation Sche           | me       |         |          |
| Main Page          |                 | Re                 | cords Clas        | sification Scl       | neme     |         | $\times$ |
| 🎥 Users            | Choose          | a registration of  | fice for the reco | rds classification s | cheme    |         |          |
| 🖧 System           | Ι               |                    |                   |                      |          |         |          |
| Basic Applications | Exis            | sting registration | office            |                      |          |         |          |
| Portal Settings    |                 |                    |                   |                      | A        | dd Cane | cel      |
| 📄 Document Manage  |                 | _                  |                   |                      | Ľ        | Can     |          |

Fig. 63. Adding a registration office

### Step 2. Configure registration offices.

Once the registration office is added, you have to configure it, specify the users who are allowed to register documents in this office. For that, go to **Administration**  $\rightarrow$  **Document Management**  $\rightarrow$  **Registration Offices** (Fig. 64). Here you can also create and delete registration offices.

| Configure the registration offices                                                                                                    |                |                       |   |   |   |
|----------------------------------------------------------------------------------------------------|----------------|-----------------------|---|---|---|
|                                                                                                    | Quantity: 10 🗸 | Items found: 4 Pages: | 1 | G | ٥ |
| Name                                                                                                    | Modified by    | Date modified         |   |   |   |
| All Offices<br>System registration office that allows to manage all the other registration offices. Us<br>who have access to this office, receive access to all the other registration offices | ers            |                       |   | Ŗ |   |
| Main office                                                                                                    | Administrator  | 4/20/2015 1:49<br>PM  | 1 | Ţ | × |
| Branch office No. 1                                                                                                    | Administrator  | 4/20/2015 1:50<br>PM  |   | Ţ | × |
| Branch office No. 2                                                                                                    | Administrator  | 4/20/2015 1:51<br>PM  | 1 | Ţ | × |

Fig. 64. Administration  $\rightarrow$  Document Management  $\rightarrow$  Registration Offices

When you click on the name of a registration office, a page opens, showing its properties (Fig. 65).

| Main office         |        |                   |  |
|---------------------|--------|-------------------|--|
| General Information | Access |                   |  |
| Name                |        | Main office       |  |
| Author              |        | Administrator     |  |
| Date created        |        | 4/20/2015 1:49 PM |  |
| Modified by         |        | Administrator     |  |
| Date modified       |        | 4/20/2015 1:49 PM |  |
| Deletion Date       |        |                   |  |
| Description         |        |                   |  |
|                     |        |                   |  |

Fig. 65. Registration office

In the **Access** tab you can assign permissions to the organizational structure elements. Click **Add** to add users or user groups who will be allowed to register documents in the registration office (Fig. 66). Click **Save** in the same tab to confirm all the changes made.

| Main office         |               |        |
|---------------------|---------------|--------|
| General Information | Access        |        |
| Can register docume | ents at all o | ffices |
| Who can register do | cuments       |        |
| X 👫 Office worke    | r             |        |
| X 🚠 Secretary       |               |        |
| Add 🔚 Save          |               |        |

Fig. 66. Setting access to a registration office

You can allow certain users to register documents in all the registration offices. Give them access in the **Access** tab of the **All Offices** registration office.

#### Step. 3. Add Sections to the Records Classification Scheme.

Go back to creating the Classification Scheme's structure in Administration  $\rightarrow$  Document Management  $\rightarrow$  Records Classification Scheme.

Create a section for all the mail: select the registration office and click **Add Section**. You can also create a section using the button located next to the registration office name.

| Add Office    | Add Section            | Add Category                                       | Add Link                                      | Publish             |
|---------------|------------------------|----------------------------------------------------|-----------------------------------------------|---------------------|
| Records (     | Classificat            | ion Schem                                          | ne                                            |                     |
| 🗐 🔛 Main offi | ce 😼 🔂 🐻               | 3 ×                                                |                                               |                     |
| Contr         | acts Add<br>Cre<br>sch | d a section to the r<br>ate a new section o<br>eme | ecords classificati<br>f the records classifi | on scheme<br>cation |

Fig. 67. Buttons for adding a section to the Records Classification Scheme

Type the section name in the provided window and click **Save**. The new section will appear in the Records Classification Scheme (Fig. 68).

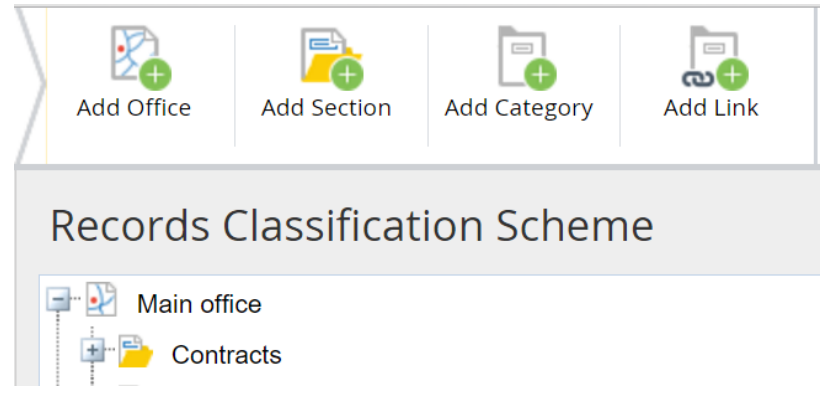

Fig. 68. Section of the Records Classification Scheme

### Step. 4. Adding Categories.

Now, create categories for incoming and outgoing mail. Select the section where you want to add a category and click **Add Category** (Fig. 69). You can create categories directly in the registration office, too.

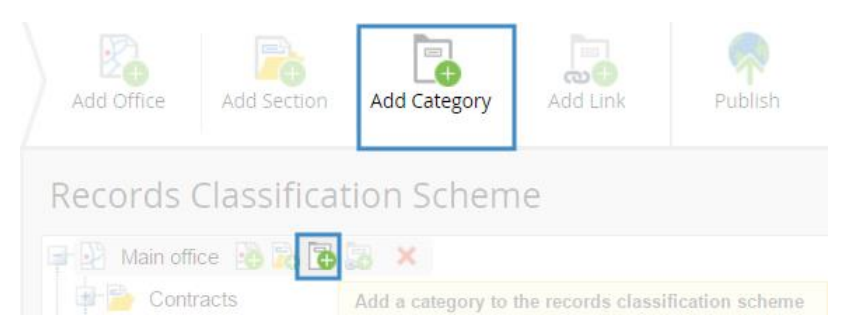

Fig. 69. Buttons for adding a category to the Records Classification Scheme

In the pop-up window, type the category name and adjust the settings (Fig. 70).

|                             | Category                                                                                                    | $\times$ |
|-----------------------------|----------------------------------------------------------------------------------------------------|----------|
| Name *                      | Incoming Mail                                                                                                    |          |
| Allow to reserve the number | Yes No                                                                                                    |          |
| Index                       | Inc.                                                                                                    | *        |
| Retention Period            | Configure template for the category's index. The index's value is stored in {\$GroupIndex} variable.  Permanent retention period  vears                                                                                    |          |
| Numeration                  | Manual     Automatic                                                                                                    |          |
|                             | Start with 1<br>Number of Characters 3                                                                                                    |          |
|                             | Continuous numbering with other category                                                                                                    |          |
| Number Template             | {\$GroupIndex}{\$RegCardNumber}/{\$RegistrationCard.AccountingYear.Year}<br>Configure template for the document's registration number. Numerical order within the category is<br>stored in the {\$RegCardNumber} variable. | *        |
| Noto                        | Rename the document after registration                                                                                                    | _        |
| Note                        |                                                                                                    |          |
|                             | Save                                                                                                    | cel      |

Fig. 70. Creating a category

Category settings:

**Allow to reserve the number** – makes it possible to reserve registration numbers in the current category (for more detail, see section 7.1).

**Index** – This prefix is added to the document number in its Record Card, if the **Number Template** field contains the {\$GroupIndex} variable. Any combination of symbols is allowed, and you can also add system variables. Use the  $\checkmark$  button to select a system variable.

**Numeration** – Specify if registration numbers are given manually or automatically. In manual mode, the users themselves type in the registration number. In automatic mode, continuous numbering becomes available and new fields appear: **Start with** (number of the first document registered after the Records Classification Scheme is published) and **Number of Characters** (number of characters in the registration number). You do not have to enter the registration number, the system itself will form it. In the registration number's template, numeration is defined by the {\$RegCardNumber} variable.

If the number of characters is set to 3, the {\$RegCardNumber} number part of the registered document will be 001. If you do not need zeros in front of the number, set the Number of Characters option to 0.

**Number Template** – Template for a document's registration number. The default template is the {\$GroupIndex} variable that stores the **Index** value. The template can use other symbols and system variables. To enter a system variable, use the  $\checkmark$  button and select the desired system variable in the provided window (Fig. 71).

|     |                     | Select Property |             | $\times$ |
|-----|---------------------|-----------------|-------------|----------|
| Roo | t                   |                 |             |          |
|     | Name                |                 | Туре        |          |
| R   | Record Card         |                 | Record Card |          |
|     | Index               |                 | String      |          |
|     | Registration Number |                 | String      |          |
|     |                     |                 |             |          |
|     |                     |                 |             |          |
|     |                     |                 |             |          |
|     |                     |                 |             |          |
|     |                     |                 |             |          |
|     |                     |                 |             |          |
|     |                     |                 |             |          |
|     |                     |                 |             |          |
|     |                     |                 |             |          |
|     |                     |                 |             |          |
|     |                     |                 |             |          |

*Fig. 71. Property selection window* 

Fig. 70 features the following registration number template: {\$GroupIndex}{\$RegCardNumber}/{\$RegistrationCard.AccountingYear.Year}. It means that the registration number will consist of: "Index" "Reg.number"/"Accounting Year". The number of the first document registered in 2015 will be **Inc.** №001/2015.

After configuring the settings, save the category. In Fig. 72 you can see an example of a Records Classification Scheme with an added category.

| Records Classification Scheme |
|-------------------------------|
| 🖙 🕑 Main office               |
| 🖶 🖻 Mail                      |
| Incoming Mail                 |

Fig. 72. Section and category added to the Records Classification Scheme

It is important to specify the document types that can be registered in each category.

Once you have created and saved the category, open the category page for editing (select the category and click  $\checkmark$ ) and go to the **Document Types** tab.

Click **Add** to add the **Incoming mail** document type to the category (Fig. 73). The document flow and the record card type are added automatically (as specified in section **3.3.2**). You can add various document types to a category. Every document type that you plan to register must have registration forms configured in **ELMA Designer**.

| Category - Ind      | coming Mail           |                            |          |
|---------------------|-----------------------|----------------------------|----------|
| General Information | Document Types        |                            |          |
| Docflows settings a | nd Record Card are de | fined in the document type | ×        |
| Document Type       | Document Flow         | Record Card                |          |
| Incoming Mail Add   | 🞯 Incoming            | S Incoming                 | 🗙 Delete |

Fig. 73. Document type settings for Incoming Mail

Create sections and categories for all the documents that are registered within your company. You can see an example of a configured Records Classification Scheme in Fig. 74.

| Records Classification Scheme |
|-------------------------------|
| 🖙 📝 Main office               |
| 🗐 🔁 Mail                      |
| Incoming Mail                 |
| Branch office No. 1           |
| 🛓 🔁 Mails                     |
| Outgoing mails                |
| Incoming mails                |
| Branch office No. 2           |
| 🖃 📴 Mails                     |
| Outgoing mails                |
| Incoming mails                |
| Main office                   |
|                               |
|                               |

Fig. 74. Example of a Records Classification Scheme

Once you have created the Records Classification Scheme, publish it. It is only possible to register documents in a published Record Classification Scheme.

To do so, click **Publish** in the toolbar of **Administration**  $\rightarrow$  **Document Management**  $\rightarrow$  **Records Classification Scheme**. In the pop-up window, click **Publish** to confirm.

| Add Office Add Section Add Category Add Link Publish                                                                                                    |
|----------------------------------------------------------------------------------------------------|
| Records Classification Scheme                                                                                                    |
| Main office                                                                                                    |
| Publish Records Classification Scheme $	imes$                                                                                                    |
|                                                                                                    |
| When a records classification scheme is published, the users can register the documents. A published classification scheme cannot be edited.                                |
| When a records classification scheme is published, the users can register the documents. A published classification scheme cannot be edited.                                |
| When a records classification scheme is published, the users can register the documents. A published classification scheme cannot be edited.         Publish         Cancel |

Fig. 75. Publish button and publication window

The Records Classification Scheme and its settings are editable. They can only be edited when the Records Classification Scheme is not published, so click **Cancel**  **Publication** to edit (Fig. 76). While the publication is canceled, documents cannot be registered in the system.

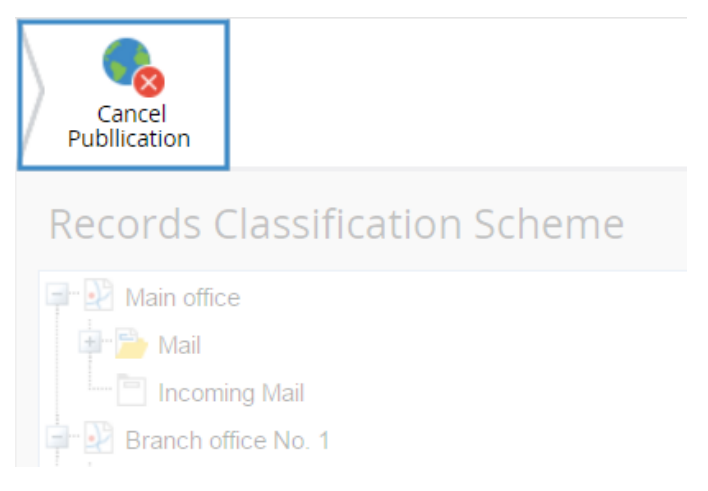

Fig. 76. Cancel Publication button

## 3.3.4 Configure Registration Variants

To register a document, you have to specify the registration office, category and document flow. To make it faster, you can use **Document Registration Variants**.

**Registration Variant** is a set of registration parameters saved in the system. If the same registration parameters are used rather frequently, you do not need to enter them manually every time, just use a corresponding registration variant. The registration variants are also used in the "Registration" operation of document routing processes.

It is possible to add a registration variant only if the Records Classification Scheme has already been created in the system and configured. To create a registration variant, go to **Administration**  $\rightarrow$  **Document Management**  $\rightarrow$  **Document Registration Variants** (Fig. 77). The registration variants are grouped by registration offices.

| $\mathbf{O}$ | Dec 14<br>Monday | Create Variant  |                    |                   | Administrator      | $\odot$ |   |
|--------------|------------------|-----------------|--------------------|-------------------|--------------------|---------|---|
| 🔐 Administ   | ration           | Configur        | re the document re | gistration varian | ts                 |         |   |
| Main Page    |                  | Name            | Document Flow      | Document Type     | Category           |         |   |
| 🎭 Users      |                  | Main office     | •                  |                   |                    |         |   |
|              |                  | Incoming contra | act Contracts      | Incoming Contract | Incoming contracts |         | × |
| 👗 System     |                  | Outgoing contra | racts Contracts    | Outgoing Contract | Outgoing contracts |         | × |
|              |                  |                 |                    |                   |                    |         |   |

Fig. 77. Administration  $\rightarrow$  Document Management  $\rightarrow$  Document Registration Variants

Let's create a registration variant for incoming mail. Click **Create Variant** in the top menu of **Administration**  $\rightarrow$  **Document Management**  $\rightarrow$  **Document Registration Variants**. In the **Document Registration Variant** window enter the variant's name and select the document type, **Incoming Mail**. The new fields (**Document flow**, **Registration Office**, **Category**) are filled automatically according to the settings of the document type's Record Card (Fig. 78).

You can modify these fields only if the current document type has several Record Cards, or if this document type can be registered in several offices/categories. Otherwise, the fields cannot be modified.

|   | Document Registration Variant | $\times$ |  |
|---|-------------------------------|----------|--|
|   | Name *                        |          |  |
| [ | Incoming Mail                 |          |  |
|   | Select Document Type          |          |  |
|   | Incoming Mail                 | ~        |  |
| Ì | Document Flow                 |          |  |
|   | Incoming                      | ~        |  |
|   | Registration Office           |          |  |
|   | Main office                   | ~        |  |
| 9 | Category                      |          |  |
|   | Incoming Mail                 | ~        |  |

Fig. 78. Create Variant button. Registration Variant settings window.

After having configured the variant (as shown in Fig. 78) click **Save**. The variant will then appear in the list (Fig. 79). Later you can edit or delete it.

| Configure the document registration variants |               |                   |                    |  |   |  |  |  |
|----------------------------------------------|---------------|-------------------|--------------------|--|---|--|--|--|
| Name                                         | Document Flow | Document Type     | Category           |  |   |  |  |  |
| Main office                                  |               |                   |                    |  |   |  |  |  |
| Incoming contract                            | Contracts     | Incoming Contract | Incoming contracts |  | × |  |  |  |
| Incoming Mail                                | 🛞 Incoming    | Incoming Mail     | Incoming Mail      |  | × |  |  |  |
| Outgoing contracts                           | Contracts     | Outgoing Contract | Outgoing contracts |  | × |  |  |  |

Fig. 79. List of document registration variants

## 3.3.5 Registering Documents in Record Management

Users need the following level of access to register documents:

- Access to **View/Load** the registered document or higher.
- Access to the **Record Management** section to **View/Load** or higher.
- Access to at least one registration office.

You can create and register a document at the same time. To do so, click **Register** in the **Record Management** or **Documents** section of **ELMA Web Application**. You can place this button or a registration link in any area of **Web Application**.

To **register an existing document** (a document that has previously been created in the system), click **Register** in the **Actions** button of the document's page, if you have access permissions to register documents. If you don't, but still need the document to be registered, send it for registration. That means assigning a task to register a document to a user who has corresponding access permissions. The **Send for Registration** option is available in the **Send** button menu.

**ELMA** allows for **multiple document registration**, meaning that a document can be registered various times (section 7.3). It is useful when you need to register a document in several categories of the Records Classification Scheme.

Let's take a look at the registration process.

#### 3.3.5.1 Registration of a New Document.

To register a new document, click **Register Document.** This button is available on the main page or in the **Record Management** section.

#### Step 1. Select registration parameters.

If there are available registration variants, select the desired one in the dialogue box. You can either choose from the most recently used ones or from the entire list. If none of the registration variants fits, click **Register Other Document**. The parameter selection window will appear (Fig. 80).

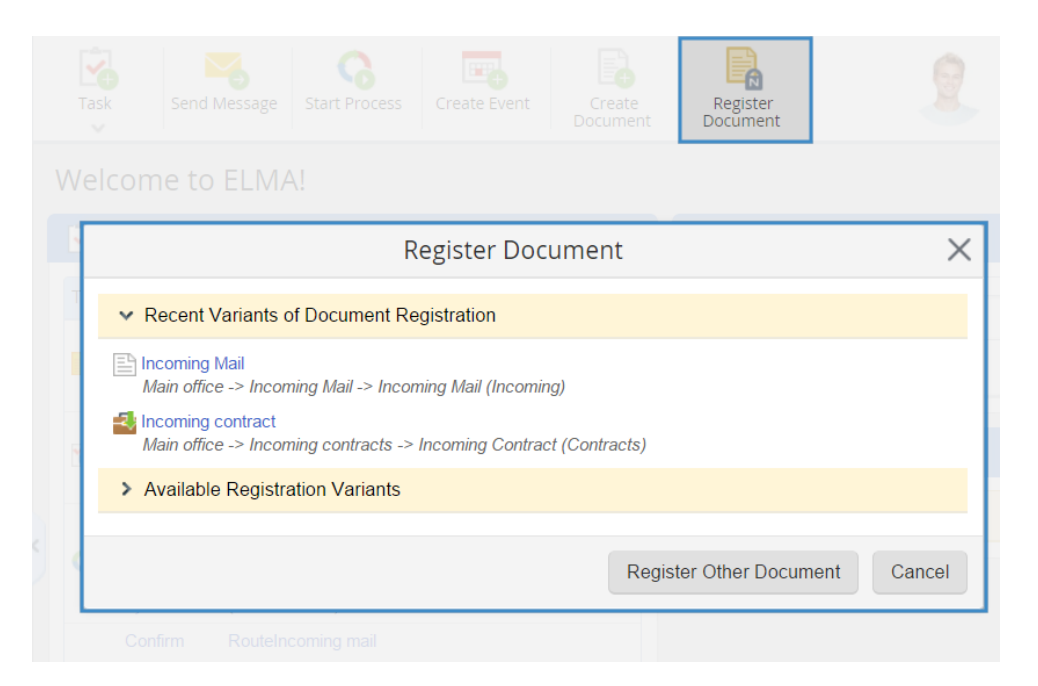

Fig. 80. Dialogue box for selecting a registration variant; Register Document button

Select the previously configured **Incoming mail** registration version.

#### Step 2. Registration and creation of a document

The creation and registration page has two tabs, **Common** and **Records Classification Scheme**.

The **Common** tab (Fig. 81) features the assumed registration number (since you have previously set up automatic numeration). You can change the date in the **Registration Date** field, if you need to. By default this field always shows the current date and time.

Now fill in the document creation fields. Their number and order may vary according to document type settings. Fig. 81 features document creation fields for the Incoming Mail document type.

| Register an incoming document                                                  |                                                                                                    |  |  |  |  |  |
|--------------------------------------------------------------------------------|----------------------------------------------------------------------------------------------------|--|--|--|--|--|
| Common Records Classification So                                               | cheme                                                                                                    |  |  |  |  |  |
| Registration Number *                                                          | Inc.001 (Expected Number) Warning! After registration, the actual document number may differ from the expected one, as it may depend on the fields of the current form or somebody else may have registered another document meanwhile. |  |  |  |  |  |
| Registration Date *                                                            | Use Reserved Number                                                                                                    |  |  |  |  |  |
| Document Attributes                                                            |                                                                                                    |  |  |  |  |  |
| Subject *                                                                      |                                                                                                    |  |  |  |  |  |
| Sender *                                                                       | ✓ Q +                                                                                                    |  |  |  |  |  |
| Registration number *                                                          | If the latter or measure does not have a registration number, set the field to n/s                                                                                                    |  |  |  |  |  |
| Date *                                                                         | In the fetter or message does not have a registration number, set the field to have                                                                                                    |  |  |  |  |  |
| General Information                                                            |                                                                                                    |  |  |  |  |  |
| Name                                                                           | {\$Document RegistrationNumber} dated {\$Document Date} {\$Document.Subject} from {\$Document.CreationAuthor.FullName}<br>The document name will be generated from template                                                             |  |  |  |  |  |
| Parent Folder                                                                  | Shared Folders/Mail/Incoming Mail                                                                                                    |  |  |  |  |  |
| Document Version                                                               |                                                                                                    |  |  |  |  |  |
| Attach a file from the computer                                                | Attach a file from the scanner"                                                                                                    |  |  |  |  |  |
| Load File (not more than 1000 Ml<br>You can load a file by dragging it to this | B)     Scan       area     Get a version file from the scanner. Scanning is performed with ELMA Agent.                                                                                                    |  |  |  |  |  |
| Make it Current?                                                               | • Yes No                                                                                                    |  |  |  |  |  |
| Advanced                                                                       |                                                                                                    |  |  |  |  |  |
| Description                                                                    |                                                                                                    |  |  |  |  |  |

Fig. 81. Registration form for a new document.

To finish registration, click **Register** in the top menu (Fig. 82).

Once the document is registered, the system will offer you to select the next action (Fig. 82). To close this window, click **Close**.

|  | e Back Re         | Degister                                                                                                    |              |  |  |
|--|-------------------|----------------------------------------------------------------------------------------------------|--------------|--|--|
|  | Register an ir    | ncoming document                                                                                                    |              |  |  |
|  |                   |                                                                                                    |              |  |  |
|  | Ponistration Num  | Document registered X                                                                                                    | ]            |  |  |
|  | Registration Num  | The "001 dated 12/16/2015 12:00 AM Incoming mail from Administrator ELMA" document has been<br>successfully registered. Select your next action with this document.                                      | t may depend |  |  |
|  |                   | Do not perform any actions with this document<br>Click when you do not want to do anything with the registered document. You can perform all the<br>actions with this document from it's page later.     |              |  |  |
|  | Registration Date | Send for Approval The executors must agree or disagree with the document's contents. As you click this button, you with the approval to the "Send a document for approval" agree                         |              |  |  |
|  | Subject *         | Send for Consideration The consideration The consideration procedure results in a decision on the document. As you click this button, you will be moved to the "Send a document for consideration" page. |              |  |  |
|  | Registration num  | Send for Acquaintance<br>The executors must confirm that they have read and understood the document. As you click this<br>button, you will be moved to the "Send a document for acquaintance" page.      |              |  |  |
|  | Date *            | Do not show this window again Close                                                                                                    |              |  |  |
|  | General Informati |                                                                                                    | 1            |  |  |
|  |                   |                                                                                                    |              |  |  |
|  |                   |                                                                                                    |              |  |  |

Fig. 82. Register button; pop-up window for selection of the next action

### Registration of an Existing Document:

You can register an existing document either from its page or in the document's route.

To register a document from its page:

- 1. Open the document page in **ELMA Web Application**.
- 2. Click **Actions** in the page's toolbar and select **Registration** (Fig. 83).
| Edit Send                             | Actions<br>V                     | Add Version                                                                                               | Administrator                                   |
|---------------------------------------|----------------------------------|----------------------------------------------------------------------------------------------------|-------------------------------------------------|
| ☆ Document "001<br>from Administrator | Add Comment  Ask Question        | 5 12:00 AM Mail from Abakion 🛛 🖂                                                                          |                                                 |
| General Information Preview           | Move                             | Tasks 0 History                                                                                           | No status Set                                   |
| > Document Registration               | 📄 Copy<br>🙀 Create Link          |                                                                                                    | Current Version                                 |
| Document Attributes                   | Send to Archive                  |                                                                                                    | (No.1, Administrator ELMA, 12/16/2015 9:46:16 ) |
| Document Type                         | Convert Document                 |                                                                                                    |                                                 |
| Parent Folder                         | Register                         | hcoming Mail                                                                                              |                                                 |
| Date created                          | 12/16/2015 9:45 AM               | Register Document<br>Register this document in the system. The document<br>will get a registration number |                                                 |
|                                       |                                  |                                                                                                    |                                                 |
|                                       |                                  | titiy: 15 🗸 Items found: 1 Pages: 1 🧐 💠                                                                   |                                                 |
| No. File                              |                                  | ted Version Author Date modified Modified by Status                                                       |                                                 |
| ■ 1 <i>P</i> Information from A       | Abakion.docx 12/16/20<br>9:46 AM | 15 Administrator 12/16/2015<br>9:46 AM Administrator Current                                              |                                                 |

Fig. 83. Register button

If there is a convenient registration variant, the system will offer you to select it (Fig. 84).

| > Docum                                          | Register Document X                                                       |
|--------------------------------------------------|---------------------------------------------------------------------------|
| <ul> <li>✓ Addition</li> <li>Document</li> </ul> | ✓ Recent Variants of Document Registration                                |
| Document Ty                                      | Encoming Mail<br>Main office -> Incoming Mail -> Incoming Mail (Incoming) |
| Parent Folder                                    | > Available Registration Variants                                         |
| Date created                                     | Register Other Document                                                   |
| Author                                           | Cancel                                                                    |
| <ul> <li>Add Version</li> </ul>                  | Quantity: 15 🗸 Items found: 1 Pages: 1 🧐 🔅                                |

Fig. 84. Selecting a registration variant

Select the Incoming Mail variant, which you have previously customized. The document registration window will open (Fig. 85). At this point, registration is similar to that of a new document. To finish registration, click the **Registration** button in the top

menu (Fig. 83). After registration, a window will be provided for you to select the following action (Fig. 82).

| Oec 16<br>Wednesday                                                                                                    | Back Register                                                                                                    |
|----------------------------------------------------------------------------------------------------|----------------------------------------------------------------------------------------------------|
|                                                                                                    | Register an incoming document                                                                                                    |
| Document Search                                                                                                    | Common Records Classification Scheme                                                                                                    |
| Q     Search Incoming Documen       Search Incoming     Incoming       Incoming     Incoming       Incoming     Incoming       Incoming     Incoming       Incoming     Incoming       Incoming     Incoming       Incoming     Incoming       Incoming     Incoming       Incoming     Incoming       Incoming     Incoming       Incoming     Incoming       Incoming     Incoming | Registration Number * Inc.002 (Expected Number) Warning! After registration, the actual document number may differ from the expected one, as it may depend on the fields of the Current form or somebody else may have registered another document meanwhile.                            |
| Contracts Contracts Contracts Contracts Contract Management Contract Management                                                                                                    | Use Reserved Number Registration Date • 12/16/2015 🕡 09:49 🗸                                                                                                    |
| My Documents                                                                                                    | Out dated 12/16/2015 12:00 AM Mail from Abakion                                                                                                    |
| Archive                                                                                                    | Seneral information     Preview Liftiks 0 Access Tasks 0 History     Document Registration                                                                                                    |
|                                                                                                    | <ul> <li>✓ Additional Information</li> </ul>                                                                                                    |
|                                                                                                    | Document Attributes                                                                                                    |
|                                                                                                    | Document Type Incoming Mail                                                                                                    |
|                                                                                                    | Parent Folder Shared Folders/Mail/Incoming Mail                                                                                                    |
|                                                                                                    | Date created 12/16/2015 9:45 AM                                                                                                    |
|                                                                                                    | Author Administrator                                                                                                    |
|                                                                                                    | + Add Version<br>Quantity: 15 v Items found: 1 Pages: 1 🚱 🏟                                                                                                    |
|                                                                                                    | No. File         Date created         Version Author         Date modified         Modified by         Status           Image: 1         Ørstemation from Abakian door         12/65/2015 0:46 AM         Administrator         12/15/2015 0:46 AM         Administrator         Current |
|                                                                                                    |                                                                                                    |

Fig. 85. Registration window for an existing document

### 3.3.6 Registration Number in the Document Name

It is possible to use the registration number in the document name. Configure it in **ELMA Designer** and in the **Records Classification Scheme**.

**Step 1**. In **ELMA Designer**, add the registration number attribute to the document name template. You can find it in the document type page, in the **Common Record Card Attributes** menu (Fig. 86). In the template it looks like this: {\$Document.RegistrationCard[0].RegNumber}. We also recommend to forbid users to change the document's name (do not enable the **Allow to change document name** option).

After configuration, save and publish the document type and then restart the **ELMA server**.

| 🕒 Document Type List 📔 Incoming Mail * 🗵                                                                   |                     |                               |
|----------------------------------------------------------------------------------------------------|---------------------|-------------------------------|
| 👔 Description 🕼 Attributes (🖶 Life Cycle 📀 Business Processes 🧖 Additional 💽 Forms (Views) 🥨 Scripts       |                     |                               |
| Document Type Name                                                                                         |                     | *                             |
| Incoming Mail                                                                                              |                     |                               |
| Document Name Template                                                                                     |                     | *                             |
| {\$Document.RegistrationNumber} dated {\$Document.Date} {\$Document.Subject} from {\$Document.Sender.Name} |                     | Insert Document Attribute 😽   |
| Allow to change document name                                                                              |                     | Document Attributes           |
|                                                                                                    | UID                 | Common Record-Card Attributes |
| Add a document version                                                                                     | Registration Number | "Outgoing" attributes         |
| Loading a version from file                                                                                | Document            | File Name                     |
| ☑ Version scan button                                                                                      | Status              |                               |
| Generate versions from templates                                                                           | Document Flow       |                               |
|                                                                                                    | Fiscal Year         |                               |
| Advanced Settings                                                                                          | Category            | *                             |
| Dispatch tracker                                                                                           | Date created        |                               |
| Allow to register documents of this type multiple times                                                    | Author              |                               |
| Forbid to create documents of this type in web application                                                 | Date modified       |                               |
| ☑ Use this lifecvcle for this type of documents                                                            | Document Type       |                               |
|                                                                                                    | Registered By       |                               |
| Description                                                                                                | Modified by         | *                             |
|                                                                                                    | Description         | ^                             |
|                                                                                                    | Registration Date   |                               |
|                                                                                                    |                     |                               |

Fig. 86. Using registration number in document naming template

**Step 2.** When configuring a category for the current document type in **Web Application**, select **Rename document after registration**.

| Edit "Incoming Mail"        |                                                                                                    |   |
|-----------------------------|----------------------------------------------------------------------------------------------------|---|
| Name *                      | Incoming Mail                                                                                                    |   |
| Allow to reserve the number | • Yes No                                                                                                    |   |
| Index                       | Inc.<br>Configure template for the category's index. The index's value is stored in (\$GroupIndex) variable.                                                                                                    | 4 |
| Retention Period            | Permanent retention period 5 years                                                                                                    |   |
| Numeration                  | <ul> <li>Manual</li> <li>Automatic</li> <li>Current No.</li> <li>1</li> <li>Number of Characters</li> <li>3</li> <li>Continuous numbering with other category</li> </ul>                                                       |   |
| Number Template             | <pre>{\$GroupIndex}{\$RegCardNumber} Configure template for the document's registration number. Numerical order within the category is stored in the {\$RegCardNumber} variable. </pre> Rename the document after registration | * |
| Note                        |                                                                                                    |   |

Fig. 87. "Rename the document after registration" option

In this case, the registration number will appear in the document's name right after registration.

For example, the name template for incoming mail is: {\$Document.RegistrationCard[0].RegNumber} ({\$Document.IncomingNumber}) dated {\$Document.Date} {\$Document.Subject} from {\$Document.Sender.Name}.

Before registration, the document's name only features the incoming number (if any), date, subject and sender (Fig. 88).

📩 Document " dated 12/16/2015 12:00 AM Information message from Key Solutions" 🦳 🗄

Fig. 88. Document name before registration

After registration, the registration number is generated and added to the document's name (Fig. 89):

📩 Document "Inc.002 dated 12/16/2015 12:00 AM Information message from Key Solutions" 👘 🖂

Fig. 89. Document name after registration

# 3.4 Configure Storage of Incoming Documents

**Documents** storage is a centralized storage system for electronic documents and folders. It provides quick access to required information and makes it easy to handle. Here you can view a document's history, limit access to certain documents and folders, etc.

Create and setup a storage system for incoming document with folders and filter folders, and set access permissions for folders and documents.

### 3.4.1 Folders

In **ELMA**, documents are arranged and stored in folders. Folders make up the whole document storage system. They are located in the **Documents** section of **ELMA Web Application**. Folders may contain documents or more folders, as well as links to documents stored in other folders.

**Shared Folders** are folders available to any user. However, to create a folder, users must have **Edit** permissions (or higher) for the parent folder. Usually, the structure of the shared folders is managed by the Administrator.

Create an **Incoming Mail** folder to store all the incoming mail in one place. To do so, open the **Shared folders** folder and click the **Folder** button in the top menu (Fig. 90). Type the folder's name in the pop-up window. You can also select a specific icon. Then click **Save** to save the folder.

| Document                   | Folder       |             |                         |  |
|----------------------------|--------------|-------------|-------------------------|--|
| Shared                     | Folders      |             |                         |  |
| You can cre<br>documents y | Create a new | / folder    | <pre>s page. Thes</pre> |  |
|                            | Folder Name  |             |                         |  |
|                            | Icon         | <b>_</b>    |                         |  |
|                            |              | Save Cancel |                         |  |
|                            |              |             | strator                 |  |
|                            |              |             |                         |  |
|                            |              |             |                         |  |
|                            |              |             |                         |  |

Fig. 90. Folder button and folder creation pop-up window

Now the **Shared Folders** folder contains the **Incoming Mail** folder.

| Cocuments            | Shared Folders                                                                           |                                                                                                    |                                 |  |  |
|----------------------|------------------------------------------------------------------------------------------|----------------------------------------------------------------------------------------------------|---------------------------------|--|--|
| Closed Stages        | You can create a document of the File type by dragging files fr<br>documents you create. | u can create a document of the File type by dragging files from File Explorer to this page. These files will be automatically uploaded to the server and attached to the cuments you create. |                                 |  |  |
| Discrepancy Reports  |                                                                                          |                                                                                                    |                                 |  |  |
| Expired Contracts    | Search                                                                                   |                                                                                                    | O Search                        |  |  |
| Micron Electronics   |                                                                                          |                                                                                                    |                                 |  |  |
| One Vision Housing   | Advanced Search                                                                          |                                                                                                    |                                 |  |  |
| Reserve Outgoing Cor |                                                                                          | Quantity: 15                                                                                                    | Items found: 6 Pages: 1 🕼 🚛 🛪 🔥 |  |  |
| 🖃 🦙 Term Contracts   |                                                                                          | Guunty. 13                                                                                                    |                                 |  |  |
| Contracts expiring   | Name                                                                                     | Author                                                                                                    | Date created                    |  |  |
| My Documents         | < 🖸 🖃 📄 Projects                                                                         | Administrator                                                                                                    | 11/12/2014 3:05 PM              |  |  |
| Shared Folders       | Incoming Mail                                                                            | Administrator                                                                                                    | 1/15/2015 3:07 PM               |  |  |
| Incoming Mail        | Invoice Register                                                                         | Administrator                                                                                                    | 1/5/2015 2:48 PM                |  |  |
| 💷 🔽 Invoice Register |                                                                                          |                                                                                                    |                                 |  |  |

Fig. 91. Incoming Mail folder in the shared folders.

You can make the folder tree more complex. For example, add a **Mail** folder and then create folders for incoming and outgoing mail inside it (Fig. 92). The shared folders structure is customized precisely for each company's needs.

|                      | Mail                  |                                                                    |                                                                        |
|----------------------|-----------------------|--------------------------------------------------------------------|------------------------------------------------------------------------|
| Contracts expiring   | Shared Folders \ Mail |                                                                    |                                                                        |
| My Documents         |                       |                                                                    |                                                                        |
| Shared Folders       | documents you create. | gging files from File Explorer to this page. These files will be a | utomatically uploaded to the server and attached to the                |
| Incoming Mail        | -                     |                                                                    |                                                                        |
| 🖃 🦖 Invoice Register |                       |                                                                    |                                                                        |
| Invoices             | Search                |                                                                    | Q Search                                                               |
| 🗐 🦰 Mail             | Advanced Search       |                                                                    |                                                                        |
| Incoming Mail        |                       |                                                                    |                                                                        |
| Outgoing Mail        |                       | Quantity: 15                                                       | <ul> <li>Items found: 2</li> <li>Pages: 1</li> <li>Pages: 4</li> </ul> |
| Projects             | < 🔍 Name              | Author                                                             | Date created                                                           |
| Bring SMART LK to Ma | V(Level up)           |                                                                    |                                                                        |
| Equipment implemen   |                       | Output                                                             | 2/// 122/ 5 0/50 PM                                                    |
| Financial Documer    |                       | Carter A.                                                          | 2/11/2015 9:58 PM                                                      |
| Technical Docume     | Outgoing Mail         | Carter A.                                                          | 2/11/2015 9:58 PM                                                      |

Fig. 92. Folders for incoming and outgoing mail.

Each folder has a toolbar (the top menu), which allows you to perform multiple actions with the folder, and with the documents it contains, if you have sufficient access permissions.

| ſ | Docum          | ent Folder                                         | Actions S                                       | elected                        | Send                      | Table             | Administra              | ator    |     |
|---|----------------|----------------------------------------------------|-------------------------------------------------|--------------------------------|---------------------------|-------------------|-------------------------|---------|-----|
| ľ | Inco           | ming Mail                                          |                                                 | •                              | v                         |                   |                         |         |     |
|   |                | 1 Folders \ Mail \ Incomir                         | ng Mail                                         |                                |                           |                   |                         |         |     |
|   | You c<br>uploa | an create a document o<br>ded to the server and at | f the File type by drag<br>tached to the docume | ging files fro<br>nts you crea | m File Explorer t<br>ite. | o this page. Thes | se files will be automa | tically | ×   |
|   |                |                                                    |                                                 |                                |                           |                   |                         | Q Sear  | rch |
|   | Adva           | nced Search                                        |                                                 |                                |                           |                   |                         |         |     |
|   |                |                                                    |                                                 |                                | uantity: 15               |                   | d: 13 Pages: 1          | S 🖶 🕸   | •   |
| ς |                | Name                                               |                                                 |                                |                           |                   | Date create             | d       |     |
|   |                | \(Level u)                                         |                                                 |                                |                           |                   |                         |         |     |
|   |                | 🖭 🥒 🖺 Incoming n                                   | nail No.00003 from Ke                           | y Solutions                    | Carter A.                 |                   | 4/15/2015 1             | :41 PM  |     |
|   |                | 🖭 🖉 🖺 Incoming n                                   | nail No.00002 from Cy                           | gni                            | Carter A.                 |                   | 5/11/2015 1             | :44 PM  |     |

Fig. 93. Folder's toolbar (top menu)

For the description of the toolbar see **ELMA Help**.

When a folder is created, you have to set access permissions. By default, the folder inherits the parent folder permissions; the author (the user, who created the folder) has full access to the folder. For more details on folder permissions see section 3.4.3.

### 3.4.2 Filter Folders

A **Filter Folder** does not store the documents but simply displays them according to filtering parameters.

The parent folder of these documents is specified in each document's page. The filter works for documents only, so it is impossible to make a selection of folders. In the folder tree and on the parent folder page, filter folders are marked with the icon. Filter folders can be created as sub-folders in a folder that the current user has access to (**Edit** permission or higher).

Let's create a filter folder for incoming mail to separate documents by year (depending on the receipt date, with the **Date** property). Go to the **Incoming Mail** folder and click **Create Filter Folder** in the drop-down menu of the **Folder** button. The filter folder setup page appears, featuring 5 tabs (Fig. 94).

| New            | lew Document Filter           |              |                         |                |                 |   |         |   |
|----------------|-------------------------------|--------------|-------------------------|----------------|-----------------|---|---------|---|
| Filter         | Document                      | Record Card  | Search by               | Columns        | Column Settings |   |         |   |
| Folde          | r                             |              | Shared Fo               | Iders \ Mail \ | Incoming Mail   |   |         |   |
| Filter         | Name *                        |              | Year 201                | 5              |                 |   |         |   |
| Icon           |                               |              |                         |                |                 |   | <b></b> |   |
| Docur          | nent Types                    |              | Incom                   | ing Mail       |                 |   | ~       | × |
|                |                               |              | or                      |                |                 |   | ~       |   |
| Docur          | ment Statuses                 |              |                         |                |                 | ~ |         |   |
| Acces          | s permissions                 | are regarded | <ul> <li>Yes</li> </ul> | O No           |                 |   |         |   |
| Find v         | vhen Opening                  |              | <ul> <li>Yes</li> </ul> | O No           |                 |   |         |   |
| Expar<br>openi | nd extended se<br>ng a filter | arch when    | O Yes                   | 💿 No           |                 |   |         |   |

Fig. 94. Creating a filter folder. Filter tab.

In the **Filter** tab, type the filter folder's name. For example, Year 2015. Then select the Incoming Mail document type (Fig. 94). Leave the other settings as they are.

The **Document** tab features properties of the Incoming mail document type, since you selected this document type in the previous step. These properties are used for searching. This section is unavailable if several document types are selected.

Fill in the **Incoming Mail** section as shown in Fig. 95, and leave the other default settings as they are. This means that we will use this filter folder to search for all documents of the Incoming Mail document type, whose **Date** property is within

| 01.01.2015 and 31.12.2015. | Since there is no | parent folder | selected, | all the | folders | will |
|----------------------------|-------------------|---------------|-----------|---------|---------|------|
| be searched.               |                   |               |           |         |         |      |

| New Document Filter         |                                                                                                    |
|-----------------------------|----------------------------------------------------------------------------------------------------|
| Filter Document Record Card | Search by Columns Column Settings                                                                                                    |
| ✓ Common Atributes          |                                                                                                    |
| Name                        |                                                                                                    |
| Parent Folder               | Folder is not selected Q 😣                                                                                                    |
|                             | Search in sub-folders                                                                                                    |
| Date created                |                                                                                                    |
|                             | Use relative dates                                                                                                    |
| Date modified               |                                                                                                    |
| Author                      |                                                                                                    |
| Modified by                 |                                                                                                    |
| Archived                    |                                                                                                    |
| Reply Required              | Yes No                                                                                                    |
| Dispatches                  | 0                                                                                                    |
| Send Date                   |                                                                                                    |
|                             | Use relative dates                                                                                                    |
| Dispatch Status             | ×                                                                                                    |
| Dispatch Type               | ~ Q +                                                                                                    |
| Send By                     | <b>∠</b>                                                                                                    |
| Dispatch No.                |                                                                                                    |
| ✓ Incoming Mail             |                                                                                                    |
| Do Not Search in Archive    | • Yes No                                                                                                    |
| Find Documents Only         | <ul> <li>Image: A start of the start of the start of</li></ul> |
| Subject                     |                                                                                                    |
| Sender                      | ~ Q +                                                                                                    |
| Registration number         |                                                                                                    |
| Date                        | 01/01/2015 🗑 🗸 to 12/31/2015 🗑 🗸                                                                                                    |

Fig. 95. Creating a filter folder. Document tab.

You can set up filtration parameters to make only registered documents available in search. For that, go to the **Record Card** tab (the **Common Attributes** or **Records Classification Scheme** area). Specify Document Flow, Record Card type and Status as shown in Fig. 96.

| New Document Filter             |                                   |
|---------------------------------|-----------------------------------|
| Filter Document Record Card     | Search by Columns Column Settings |
| ✓ Common Atributes              |                                   |
| Registration Number             |                                   |
| Document Flow                   | Incoming v                        |
| Record Card Type                | Incoming 🗸 🗙                      |
|                                 | or                                |
| Date created                    | 🗑 🗸 to 🕅 🗸                        |
|                                 | Use relative dates                |
| Date modified                   |                                   |
| Status                          | Registered                        |
| Registration Date               |                                   |
| 2                               | Use relative dates                |
| ✓ Records Classification Scheme | •                                 |
| Category Incoming M             | ail 🗸                             |

Fig. 96. Creating a filter folder. Record Card tab.

In the **Search by Columns** tab select the properties for advanced search. To add a property to advanced search, double left click on its name in the **Available Elements** column. The property will then be added to the **Selected Elements** column. You can see an example of these settings in Fig. 97.

| New Document Filter                  |            |                     |                 |  |  |
|--------------------------------------|------------|---------------------|-----------------|--|--|
| Filter Document Record Care          | d Search b | y Columns           | Column Settings |  |  |
| Select columns to show in the filter |            |                     |                 |  |  |
| Available Elements                   |            | Selected Ele        | ements          |  |  |
| Archived                             |            | Sender              |                 |  |  |
| Author                               |            | Subject             |                 |  |  |
| Date created                         |            | Registration number |                 |  |  |
| Date modified                        |            | Date                |                 |  |  |
| Do Not Search in Archive             |            |                     |                 |  |  |
| Find Documents Only                  |            |                     |                 |  |  |
| Modified by                          |            |                     |                 |  |  |
| Name                                 |            |                     |                 |  |  |
| Reply Required                       |            |                     |                 |  |  |
|                                      |            |                     |                 |  |  |

Fig. 97. Creating a filter folder. Search by Columns tab.

With settings as in Fig. 97, the **Advanced Search** field (hidden by default) in the filter folder will look like this (Fig. 98):

| , | Year 2015                                  |                                  |
|---|--------------------------------------------|----------------------------------|
|   | Shared Folders \ Mail \ Incoming Mail \ Ye | ar 2015                          |
|   | Search                                     | Q Search                         |
|   | Sender                                     | ✓ Q +                            |
|   | Subject                                    |                                  |
|   | Registration number                        |                                  |
|   | Date                                       | 01/01/2015 🖼 🗸 to 12/31/2015 🖼 🗸 |
|   | Find Documents                             |                                  |
|   | Hide Search Fields                         |                                  |

Fig. 98. Advanced search in the filter folder.

Learn more about advanced search in Chapter 8, sections 8.1 and 8.2.

In the Column Settings tab, you can change the layout of the document list. By default, the document list displays the document name, author and date created. Now add Incoming Mail properties: **Sender** and **Registration number**, select sorting by **Date Created** and set the number of items displayed in the table at 50 (Fig. 99).

| New      | Docume            | nt Filter          |                   |                 |                                     |   |
|----------|-------------------|--------------------|-------------------|-----------------|-------------------------------------|---|
| Filter   | Document          | Record Card        | Search by Columns | Column Settings |                                     |   |
| Filter o | olumns by obje    | ect type:          |                   |                 | Incoming Mail                       | ~ |
| Availat  | le Fields         |                    |                   |                 | Selected Fields                     |   |
| Deliv    | very method (In   | coming Mail)       |                   |                 | Name (Document Flow Object)         | × |
| Note     | (Incoming Mai     | D                  |                   |                 | Author (Document Flow Object)       | × |
| Rece     | eipt date (Incon  | ning Mail)         |                   |                 | Date created (Document Flow Object) | × |
| Regi     | stration Numbe    | er (Incoming Mail) | 1                 |                 | Sender (Incoming Mail)              | × |
| Resp     | oonsible (Incon   | ning Mail)         |                   |                 | Registration number (Incoming Mail) | × |
| Send     | der (Incoming N   | /lail)             |                   |                 |                                     |   |
| Ther     | ne (Incoming N    | lail)              |                   |                 |                                     |   |
|          |                   |                    |                   |                 |                                     |   |
|          |                   |                    |                   |                 |                                     |   |
|          |                   |                    |                   |                 |                                     |   |
| Sortlis  | t by column:      |                    |                   |                 | Date created (Document Flow Object) | ~ |
|          |                   |                    |                   |                 | Ascending     Descending            |   |
| Numbe    | er of items displ | ayed in the table: |                   |                 | 50                                  | ~ |
|          |                   |                    |                   |                 |                                     |   |

Fig. 99. Creating a filter folder. Column Settings tab.

With settings as in Fig. 99, the document list in the configured filter folder will look as shown in Fig. 100.

| O Dec 17<br>Thursday                                                             | Document Create Filter                                | Actions Selected                                             | Send Table             | 2                | Administrator       |  |  |  |
|----------------------------------------------------------------------------------|-------------------------------------------------------|--------------------------------------------------------------|------------------------|------------------|---------------------|--|--|--|
| Cocuments                                                                        | Year 2015                                             |                                                              |                        |                  |                     |  |  |  |
| Mail Ail                                                                         | Shared Folders \ Mail \ Incomin                       | ng Mail \ Year 2015                                          |                        |                  |                     |  |  |  |
| Active     Search     Search     Search     Search                               |                                                       |                                                              |                        |                  |                     |  |  |  |
| Projects                                                                         |                                                       |                                                              | Quantity: 15           | V Items found: 3 | Pages: 1 🧐 🖶 🍇 🏚    |  |  |  |
| Equipment implemen                                                               | Name                                                  | Author                                                       | Date created           | Sender           | Registration number |  |  |  |
| Financial Documer                                                                | Inc.002 date<br>12:00 AM in<br>message fro            | ed 12/16/2015<br>formation Administrator<br>om Key Solutions | 12/16/2015 10:36<br>AM | Key Solutions    | 001                 |  |  |  |
| Opening Branch Offic     Templates     Sales Department                          | Inc.003 date<br>12:00 AM In<br>message fre<br>Abakion | ed 12/16/2015<br>nformational Miller A.<br>om Abakion from   | 12/16/2015 12:08<br>PM | Abakion          | 008                 |  |  |  |
| Competitive Analysis     Important Informatio     Lessons learned knov     Rules | n/a dated 1<br>M Project<br>Administrat               | 2/11/2015 12:00<br>Charter from Administrator<br>or ELMA     | 7/15/2015 5:36 PM      | Blocket          | n/a                 |  |  |  |

Fig. 100. List of documents in the filter folder.

Once configured, save the filter folder by clicking **Save** in the top menu. Use the **Actions** button to edit the settings, to access, delete and move the filter folder.

In a similar way, configure a filter folder for the year 2016. Set the **Date** property to "from 01.01.2016 to 31.12.2016". Now, any document dated 2016 will automatically go to this filter folder.

With filter folders you can easily manage quick access to required documents. Filter folders are often used for documents that have a certain status, for example, unpaid incoming invoices, unsent outgoing mail, contracts pending approval, etc.

## 3.4.3 Managing Access Permissions

**ELMA** allows you to configure granular access permissions to documents and folders in a flexible manner.

By default, a document/folder is accessible to:

- Author/creator (full access by default);
- Author's superiors (according to the organization structure), who have the same permissions as the author/creator;
- Users added to Access to all documents (in Administration → Document management → Permission for Accessing "Documents" Section → Access to the «Documents" Module).

There are several access levels in **ELMA**:

**View/Load** – Allows a user to view a folder or a document and download document versions from **ELMA server** to the user's local PC. Does not allow the user to edit folders or documents.

**Edit** – Allows a user to **View/Load** as well create new document versions, modify attributes and do other similar operations. The **View/Load** permissions are given automatically when the **Edit** access level is assigned.

**Manage Permissions** – Allows a user to manage permissions of other users, whose level of access is inferior to the level of the current user. Does not allow the user to assign **Full Access**.

**Create Documents** (folder access only) – Allows a user to create documents in the actual folder. With this level of access the user automatically acquires **View/Load**, **Edit**, and **Manage Permissions**. To move a document to the folder with this access level, you must have at least the Create documents access permissions.

**Full Access** – Gives full access permissions, and allows a user to manage permissions. **Manage permissions**, **View/Load**, and **Edit** access permissions are added automatically.

A document or folder can inherit parent folder permissions. Select this option when configuring access permissions to the folder or document.

When implementing the granular access permissions, it is preferable to give access to job positions within the organization structure instead of specific users. This will allow you to avoid reconfiguring permissions if the user changes their job positions and provide the necessary access permissions to the user who takes the office.

#### Setting Access Permissions to a Folder.

Only a user whose access level is of **Manage Permissions** or higher can give access permissions to a folder; usually it is the person who created the folder.

To manage a folder's permissions, click **Actions**  $\rightarrow$  **Configure Access** (Fig. 101).

| Document                                          | Actions Selecte                                                                   | d Send                                                             | Table                                               |                                    | Adm                        | ninistrator     |
|---------------------------------------------------|-----------------------------------------------------------------------------------|--------------------------------------------------------------------|-----------------------------------------------------|------------------------------------|----------------------------|-----------------|
| Incoming Mail                                     | ★ To Favorites Configure access                                                   |                                                                    |                                                     |                                    |                            |                 |
| You can create a document o documents you create. | <ul> <li>Bind Web Document</li> <li>Edit Folder</li> <li>Delete Folder</li> </ul> | Configure the folder<br>Configure Access Per<br>from File Explorer | access permission<br>missions<br>to this page. Thes | s<br>e files will be automatically | uploaded to the server and | attached to the |
| Search                                            | Create Link                                                                       |                                                                    |                                                     |                                    |                            | Q Search        |
| Advanced Search                                   |                                                                                   | -                                                                  |                                                     | Quantity: 15 🗸                     | Items found: 15 Page       | s: 1 😘 📑 🍇 🌩    |
| Name                                              |                                                                                   |                                                                    |                                                     |                                    | Date created               |                 |
|                                                   |                                                                                   |                                                                    |                                                     |                                    |                            |                 |
| Year 2015                                         |                                                                                   |                                                                    |                                                     |                                    | 12/14/2015 5:4             | 0 PM            |
| 🔲 🖭 🖉 🖹 Incoming n                                | nail No.00003 from Key So                                                         |                                                                    | Carter A.                                           |                                    | 4/15/2015 1:41             | PM              |
| 🔲 🖭 🖉 🖹 Incoming n                                | nail No.00002 from Cygni                                                          |                                                                    | Carter A.                                           |                                    | 5/11/2015 1:44             | PM              |
| 🔲 💵 🧷 🖹 Incoming n                                | nail No.00001 from REWE                                                           | Markt                                                              | Carter A.                                           |                                    | 5/20/2015 2:13             | PM              |

Fig. 101. Folder page. Actions button.

In the provided window (Fig. 102) manage permissions by using the **Add** button and access level checkboxes. Then click the **Save** button on the bottom of the window.

| Ą                                 | Access Per | miss | ions               |                  | $\times$                                                                                                    |
|-----------------------------------|------------|------|--------------------|------------------|----------------------------------------------------------------------------------------------------|
| Inherit parent folder permissions |            |      |                    |                  |                                                                                                    |
| Parent Folder Permissions         |            |      |                    |                  |                                                                                                    |
|                                   | View/Load  | Edit | Manage Permissions | Create Documents | Full Access                                                                                                    |
| 🝰 DMS Management                  |            | ~    |                    |                  | Image: A start and a start a start |
| author                            |            | ~    |                    |                  | *                                                                                                    |
| 🝰 All Users                       | ~*)        |      |                    |                  |                                                                                                    |
| administrator ELMA                |            | ~    | *                  | *                | *                                                                                                    |
| Extra Permissions                 |            |      |                    |                  |                                                                                                    |
|                                   | View/Load  | Edit | Manage Permissions | Create Documents | Full Access                                                                                                    |
| No data to display                |            |      |                    |                  |                                                                                                    |
| + Add                             |            |      |                    |                  |                                                                                                    |
|                                   |            |      |                    | Save             | Cancel                                                                                                    |

Fig. 102. Dialogue window for setting access to a folder.

There are **Parent Folder Permissions** and **Extra Permissions**. Access permissions given to a user are added to the **Extra Permissions**. When configuring a folder, you

cannot change its parent folder permissions. To cancel inheriting, deselect the **Inherit parent folder permissions** option.

#### Setting Access Permissions to a Document.

Only a user whose access level is of **Manage Permissions** or higher can give access permissions to a document. The permissions are managed in the **Access** tab of document page (Fig. 103).

| ☆ Document "Incoming mail No.00003 from Key Solutions" |                                                                                                    |         |                                                                                                    |             |  |  |  |  |
|--------------------------------------------------------|----------------------------------------------------------------------------------------------------|---------|----------------------------------------------------------------------------------------------------|-------------|--|--|--|--|
| General Information Preview Links 0 Access             | Tasks 0 H                                                                                                    | listory |                                                                                                    |             |  |  |  |  |
| Inherit parent folder permissions                      |                                                                                                    |         |                                                                                                    |             |  |  |  |  |
| Parent Folder Permissions                              |                                                                                                    |         |                                                                                                    |             |  |  |  |  |
|                                                        | View/Load                                                                                                    | Edit    | Manage Permissions                                                                                                    | Full Access |  |  |  |  |
| 🝰 DMS Management                                       | ~                                                                                                    |         |                                                                                                    |             |  |  |  |  |
| author                                                 |                                                                                                    |         |                                                                                                    |             |  |  |  |  |
| s All Users                                            |                                                                                                    |         |                                                                                                    |             |  |  |  |  |
| administrator ELMA                                     | Image: A start and a start a start | ~       | Image: A start and a start a start |             |  |  |  |  |
| Extra Permissions                                      |                                                                                                    |         |                                                                                                    |             |  |  |  |  |
|                                                        | View/Load                                                                                                    | Edit    | Manage Permissions                                                                                                    | Full Access |  |  |  |  |
| No data to display                                     |                                                                                                    |         |                                                                                                    |             |  |  |  |  |
| 🗙 🚠 Chief Executive Officer                            |                                                                                                    |         |                                                                                                    |             |  |  |  |  |
| 🗙 🚠 Chief Commercial Officer                           |                                                                                                    |         |                                                                                                    |             |  |  |  |  |
| 🗙 🚠 Chief Accountant                                   |                                                                                                    |         |                                                                                                    |             |  |  |  |  |
| 🗙 🚠 Chief Financial Officer                            |                                                                                                    |         |                                                                                                    |             |  |  |  |  |
| 🗙 🚠 Chief Technology Officer                           |                                                                                                    |         |                                                                                                    |             |  |  |  |  |
| 🗙 🚠 Chief Marketing Officer                            |                                                                                                    |         |                                                                                                    |             |  |  |  |  |
| 🕂 Add 🛛 틙 Save                                         |                                                                                                    |         |                                                                                                    | 4           |  |  |  |  |

Fig. 103. Document page. Access tab.

A document's access permissions are managed similarly to those of a folder.

Users with **View/Load** and/or **Edit** permissions can open the **Access** tab only for reading.

A document can be created with a set of default permissions (permissions previously specified in the document type). In this case the document will have access permissions other than the ones inherited from the parent folder.

Apart from the **Access** tab, access permissions are managed:

- When a document is sent for acquaintance or approval;
- When a document-related task is created;
- In routing processes and business processes where the document is involved.

When you send a document for acquaintance, approval or attach it to a task, one of the executors from your list might not have the rights to **View/Load** the document. In this case, **ELMA** will offer to give them the corresponding permissions (Fig. 104). Once set, click **Save Permissions**.

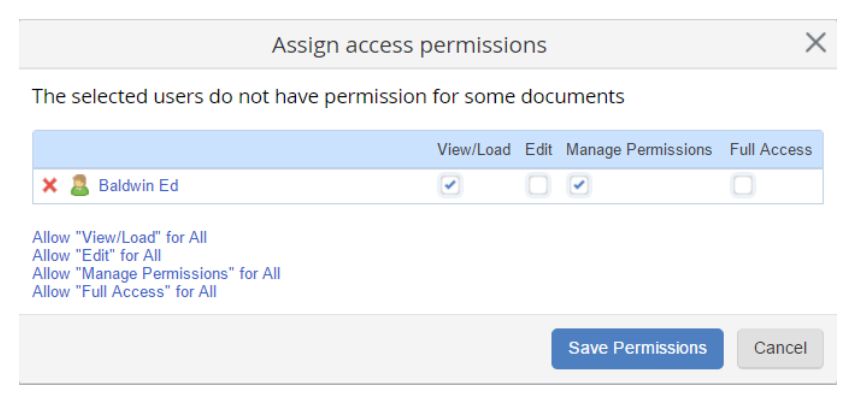

Fig. 104. Access permissions dialogue box

## 3.4.4 Document Type Settings

The system administrator can manage general document type settings in **Administration**  $\rightarrow$  **Document Management**  $\rightarrow$  **Document Types** (Fig. 105). Each document type is managed separately.

| O Dec 14<br>Monday   |   | ←<br>Back                                          |                        |               |   |                     | Admini             | strator            |
|----------------------|---|----------------------------------------------------|------------------------|---------------|---|---------------------|--------------------|--------------------|
| Administration       | ( | Configur                                           | e the doc              | ument types   | ; |                     |                    |                    |
| Main Page            |   | Name                                               |                        | Author        |   | Date created        | Date modified      | Date published     |
| 🤰 Users              |   | <ul> <li>"Report" \</li> <li>Project E:</li> </ul> | Web Document           |               |   |                     |                    |                    |
| 👃 System             |   | File                                               |                        |               |   |                     |                    |                    |
| Basic Applications   |   | Web Doc                                            | ument                  |               |   |                     |                    |                    |
| 🕂 Portal Settings    |   | Project R                                          | evenues                |               |   |                     |                    |                    |
| Document Management  |   | Acceptan                                           | ce Certificate         |               |   |                     |                    |                    |
| 🚱 Business Processes | < | Outgoing                                           | Contract               |               |   |                     |                    |                    |
| a crm+               |   | lncoming                                           | Contract               |               |   |                     |                    |                    |
| Projects+            |   | Contract                                           | ncy Report<br>Appendix |               |   |                     |                    |                    |
|                      | ſ | Supplem                                            | ental Agreement        |               |   |                     |                    |                    |
|                      |   | Outgoing                                           | Invoice                | Administrator |   | 12/11/2014 11:09 AM | 6/20/2015 11:44 PM | 6/20/2015 11:44 PM |
| 📰 Calendar           |   |                                                    | Invoice                | Administrator |   | 1/23/2015 2:28 PM   | 6/20/2015 11:43 PM | 6/20/2015 11:43 PM |
|                      |   | Business                                           | Proposal               | Administrator |   | 1/20/2015 8:51 PM   | 4/14/2015 11:40 PM | 4/14/2015 11:40 PM |
|                      |   | Outgoing                                           | Mail                   | Administrator |   | 7/12/2015 4:46 PM   | 7/13/2015 11:12 PM | 7/12/2015 11:38 PM |
|                      |   |                                                    | Mail                   | Administrator |   | 7/14/2015 11:58 PM  | 7/15/2015 6:44 PM  | 7/15/2015 6:44 PM  |

Fig. 105. Administration  $\rightarrow$  Document Management  $\rightarrow$  Document Types.

As an example, configure the **Incoming Mail** document type. To start, click on the document type's name in the current section. The configuration page contains several tabs (Fig. 106).

Let's apply the following logic for creating and assigning access permissions: any user can create an incoming letter or an e-mail message, which is then stored in **Shared Folders**, in the **Incoming Mail** folder. After creating an electronic document, the author can edit the document and give access permissions to other users. All the executives must have access to **View/Load** and **Manage Permissions**. The secretary must have **Full Access** to all incoming documents. All the other users must be able to see the letter or e-mail message only if they are assigned with a task, related to this letter or e-mail.

Implement this logic in configuring the **Incoming Mail** document type as shown in Fig. 106.

| Save                           |                      |                                  |                |                                                                                                    |           |            | 2                  | Adm     | ninistrator   |           |     |
|--------------------------------|----------------------|----------------------------------|----------------|----------------------------------------------------------------------------------------------------|-----------|------------|--------------------|---------|---------------|-----------|-----|
| Incomin                        | g Ma                 | ail                              |                |                                                                                                    |           |            |                    |         |               |           |     |
| General Sett                   | tings                | Permissions to Create            | Templates      | Notifications Se                                                                                                    | ettings   | History    | Permissions to \$  | Sign    |               |           |     |
| Do not allow                   | to regi              | ster beyond the business p       | orocesses C    | Yes 💽 No                                                                                                    |           |            |                    |         |               |           |     |
| ✓ Default                      | t Folde              | er                               |                |                                                                                                    |           |            |                    |         |               |           |     |
| The default fo                 | older fo             | or documents of this type        |                |                                                                                                    |           |            |                    |         |               |           |     |
| Shared Fold                    | ers/Mai              | il/Incoming Mail                 |                |                                                                                                    |           | C          | $\sim$             |         |               |           |     |
| Forbid to                      | chang                | e the default folder             |                |                                                                                                    |           |            |                    |         |               |           |     |
| V Author                       | 's Defa              | ault Set of Permissions          |                |                                                                                                    |           |            |                    |         |               |           |     |
| If some new a<br>parent object | access<br>t's settii | permissions are inherited<br>ngs | by the author, | this option will be                                                                                                    | e ignored | and the au | thor will get acce | ss peri | missions acc  | ording to | the |
| Edit                           |                      |                                  |                |                                                                                                    |           | ~          | Allow to assign    | permis  | sions for the | documer   | nt  |
| ✓ Default                      | t Set o              | f Permissions                    |                |                                                                                                    |           |            |                    |         |               |           |     |
| Set up the de                  | efault se            | et of permissions to add to      | documents of   | this type when cr                                                                                                    | eating    |            |                    |         |               |           |     |
| Add Selecte                    | d Acce               | ess Permissions                  |                |                                                                                                    |           | ~          |                    |         |               |           |     |
|                                |                      |                                  |                | View/Load                                                                                                    | Edit      | Manag      | e Permissions      |         | Full A        | ccess     |     |
| No data to d                   | lisplay              |                                  |                |                                                                                                    |           |            |                    |         |               |           |     |
| 🗙 🚠 Chi                        | ef Exec              | cutive Officer                   |                | <ul> <li>Image: A start of the start of the start of</li></ul> |           |            |                    |         |               |           |     |
| 🗙 🚠 Chi                        | ef Com               | mercial Officer                  |                | <ul> <li>Image: A start of the start of the start of</li></ul> |           |            |                    |         |               |           |     |
| 🗙 🚠 Chi                        | ef Tech              | nnology Officer                  |                | <ul> <li>Image: A start of the start of the start of</li></ul> |           |            |                    |         |               |           |     |
| 🗙 🚠 Sec                        | retary               |                                  |                |                                                                                                    |           |            |                    |         |               |           |     |
| + Add                          |                      |                                  |                |                                                                                                    |           |            |                    |         |               |           |     |

Fig. 106. General Settings of the Incoming Mail document type

The next tab, **Permissions to Create**, specifies those users who can create documents of this type in **ELMA**. By default, all the users are allowed to do that. For some document types (for example, contracts, invoices or other financial documents) you can limit the number of users with this privilege. For Incoming Mail, leave the default settings.

In the **Templates** tab, add templates for automatic generation of documents of this type. See Chapter 9 and **ELMA Help** for more information on creating and using templates.

In **Notifications Settings** select users who will receive notifications about actions or changes made to the document. This is called subscription to a document. **ELMA** generates a large number of notifications, consider it when subscribing users to the current document. Add the Secretary to the list of users who receive notifications about changes made to incoming mail. The **Permissions to Sign** tab specifies the users who can sign documents of this type. For these users, the **Sign document** option is added to the document's page. It becomes available in the **Actions** button drop-down menu. By default, this list is empty. Incoming mail does not require a signer. For outgoing mail, however, you will need to specify this list.

Click **Save** to save the settings. Later, you can modify the document type settings whenever you want.

# 3.5 Modeling a Route for Incoming Mail

**Document routing** is a type of process consisting of a sequence of tasks with the document performed by different executors. Modeled document routes increase the quality of document management. They allow you to track the document progress at any moment of time, set up schedule compliance and so on.

Routes are created in **ELMA Designer** and are assigned to a certain document type.

Let's learn to create document routes in **ELMA ECM+**, taking **Incoming Mail** as an example.

Model the route according to the following legend:

Any user can receive an incoming letter or e-mail. Once they receive it, they have to introduce it into **ELMA** (capture the document) and send it to the secretary for registration. After the document is registered, the secretary sends it for consideration to one of the Chief Officers (CEO, Chief Commercial Officer, or Chief Technology Officer). The secretary chooses who will consider the document and who will get acquainted with it. The person responsible for making a decision on the document can change the list of users who must get acquainted with it. He or she can also assigns tasks to other users. This is called document movement. It is possible to send the document for acquaintance to any list of users. Once the document-related tasks and the acquaintance task are completed, work on the document is considered accomplished. The document's route must include automatic updating of life cycle statuses.

The document routes are modeled in **ELMA Designer** just like any business process (see **ELMA Help** and **ELMA BPM Platform** quick-start manual). There is a difference though: a route always requires a context variable with a document type, and uses a lot of **Document Management** modeling elements.

To create a document route, start by creating a new process in the Processes tab of **ELMA Designer**. Title it "**Incoming Mail**". The second step is to create **Swimlanes**, but skip it for now, we shall get back to that later. Now you have a draft of your route.

First, you have to add the context variable to the rout. Go to the **Context** tab of your process page and create the following variables:

- Incoming mail Incoming Mail type (Fig. 107), input (Fig. 108);
- **Responsible User** type with a limited user selection list (only Chief Officers) (Fig. 109);
- List of users acquainted with the document User type, List link type.
- Initiator User type.

| O Property Settings       |                                                                                                    | - |     | ×      |
|---------------------------|----------------------------------------------------------------------------------------------------|---|-----|--------|
| Common More Documentation |                                                                                                    |   |     |        |
| Displayed Name *          | Incoming Mail<br>Property Name in your language. The name may contain any characters                                                                                                    |   |     |        |
| Туре *                    |                                                                                                    |   |     | × -    |
| Description               | <ul> <li>Attachment</li> <li>Document</li> <li>Folder</li> <li>User</li> <li>All Objects</li> <li>Projects</li> <li>Projects</li> <li>Documents</li> <li>Documents</li> <li>Contract Management<br/>Business Proposal<br/>File<br/>Incoming Invoice<br/>Incoming Mail<br/>Incoming mails</li> <li>Outgoing Invoice<br/>Outgoing Mail</li> </ul> |   |     |        |
|                           | 0                                                                                                    | к | (1) | Cancel |

Fig. 107. Property settings for Incoming Mail. Common tab.

| Property Settings               |              |                                |      | $\times$ |
|---------------------------------|--------------|--------------------------------|------|----------|
| Common More Documentation       |              |                                |      |          |
| Settings                        |              |                                |      | *        |
| Participates in Search (Filter) |              |                                |      |          |
| Input                           |              |                                |      |          |
| Output                          |              |                                |      |          |
| Display Settings                |              |                                |      | *        |
| Edit Form                       | Show         | Read only                      |      |          |
| View Form                       | Show         |                                |      |          |
| Filter Form                     | Show         | Read only                      |      |          |
| List(table)                     | Hide         | ¥                              |      |          |
| Table                           |              |                                |      | *        |
| Column Width                    | 200 🌲 Drag t | he right column edge to change |      |          |
| Alignment in Cell               | Align Left   | · ·                            |      |          |
| Allow sorting                   |              |                                |      |          |
| Calculating the value           |              |                                |      | *        |
| Value calculation type          | <no></no>    |                                |      | *        |
|                                 |              |                                | 🥑 ОК | ancel    |

Fig. 108. Property settings for Incoming Mail. More tab, Input option.

| Property Settings               |                           |   | _                   |   | $\times$ |
|---------------------------------|---------------------------|---|---------------------|---|----------|
| Common More Documentation       |                           |   |                     |   |          |
| Settings                        |                           |   |                     |   | * ^      |
| Participates in Search (Filter) |                           |   |                     |   |          |
| Input                           |                           |   |                     |   |          |
| Output                          |                           |   |                     |   |          |
| Action when copying             | Default                   | - |                     |   |          |
| Cascade update                  | Save changes              | * |                     |   |          |
| Substitution                    | Regard Substitution       |   |                     |   |          |
| Selecting users                 | Limit User Selection List |   |                     |   |          |
| 👍 Add Job Position              | 📥 Add User Group          |   | 🐈 Add from Property | y | -        |
| Job Position / Group            |                           |   |                     |   |          |
| Chief Executive Officer         |                           |   |                     |   |          |
| Chief Financial Officer         |                           |   |                     |   | <b>×</b> |
| 🐼 Chief Technology Officer      |                           |   |                     |   | <b>×</b> |
|                                 |                           |   |                     |   |          |
| Show Locked Users               |                           |   |                     |   |          |
|                                 |                           |   |                     |   | × .      |
|                                 |                           |   | 🕗 ОК                |   | Cancel   |

Fig. 109. "Responsible" property settings. Limiting user selection.

After you add all the context variables, the **Context** tab of your Incoming Mail process will look as shown in Fig. 110.

| 0 |                  |             |            |                    |                    | ELM                | IA 3.8.1.2          | 3699          |                      |                                                                                                    |              |            |          |           | —       |              | ×         |   |
|---|------------------|-------------|------------|--------------------|--------------------|--------------------|---------------------|---------------|----------------------|----------------------------------------------------------------------------------------------------|--------------|------------|----------|-----------|---------|--------------|-----------|---|
| M | enu rganizatio   | nal Structu | ur Process | ses Objects        | ocument Ma         | anagemer           | Projects            | Forms         | KPI                  | Reports                                                                                                    | Interface    | 3PM Apps   | Scripts  | Publishin | g Style | -            | MAX       | ? |
|   | <b>\$</b>        |             |            | 1                  |                    | Q                  |                     |               | 00                   | 8                                                                                                    |              |            |          |           | 冷       |              |           |   |
|   | Context          | Save<br>•   | Check      | New<br>Sub-Process | Start<br>Debugging | Visibi<br>of Varia | lity Ins<br>bles Na | tance<br>ames | Instance<br>Statuses | Proces<br>Indicate                                                                                                  | s Docu<br>or | umentation | Policies | Image     | Add     | Edit         | Delete    | , |
|   | Section          |             | (          | Common             |                    |                    |                     | Setting       | gs                   |                                                                                                    |              | Ex         | port     |           | C       | ontext V     | /ariables |   |
| ß | Process List 🧿   | Incoming    | j Mail * 😢 |                    |                    |                    |                     |               |                      |                                                                                                    |              |            |          |           |         |              |           |   |
|   | Graphic Model    | 🔒 Contex    | t 🔒 Re     | sponsibility M     | atrix 🕥 Me         | strics and K       | Pls 间 F             | orms          | 🛞 Scripl             | ts 🖞 Se                                                                                                    | ettings 🗗    | Version H  | istory 📿 | Policies  |         |              |           |   |
|   | Displayed Name   | •           |            |                    | Property Name      | 9                  |                     |               | T                    | ype                                                                                                    |              |            |          | S         | earch   | Input        | Outpu     | t |
| ~ | Base Properties  |             |            |                    |                    |                    |                     |               |                      |                                                                                                    |              |            |          |           |         |              |           |   |
|   | Process Instance | •           |            | ۷                  | VorkflowInstar     | nce                |                     |               | W                    | orkflow In                                                                                                    | stance (Ol   | oject)     |          |           |         |              |           |   |
| 1 | UID              |             |            | L                  | lid                |                    |                     |               | UI                   | d (GUID)                                                                                                    |              |            |          |           |         |              |           |   |
| 1 | Incoming Mail    |             |            | Ir                 | ncomingMail        |                    |                     |               | Inc                  | coming Ma                                                                                                    | ail (Docum   | ent)       |          |           |         | $\checkmark$ |           |   |
| 1 | Responsible      |             |            | F                  | lesponsible        |                    |                     |               | Us                   | er (Object                                                                                                    | t)           |            |          |           |         |              |           |   |
| 1 | Acquaintance Sh  | neet        |            | A                  | cquaintanceS       | Sheet              |                     |               | Lis                  | t <user (o<="" td=""><td>bject)&gt; (N</td><td>N)</td><td></td><td></td><td></td><td></td><td></td><td></td></user> | bject)> (N   | N)         |          |           |         |              |           |   |
|   | Initiator        |             |            | Ir                 | nitiator           |                    |                     |               | Us                   | er (Object                                                                                                    | t)           |            |          |           |         |              |           |   |
|   |                  |             |            |                    |                    |                    |                     |               |                      |                                                                                                    |              |            |          |           |         |              |           |   |

Fig. 110. Context tab of the Incoming Mail routing process.

Your next step is to set automatic naming of route instances. All the active Incoming Mail routes will be named as follows: the word "Route" + the document's name.

Here is how it is set up: when you click **Instance Names** in the process page toolbar (Fig. 111), the **Instance Naming Method** window appears. Select **Template** and create a naming template. Type "Route" in the template field, then add a document name through the **Insert Variable** button.

Click **Insert Variable** then select **Context**  $\rightarrow$  **Incoming Mail**  $\rightarrow$  **Name** (Fig. 111). The template field will then display the following text *Route {\$Context.IncomingMail.Name}*. It will define the document's name when the route is started and will be displayed in the route instance name. Click **OK** in the **Instance Naming Method** window to save the changes.

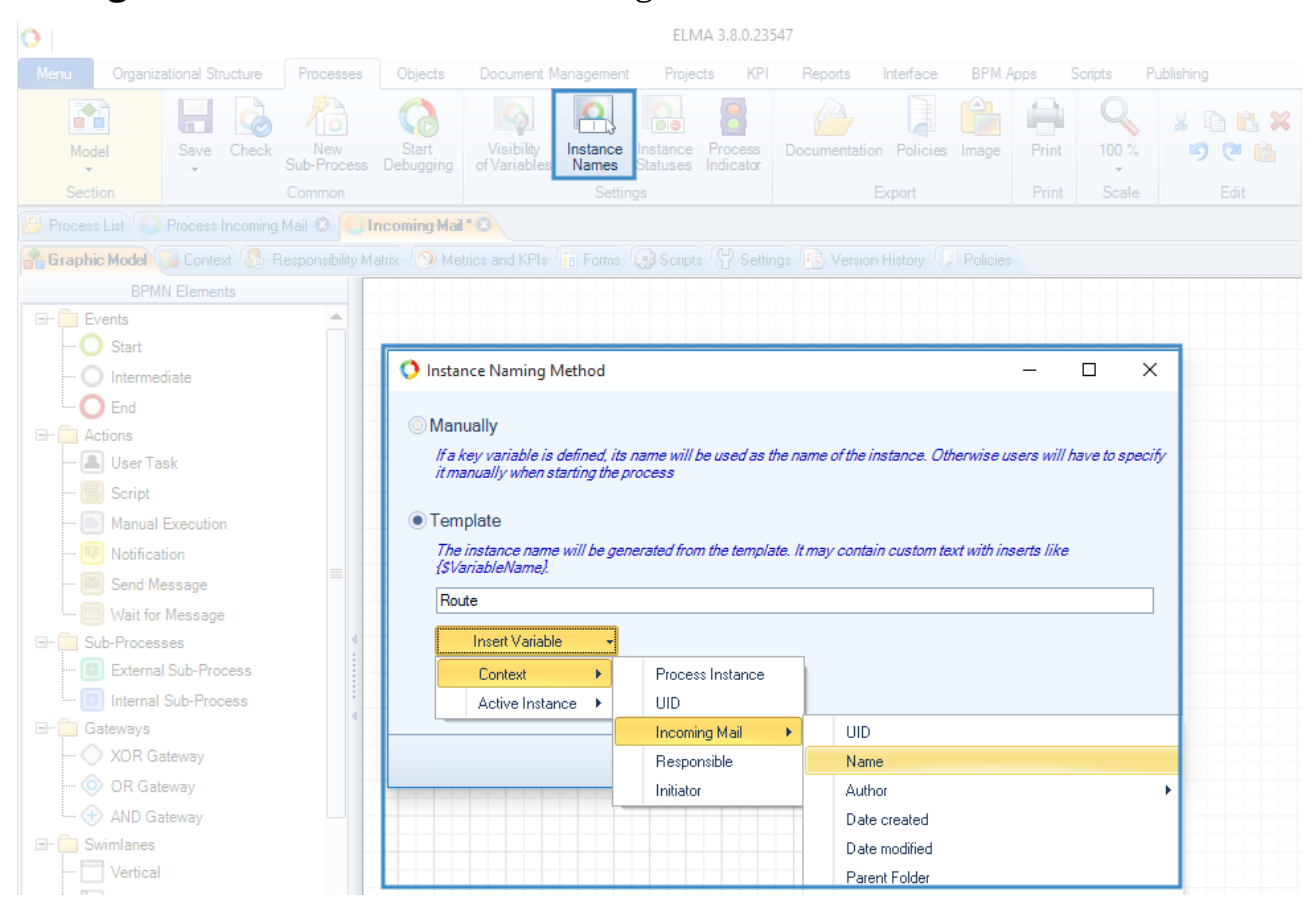

Fig. 111. Instance Name button and Naming settings.

When you have set the context variables and instance names, go to modeling the route map for **Incoming Mail**.

### 3.5.1 Swimlanes

Configure the swimlanes. To add a swimlane, go to the **Graphic Model** tab in the process page and drag the BMPN Element **Vertical** swimlane into the empty filed on the right.

Add five swimlanes and configure them (Fig. 112).

| Initiator | Main Office Secretary | Responsible | Executor of decision-based tasks | Persons Acquainted |
|-----------|-----------------------|-------------|----------------------------------|--------------------|
|           |                       |             |                                  |                    |
|           |                       |             |                                  |                    |
|           |                       |             |                                  |                    |
|           |                       |             |                                  |                    |
|           |                       |             |                                  |                    |
|           |                       |             |                                  |                    |
|           |                       |             |                                  |                    |
|           |                       |             |                                  |                    |
|           |                       |             |                                  |                    |
|           |                       |             |                                  |                    |
|           |                       |             |                                  |                    |
|           |                       |             |                                  |                    |

Fig. 112. Swimlanes of a document routing process

**Initiator** is a dynamic swimlane. As the executor variable, select the previously created **Initiator** context variable. Since any user can be the initiator, select the **All Users** group in the list of job positions.

**Main Office Secretary** is a static swimlane. In the organization structure, select the executor, the job position of the person responsible for registering incoming documents in the company. In the **Access Permissions** tab set automatic distribution of **Full Access** to the Secretary.

**Responsible** is a dynamic swimlane. For the executor variable, select the previously created **Responsible** context variable. In this swimlane, the executor makes a decision on the document and assigns tasks. The list of executors is limited to Chief Officers only. In the **Access Permissions** tab, set automatic distribution of **Reading/loading** rights to the executor.

The following two swimlanes, **Executor of decision-based tasks** and **Persons Acquainted** are of a specific type, **Business Role**.

The **Business Role** swimlane is used for document management. It allows the process flow to send a document for acquaintance, approval or task execution to several users at once.

With just a single block of the Graphic model (**Approval**, **Acquaintance** or **Consideration**), you can at once set several tasks of one kind to various executors. The

process is suspended until each executor has accomplished their tasks. Then the process becomes active again. Unlike other swimlane types, **Business Role** can set one task to several executors.

There are three **Business Role** types: **Acquaintance, Approval, and Consideration.** For more information on them, see **ELMA Help**.

For the **Executor of decision-based tasks**, change the swimlane type to **Business Role**, then change the **Business Role Type** to **Consideration** (Fig. 113). In the **Access Permissions** tab set automatic distribution of **Reading/loading** rights.

| O Executor of decision-based tas   | iks —                            |     | ×        |
|------------------------------------|----------------------------------|-----|----------|
| Common Context Variable Visibility | Access Permissions               |     |          |
| Name *                             | Executor of decision-based tasks |     |          |
| Swimlane Type                      |                                  |     |          |
| Change Type                        | Business Role                    |     |          |
| Business Role Type                 |                                  |     | $\equiv$ |
| Change Type                        | Consideration                    |     |          |
|                                    |                                  |     |          |
|                                    |                                  |     |          |
|                                    |                                  |     |          |
|                                    |                                  |     |          |
|                                    |                                  |     |          |
|                                    |                                  |     |          |
|                                    |                                  |     |          |
|                                    |                                  |     |          |
|                                    |                                  |     |          |
|                                    |                                  |     |          |
|                                    | 📀 ОК                             | 🙁 🗵 | incel    |

*Fig. 113. Setting the "Executor of decision-based tasks" swimlane.* 

Set the **Persons Acquainted** swimlane type as in Fig. 114. In the **Access Permissions** tab set automatic distribution of **Reading/loading** rights.

| Persons Acquainted                   |            |               | _    |      | ×     |
|--------------------------------------|------------|---------------|------|------|-------|
| Common Context Variable Visibility A | ccess Pern | ssions        |      |      |       |
| Name *                               | Persons    | cquainted     |      |      |       |
| Swimlane Type                        |            |               |      |      |       |
| Change Type                          | 88         | Business Role |      |      |       |
| Business Role Type                   |            |               |      |      |       |
| Change Type                          |            | Acquaintance  |      |      |       |
|                                      |            |               |      |      |       |
|                                      |            |               |      |      |       |
|                                      |            |               |      |      |       |
|                                      |            |               |      |      |       |
|                                      |            |               |      |      |       |
|                                      |            |               |      |      |       |
|                                      |            |               |      |      |       |
|                                      |            |               |      |      |       |
|                                      |            |               |      |      |       |
|                                      |            |               |      |      |       |
|                                      |            |               | 🧭 ОК | 🛞 Ca | incel |

Fig. 114. Setting the "Persons Acquainted" swimlane.

In business processes and routes, you can set access permissions for documents during modeling, when setting up swimlanes. In the **Access Permissions** tab you can enable automatic distribution of rights to executors of the current swimlane (Fig. 115). You can also use scripts to manage access permissions to a document (see **ELMA Help**).

| O Main Office Secretary                                              |      |       | Х     |
|----------------------------------------------------------------------|------|-------|-------|
| Common Context Variable Visibility More Access Permissions           |      |       |       |
| Automatically distribute permissions for documents for this swimlane |      |       |       |
| Reading / loading                                                    |      |       |       |
| Edit, View/Load                                                      |      |       |       |
| © Full                                                               |      |       |       |
| Giving permissions for the document                                  |      |       |       |
|                                                                      |      |       |       |
|                                                                      |      |       |       |
|                                                                      |      |       |       |
|                                                                      |      |       |       |
|                                                                      |      |       |       |
|                                                                      |      |       |       |
|                                                                      |      |       |       |
|                                                                      |      |       |       |
|                                                                      |      |       |       |
|                                                                      |      |       |       |
|                                                                      |      |       |       |
|                                                                      | 🧭 ОК | 🛛 🛞 C | ancel |

Fig. 115. Setting automatic distribution of permissions in a swimlane

For reassigned tasks you can configure permissions in **Administration**  $\rightarrow$  **Document Management**  $\rightarrow$  **General Settings for Document Management Section**. Set the "If a document task is reassigned, automatically set permissions for attached document" option to **Yes**.

When all the swimlanes are configured, the document routing map will look like shown in Fig. 112.

Now you have to model the **Incoming Mail** route itself.

## 3.5.2Document Management Activities

Use the specific **Document Management** activities to model the document route. They are located in the **Document Management** section, on the side panel of the **Graphic Model** tab (Fig. 116).

| 0                                          |                    | EL                                              | MA 3.8.1.23699                     |                  |              |       |           |          |           | _               |               |
|--------------------------------------------|--------------------|-------------------------------------------------|------------------------------------|------------------|--------------|-------|-----------|----------|-----------|-----------------|---------------|
| Menu Organizational Structure Processes    | Objects            | Document Management                             | Projects Form                      | ns KPI Report    | ts Interface | BPM   | Apps So   | cripts F | ublishing | Style 👻         | MAX 🕜         |
| Model Save Check New Sub-Process           | Start<br>Debugging | Visibility Instance In<br>of Variables Names St | stance Process<br>atuses Indicator | Documentation Po | licies Image | Print | 100 %     | Х П<br>9 | e ×       |                 |               |
|                                            |                    |                                                 |                                    |                  |              |       |           |          |           |                 |               |
| Process List OIncoming Mail * 8            |                    |                                                 |                                    |                  |              |       |           |          |           |                 |               |
| Graphic Model 🕞 Context 👌 Responsibility M |                    |                                                 |                                    |                  |              |       |           |          |           |                 |               |
| BPMN Elements                              |                    |                                                 |                                    |                  |              |       |           |          |           |                 | A             |
| Document Management                        |                    |                                                 |                                    |                  |              |       |           |          |           |                 |               |
| Approval     Send for Approval             |                    | Initiator                                       |                                    | Secretary        |              | Re    | sponsible |          | Erec      | outor of decisi | ion-based tas |
|                                            |                    |                                                 |                                    |                  |              |       |           |          |           |                 |               |
| Plug-Ins                                   |                    |                                                 |                                    |                  |              |       |           |          |           |                 | -             |
| Sub-Processes                              | 4                  |                                                 | ۵                                  | Δ                |              |       |           |          |           |                 | Þ             |
|                                            |                    |                                                 |                                    |                  |              |       |           |          |           |                 | ÷ .;;         |

Fig. 116. Graphic model tab. Document Management operations

These activities always require a context variable with a document.

All document management activities are divided into 4 groups:

- Approval;
- Acquaintance;
- Consideration;
- Operations with Document.

For the Incoming Mail route, you will need the **Acquaintance** and **Consideration** activities as well as some activities from the **Operations with Document** section. To learn more about other document management activities, see **ELMA Help**.

It is possible to create a document outside a route and then assign it to the route. Or you can create the document in the route itself. From the very beginning you have to specify how the routing process will start. Suppose, a document is created in **ELMA Web Application** and then the user directs it by the route. Model the route according to the abovementioned legend.

In the **Initiator** swimlane, place the Start event. Then add a user task to confirm sending the document by the route. Also provide the possibility to end (cancel) the process at this point. Then, the **Main Office Secretary** must register the document ("Register Document" activity) and select the responsible to consider the document. The **Responsible** makes a decision and assigns document-related tasks to other users ("Make Decision" activity). Add the "Execute and control decision tasks" activity to the **Executor of decision-based tasks** swimlane. Add the "Acquaintance" activity to the **Persons Acquainted** swimlane.

In the Graphic Model section of your process, drag the required elements to the process map and link them with connectors (Fig. 117).

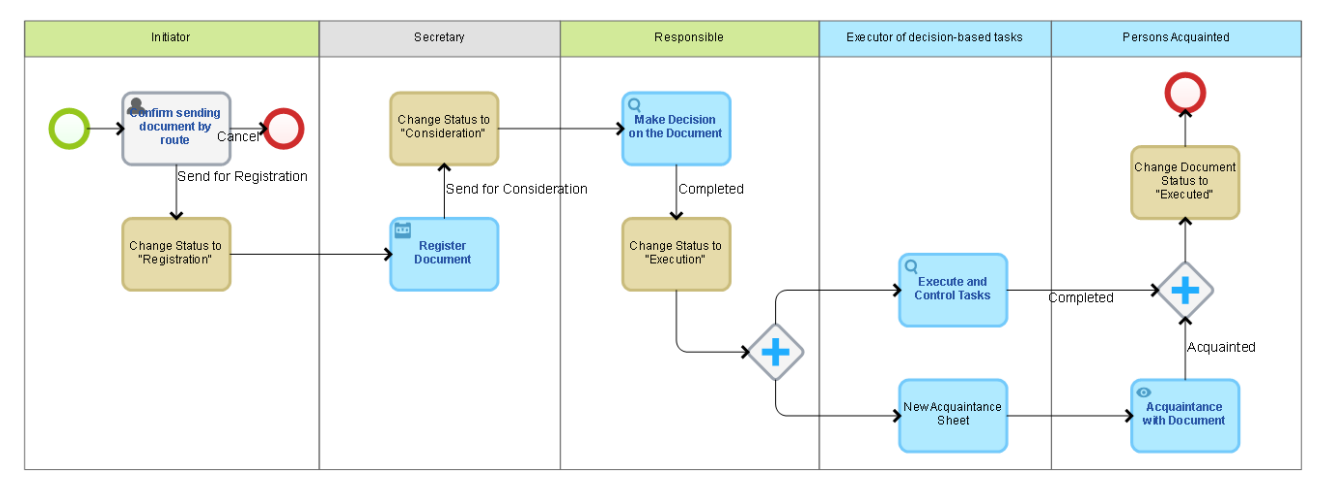

Fig. 117. Incoming Mail routing process with Document Management elements

Since task execution and acquaintance with a document can be done at the same time, use the AND Gateway.

Now learn how to configure the elements of the route's graphic model.

The first task, *Confirm sending a document by route*, allows you to cancel the document routing if, for example, you set if off by mistake. In the task form, select the **Incoming Mail** context variable with nested properties and select *Reading only* (Fig. 118). Further you will specify that the route can only be started from the document page.

| Common       Form [Context] (Form Settings (Execution Time (Transitions (Advanced (Policies)         Form Type:                                                                                                    | Oconfirm sending the document by route    |           |                                 |                      | -      |         | ×        |
|----------------------------------------------------------------------------------------------------|-------------------------------------------|-----------|---------------------------------|----------------------|--------|---------|----------|
| Form Type:       Image: Simple Form       Image: Form Builder         Image: Add Move       Image: Book and the second second se                                                                            | Common Form (Context) Form Settings Execu | ition Tim | e Transitions Advanced Policies |                      |        |         |          |
| Add Move     Add Move     Add Move     All Properties     Displayed Properties     Displayed Properties     Property     Name on Form     Req. Read     Read     Read | Form Type:      Simple Form               |           | Form Builder                    |                      |        |         |          |
| All Properties       Displayed Properties         Incoming Mail       Property       Name on Form       Req. Read.         Acquaintance Sheet       Author       Author       Author         Initiator       Sender       Sender       Date         Date       Date       Output       Not selected       Add Script                                                                                                    | 🚽 Add Move 🔶                              |           |                                 | 定 Up 🛛 🔍 Down        | 🦉 Edit | ×       | Delete   |
| Incoming Mail       Property       Name on Form       Req. Read.         Responsible       Incoming Mail       Incoming Mail       Incoming Mail         Acquaintance Sheet       Author       Indiator       Incoming Mail       Incoming Mail         Subject       Subject       Incoming Mail       Incoming Mail       Incoming Mail         Author       Author       Incoming Mail       Incoming Mail       Incoming Mail         Subject       Subject       Subject       Incoming Mail       Incoming Mail         Subject       Subject       Incoming Mail       Incoming Mail       Incoming Mail         Subject       Subject       Incoming Mail       Incoming Mail       Incoming Mail         Subject       Subject       Incoming Mail       Incoming Mail       Incoming Mail         Subject       Subject       Date       Incoming Mail       Incoming Mail         Date       Date       Incoming Mail       Incoming Mail       Incoming Mail       Incoming Mail         *On Load" form action script       Mot selected       Add Script       Incoming Mail       Incoming Mail                                                                                                    | All Properties                            |           |                                 | Displayed Properties |        |         |          |
| Responsible       Incoming Mail       Incoming Mail         Acquaintance Sheet       Author       Initiator         Initiator       Subject       Subject         Sender       Sender       Initiator         Date       Date       Initiator         "On Load" form action script       Mot selected         Not selected       Add Script                                                                                                    | Incoming Mail                             |           | Property                        | Name on Form         |        | Requ Re | ac "Valu |
| Acquaintance Sheet     Author       Initiator     Subject       Sender     Sender       Date     Date         "On Load" form action script         Not selected                                                                                                    | Responsible                               |           | Incoming Mail                   | Incoming Mail        |        |         |          |
| Initiator     Subject     Subject       Subject     Sender     Image: Sender       Date     Date         "On Load" form action script         Not selected     Add Script                                                                                                    | Acquaintance Sheet                        |           | Author                          | Author               |        |         | 1        |
| Sender     Sender       Date     Date       1     Image: Sender       1     Image: Date       1     Image: Sender       1     Image: Date       1     Image: Date                                                                                                    | Initiator                                 |           | Subject                         | Subject              |        |         | ]        |
| Pate Date Date Date Date Date Date Date D                                                                                                    |                                           |           | Sender                          | Sender               |        |         | ]        |
| r "On Load" form action script<br>Not selected Add Script                                                                                                    |                                           |           | Date                            | Date                 |        |         | ]        |
| Not selected Add Script                                                                                                    | , "On Load" form action script            |           |                                 |                      |        |         |          |
|                                                                                                    | Not selected Add Script                   |           |                                 |                      |        |         |          |
| OK R Canc                                                                                                    |                                           |           |                                 |                      | 🔗 ОК   | 8       | Cancel   |

Fig. 118. Form (Context) tab of the "Confirm sending document by route" task

The **Change Document Status** activity is used for automatic status update according to the document's lifecycle. This activity is not displayed in the **Web Application** when the document goes through the route and does not require any user actions. Our route model has four activities of this type. They differ by the status that they assign to the document when it reaches a certain point.

To configure the activity, double click on its shape in the process graphic model. The set up window opens (Fig. 119).

| 🜔 Change Document Status         |                                        | _    |      | ×    |
|----------------------------------|----------------------------------------|------|------|------|
| Common Documents Change a status |                                        |      |      |      |
| Name *                           | Change Document Status to Registration |      |      |      |
| Description                      |                                        |      |      | ^    |
|                                  |                                        |      |      |      |
|                                  |                                        |      |      |      |
|                                  |                                        |      |      |      |
|                                  |                                        |      |      |      |
|                                  |                                        |      |      | ~    |
|                                  |                                        |      |      |      |
|                                  |                                        |      |      |      |
|                                  |                                        |      |      |      |
|                                  |                                        |      |      |      |
|                                  |                                        | 🧭 ОК | 🙁 Ca | ncel |

Fig. 119. Change Document Status window, Common tab

The **Common** tab allows you to change the activity name. In the **Documents** tab, you have to select the context variable that stores the document. In the **Change Status** tab, specify the status that the document acquire at this step of the routing process. To select a status, click on the link in the **Final status** column.

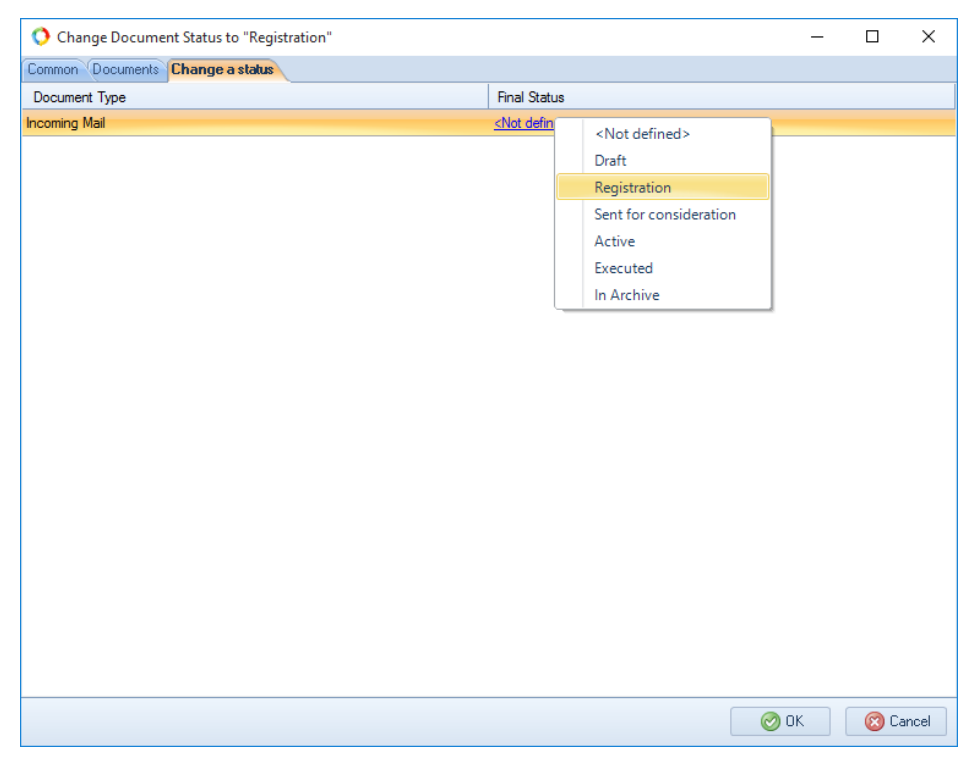

Fig. 120. "Change Document Status to Registration" window. Change Status tab

Now set up other Change Document Status activities.

The **Register Document** activity creates the **Register document** task in the **Web Application** which is similar to the registration page of an existing document (Fig. 121). This activity can be placed either in a static or a dynamic swimlane. Double right-click on the activity shape in the graphic model to open the configuration window.

| Register Document                        |                                       | _    |          | ×      |
|------------------------------------------|---------------------------------------|------|----------|--------|
| Common Documents Context Execut          | ion Time (Additional                  |      |          |        |
| Name *                                   | Register Document                     |      |          |        |
| Task Name                                | Use operation name                    |      |          |        |
|                                          | The name is generated from a template |      |          |        |
| Document Type                            | All Incoming Mail                     |      |          | × -    |
| Folder                                   | •                                     | 📥 🖕  | Variable |        |
| Description                              |                                       |      |          | ^      |
|                                          |                                       |      |          |        |
|                                          |                                       |      |          |        |
|                                          |                                       |      |          |        |
|                                          |                                       |      |          |        |
|                                          |                                       |      |          |        |
|                                          |                                       |      |          |        |
|                                          |                                       |      |          | $\sim$ |
|                                          |                                       |      |          |        |
|                                          |                                       |      |          |        |
|                                          | The description is generated from a   |      |          |        |
| Availability on external devices and app | lications                             |      |          |        |
| This task is available on extern         | al devices and applications           |      |          |        |
|                                          | [                                     | 🥑 ОК | 80       | ancel  |

Fig. 122. Register Document activity. Common tab

In the **Common** tab (Fig. 122), you can change the task name and specify the **Document Type** to be registered. In our case, it is **Incoming Mail**. In the **Documents** tab, move the document variable from the process context to the **Selected Variables** column.

In the **Context** tab, select the properties that will be displayed in the task. In this route, the Secretary specifies the person who will consider the document, and prepares a list of users who should read the document. So, add the following properties **Responsible** (required) and **List of users acquainted with the document** (Fig. 123).

| O Register Document                            |     |                    |              |            | -      | C    |       | Х     |
|------------------------------------------------|-----|--------------------|--------------|------------|--------|------|-------|-------|
| Common Documents Context Execution Time Additi | ion | a                  |              |            |        |      |       |       |
| 🚽 Add 🛛 Move 🔷                                 |     | 雀 Up               | 🔹 🤍 Do       | wn         | 🦉 Edit |      | 🔀 De  | elete |
| All Properties                                 |     |                    | Displayed Pr | operties - |        |      |       |       |
| Incoming Mail                                  |     | Property           | Name on F    | om         |        | Requ | Read  | "Valu |
| Responsible                                    |     | Responsible        | Responsib    | le         |        |      |       |       |
| Acquaintance Sheet                             |     | Acquaintance Sheet | Acquaintanc  | ce Sheet   |        |      |       |       |
| "On Load" form action script                   | ▼ ▼ |                    |              |            |        |      |       |       |
|                                                | _   |                    |              |            |        |      |       |       |
| Not selected Add Script                        |     |                    |              |            |        |      |       |       |
|                                                |     |                    |              |            | 🥑 ОК   | (    | 3 Can | cel   |

Fig. 123. Register Document operation. Context tab

In the **Execution Time** tab you can limit the time report for the task, just like you would do for a user task.

The **Additional** tab is used to set up document registration properties (Fig. 124). With the **Record card is recognized by** option you can specify how the Record Card is recognized, and select the document flow or Document Registration Variant. All this makes registration much faster. You have already set up the registration variant (section 3.3.3). Select it to make it easier for the Secretary to register a document. Also enable the **Automatically give permissions for registration office in the selected variant** option. This way you can avoid the situation when a user cannot register a document because they do not have permissions for the registration office (for example, if the employee is being substituted or the Secretary's access permissions are not configured as they should be).

| O Register Document                                                            |   | _    |              | ×     |
|--------------------------------------------------------------------------------|---|------|--------------|-------|
| Common Documents Context Execution Time Additional                             |   |      |              |       |
| Arecord card is recognized by                                                  |   |      |              |       |
| Change Value Document Registration Variant                                     |   |      |              |       |
| Registration Variant                                                           |   |      |              | _     |
| Incoming Mail (Registration location: "Main office"; Case: "Incoming Mail")    |   |      |              | -     |
| Registration Task Help                                                         |   |      |              |       |
| Show from Record Card Type     Select Document                                 |   |      |              |       |
| Automatically give permissions for registration office in the selected variant |   |      |              |       |
|                                                                                | C | ) ОК | <b>(20</b> C | ancel |

Fig. 124. Register Document operation. Additional tab

Configure the Register Document activity as shown in Fig. 122 - Fig. 124 and click **OK** to save the changes.

Make Decision on the Document. This activity opens a decision-making form in Web Application.

The **Common** tab allows you to change the task name. In the **Documents** tab, move the context variable that stores a document to the **Selected Variables** column. In the **Context** tab select **List of users acquainted with the document**. It is not the required field, so the person responsible can modify the list as necessary.

| O Make Decision      | on the Document | nced               |                        | -      |         | ×        |
|----------------------|-----------------|--------------------|------------------------|--------|---------|----------|
| Add 🚽                | Move ->         |                    | tup 🕽 Down             | 🦉 Edit | ×       | Delete   |
|                      | All Properties  |                    | Displayed Properties — |        |         | _        |
| Incoming Mail        |                 | Property           | Name on Form           |        | Requ Re | ac "Valu |
| Responsible          |                 | Acquaintance Sheet | Acquaintance Sheet     |        |         |          |
| Acquaintance Sheet   | -               |                    |                        |        |         |          |
|                      |                 | 4                  |                        |        |         |          |
| "On Load" form actio | on script       |                    |                        |        |         |          |
| Not selected         | Add Script      |                    |                        |        |         |          |
|                      |                 |                    |                        | 🧭 ΟΚ   | 🛛 🔞 C   | ancel    |

Fig. 125. Make Decision on the Document operation. Context tab

In the **Advanced** tab you can enable the **Allow to create tasks** option. When it is enabled, the decision form features the **Create tasks according to the decision on the document** section (Fig. 126).

|   | onsidered Start Execution                                                    |                  |  | tions    | Miller A. |            |                                                                                          |  |  |  |  |  |  |
|---|------------------------------------------------------------------------------|------------------|--|----------|-----------|------------|------------------------------------------------------------------------------------------|--|--|--|--|--|--|
| N | Make a decision on the document - "Outgoing mail No.00001 to REWE Markt"     |                  |  |          |           |            |                                                                                          |  |  |  |  |  |  |
| C | Consideration/Tasks Decision Preview Document (open in a new window) History |                  |  |          |           |            |                                                                                          |  |  |  |  |  |  |
|   | ✓ Enter a                                                                    | a decision       |  |          |           |            | Current Version<br>Outgoing mail.docx (No.2, Carter Ann, 6/19/2015 7:46:49 PM)<br>C Edit |  |  |  |  |  |  |
|   | ✓ Create tasks according to the decision on the document                     |                  |  |          |           |            |                                                                                          |  |  |  |  |  |  |
| 2 | Subject                                                                      |                  |  | Executor |           | Supervisor | End Date                                                                                 |  |  |  |  |  |  |
| L | No data to                                                                   | o display<br>ask |  |          |           |            |                                                                                          |  |  |  |  |  |  |

Fig. 126. Creating decision-based tasks in ELMA
This activity guarantees that all the decision-based tasks will be assigned to executors. The routing process will be suspended until all the tasks are completed and verified.

**Execute and Control Tasks**. Place this activity in the **Business Role** swimlane. The activity can be performed by several executors; they are specified when decision-based tasks are assigned. To set up this activity, go to the **Documents** tab and select the context variable of the document in question.

The New Acquaintance Sheet and Acquaintance with Document elements are related.

The generation of a **New Acquaintance Sheet** does not require any actions from the user. In our case, the list of users acquainted with the document must be created beforehand and specified in the **Acquaintance** activity. In the **Incoming Mail** routing process, the Secretary and the user responsible for the consideration of the document make the list, which is why all the elements of the list are specified. You can also use the **New Acquaintance Sheet** if the **Acquaintance** activity is located in the static swimlane where executors are defined according to the organization structure. To configure this activity, go to the **Documents** tab and select the context variable that the document stores.

If this list is not specified, then use the combination of the **Send for Acquaintance** and **Acquaintance** activities. The **Send for Acquaintance** activity must be placed in a static or dynamic swimlane, while **Acquaintance** must be placed in the **Business Role** swimlane. The executor whose swimlane features the **Send for Acquaintance** activity will receive a task to make a list of users who must get acquainted with the document.

The **Acquaintance** activity creates an acquaintance task in **Web Application**. You can configure this activity. In the **Common** tab you can change the activity name, write a description, add a list of users to the context variable, change the label (labels are described further down below), specify that acquaintance must be confirmed with a digital signature (**Require digital signature** option).

| 🔇 Acquaintance with Do       | cument                                    | - 🗆 X            |
|------------------------------|-------------------------------------------|------------------|
| ommon Documents Cont         | ext Execution Time                        |                  |
| Name *                       | Acquaintance with Document                |                  |
| Task Name                    | O Use operation name                      |                  |
|                              | <ul> <li>Use the document name</li> </ul> |                  |
|                              | The name is generated from a template     |                  |
| Description                  |                                           | ^                |
|                              |                                           |                  |
|                              |                                           |                  |
|                              |                                           |                  |
|                              |                                           | ~                |
|                              | The description is generated from a       |                  |
| The context variable contain | ining a list of executors                 |                  |
| Acquaintance Sheet           |                                           | 🔹 📥 Add Variable |
| Use the "First Respon        | ise" mechanism                            |                  |
| New Acquaintance Sheet a     | and Send for Acquaintance operations      |                  |
| Change Operation             | New Acquaintance Sheet (Label 1)          |                  |
| Require digital signature    | 8                                         |                  |
| Availabilty on external devi | ices and applications                     |                  |
| Check A                      | vailability                               |                  |
|                              |                                           | 🔗 OK 🛛 🙆 Cancel  |

Fig. 127. Acquaintance with Document operation. Common tab

In a process, acquaintance can be done a lot of times. You need to link the **Acquaintance with Document** activity to either the **New Acquaintance Sheet** or the **Send for Acquaintance** activity (Fig. 128, Fig. 129). The system generates the label names, but they can be changed. In the **Acquaintance with Document** activity, select a corresponding label, *New Acquaintance sheet* or *Send for Acquaintance*.

| 🔿 New Acquaintance Sh | eet                    | _    | $\times$ |
|-----------------------|------------------------|------|----------|
| Common Documents      |                        |      |          |
| Name *                | New Acquaintance Sheet |      |          |
| Label *               | Label 1                |      |          |
| Description           |                        |      | ^        |
|                       |                        |      |          |
|                       |                        |      |          |
|                       |                        |      |          |
|                       |                        |      |          |
|                       |                        |      |          |
|                       |                        |      |          |
|                       |                        |      |          |
|                       |                        |      |          |
|                       |                        |      |          |
|                       |                        |      |          |
|                       |                        |      |          |
|                       |                        |      |          |
|                       |                        |      |          |
|                       |                        | ⊘ ОК | ancel    |

Fig. 128. New Acquaintance Sheet label

| O Acquaintance with Do       | cument                                   |   | _       |         | $\times$ |
|------------------------------|------------------------------------------|---|---------|---------|----------|
| Common Documents Cont        | ext Execution Time                       |   |         |         |          |
| Name *                       | Acquaintance with Document               |   |         |         |          |
| Task Name                    | O Use operation name                     |   |         |         |          |
|                              | Use the document name                    |   |         |         |          |
|                              | The name is generated from a template    |   |         |         |          |
| Description                  |                                          |   |         |         |          |
|                              |                                          |   |         |         |          |
|                              |                                          |   |         |         |          |
|                              | The description is generated from a      |   |         |         |          |
| The context variable contai  | ning a list of executors                 |   |         |         |          |
| Acquaintance Sheet           |                                          | - | 📥 Add V | ariable |          |
| Use the "First Respon        |                                          |   |         |         |          |
| New Accurictness Shoet a     | nd Sand for Acquisitence aparetians      |   |         |         |          |
| New Acquaintance Sheet a     |                                          |   |         |         |          |
| Change Operation             | New Acquaintance Sheet (Label 1)         |   |         |         |          |
| Require digital signature    |                                          |   |         |         |          |
| Availabilty on external devi | ces and applications                     |   |         |         |          |
|                              |                                          |   |         |         |          |
| This task is availab         | ole on external devices and applications |   |         |         |          |

Fig. 129. Selecting a label in the Acquaintance with Document element

In the **Documents** tab you have to select a context variable with the document for acquaintance (**Incoming Mail** in our case). In the **Context** tab you can specify the properties that the user will see in their task page, and specify the document itself (for the current route, it is not necessary). In the **Execution Time** tab you can limit the time given to get acquainted with the document.

In this chapter we have only reviewed those document management activities that are used in the **Incoming Mail** routing process. To learn about other activities, go to **ELMA Help** or **Knowledge Base**.

### 3.5.3 Publishing Routing Process

Once the graphic model is configured, the route is created. You need to publish the route to make it executable in the **Web Application** and bind it to the document type. You also need to publish it to apply any changes that you have made.

ELMA executes route instances in accordance with the published model. If at the moment of publication there are active route instances, they will be completed according to the old version of the model.

To publish, click **Publish** in the **Save** button drop-down menu (Fig. 130).

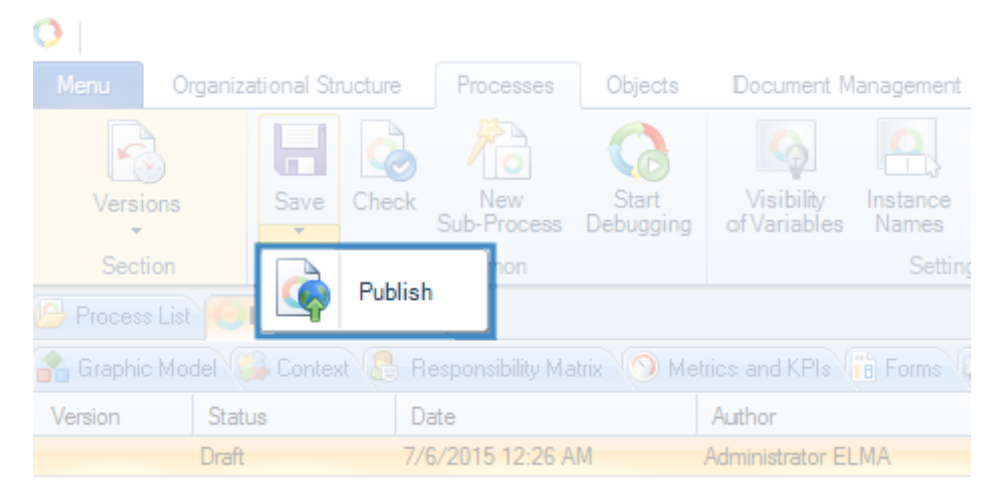

Fig. 130. Publish button in the routing process toolbar

The publishing window will appear, providing the serial number of the published version and featuring the process start variants. You can also briefly describe the new route's specifics (Fig. 131). This description will be visible in the **Comments** column of the route's version history. If you want the users to start the route from the document page *only*, disable the **Manually** option in **Process Start Variants**. Click **OK** to confirm publication.

| O Publish the Incoming Mai | l process                    | -    |       | ×    |
|----------------------------|------------------------------|------|-------|------|
| Version No.                | 2                            |      |       |      |
|                            | Process Start Variants       |      |       |      |
| Manually From external     | I                            |      |       |      |
| Comment                    | Status Changing blocks addes |      |       |      |
|                            |                              |      |       |      |
|                            |                              |      |       |      |
|                            |                              |      |       |      |
|                            |                              |      |       |      |
|                            |                              |      |       |      |
|                            |                              |      |       |      |
|                            |                              |      |       |      |
|                            |                              |      |       |      |
|                            |                              |      |       |      |
|                            |                              |      |       |      |
|                            |                              |      |       |      |
| Generate documentation     |                              |      |       |      |
|                            | Ć                            | 🔊 ок | 🛞 Car | ncel |

Fig. 131. Publication window, "Manually" option

Publishing will take a while. **ELMA** checks the route for errors and does not permit to publish a route if there are any.

Once the route is successfully published, you can launch it in **Web Application**. Bind the route to a document type to allow routing documents of this type from a document page.

### 3.5.4Binding Route to a Document Type

You can bind routes to the document types in **ELMA Designer.** Go to the **Document Management** tab, open the document type page and the **Business Processes** tab. Then click **Add** in the toolbar to add the route (Fig. 132).

| 0                                                                                                    | ELMA 3                              | .8.0.23547                   |                                 | - 🗆 X                      |
|----------------------------------------------------------------------------------------------------|-------------------------------------|------------------------------|---------------------------------|----------------------------|
| Menu Organizational Structure Processes                                                                                                    | Objects Document Management         | Projects KPI Reports         | Interface BPM Apps Scripts      | Publishing Style 🗸 🦳 MAX 🕐 |
| Documents<br>Section Common Flows                                                                                                    |                                     |                              |                                 |                            |
| Document Types                                                                                                    | Document Type List                  | tal 8                        |                                 |                            |
| ⊟ 🔁 All Document Types                                                                                                    | 👔 Description 📕 Attributes 😫 Life C | Cycle 😑 Business Processes 🛛 | 🖞 Additional <> Forms (Views) 🥨 | Scripts                    |
| 💼 "Report" Web Document                                                                                                    | Name                                | Version Author               | Date published                  | Document                   |
| Business Proposal Contract Contract Appendix Giscrepancy Report File Gincoming Contract Gincoming Invoice Gincoming Mail Gincoming Invoice Gincoming Invoice Gincoming Mail Gincoming Mail |                                     |                              |                                 |                            |

Fig. 132. Business Processes tab. Add button

In the window that pops up, select the required process (Fig. 133). The window only shows the processes whose context variable specifies the current document type.

| O Select Process      |      | _            |         | ×    |
|-----------------------|------|--------------|---------|------|
|                       |      |              |         |      |
| Name                  | <br> | <br>Author   |         |      |
| Process Incoming Mail |      | Administrato | or ELMA |      |
| Incoming Mail         |      | Administrato | or ELMA |      |
|                       |      |              |         |      |
|                       |      |              |         |      |
|                       |      |              |         |      |
|                       |      |              |         |      |
|                       |      |              |         |      |
|                       |      |              |         |      |
|                       |      | 🥑 ОК         | 🔞 Ca    | ncel |
|                       |      |              |         |      |

Fig. 133. Process selection window

Double left click on the route's name to add it. It will then appear in the list of processes available for the current document type (Fig. 134).

| 🔁 Document Type List 📔 Incoming Mail 🛞                                                              |         |                    |                  |               |  |  |  |  |  |  |  |
|----------------------------------------------------------------------------------------------------|---------|--------------------|------------------|---------------|--|--|--|--|--|--|--|
| 👔 Description 🔲 Attributes 🛱 Life Cycle 🦲 Business Processes 🕼 Additional 🔄 Forms (Views) 🧐 Scripts |         |                    |                  |               |  |  |  |  |  |  |  |
| Name                                                                                                | Version | Author             | Date published   | Document      |  |  |  |  |  |  |  |
| Incoming Mail                                                                                       | 2       | Administrator ELMA | 7/7/2015 4:51 PM | Incoming Mail |  |  |  |  |  |  |  |
|                                                                                                    |         |                    |                  |               |  |  |  |  |  |  |  |
|                                                                                                    |         |                    |                  |               |  |  |  |  |  |  |  |
|                                                                                                    |         |                    |                  |               |  |  |  |  |  |  |  |
|                                                                                                    |         |                    |                  |               |  |  |  |  |  |  |  |
|                                                                                                    |         |                    |                  |               |  |  |  |  |  |  |  |
|                                                                                                    |         |                    |                  |               |  |  |  |  |  |  |  |
|                                                                                                    |         |                    |                  |               |  |  |  |  |  |  |  |
|                                                                                                    |         |                    |                  |               |  |  |  |  |  |  |  |
|                                                                                                    |         |                    |                  |               |  |  |  |  |  |  |  |
|                                                                                                    |         |                    |                  |               |  |  |  |  |  |  |  |
|                                                                                                    |         |                    |                  |               |  |  |  |  |  |  |  |
|                                                                                                    |         |                    |                  |               |  |  |  |  |  |  |  |

Fig. 134. Business Processes tab with the added process

Each document type may have numerous routes. When routing a document in **ELMA Web Application**, the user has to select one of them, if that is the case.

To make the changes available, save and publish the document type, click **Publish** in the **Save** button drop-down menu of the document type page (Fig. 36).

## 3.6 Routing a Document

After you bind the route and publish the document type, the route becomes available in **Web Application** for the current document type. To start the routing process, click **Start Process** in the top menu of the document page in **Web Application** (Fig. 135).

| Edit         | Send<br>V        | Actions      | Linked<br>Document | Add Version   | Start Process |              |         | Adm      | inistrator      | $\bigcirc$ |  |
|--------------|------------------|--------------|--------------------|---------------|---------------|--------------|---------|----------|-----------------|------------|--|
| ☆ Docu       | iment "Inc       | oming ma     | il No. fror        | n Vincit"     |               |              |         |          |                 |            |  |
| General Info | rmation Versi    | ions 1 Links | 0 Access           | Tasks 1       | History       |              |         |          |                 |            |  |
| ✓ Docum      | nent Attributes  |              |                    |               | Ν             | o status     | Install |          |                 |            |  |
|              |                  | Vincit       |                    |               |               |              |         |          |                 |            |  |
| Subject      |                  | Claim        | letter             |               | C             | urrent Ver   |         |          |                 |            |  |
| Receipt da   |                  | 6/22/2       | 015                |               |               | (No.1, Carte |         | /2015 3: |                 |            |  |
| Delivery m   | ethod            | E-Mail       | I                  |               |               | C Sedit      |         |          |                 |            |  |
| ✓ Additio    | onal Information |              |                    |               | В             | usiness Pr   | ocesses |          |                 |            |  |
| Document     | Туре             | Incom        | ing Mail           |               |               |              |         |          | n Vincit of 6/2 |            |  |
| Parent Fold  |                  |              | d Folders/Mails/I  | ncoming Mails | A             | ctive Tasks  | s > Act | ive Do   | ocument 1       | Fasks :    |  |
| Date create  | ed               | 6/22/2       | 015 3:40 PM        |               |               |              |         |          |                 |            |  |

Fig. 135. Start Process button in the document page

This button is only available if the user has rights to route documents (this is configured in the swimlane that features the start event).

After clicking **Start Process** you have to confirm it and to select a route if there are several routes available (Fig. 136).

| m <del>ent "Inc</del>                    | oming ma<br>Star                                       | t a business                    | process          |                  | ×       |                      |  |
|------------------------------------------|--------------------------------------------------------|---------------------------------|------------------|------------------|---------|----------------------|--|
| To start a p<br>Process In<br>Route{\$Co | rocess, select on<br>stance Name *<br>ntext.IncomingMa | e, enter the insta<br>ail.Name} | nce name and pre | ess Enter or cli | ck Send |                      |  |
| Process *<br>Incoming N                  | Mail                                                   |                                 |                  | ~                |         | ersion<br>mail.docx  |  |
| e<br>thu                                 |                                                        |                                 |                  | Send             | Cancel  | rter Ann, 6/22<br>it |  |
|                                          |                                                        |                                 |                  |                  |         |                      |  |
|                                          |                                                        |                                 |                  |                  |         |                      |  |
|                                          |                                                        |                                 |                  |                  |         |                      |  |
|                                          |                                                        |                                 |                  |                  |         |                      |  |

Fig. 136. Business process start confirmation.

When you click the **Send** button, the document is processed according to the selected route. The executors will receive document-related tasks according to the route graphical model.

#### 3.6.1 Document Route Execution

By **route execution** we understand tasks consequently assigned and completed according to the routing model.

Consider routing Incoming Mail. Go to the main page of **Web Application** and click **Create Document** to create an **Incoming Mail** document (Fig. 38). Save the document and click **Start Process** in the document page. Select the "Incoming Mail" route (Fig. 136). The first "**Confirm sending document by route**" task opens at once (Fig. 137).

| O Dec 16<br>Wednesday | Completed<br>Start Execution Actions<br>V V V V V V V V V V V V V V V V V V V |
|-----------------------|-------------------------------------------------------------------------------|
| Tasks                 | Confirm sending document by route                                             |
| 💼 Task List           | > Process Information                                                         |
| Incoming<br>Outgoing  | Main Page History                                                             |
| Search                | Incoming Mail dated 12/16/2015 12:00 AM Informatic V Q +                      |
| Periodic Tasks        | Author Baldwin Ed (Chief Marketing Officer, Hea 🗸 💄                           |
| L Time Report         | Subject                                                                       |
|                       | < Sender                                                                      |
| Í                     | Date 12/16/2015                                                               |
|                       | Cancel Send for Registration                                                  |

Fig. 137. "Confirm Sending Document by Route" task in ELMA Web Application.

The executor receives a notification about the task being assigned. The task appears in their task list (Fig. 138) and the Tasks portlet (Fig. 139).

| O Dec 16<br>Wednesday | Back Task Time Rep                  | ort                                                                   |                                                 | Miller A.                      |
|-----------------------|-------------------------------------|-----------------------------------------------------------------------|-------------------------------------------------|--------------------------------|
| Tasks                 | Incoming Select Filter              |                                                                       |                                                 | വ                              |
| Task List             |                                     | F                                                                     | From                                            | V 🕹 📿 Search                   |
| Outgoing              | Now viewing My Department           | Status: Active Overdue All                                            |                                                 |                                |
| Search                |                                     |                                                                       | Quantity: 15 🗸                                  | ltems found: 19 Pages: 1 2 😘 🕸 |
| Time Report           | Type Task                           | Instance                                                              | Process Date created                            | Author End Date Priority       |
| A My Department       | O Confirm sending document by route | Route dated 12/16/2015 12:00 AM Informational<br>message from Abakion | Incoming 12/16/2015<br>Mail 12:10 PM            | Miller A •                     |
|                       | Approve the claim                   | Approval of claim request from Abakion                                | Approve 12/15/2015<br>Claim 10:26 AM<br>Request | Nelson J. — •                  |

Fig. 138. Document routing task in the Tasks section.

Click on the task name to go to the task page (Fig. 137).

| O Dec 16<br>Wednesday | Task S             | end Message Start P           | rocess Create Event | Create<br>Document |                 |                        | Miller          | A.<br>🞐 運 📀 🌼             |
|-----------------------|--------------------|-------------------------------|---------------------|--------------------|-----------------|------------------------|-----------------|---------------------------|
|                       | Welcome            | to ELMA!                      | 0                   | Chief Comm         | ercial Officer  | Sales Dynam            | ics and Analysi | s Long Sales 🗸 🗸          |
|                       | Tasks              |                               |                     |                    |                 |                        |                 |                           |
| Tasks                 |                    | 15 V Items for                | und: 19 Pages: 1    | 2 5                |                 | ity: 15 🗸              | Items found: 1  | 1 Pages: 1 🧐              |
|                       | Type Task          |                               | Process End Date    | Priority           | Name            |                        | Responsible     | Next Relationship         |
| Calendar              |                    | Route dated 12/16/2015        |                     |                    | Goodman Lt<br>d | New                    | Taylor E.       | Appoint a time of meeting |
| Conciliation          | Confirm            | n 12:00 AM                    | Incoming            |                    | Midt-Norge      | New                    | Collins E.      |                           |
| O Processes           | o docum<br>by rout | ent message from<br>e Abakion | Mail                | ••                 |                 | New                    | Taylor E.       |                           |
| Documents             | <                  |                               |                     |                    |                 | In work                | Taylor E.       | 🚨 Technical webinar       |
| Reports               |                    | Approval of                   | Approve             | _                  | Fondia          | Talk did not<br>happen | Taylor E.       | Conduct the presentation  |
|                       | O Approv           | im from Abakion               | Claim               | •                  | Madgex          | New                    | Miller A.       |                           |
|                       |                    |                               | (Nelson J.)         |                    | Informatik A    | Describerte            | 0-0-F           |                           |

Fig. 139. Document routing task in the Tasks portlet.

In the Tasks portlet and the task list, the user's tasks related to document routing are depicted with  $\bigcirc$ . Tasks that are assigned in the routing process with document management activities are depicted in the following way: for the **Document Registration** operation, for the **Consideration** operation, for the **Acquaintance** operation.

Any task concerning document routing contains information about the route in the collapsed **Process Information** panel. It also features the process map. Access to the process map can be limited, for more information see **ELMA Help** and **ELMA BPM Platform** quick-start manual (Fig. 140).

| O Dec 16<br>Wednesday | Actions Process Map   | timprove                                                                              |             | Miller A.<br>22 € <sup>18</sup> ⊘ |  |  |
|-----------------------|-----------------------|---------------------------------------------------------------------------------------|-------------|-----------------------------------|--|--|
| Tasks                 | Confirm sending d     | ocument by route                                                                      |             |                                   |  |  |
| Task List             | Task completed        |                                                                                       |             |                                   |  |  |
| Incoming<br>Outgoing  | Active Process Tasks: |                                                                                       |             |                                   |  |  |
| Search                | ✓ Process Information |                                                                                       |             |                                   |  |  |
| Time Report           | Process Name          | Incoming Mail (version 1)                                                             |             |                                   |  |  |
| all My Department     | Process Instance      | Route dated 12/16/2015 12:00 AM<br>Informational message from Abakion<br>from Abakion | Initiator   | Miller A.                         |  |  |
|                       | Start Date            | 12/16/2015 12:10 PM                                                                   | Responsible | Miller A.                         |  |  |

Fig. 140. Information about the process and Process Map button.

Click **Send for Registration** in the task page to confirm sending the document for registration (Fig. 137) and following consideration.

The page of the **Registration** document routing task in **Web Application** (Fig. 141) is similar to the page of the document registration page (Fig. 85). There are several differences: process information, process map (Fig. 140) and the **Responsible** and **List of users acquainted with the document** context variables (when the **Document Registration** is configured, these variables are specified in the **Context** tab (Fig. 123).

| Register                    | Process Map      | Start Execution   | Actions                                                                         | t<br>Improve                                       | Completed                         |                                                                               |    | Carter A.                                                                                                    |
|-----------------------------|------------------|-------------------|---------------------------------------------------------------------------------|----------------------------------------------------|-----------------------------------|-------------------------------------------------------------------------------|----|----------------------------------------------------------------------------------------------------|
| Register D                  | ocument          | :                 |                                                                                 |                                                    |                                   |                                                                               | ?₀ |                                                                                                    |
| > Process Inf               | formation        |                   |                                                                                 |                                                    |                                   |                                                                               |    | Registration Set                                                                                                    |
| Common Re                   | ecords Classific | ation Scheme      | About Task                                                                      | History                                            |                                   |                                                                               |    | No current versions                                                                                                    |
| Registration N              | Number *         | War<br>may<br>doc | 3 (Expected Num<br>ning! After registra<br>depend on the fie<br>ument meanwhile | ber)<br>Ition, the actual do<br>Ids of the current | ocument number<br>form or somebod | may differ from the expected one, as it<br>y else may have registered another | ×  | Business Processes  Route dated 12/16/2015 12:00 AM Informational message from Abakion from Abakion Map  Register Document Carter A. |
| Registration [              | Date *           | 12/1              | se Reserved Num                                                                 | ber<br>17 v                                        |                                   |                                                                               |    | Active Tasks > Active Document Tasks : 1                                                                                             |
| ✓ Process 0                 | Context          |                   |                                                                                 |                                                    |                                   |                                                                               |    |                                                                                                    |
| Responsible<br>Acquaintance | *<br>Sheet       |                   |                                                                                 |                                                    | ~ 1                               |                                                                               |    |                                                                                                    |
| 🖍 dated 1                   | 12/16/2015       | 12:00 AM          | Information                                                                     | al message                                         | from Abakio                       | on from Abakion                                                               |    |                                                                                                    |
| General Infor               | mation Previ     | iew Links C       | Access T                                                                        | asks 1 Hist                                        | ory                               |                                                                               |    |                                                                                                    |
| > Docume                    | ent Registration | n                 |                                                                                 |                                                    |                                   |                                                                               |    |                                                                                                    |
| ✓ Addition                  | nal Information  |                   |                                                                                 |                                                    |                                   |                                                                               |    |                                                                                                    |
| Document                    | Attributes       |                   |                                                                                 |                                                    |                                   |                                                                               |    |                                                                                                    |

Fig. 141. Register Document task of the Incoming Mail routing process.

In this task, the secretary has to select the user who will consider the document. It is also possible to add users to the **List of users acquainted with the document**. Then click either **Register** in the top menu or **Send for Consideration**.

The executors perform their tasks according to the workflow. They do not have to decide what the next process step is, the system automatically assigns necessary tasks according to the graphic model, ensuring that the document does not get lost.

#### 3.6.2 Execution Control

**ELMA ECM+** features several tools to monitor execution of tasks related to the routed documents.

The **My Processes** portlet and **Process Monitor** page are used for in-process control. With the **Report on document task compliance (3.1)** you can review document-related tasks. In addition, you can always check the current tasks in the process map.

In the **My Processes** section you can monitor the processes and routes in which the current user participates (as initiator, participant or person responsible). There are process filters which you can use to monitor the processes started by the user and identify the ones that are "stuck" (Fig. 142).

| O Dec 17<br>Thursday                                 | /   | <b>←</b><br>Back     |                            |                              |                                                                                        |                       |                       | dministrator  | 0      |
|------------------------------------------------------|-----|----------------------|----------------------------|------------------------------|----------------------------------------------------------------------------------------|-----------------------|-----------------------|---------------|--------|
| Processes                                            |     | Created              | by Me (A                   | ll)                          |                                                                                        |                       |                       |               |        |
| O My Processes                                       |     | Search               |                            |                              |                                                                                        |                       |                       | 0             | Search |
| All O My Processes O Active O Created by Me (Active) |     | My Proces            | s Role                     | Initiator                    | ×                                                                                      |                       |                       |               |        |
| Created by Me (All)                                  |     | Advanced S           | earch                      |                              |                                                                                        |                       |                       |               |        |
| My Responsibilities                                  |     | Processes            | 15 My Task                 | s 7                          |                                                                                        |                       |                       |               |        |
|                                                      | <   |                      |                            |                              |                                                                                        | Quantity: 15 🗸 Iten   | ns found: 15          | Pages: 1 🧐    | •      |
|                                                      | 2   | Instanc              | e Name                     | Process Name                 | Active Tasks, Operations and Sub-Processes                                             | Start Date            | End Date              | Responsible   | Мар    |
|                                                      |     | ∎v Outgoin<br>of     | <del>g contract with</del> | Approve Outgoing<br>Contract | <no current="" operations=""></no>                                                     | 4/15/2015<br>11:58 AM | 4/15/2015<br>11:59 AM | Administrator | Мар    |
| Ed                                                   | lit | ≣⊻ The out<br>of     | <del>going mail to</del>   | Create Outgoing Mail         | <no current="" operations=""></no>                                                     | 6/22/2015<br>12:37 PM | 6/15/2015<br>2:15 PM  | Administrator | Мар    |
| Process Monitor                                      |     | ■ Order fr           | om: Abakion                | Order from Website           | OReceive feedback from client (Taylor E.)                                              | 6/21/2015<br>10:58 PM |                       | Administrator | Мар    |
| f Improvements                                       |     | Order fr<br>Globofo  | om:<br>irce                | Order from Website           | O Deliver the order (Lopez B.)                                                         | 6/19/2015<br>10:59 PM |                       | Administrator | Мар    |
| Execution Queue                                      |     | ⊡ Order fr<br>Hartma | om:<br>nns                 | Order from Website           | <ul> <li>Accept the order (Taylor E.)</li> <li>Accept the order (Murphy E.)</li> </ul> | 6/22/2015<br>11:03 PM |                       | Administrator | Мар    |

Fig. 142. My Processes section. Created by Me (All) filter

The **My Processes** portlet offers similar functions (Fig. 143). You can place it on the main page of **Web Application**.

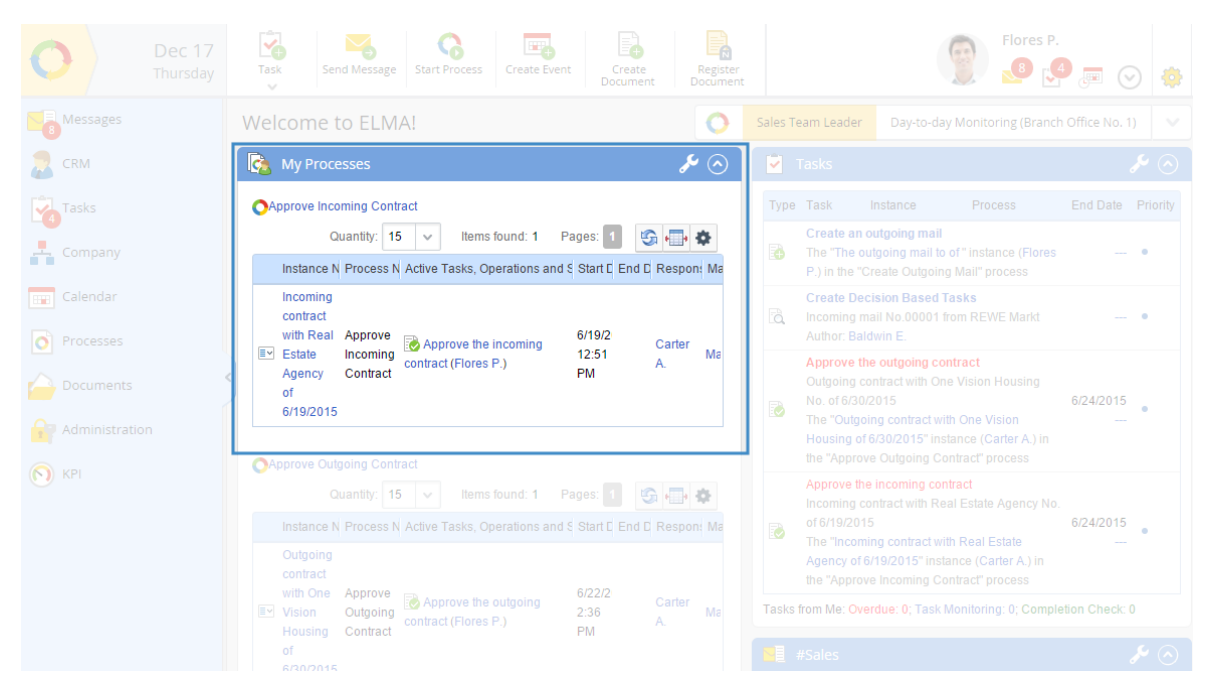

Fig. 143. My Processes portlet on the main page.

You can open the process map from the route task page (if you have the rights to do so), from the process instance page or from the process list given in the **My Processes** page (or **My Process** portlet). The Process Map shows at which point the document is at the moment. The completed tasks and transitions are outlined in blue; the current task is outlined in green (Fig. 144).

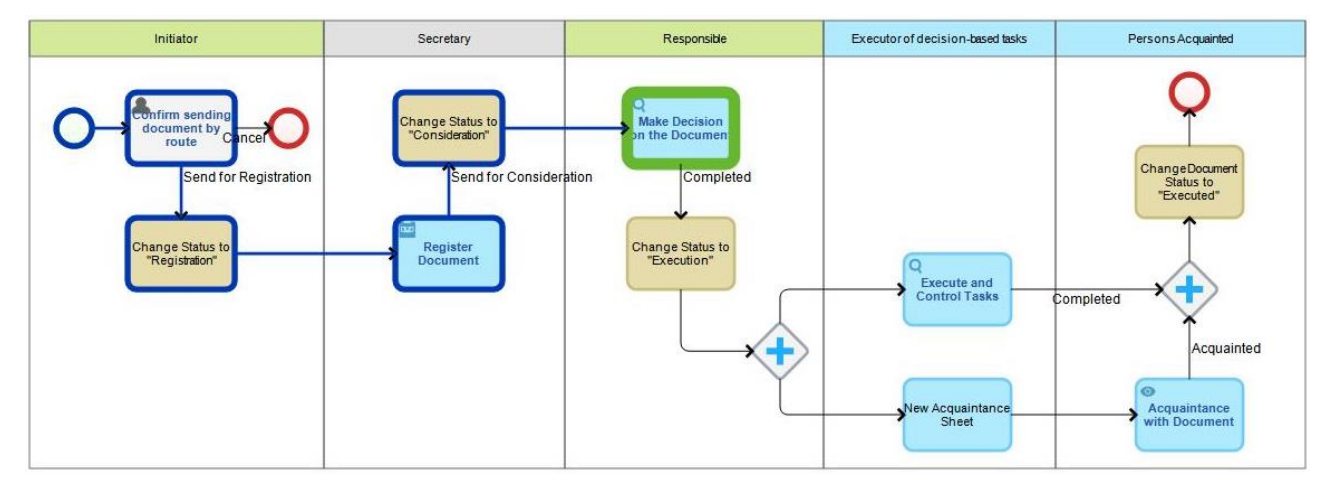

Fig. 144. Map of the active Incoming Mail routing process

**Report on document task compliance (3.1) (3.1)** is included in **ELMA**. It is available in the **Reports** section. By default, only the Administrator has access to this section. All the other users need privileges to access it. Specify the report parameters (task types, statuses, dates) and click **Show Report** in the top menu. Fig. 145 shows an example of settings for a list of tasks with document attachments and approval tasks.

| O Dec 17<br>Thursday | Back Show Report                            |
|----------------------|---------------------------------------------|
| Messages             | Report on document task compliance (3.1)    |
| arm 🔁 CRM            | ✓ Parameters                                |
| Tasks                | Tasks with document attachments    Yes   No |
| 📩 Company            | Approval tasks 💽 Yes 🔘 No                   |
| Calendar             | Acquaintance tasks O Yes No                 |
|                      | Decision tasks Ves No                       |
|                      | Decision Author 🗸 🙎                         |
| Entities             | Created From                                |
| Cocuments            | Created To                                  |
| Reports              | Registered From                             |
| Administration       | Registered To                               |
| 🔊 крі                |                                             |
| Projects             |                                             |

*Fig. 145. Report on document task compliance (3.1)* 

Once set, click Show Report. You will see the following list of document-related tasks (Fig. 146):

| ←<br>Back               | Show Report Print                       | Document    |                                   | Adminis               | etrator                |  |  |  |  |  |
|-------------------------|-----------------------------------------|-------------|-----------------------------------|-----------------------|------------------------|--|--|--|--|--|
| Repo                    | ort on document task c                  | ompliance   | (3.1)                             |                       |                        |  |  |  |  |  |
| > P                     | > Parameters                            |             |                                   |                       |                        |  |  |  |  |  |
|                         | Rep                                     | ort on docu | ument task comp<br>Quantity: 10 • | liance                | Pages: <b>1</b> 2 3 13 |  |  |  |  |  |
| Туре                    | Task                                    |             | Executor                          | End Date              | Task Status            |  |  |  |  |  |
|                         | Rental charges of 6/22/2015 11:13 AM    |             |                                   |                       |                        |  |  |  |  |  |
|                         | Rental charges of 6/22/2015 11:13 AM    |             | Brooks Tom                        | 6/24/2015             | Closed by Author       |  |  |  |  |  |
|                         | Insurance payments.docx of 6/19/2015 1  | 1:30 AM     |                                   | 0.00.0045             |                        |  |  |  |  |  |
|                         | Insurance payments.docx of 6/19/2015 1  | 1:30 AM     | Walker Scott                      | 6/23/2015             | Closed by Author       |  |  |  |  |  |
|                         | Advertising campaign.docx of 6/16/2015  | 3.59 PM     | Prooks Tom                        | 6/24/2015             | Closed by Author       |  |  |  |  |  |
|                         | Sales incentive program docx            | 5.55 F M    | BIOOKS FOM                        | 012412013             | Chosed by Additor      |  |  |  |  |  |
| 2                       | Sales incentive program.docx            |             | Brooks Tom                        | <del>12/15/2015</del> | Completed              |  |  |  |  |  |
| 8                       | Sales incentive program.docx            |             | Brooks Tom                        | 12/15/2015            | Executing              |  |  |  |  |  |
| 2                       | Sales incentive program.docx            |             | Miller Adam                       | 12/15/2015            | New Task               |  |  |  |  |  |
|                         | Incoming mail No.00002 from Cygni       |             | Registered: 5/11/2015             | Decision: Keller Carl |                        |  |  |  |  |  |
| à                       | Make a decision about the incoming mail |             | Keller Carl                       |                       | Completed              |  |  |  |  |  |
| <b>V</b>                | Inform the client about claim rejection |             | Harris David                      | 6/23/2015             | New Task               |  |  |  |  |  |
| R                       | Register the incoming mail              |             | Carter Ann                        |                       | Completed              |  |  |  |  |  |
|                         | Business proposal for Gatewit           |             |                                   |                       |                        |  |  |  |  |  |
| 2                       | Approve                                 |             | Brooks Tom                        | <del>5/27/2015</del>  | Completed              |  |  |  |  |  |
| Total do<br>Total tas   | cuments: 6<br>sks: 10                   |             |                                   |                       |                        |  |  |  |  |  |
| Completion Incompletion | Cempleted tasks: 0<br>Overdues tasks: 0 |             |                                   |                       |                        |  |  |  |  |  |

Fig. 146. Report on document task compliance. List of tasks

You can save the report as a web document or print it out. You can also create your own reports on documents and routing processes (this possibility is described in **ELMA Help**).

To find information fast, use filter folders with document life cycle statuses. They can show, for example, the documents that are currently in work (Fig. 147).

| O Dec 16<br>Wednesday | Document Create Filter                                                         | 🤶 🍠                                       |
|-----------------------|--------------------------------------------------------------------------------|-------------------------------------------|
| Documents             | Active                                                                         |                                           |
| 3. Paid               | Shared Folders \Mail \ Incoming Mail \ Active                                  |                                           |
| Invoices              |                                                                                |                                           |
| Incoming Invoices     | Search                                                                         |                                           |
| Outgoing Invoices     |                                                                                |                                           |
| 🗐 📜 Mail              | Quantity: 15 🗸                                                                 | Items found: 4 Pages: 1 🧐 🚛 🍇 🔅           |
| Incoming Mail         | Name Author                                                                    | Date created                              |
| Year 2015             | ELMA Constraints Administrator                                                 | 7/15/2015 5:36 PM                         |
| Outgoing Mail         | □ 🖭 🖹 dated 12/16/2015 12:00 AM Informational message from Abakion Miller A.   | 12/16/2015 12:08 PM                       |
| Bring SMART LK to Ma  | Inc.003 dated 12/16/2015 12:00 AM Informational message from Abakion Miller A. | 12/16/2015 12:08 PM                       |
| Financial Documer     | E dated 12/16/2015 12:00 AM Informational Letter from Abakion Carter A.        | 12/16/2015 11:59 AM                       |
| Technical Docume      |                                                                                | Page generated in 623 ms ELM <sup>4</sup> |

Fig. 147. Filter folder for active documents

To monitor key indicators, you need to set up a system of metrics and document route indicators. For example, you can schedule route duration; the system will mark all the routes that exceed the scheduled duration. This manual does not describe metrics and indicators; for more details, see **ELMA Help** or **ELMA BPM Platform** quick-start manual.

The **Tasks** tab of the document page shows all the document-related tasks, also the ones included in the route. The page also contains a link to the document's route and current related tasks (Fig. 148).

| General Information                                | Preview Links 0 Access Tasks 1 History                    | Registration Set                                                                                                    |
|----------------------------------------------------|-----------------------------------------------------------|----------------------------------------------------------------------------------------------------|
| > Document Reg                                     | gistration                                                | No current versions                                                                                                    |
| ✓ Additional Info                                  | rmation                                                   | Business Processes                                                                                                    |
| Document Attribu                                   | tes                                                       | ✓ Route dated 12/16/2015 12:00 AM Informational message                                                                                                    |
| Document Type                                      | Incoming Mail                                             | from Abakion Mi<br>Register Document Carter                                                                                                    |
| Parent Folder                                      | Shared Folders/Mail/Incoming Mail                         | Active Tasks 🖌 Active Document Tasks : 1                                                                                                    |
| Date created                                       | 12/16/2015 12:08 PM                                       | Quantity: 15 V Items found: 1 Pages: 1                                                                                                    |
| Author                                             | Miller A.                                                 | Subject Executo                                                                                                    |
| Add Version<br>No. File Date<br>No data to display | e created Version Author Date modified Modified by Status | Register Document<br>dated 12/16/2015 12:00 AM Informational<br>message from Abakion<br>The Route dated 12/16/2015 12:00 AM<br>Informational message from Abakion instance<br>in the "incoming Mail" process |

Fig. 148. Business Processes section of the document page

With these tools you can easily monitor how documents are handled in **ELMA ECM+**.

### 3.7 Creating a Document in the Routing Process

In section 3.5 you learned to model a route for a previously created document. In **ELMA ECM+** you can also create a document in the route itself. In the route's model, use the **Create Document** activity from the **Operation with Documents** section (Fig. 149).

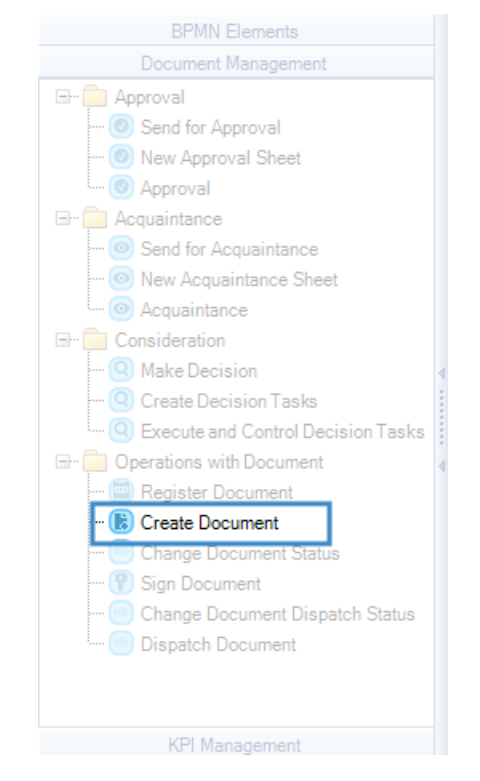

Fig. 149. Create Document activity

Modify the Incoming Mail route that you have modeled previously. Replace the **Confirm sending document by route** task with the **Create Document** activity.

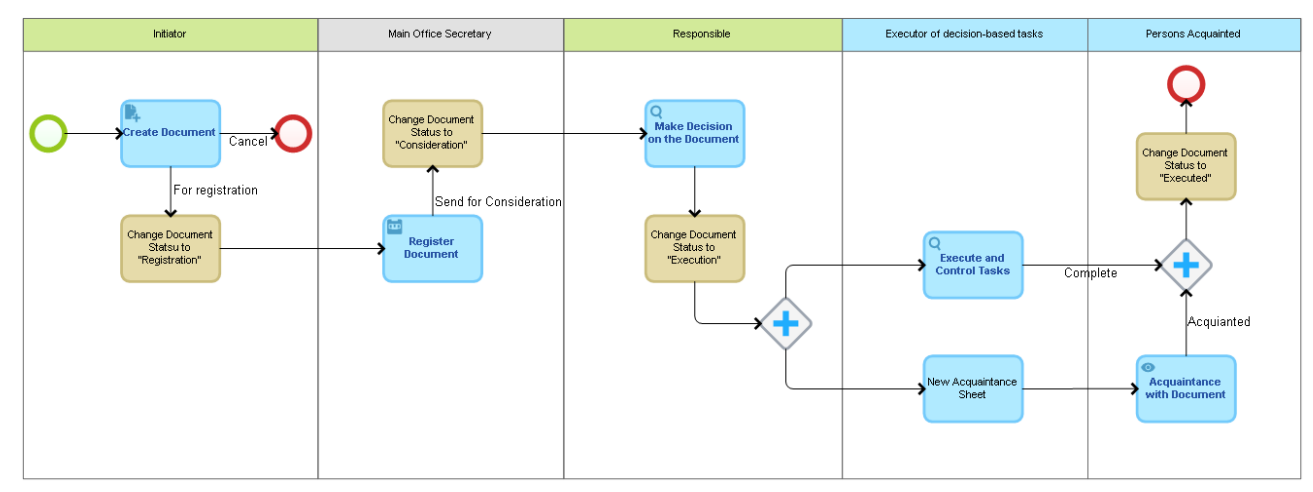

Fig. 150.Incoming Mail routing process including the Create Document operation

| 🜔 Create Document              |                                                                                             |   | -       |          | > |
|--------------------------------|---------------------------------------------------------------------------------------------|---|---------|----------|---|
| ommon Documents Contex         | t Execution Time Binding document attributes                                                |   |         |          |   |
| Name *                         | Create Document                                                                             |   |         |          |   |
| Task Name                      | Use operation name                                                                          |   |         |          |   |
|                                | The name is generated from a template                                                       |   |         |          |   |
| Document Type                  | 🕌 Incoming Mail                                                                             |   |         |          | × |
| Folder                         |                                                                                             | • | 🔶 🔶 Add | Variable |   |
| Description                    |                                                                                             |   |         |          |   |
| Availabilty on external device | The description is generated from a s and applications on external devices and applications |   |         |          |   |
|                                |                                                                                             | ſ | an ar   |          |   |

Configure the **Create Document** operation. Select the **Incoming Mail** document type in the **Common** tab (Fig. 151).

Fig. 151. Create Document settings. Common tab

In the **Documents** tab, select the **Incoming Mail** context variable (this tab is similar to other document management tabs). Save the changes by clicking **OK** in the configuration window.

Now set up the **Cancel** transition as shown in Fig. 152 so that there is no need to fill in the required document properties: select the **Cancel Operation** status. To do so, click **Change Status** and select the status required

| 0                 |                                                     | _ |       | $\times$ |
|-------------------|-----------------------------------------------------|---|-------|----------|
| Common More       |                                                     |   |       |          |
| Name              | Cancel                                              |   |       |          |
| Description       |                                                     |   |       |          |
|                   |                                                     |   |       |          |
|                   |                                                     |   |       |          |
|                   |                                                     |   |       |          |
|                   |                                                     |   |       |          |
|                   |                                                     |   |       |          |
|                   |                                                     |   |       |          |
|                   |                                                     |   |       |          |
|                   |                                                     |   |       |          |
|                   | Do not check if the context variables are filled in |   |       |          |
| Escalate          |                                                     |   |       |          |
| Edit              | N/A                                                 |   |       |          |
| Transition Status |                                                     |   |       |          |
| Change Status     | Cancel Operation                                    |   |       |          |
|                   | 0                                                   | ж | 🙁 Can | cel      |

Fig. 152. Cancel transition settings . Change Status button

After adding the activity, there are other changes you have to make to the routing model. The process as it is will not work for a newly created document.

First, cancel binding the route to the document type (section 3.5.4). Then allow for manual start, selecting the **Manually** checkbox (Fig. 131).

Now this routing process can be started like a regular process (for example, from the main page, using the **Start Process** button). Documents of the **Incoming Mail** type will not have the **Start Process** button in the document page). The first task of the new modified process is creating a document which will then be routed. The Create Document task (Fig. 153) in the routing process is similar to the one in **Web Application** (Fig. 38), though it also contains information about the route and a button to complete the task.

|   | Save                  | Cancel                                  | Process Map                          | Completed          | Start Execution                               | Actions                               | t<br>Improve             |                       |            | Miller A.        |   |
|---|-----------------------|-----------------------------------------|--------------------------------------|--------------------|-----------------------------------------------|---------------------------------------|--------------------------|-----------------------|------------|------------------|---|
|   | Create D              |                                         | t                                    |                    |                                               |                                       |                          |                       |            |                  |   |
|   | Main Page             | History                                 |                                      |                    |                                               |                                       |                          |                       |            |                  |   |
|   | Subject *<br>Sender * |                                         |                                      |                    |                                               | ✓ Q +                                 |                          |                       |            |                  | ] |
|   | Registratio           | on number *                             |                                      |                    |                                               |                                       |                          |                       |            |                  |   |
| • | Date *                |                                         |                                      | f the letter or me | ssage does not ha                             | ve a registration                     | number, set the fie.     | ld to n/a             |            |                  |   |
|   | General In            | formation                               |                                      |                    |                                               |                                       |                          |                       |            |                  |   |
|   | Name                  |                                         | {\$D0                                | ocument.Registr    | ationCard[0].RegN<br>ame will be genera       | umber} dated {\$<br>nted from templat | Document.Date} {\$<br>te | Document.Subject} fro | m {\$Docum | ent.Sender.Name} |   |
|   | Parent Fold           | ler                                     | Sha                                  | red Folders/Mail   | Incoming Mail                                 |                                       |                          |                       |            |                  |   |
|   | Version               |                                         |                                      |                    |                                               |                                       |                          |                       |            |                  |   |
|   | Attach a file         | e from the com                          | puter                                |                    | Attach a file from                            | the scanner"                          |                          |                       |            |                  |   |
|   | Load F<br>You can k   | ile (not more ti<br>oad a file by dragg | han 1000 MB)<br>ging it to this area |                    | Scan<br>Get a version file<br>with ELMA Agent | from the scanner.                     | Scanning is perform      | ed                    |            |                  |   |
|   | Make it Cu            | rrent?                                  |                                      | Yes 🔘 No           |                                               |                                       |                          |                       |            |                  |   |
|   | Advanced              |                                         |                                      |                    |                                               |                                       |                          |                       |            |                  |   |
|   | Description           | 1                                       | I                                    |                    |                                               |                                       |                          |                       |            |                  |   |
|   | Cancel<br>Send for Re | egistration                             |                                      |                    |                                               |                                       |                          |                       |            |                  |   |

Fig. 153. Create Document task of the Incoming Mail routing process in ELMA Web Application

# Chapter 4. Processing of other Document Flows

Chapter 2 gave a general description of Electronic Document Management, necessary document flows and recommendations.

Chapter 3 gave an example of how it all works: you learned how to configure processing of incoming mail in **ELMA ECM+**.

Other document flows are configured in a similar way step by step.

The first stage of document flow management requires to specify the engaged document types, create them, and define their properties (section 3.1). Then you have to decide if document registration is required, create and configure the Records Classification Scheme (section 3.3); set access to Record Management and assign permission to register documents to those users who are responsible for document registration.

Then you have to set up the document storage structure: create a folder tree that stores documents and filter folders, configure access permissions (section 3.4).

The next step is to elaborate document routes, if document routing is used in the company (sections 3.5 - 3.7). Some document types do not require routing, they can be managed with the basic document management functions described in Chapter 5.

The last step is to set up user instructions for document management, accept company policies regarding handling documents in the Electronic Document Management system, if necessary.

**ELMA** experts have developed ready-to-use solutions for document management within a company. They are all available in **ELMA Store** (<u>https://store.elma-bpm.com/</u>). Some of them are free and can be used to launch electronic document management in your company. **ELMA Store** features general-purpose processes that can be adjusted to the company's requirements for document management.

# Chapter 5. Common Document Management Operations

**ELMA ECM+** application features common document management operations. They allow you to modify the document and make these changes available to all the users who have viewing permissions for the document.

The common operations are available from the drop-down menu of the **Send** button in the document page's toolbar (Fig. 154). They can also be used in a routing process, if required by the route (section 3.5.2).

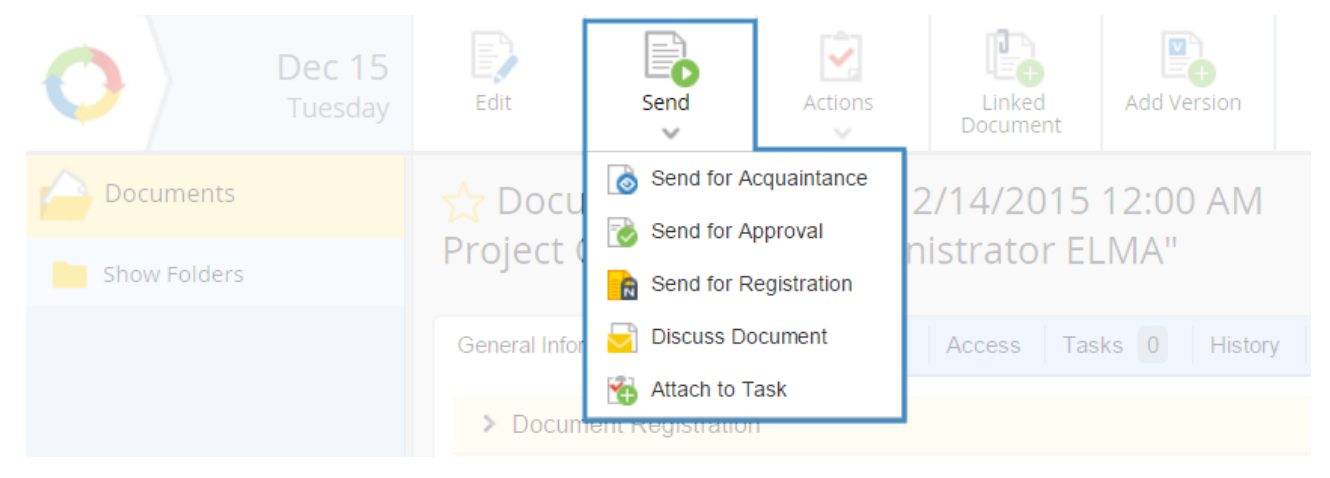

Fig. 154. Common operations

## 5.1 Acquaintance

The **Send for Acquaintance** activity sends the document for acquaintance to any user or a list of users. **ELMA** creates an acquaintance task with the document attached, allowing to review the document and add a comment if necessary.

To send a document for acquaintance, click **Send** in the top menu and select **Send for Acquaintance** (Fig. 154). The Send for Acquaintance form will be provided (Fig. 155).

| Send Firme Report                       | Administrator                                                                                                    |
|-----------------------------------------|----------------------------------------------------------------------------------------------------|
| Send to "001 dated 12/<br>acquaintance  | 14/2015 12:00 AM Project Charter from Administrator ELMA" for                                                                                                    |
| Send for Acquaintance Document          | (open in a new window)                                                                                                    |
| Subject *                               | 001 dated 12/14/2015 12:00 AM Project Charter from Administrator ELMA                                                                                                    |
| То *                                    | <ul> <li>✓ ♣→</li> <li>✓</li> </ul>                                                                                                    |
| Get Acquainted Before *                 | 12/15/2015 👿 🖸 Specify time                                                                                                    |
| Inform me when executors are acquainted | 🔿 Yes 💿 No                                                                                                    |
| Document Versions *                     | Inc.001 dated 12.14/2015strator ELMA         Inc.001 dated 12.14.20915 Project Charter from Abakion.doc         (No.1, Administrator ELMA, 12/15/2015 9:29:00 AM)         Edit |
| ✓ Advanced                              |                                                                                                    |
| Category<br>Note                        | ✓ Q +                                                                                                    |

Fig. 155. Send for Acquaintance form

The form features two tabs, **Send for Acquaintance** and **Document** (contains the document page).

The **Send for Acquaintance** tab contains fields that must be filled in before sending:

**Subject** – Title of the acquaintance task. By default this field is filled in with the name of the document being sent, but you can change it, if needed.

**To** – List of users who must get acquainted with the document, they will be executors of the acquaintance task.

**Get Acquainted Before** – Date by which the executors have to get acquainted with the document.

**Inform me when executors are acquainted** – If this option is set to **Yes**, the initiator is notified once the executor gets acquainted with the document. By default, this option is set to **No**.

**Document Versions** – If the document has several versions, you can select which version you want to send for acquaintance. By default, the current version is selected.

In the **More** section you can add information related to the document or the acquaintance task, and select task category (if categories are configured).

After filling in the fields, click **Send** in the top menu of the form to assign the acquaintance task (Fig. 155).

The users specified in the **To** field will receive a task to get acquainted with the document (Fig. 156). If some of them do not have rights to **View/Load** a document, the system will offer to give them corresponding permissions. The document version is available for viewing or downloading in the **Acquaintance** tab. To complete the task, click **Acquainted** in the top menu of the task.

| Send       | Time Report<br>Limit | Baldwin E.                                                           |
|------------|----------------------|----------------------------------------------------------------------|
| Send to    | o "001 date          | d 12/15/2015 12:00 AM Project Charter from Baldwin Ed" for approval  |
| Send for A | pproval Docum        | ont (open in a new window)                                           |
| Subject *  | •                    | 001 dated 12/15/2015 12:00 AM Project Charter from Baldwin Ed        |
| To *       |                      | $\checkmark \checkmark \checkmark \rightarrow \checkmark \checkmark$ |
| Approve    | Before *             | 12/15/2015 👿 🗌 Specify time                                          |
| Docume     | nt Versions *        | 001 dated 12/15/2015m Baldwin Ed                                     |
| <          |                      | Project Charter.doc<br>(No.1, Baldwin Ed, 12/15/2015 9:45:27 AM)     |
|            |                      |                                                                      |
| ✓ Adva     | nced                 |                                                                      |
| Category   |                      | ~ Q                                                                  |
| Note       |                      |                                                                      |
|            |                      |                                                                      |
|            |                      |                                                                      |

Fig. 156. Acquaintance task

After that, the **Add Comment** window opens. The comment will be added to the acquaintance sheet. Click **Save** to finish work (Fig. 157).

| Add Comment                                                                | $\times$ |
|----------------------------------------------------------------------------|----------|
|                                                                            |          |
| > Time Report                                                              |          |
| Comment                                                                    |          |
| I have reviewed the document and find it rather convenient, let's discuss  |          |
|                                                                            |          |
|                                                                            |          |
|                                                                            |          |
|                                                                            |          |
|                                                                            |          |
|                                                                            |          |
|                                                                            |          |
|                                                                            |          |
| Sign Attributes with Digital Signature Sign Content with Digital Signature |          |
| Save C.                                                                    | ancel    |

Fig. 157. Add Comment window

The **Acquaintance** tab of the document page shows whether a user has been acquainted with the document or not (Fig. 158).

| ☆ Document "Sales incentive program.docx"                                            |                                                                                                    |  |  |  |  |  |  |  |
|--------------------------------------------------------------------------------------|----------------------------------------------------------------------------------------------------|--|--|--|--|--|--|--|
| General Information Preview Versions 2 Links 0 Access Tasks 1 History Acquaintance 1 |                                                                                                    |  |  |  |  |  |  |  |
| Acquaintance Sheet No.9, author: Bailey F., sent on: 12/15/2015                      |                                                                                                    |  |  |  |  |  |  |  |
| Subject Sales incentive program.docx                                                 | Pending Acquaintance                                                                                |  |  |  |  |  |  |  |
| Executor Decision Date Comment                                                       |                                                                                                    |  |  |  |  |  |  |  |
| Brooks T. O Pending Acquaintance                                                     | Version for Acquaintance<br><i>P</i> Download Document<br>(No.2, Miller Adam, 6/19/2015 9:33:37 AM) |  |  |  |  |  |  |  |

Fig. 158. Document page. Acquaintance tab

A document can be sent for acquaintance numerous times. Each time a new acquaintance sheet is generated. All the acquaintance sheets are available in the **Acquaintance** tab.

## 5.2 Approval

You can send a document for approval to any user or a list of users. **ELMA** creates an approval task with the document attached to it.

To send a document for approval, click **Send for Approval** in the drop-down menu of the **Send** button (Fig. 154); the approval form will appear (Fig. 159).

| Send Crime Report                | Baldwin E.                                                                                                    |
|----------------------------------|----------------------------------------------------------------------------------------------------|
| Send to "001 dated 12/1          | 5/2015 12:00 AM Project Charter from Baldwin Ed" for approval                                                   |
| Send for Approval Document (open | in a new window)                                                                                                |
| Subject *                        | 001 dated 12/15/2015 12:00 AM Project Charter from Baldwin Ed                                                   |
| To *                             | $[ \  \   ] \checkmark \   ] \checkmark \   ] \checkmark $                                                      |
| Approve Before *                 | 12/15/2015 👿 🖸 Specify time                                                                                     |
| Document Versions *              | 001 dated 12/15/2015m Baldwin Ed                                                                                |
| ¢                                | Project Charter.doc       Select Version         (No.1, Baldwin Ed, 12/15/2015 9:45:27 AM)       Select Version |
| ✓ Advanced                       |                                                                                                    |
| Category                         | ✓ Q                                                                                                    |
| Note                             |                                                                                                    |
|                                  |                                                                                                    |
|                                  |                                                                                                    |

Fig. 159. Send for Approval form

The **Send for Approval** form is similar to the **Send for Acquaintance** form (Fig. 155) and contains the same fields. The **To** and **Approve Before** fields are required fields. Once all the fields are filled in, click **Send** in the form's top panel.

If there are several users listed in the **To** field, the **Approval Type** option appears, offering to select either parallel or serial approval. For more information on this function, see **ELMA Help**.

| Send CP<br>Time Report<br>Limit | Baldwin E.                                                                                                    |
|---------------------------------|----------------------------------------------------------------------------------------------------|
| Send to "001 dated 1            | 2/15/2015 12:00 AM Project Charter from Baldwin Ed" for approval                                                                              |
| Send for Approval Document      | (open in a new window)                                                                                                    |
| Subject *                       | 001 dated 12/15/2015 12:00 AM Project Charter from Baldwin Ed                                                                                 |
| To *                            | Shooks T.     ×     ▲     →     ×       Chief Executive Officer     Chief of IT-Department, Head     ×     ×                                  |
| Approve Before *                | 12/15/2015 👿 🖸 Specify time                                                                                                    |
| Approval type                   | Parallel     If one approver rejected the document       Continue the approval procedure     Image: Continue the approval procedure           |
| Document Versions *             | Image: Select Version         Image: Select Version         Image: Select Version         Image: Select Version         Image: Select Version |

Fig. 160. Approval type.

The users specified in the **To** field receive the task to approve the document (Fig. 161). According to the approval type, they receive the task at the same time or one by one. If neither of them have rights to **view/load** the document, **ELMA** will offer to give corresponding permissions. The document version that has to be approved is available for viewing or downloading in the **Approval** tab.

Once you have made a decision on the document, click **Approve** or **Reject** in the top menu of the task. A window will be provided to make a comment on the decision made (similar to the acquaintance task, Fig. 157). The comment will be added to the approval sheet. Click either **Approved** or **Rejected**, according to the decision made.

|   | Approve                                                       | Reject                                         | Start Exe                             | cution              | Actions        |                        | 2        | Bailey F.   |         |  |
|---|---------------------------------------------------------------|------------------------------------------------|---------------------------------------|---------------------|----------------|------------------------|----------|-------------|---------|--|
|   | 001 dated 12/15/2015 12:00 AM Project Charter from Baldwin Ed |                                                |                                       |                     |                |                        |          |             |         |  |
|   | Approval                                                      | Preview                                        | About Task                            | History             | Document       | (open in a new window) |          |             |         |  |
|   | ✓ Documents                                                   |                                                |                                       |                     |                |                        |          |             |         |  |
|   | 001 a                                                         | ated 12/15/20<br>ownload Docu<br>No.1, Baldwin | 15m Baldwir<br>ument<br>Ed, 12/15/201 | n Ed<br>5 9:45:27 / | A <i>M)</i>    |                        |          |             |         |  |
|   | ✓ Approval Sheet                                              |                                                |                                       |                     |                |                        |          |             |         |  |
|   | Executor                                                      | 001 dated 1                                    | 12/15/2015 12:                        | 00 AM Pro           | ject Charter f | rom Baldwin Ed         | Date     |             | Comment |  |
| 2 | Brooks T.                                                     | Approve                                        | ed                                    |                     |                |                        | 12/15/20 | 15 10:08 AM |         |  |
|   | Bailey F.                                                     | 🥜 Pending                                      | g Approval                            |                     |                |                        |          |             |         |  |

Fig. 161. Approval task

Information about approval is available in the Approval tab of the document page (Fig. 162). The buttons for managing approval (**Interrupt Approval Procedure, Add Approvers** and **Delete Executor** () are only available to the approval sheet author (initiator).

| ☆ Document "Sales incentive program.docx"         |                                                                                                    |             |     |              |                                                 |                           |  |  |
|---------------------------------------------------|----------------------------------------------------------------------------------------------------|-------------|-----|--------------|-------------------------------------------------|---------------------------|--|--|
| General Information Preview                       | Versions 2 Links 0                                                                                         | Access Task | s 3 | History      | Approval 1                                      | Acquaintance 1            |  |  |
| ✓ Approval Sheet No.40, authority                 | ✓ Approval Sheet No.40, author: Bailey F., sent on: 12/15/2015                                             |             |     |              |                                                 |                           |  |  |
| Subject<br>+ Add Approver 😤 Interrupt App         | Subject Sales incentive program.docx Pending Approval Add Approver Clinterrupt Approval Procedure Parallel |             |     |              |                                                 |                           |  |  |
| Executor Decision                                 | Date                                                                                                    | Comment     |     | If rejected: | "Continue the ap                                | oproval procedure"        |  |  |
| Miller A. OPending Approval<br>Brooks T. Approved | 12/15/2015 10:20 AM                                                                                        | :           | ĸ   | Version      | for Approva<br>oad Document<br>Miller Adam, 6/1 | al<br>19/2015 9:33:37 AM) |  |  |
|                                                   |                                                                                                    |             |     |              |                                                 |                           |  |  |

Fig. 162. Document page. Approval tab.

A document can be sent for approval multiple times. Each time, an approval sheet is generated. All the sheets are available in the **Approval** tab (Fig. 162).

## 5.3 Consideration of a Document

This operation allows you to send a document to the user for consideration and decision-making. The system creates a consideration task with the document attached. When the decision is made, the user can assign relevant tasks.

Only a **registered** document can be sent for consideration. To send a document for consideration, click **Send** in the top menu and select **Send for Consideration** (Fig. 154). A sending form will open (Fig. 163).

| Send Time            | Report<br>imit                                                    | Bailey F.                   |  |  |  |  |  |  |  |
|----------------------|-------------------------------------------------------------------|-----------------------------|--|--|--|--|--|--|--|
| Send for cor         | Send for consideration - "Incoming mail No.00001 from REWE Markt" |                             |  |  |  |  |  |  |  |
| Send for considerati | ion Docum                                                         | ent (open in a new window)  |  |  |  |  |  |  |  |
| To *<br>End Date     |                                                                   | ✓ ▲ 12/15/2015 Specify time |  |  |  |  |  |  |  |
| Description          |                                                                   |                             |  |  |  |  |  |  |  |
|                      |                                                                   |                             |  |  |  |  |  |  |  |
|                      |                                                                   |                             |  |  |  |  |  |  |  |

Fig. 163. Send for Consideration form.

In the **To** field, specify the user who will consider the document, indicate the due dates and make a comment in the description field. Once the fields are filled it, click **Send** to send the document for consideration.

The user specified in the **To** field will be assigned with a task to consider the document (Fig. 164).

| Considered Start Execution Actions                                         |                              | 2                                                                              | Baldwin E.  |  |  |  |  |  |  |
|----------------------------------------------------------------------------|------------------------------|--------------------------------------------------------------------------------|-------------|--|--|--|--|--|--|
| Make a decision on the document - "Incoming mail No.00001 from REWE Markt" |                              |                                                                                |             |  |  |  |  |  |  |
| Please review the document                                                 |                              |                                                                                |             |  |  |  |  |  |  |
| Consideration/Tasks Decision Document (o                                   | pen in a new window) History |                                                                                |             |  |  |  |  |  |  |
| Enter a decision                                                           |                              | Current Version<br>Viconing mail.docx<br>(No.1, Carter Ann, 5/20/2015)<br>View | 2:16.42 PM) |  |  |  |  |  |  |
| <ul> <li>Create tasks according to the decision on t</li> </ul>            | he document                  |                                                                                |             |  |  |  |  |  |  |
| Subject                                                                    | Executor                     | Supervisor                                                                     | End Date    |  |  |  |  |  |  |
| No data to display<br>+ Add Task                                           |                              |                                                                                |             |  |  |  |  |  |  |

Fig. 164. Consideration task.

The task contains the document, the preview tab, and the tab with active consideration tasks and list of decision-based tasks.

A document can be send for consideration various times to the same user or to different users. Each of them can create decision-based tasks and send the document for approval, consideration, acquaintance, etc. If the same user re-considers the document, the text of the decision made previously becomes available for editing.

To complete the consideration task, you have to write a decision in the **Decision** tab, and create decision-based tasks if necessary. Then click **Considered** in the top menu of the task.

To add new decision-based tasks use the Add Task button located in the **Create tasks according to the decision on the document** section. For more information, see **ELMA Help**.

| onsideration/Tasks Decision D                                                                                                    | ocument (open in a new w | vindow) History   |                                                                      |
|----------------------------------------------------------------------------------------------------|--------------------------|-------------------|----------------------------------------------------------------------|
| <ul> <li>Enter a decision</li> <li>We have to discuss if this project is project project is project project project is project project pr</li></ul> | possible                 | Current<br>(No.1, | Version<br>ng mail docx<br>Carter Ann, 5/20/2015 2:16:42 PM)<br>View |
| <ul> <li>Create tasks according to the d</li> </ul>                                                                                                    | ecision on the document  |                   |                                                                      |
| Subject                                                                                                    | Executor                 | Supervisor        | End Date                                                             |
| Make an analysis of possible outcom                                                                                                    | es Baldwin Ed            | Baldwin Ed        | 12/15/2015                                                           |

Fig. 165. List of added decision-based tasks.

Once the consideration task is completed, all the decision-based tasks will be assigned to the executors. Decision-based tasks are similar to the user tasks, but they also contain the document and the decision itself (Fig. 166).

| Completed Start Execution Cannot Execute                                                                           | Baldwin E.                                                                                  |  |  |  |  |  |  |  |
|----------------------------------------------------------------------------------------------------|---------------------------------------------------------------------------------------------|--|--|--|--|--|--|--|
| Consider possible outcomes, make an analysis                                                                       |                                                                                             |  |  |  |  |  |  |  |
| About Task                                                                                                    |                                                                                             |  |  |  |  |  |  |  |
| End Date from 12/15/2015 Itill Today (12/15/2015)<br>Decision<br>Document I Incoming mail No.00001 from REWE Markt | Author<br>Miller A.<br>Chief Commercial Officer                                             |  |  |  |  |  |  |  |
| Task created (Miller A. 12/15/2015 10:40:49 AM)                                                                    | Completion Check           Miller A.         ?           Chief Commercial Officer         ? |  |  |  |  |  |  |  |
|                                                                                                    | Date created<br>12/15/2015 10:40 AM<br>Status<br>O New                                      |  |  |  |  |  |  |  |

Fig. 166. Document-based task.

All the task assigned in the course of document consideration are displayed in the document page, in **Consideration** and **Tasks** tabs. All the decisions are also available in the **Consideration** tab (Fig. 167).

| Gener | al Information Preview Link                                                                                                    | ks 0 Access Tasks 6 | History Consideration |            |            |                    |                         |  |
|-------|----------------------------------------------------------------------------------------------------|---------------------|-----------------------|------------|------------|--------------------|-------------------------|--|
| Con   | onsideration State O Executing decision based tasks                                                                                                    |                     |                       |            |            |                    |                         |  |
| ~     | ✓ List of decision based tasks                                                                                                    |                     |                       |            |            |                    |                         |  |
|       |                                                                                                    |                     |                       |            |            | Quantity: 15 🗸 Ite | ems found: 5 Pages: 1 🜀 |  |
| Туре  | Task                                                                                                    | Date created 🔨      | Author                | Executor   | End Date   | Priority           | Status                  |  |
| Ď     | Make a decision about the<br>incoming mail<br>Incoming mail No.00001 from<br>REWE Markt<br>The processing of the incoming<br>mail from REWE Markt of<br>5/20/2015 instance in the<br>"Process Incoming Mail"<br>process | 5/21/2015 3:36 PM   | Carter A.             | Collins E. |            | Regular            | (1) Read                |  |
| à     | Make a decision on the<br>document<br>Incoming mail No.00001 from<br>REWE Markt                                                                                                    | 12/15/2015 10:27 AM | Bailey F.             | Baldwin E. | 12/15/2015 | • Regular          | Completed               |  |
| à     | Create Decision Based Tasks<br>Incoming mail No.00001 from<br>REWE Markt                                                                                                    | 12/15/2015 10:32 AM | Baldwin E.            | Flores P.  |            | • Regular          | 🚫 New                   |  |
| à     | Make a decision on the<br>document<br>Incoming mail No.00001 from<br>REWE Markt                                                                                                    | 12/15/2015 10:39 AM | Baldwin E.            | Miller A.  | 12/15/2015 | • Regular          | ⊘ Completed             |  |
| Î     | Consider possible outcomes,<br>make an analysis<br>Task                                                                                                    | 12/15/2015 10:40 AM | Miller A.             | Baldwin E. | 12/15/2015 | Regular            | () Read                 |  |

Fig. 167. Document page. Consideration tab.

### 5.4 Discussion

In **ELMA**, you can discuss a document with one or several users. All the comments are visible in the message feeds of each participant, and are stored in the document history.

To open a discussion, click **Send** in the document page top menu and select **Discuss Document** (Fig. 154). The document discussion form will appear (Fig. 168).

| Discussion X                       |                                                                                       |                         |                     |  |  |  |  |  |
|------------------------------------|---------------------------------------------------------------------------------------|-------------------------|---------------------|--|--|--|--|--|
| Discussing                         | C 2011 Incoming mail No.00001 from REW                                                | /E Markt                |                     |  |  |  |  |  |
| Subject *                          | Incoming mail No.00001 from REWE Markt                                                |                         |                     |  |  |  |  |  |
| To                                 |                                                                                       | <ul> <li>✓ ▲</li> </ul> | ~                   |  |  |  |  |  |
| Channels                           | Common Channels<br>#Company news<br>• Other Channels                                  |                         |                     |  |  |  |  |  |
| Message                            |                                                                                       |                         |                     |  |  |  |  |  |
|                                    |                                                                                       |                         |                     |  |  |  |  |  |
| Attached F<br>Load F<br>You can lo | <b>iles</b><br>iles (not more than 1000 MB)<br>pad a file by dragging it to this area | Attached Documents      | ~ Q +               |  |  |  |  |  |
|                                    |                                                                                       |                         | Send Message Cancel |  |  |  |  |  |

Fig. 168. Document discussion form.

In this form fill in the following fields: **Subject** (the default subject is the document's name) and **To** (select users or user groups who will participate in the discussion). Then introduce the message, and attach related files or documents, if needed.

If you want to discuss the document in a public channel, select the channels from the list of the available public channels (to learn more about how to create and use the public channels, see **ELMA Help**). You can send the document for discussion both to a list of users and to public channels at the same time.

To start the discussion click **Send Message** in the top menu (Fig. 168). The other participants then receive a new message containing the document in question in their message feed (Fig. 169).

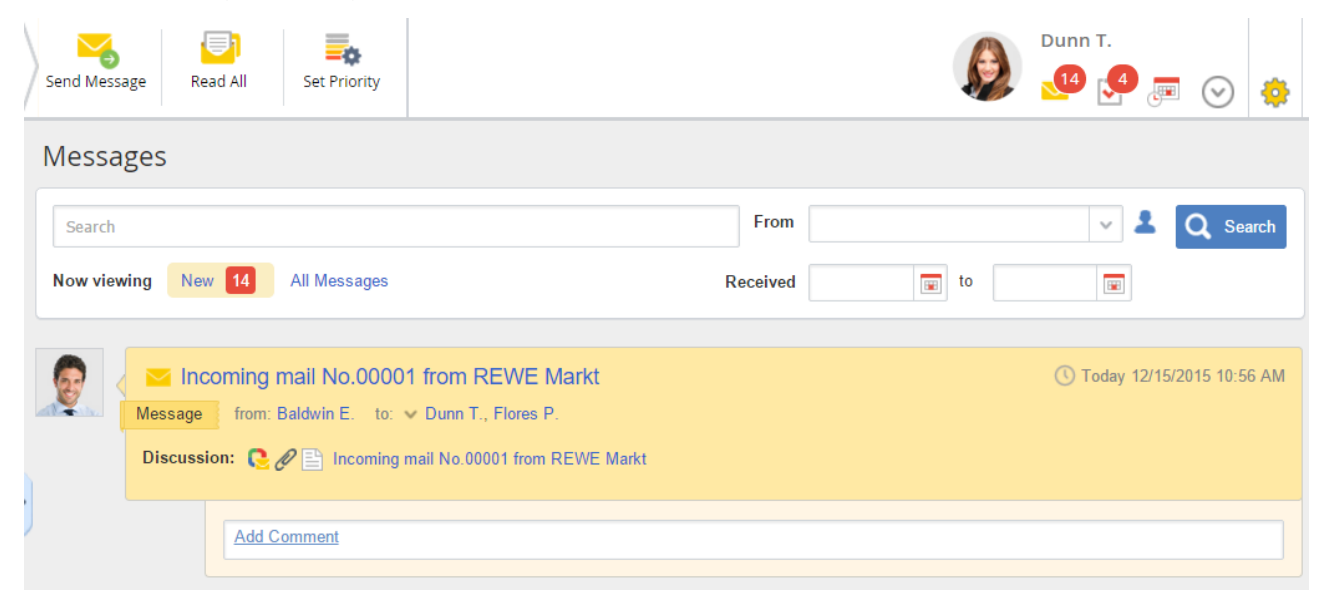

Fig. 169. Notification about a discussion.

The history section of the document page will feature the discussion right from the start, including all the comments made (Fig. 170). The **Go to message** link opens the discussion and allows you to make a comment.

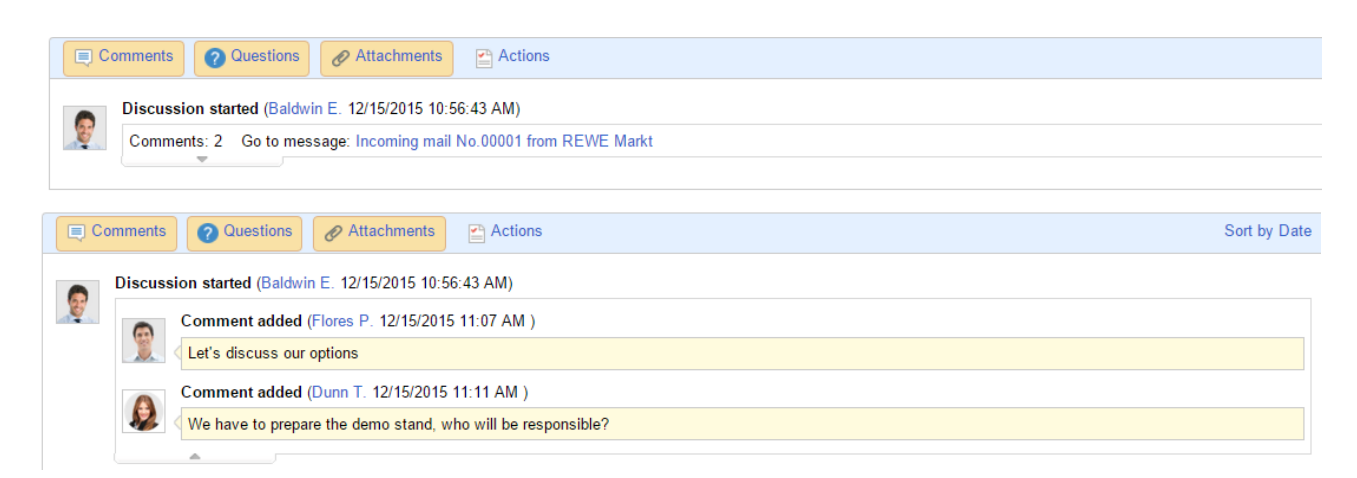

Fig. 170. Discussion in the History tab with comments collapsed and expanded.
### 5.5 Signing a Document

In **ELMA**, when you sign a document, you sign its current version, the further versions you upload will not be automatically signed. It is possible to sign with a digital signature or without it, simply marking the document as signed, but not adding an actual signature (see section 12.2). By signing, you approve a document version. Company policies might require for documents inside the company to be signed. A signed document version cannot be modified.

Let's take a **File** document type as an example to see how a document is signed without a digital signature. This requires privileges to sign, and access permissions of a level not lower than **Edit**.

Signing privileges are managed Administration  $\rightarrow$  Document Management  $\rightarrow$  Document types  $\rightarrow$  File, Permissions to Sign tab (Fig. 171).

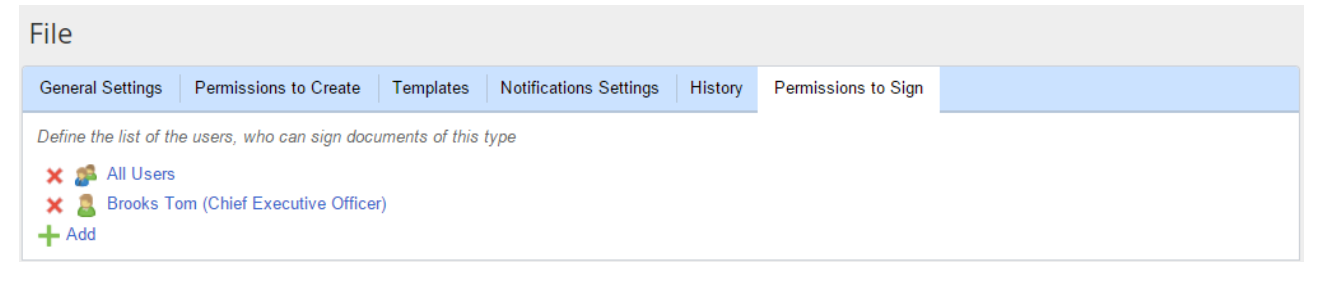

Fig. 171. File document type settings. Permissions to Sign tab.

By default, users do not have permissions to sign custom design documents created in ELMA Designer.

If a user is given signing privileges, the **Sign Document** option becomes available to them in the document page, in the **Actions** button drop-down menu. If permissions are configured as shown in Fig. 171, only the CEO will have the signing privileges for the **File** document type.

|   | Edit           | Send           | Actions                     | Linked<br>Document | Add Version                          |                                                             |         | Brooks T.                                 |
|---|----------------|----------------|-----------------------------|--------------------|--------------------------------------|-------------------------------------------------------------|---------|-------------------------------------------|
|   | 숬 Docun        | nent "Sale     | 📃 Add Comm<br>? Ask Questie | ent<br>on          | docx"                                |                                                             |         |                                           |
|   | General Inform | ation Preview  | 담 Change Sta                | atus<br>nent       | cess Tasks                           | 3 History Approval 1                                        | Acquair | ntance 1                                  |
|   | Addition       | al Information | Generate A                  | pproval Sheet      | The signatory si<br>signed version o | igns or rejects the document version. A cannot be modified. |         | No status Set                             |
|   | Parent Folder  | pe             | Rename                      |                    | rtment/Rules                         |                                                             |         | Pending Approval > Approvers : 2          |
|   |                |                | S Move                      |                    |                                      |                                                             |         | Current Version                           |
| > |                |                | Send to Arc                 | chive              |                                      |                                                             |         | (No.2, Miller Adam, 6/19/2015 9:33:37 AM) |
|   |                |                | Register                    | criptions          |                                      |                                                             |         | Active Tasks > Active Document Tasks : 2  |
|   |                |                |                             |                    |                                      |                                                             |         |                                           |

Fig. 172. Sign Document option in the Actions menu.

When you select **Actions**  $\rightarrow$  **Sign Document**, the **Sign Document Version** form appears (Fig. 173). Left-click on the document version to select it (it will be highlighted and marked in different color) and add a comment if necessary. To finish, click **Sign Document Version**.

|     | Sign Document Version |                                                     |                        |             |                |          | $\times$ |
|-----|-----------------------|-----------------------------------------------------|------------------------|-------------|----------------|----------|----------|
|     |                       |                                                     | Quan                   | tity: 15 🗸  | Items found: 2 | Pages: 1 | G        |
|     | No. 🗸                 | File                                                | Date modified          | Modified by | Status         |          |          |
|     | 2                     | 𝖉Sales incentive program.docx                       | 6/19/2015 9:33 AM      | Miller A.   | Current        |          |          |
|     | 1                     | Incentive pay plan of a sales ma                    | 12/26/2014 6:51 PM     | Miller A.   | Outdated       |          |          |
| Cor | mment<br>Sign At      | ttributes with Digital Signature 🛛 🗑 Sign Content v | vith Digital Signature |             |                |          |          |
|     |                       |                                                     |                        | Si          | gn Document Ve | rsion Ca | ancel    |

Fig. 173. Sign Document Version form

A signed version is marked with  $\frac{9}{7}$  (Fig. 174). The number in brackets stands for the number of signers and is a link to a window offering brief information about the signers, the digital signature if any, date of signing, and possible comment made (Fig. 175).

| 0 | Edit           | Send<br>V      | Actions         | Linked<br>Document  | Add Version Close Stages  |                     |                | Administrator           | $\overline{\mathbf{v}}$ |
|---|----------------|----------------|-----------------|---------------------|---------------------------|---------------------|----------------|-------------------------|-------------------------|
|   | ☆ Docur        | nent "Inco     | oming Cont      | ract № 456"         |                           |                     |                |                         |                         |
|   | General Inform | nation Version | ns 1 Links C    | V1 Access Tasks 0   | History Contract Stages 0 |                     |                |                         |                         |
|   | 🔶 Add Versio   | n              |                 |                     |                           |                     | Quantity: 15 🗸 | Items found: 1 Pages: 1 | <b>S</b>                |
|   |                | No. File       |                 | Date created        | Version Author            | Date modified       | Modified by    | Status                  |                         |
|   | 🖭 🦞 (1)        | 1 @Incomin     | g Contract.docx | 12/18/2015 10:15 AM | Administrator             | 12/18/2015 10:15 AM | Administrator  | Current                 |                         |

Fig. 174. Document page. Versions tab.

|               | Signatu           | ire Information        |         | × |
|---------------|-------------------|------------------------|---------|---|
| User          | Digital Signature | Date signed            | Comment |   |
| Administrator |                   | 12/18/2015 10:18:58 AM |         |   |

Fig. 175. Siganture Information.

### Chapter 6. Document Archive

The **Document Archive** is a subsection in **ELMA** that stores outdated or unused documents, directed there by users (Fig. 176). The **Archive** is located in the **Documents** section.

| O Dec 15<br>Tuesday                                                                                                    | Document Create Filter                                       | ind Table      | Administrator                                                                      |
|----------------------------------------------------------------------------------------------------|--------------------------------------------------------------|----------------|------------------------------------------------------------------------------------|
| Documents                                                                                                    | Archive                                                      |                |                                                                                    |
| Equipment implemen                                                                                                    | Search                                                       | 0              | Q Search                                                                           |
| Control Control Control      Control      Control | Name                                                         | Quar<br>Author | Date created                                                                       |
| Sales Department                                                                                                    | Outgoing invoice for Key Solutions of 4/28/2015 11:07     AM | Carter A.      | 4/28/2015 11:07 AM                                                                 |
| Important Information     Lessons learned know     Rules                                                                                                    | Business proposal for Globoforce                             | Taylor E.      | 6/21/2015 3:08 PM<br>Page generated in 625 ms ELMA v. 3.8.1.23699 R.99565596eca4b4 |
| Templates     Business Proposal     Contract Template     Supplemental agre     Archive                                                                                                    |                                                              |                | ٨                                                                                  |

Fig. 176. Archive subsection.

The **Archive** becomes available to a user if they have access permissions to **View/Load** or higher. By default, ELMA Administrator has full access to the document archive.

With certain permissions, you can restore or delete documents from the **Archive**.

To send a document to the **Archive**, you need to have **Full Access** to the document as well as rights to edit the document's parent folder.

To move a single document to the **Archive**, use the **Move to Archive** button in the document's context menu, or the **Send to Archive** option in the **Actions** button drop-down menu in the document's page (Fig. 177).

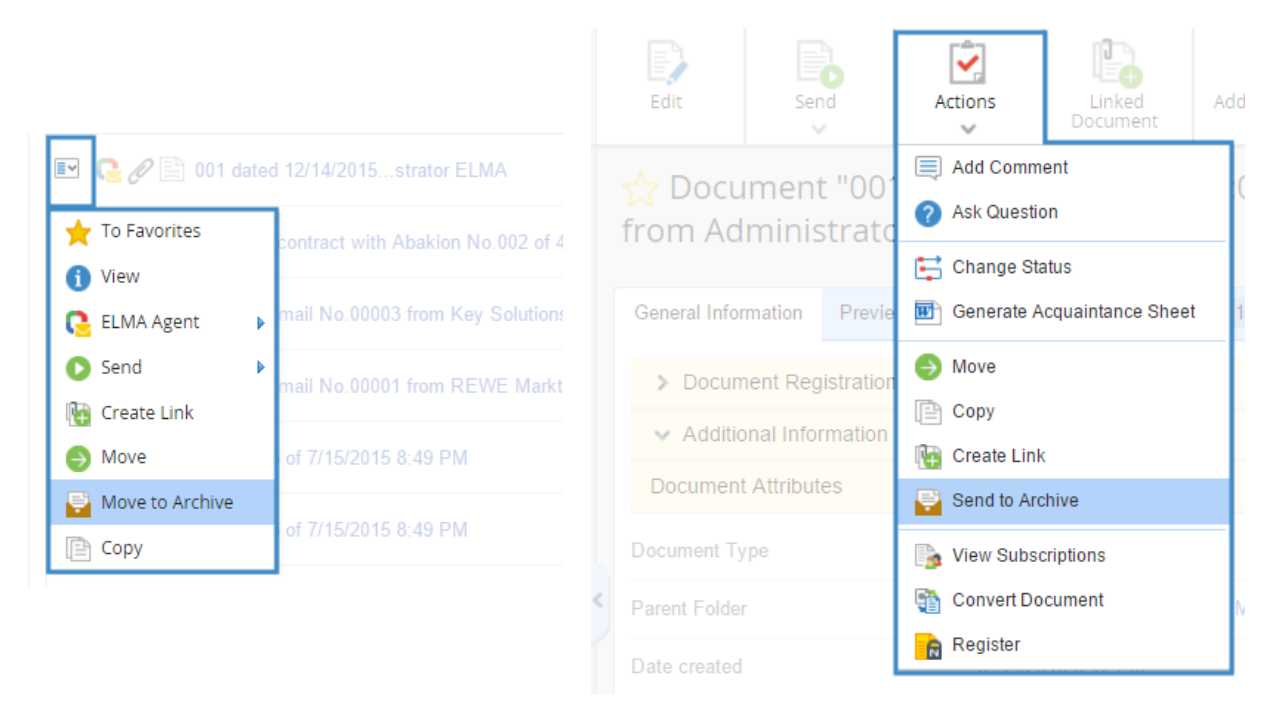

*Fig. 177. Buttons for directing a document to Archive.* 

It is also possible to send various documents to the **Archive** at once. Go to the folder where the documents are stored, select the checkboxes of the documents in question, then go to **Selected**  $\rightarrow$  **Send Documents to Archive** (Fig. 178). A confirmation window will appear.

| O Dec 15<br>Tuesday                               | Document Folder Actions                       | Selected Send Ta           | Administrator                                                                             |
|---------------------------------------------------|-----------------------------------------------|----------------------------|-------------------------------------------------------------------------------------------|
| Documents                                         | Incoming Mail                                 | Create Links for Documents |                                                                                           |
| Records Management                                | Shared Folders \ Mail \ Incoming Mail         | × Delete Links             |                                                                                           |
| -Q Search Incoming Docume<br>- S Incoming         | You can create a document of the File type by | Send Documents to Archive  | ge. These files will be automatically uploaded to the server and attached to the $$ $$ $$ |
| Answer Required                                   | documents you create.                         | Convert Documents Ser      | ad the selected documents to archive                                                      |
| Courgoing  Contracts  Contracts  Registration Log |                                               |                            | Quantity 15 V Items found 17 Panes 1 2 C C C                                              |
| Incoming Contracts                                | Name                                          |                            |                                                                                           |
| All Contracts                                     |                                               |                            |                                                                                           |
|                                                   | □ I Year 2015                                 |                            | tor 12/14/2015 5:40 PM                                                                    |
|                                                   | 💽 📰 🖉 🖹 Incoming mail No.00003 from           | Key Solutions Carter A.    | 4/15/2015 1:41 PM                                                                         |
| Contracts with no ver:                            | 💽 💽 🖉 🖹 Incoming mail No.00002 from           | n Cygni Carter A.          | 5/11/2015 1:44 PM                                                                         |
| Contracts expiring                                | 💽 💽 🖉 🖹 Incoming mail No.00001 from           | n REWE Markt Carter A.     | 5/20/2015 2:13 PM                                                                         |
| Outgoing Contracts                                | 🔲 🖭 🥜 🖺 Incoming mail No.00001 from           | ormit Ltd Carter A.        | 6/22/2015 2:20 PM                                                                         |
| Abakion                                           | 🔲 🔲 🖉 📑 Incoming mail No. from Vinci          |                            | 6/22/2015 3:40 PM                                                                         |

Fig. 178. Sending a list of document to the Archive.

When a document is placed in the **Archive**, the **In Archive** section is added to its page (Fig. 179).

| General Information                                                           | Preview Links 0 Access Tasks 1 History                             |                                                                                                  |
|-------------------------------------------------------------------------------|--------------------------------------------------------------------|--------------------------------------------------------------------------------------------------|
| <ul> <li>&gt; Document Attribution</li> <li>&gt; Additional Inform</li> </ul> | ation                                                              | In Archive                                                                                       |
| Document Type<br>Parent Folder                                                | Incoming Mail                                                      | No status Set                                                                                    |
| Date created                                                                  | 7/7/2015 9:15 PM                                                   | No current versions                                                                              |
| Author<br>Add Version<br>No. File Date cr                                     | Miller A.<br>eated Version Author Date modified Modified by Status | Business Processes<br>RouteIncoming mail No. from Blocket<br>RouteIncoming mail No. from Blocket |

Fig. 179. Document page. In Archive section.

To restore a document from the **Archive**, find it in the document list and click **Restored from Archive** in its context menu, or go to the document page and click **Actions**  $\rightarrow$  **Restored from Archive**.

Documents are restored to their previous folders, their history now including information about being sent to the archive and restored.

In **ELMA** you can only delete documents that are in the **Archive**. To delete a document from the **Archive**, a user needs corresponding access permissions. By default, it is available to the users who belong to the **Administrators** group. Access permissions to delete documents are managed in **Administration**  $\rightarrow$  **Document Management**  $\rightarrow$  **Permissions for Accessing "Document Management" Section**  $\rightarrow$  **Allow to delete documents**.

To delete a document, use the **Delete** option in the context menu, or go to **Actions**  $\rightarrow$  **Delete Document** in the document page.

### Chapter 7. Additional Features of Records Management

### 7.1 Reserving Registration Number

**ELMA** provides a possibility to reserve registration numbers. These numbers are then stored in the system until they are used.

To enable this feature in the Records Classification Scheme, go to Category settings (see section 3.3.2) and set the **Allow to reserve the number** option to **Yes** (Fig. 198). The Records Classifications Scheme must not be published. Reservation is available for both automatic and manual numeration of documents. After changing the settings, publish the Records Classification Scheme.

| Save                        | Administrator                                                                                        |
|-----------------------------|----------------------------------------------------------------------------------------------------|
| Edit "Incoming Mail"        |                                                                                                    |
| Name *                      | Incoming Mail                                                                                        |
| Allow to reserve the number | 💽 Yes 🔘 No                                                                                           |
| Index<br>Retention Period   | Configure template for the category's index. The index's value is stored in {\$GroupIndex} variable. |
|                             | 1<br>years                                                                                           |
| Numeration                  | Manual Automatic Current No. 0 Number of Characters 5                                                |
|                             | Continuous numbering with other category Outgoing mails Q ×                                          |
| Number Template             | {\$RegCardNumber}                                                                                    |

Fig. 180. "Allow to reserve the number" option in the Records Classification Scheme settings.

This feature is rather useful for documents that go through long approval and signing procedure prior to getting registered (such as outgoing contracts). It maintains the order of registration numbers and dates.

Access to **Documents** and **Record Management** is required to reserve registration numbers.

To reserve a number, go to **Records Management** and select **Reserve Number** in the **Register** button (Fig. 181) or click Reserve number in the **Document Management** portlet (on the **Documents** page).

| O Dec 15<br>Tuesday      | Register                              | Documen     | t Folder            | Actions                |  |  |
|--------------------------|---------------------------------------|-------------|---------------------|------------------------|--|--|
| Documents                | 🚯 Reserve Nu                          | umber       | omont               |                        |  |  |
|                          | Reserved N                            | lumbers     | Reserve Number      |                        |  |  |
| Document Search          | You can crea                          | te a docume | nt of the File type | by dragging files from |  |  |
| 📄 🔚 Records Management   | attached to the documents you create. |             |                     |                        |  |  |
| Q Search Incoming Docume |                                       |             | -                   |                        |  |  |
| 🔄 🚫 Incoming             |                                       |             |                     |                        |  |  |
| Answer Required          |                                       |             |                     |                        |  |  |
| 🗄 🚫 Outgoing             |                                       |             |                     |                        |  |  |
| (i) Internal             | Advanced Se                           | earch       |                     |                        |  |  |
| Contracts                |                                       |             |                     |                        |  |  |
| Drafts                   |                                       |             |                     |                        |  |  |
| Registration Log         |                                       | Name        |                     |                        |  |  |

Fig. 181. Reserve Number button.

The **Reserving a registration number** window will open (Fig. 182). Here, you have to select a registration variant. If there is no registration variant available for your document, click **Manual Registration** (Fig. 183).

| Reserving a registration number                                           | ×      |
|---------------------------------------------------------------------------|--------|
| ✓ Recent Variants of Document Registration                                |        |
| Encoming Mail<br>Main office -> Incoming Mail -> Incoming Mail (Incoming) |        |
| > Available Registration Variants                                         |        |
| Manual Reservation                                                        | Cancel |

Fig. 182. Reserving Registration Number form.

| Reserving a registration number   | ×      |
|-----------------------------------|--------|
| No registration variant available |        |
| Manual Reservation                | Cancel |

Fig. 183. Reserving Registration Number form. No registration variant available.

If you select a variant with automatic registration, a confirmation window appears (Fig. 183).

| Reserving a registration number                                                 | ×     |
|---------------------------------------------------------------------------------|-------|
| A registration number is reserved<br>Inc.004<br>in the "Incoming Mail" category |       |
|                                                                                 | Close |

Fig. 184. Reserving a registration number. Automatic numeration.

If you select **Manual Registration**, you have to select the document type, fill in all the required fields (Fig. 185) and click **Reserve**. Then, depending on the category's numeration type, either a confirmation will appear (Fig. 183) or you will have to enter the number manually (Fig. 184).

| Reserving a registration number |                      |        |  |  |  |  |
|---------------------------------|----------------------|--------|--|--|--|--|
| Document                        |                      |        |  |  |  |  |
| -no document-                   |                      | ~      |  |  |  |  |
| Document Flow                   |                      |        |  |  |  |  |
|                                 |                      | ~      |  |  |  |  |
| Registration Office             |                      |        |  |  |  |  |
|                                 |                      | ~      |  |  |  |  |
| Category                        |                      |        |  |  |  |  |
|                                 |                      | Ť      |  |  |  |  |
|                                 |                      | _      |  |  |  |  |
| Registration Variants           | Save Variant Reserve | Cancel |  |  |  |  |

Fig. 185. Reserving a registration number. Manual reservation.

To use the reserved number, select **Use Reserved Number** when registering the document (Fig. 186) and then either select the number from the list of reserved numbers or user the  $\bigcirc$  button (Fig. 187).

| Register an incoming document                                               |                                   |                                                                                                    |          |  |  |  |  |
|-----------------------------------------------------------------------------|-----------------------------------|----------------------------------------------------------------------------------------------------|----------|--|--|--|--|
| Common Recor                                                                | non Records Classification Scheme |                                                                                                    |          |  |  |  |  |
| Registration Number * Inc.007 (Expecte<br>Warning) After<br>current form or |                                   | Inc.007 (Expected Number)                                                                                                    |          |  |  |  |  |
|                                                                             |                                   | Warning! After registration, the actual document number may differ from the expected one, as it may depend on the fields of the<br>current form or somebody else may have registered another document meanwhile. | $\times$ |  |  |  |  |
|                                                                             | [                                 | Use Reserved Number                                                                                                    |          |  |  |  |  |
| Registration Date                                                           | *                                 | 12/17/2015 👿 17:31 🗸                                                                                                    |          |  |  |  |  |

Fig. 186. User Reserved Number option

| Register an incoming do           | cument                          |                               |              |  |  |  |  |  |
|-----------------------------------|---------------------------------|-------------------------------|--------------|--|--|--|--|--|
| Common Records Classification Sch | n Records Classification Scheme |                               |              |  |  |  |  |  |
| Registration Number *             |                                 | ~ Q                           |              |  |  |  |  |  |
| Select Element                    |                                 |                               |              |  |  |  |  |  |
| þearch                            |                                 |                               | Q Find       |  |  |  |  |  |
|                                   |                                 | Quantity: 15 v Items found: 3 | Pages: 1 🧐 🔅 |  |  |  |  |  |
| Registration Number               | Date reserved                   | Author                        |              |  |  |  |  |  |
| Inc.004                           | 12/17/2015 5:18 PM              | Administrator                 |              |  |  |  |  |  |
| Inc.005                           | 12/17/2015 5:21 PM              | Administrator                 |              |  |  |  |  |  |
| Inc.006                           | 12/17/2015 5:25 PM              | Carter A.                     |              |  |  |  |  |  |
| Liate *                           |                                 |                               |              |  |  |  |  |  |

Fig. 187. List of reserved numbers.

### 7.2 Outgoing Document Dispatch Tracker

Some documents are sent to their addressees in printed form. **ELMA ECM+** has a feature that allows you to monitor such paper documents.

To view it, create a new document type in **ELMA Designer**, **Outgoing Mail** (section 3.1). Add the following attributes:

- **Subject String** type, required field;
- *Recipient* Contractor type, required field;
- **Text Text** type, not a required field. We will use this property when considering document generation from template;
- *In Response to* **Record Card Attribute** type, Outgoing record card, 'In Response to' attribute.

To enable the dispatch tracker, open the **Description** tab of the document type and select the **Dispatch tracker** checkbox (Fig. 188). Select **Yes** in the notification box that appears.

| 0                                                                                                    | ELMA 3.8.0.23547                                                                                                    |                             |
|----------------------------------------------------------------------------------------------------|----------------------------------------------------------------------------------------------------|-----------------------------|
| Menu Organizational Structure Proce                                                                                                    | sses Objects Document Management Projects KPI Reports Interface BPM Apps Scripts Publishing                                                                                                    | Style 👻 🦳 MAX 🕐             |
| Documents<br>Section Common                                                                                                    |                                                                                                    |                             |
| Document Types                                                                                                    | 🔁 Document Type List 🗇 Dutgoing Mail old 🛇 📄 Outgoing Mail * 🛇                                                                                                    |                             |
| B- All Document Types                                                                                                    | 👔 Description 🍙 Attributes 💿 Business Processes 🕼 Additional 🔄 Forms (Views) 🛞 Scripts                                                                                                    |                             |
|                                                                                                    | Document Type Name Outgoing Mail                                                                                                    | *                           |
| Contract Appendix                                                                                                    | Document Name Template                                                                                                    | *                           |
| in all hearanney kapat                                                                                                    |                                                                                                    |                             |
| Disclepancy report     File     Sile     Incoming Contract     Incoming Invoice     Incoming Mail                                                                                                    | Information X                                                                                                    | Insert Document Attribute   |
| Biscrepairy report     File     Biscrepairy report     Biscrepairy report     Biscrepairy report     Biscrepairy report     Incoming Contract     Biscrepairy report     Incoming Mail     Biscrepairy Contract                                                                                                    | Information X If you select "Dispatch tracker" for this document type, you will not be able to remove it later. Are you sure you want to select "Dispatch tracker" for "Dutgoing Mail "?           Yes         No                                                                                                    | Insert Document Attribute - |
| Otscrepairoy Nepola     Otscrepairoy Nepola     Otscrepairoy Nepola     Otscrepairoy Nepola     Incoming Invoice     Incoming Mail     Otspoing Contract     Otspoing Mail     Otspoing Mail                                                                                                    | Information × If you select "Dispatch tracker" for this document type, you will not be able to remove it later. Are you sure you want to select "Dispatch tracker" for "Outgoing Mail "? Yes No Yes No Yes No                                                                                                    | Insert Document Attribute • |
| Siscipality report     Siscipality report     Siscipality report     Incoming Contract     Incoming Invoice     Incoming Mail     Source     Outgoing Invoice     Outgoing Invoice     Outgoing Invoice     Outgoing Invoice     Outgoing Invoice     Supplemental Agreement                                               | Information × If you select "Dispatch tracker" for this document type, you will not be able to remove it later. Are you sure you want to select "Dispatch tracker" for "Outgoing Mail "? Yes No Version scan button Comparison of the memplates Advanced Settings                                                                          | Insert Document Attribute   |
| Bisciegality report     File     Gisciegality report     Incoming Contract     Incoming Mail     Gisciegality for the formation     Cutyping Contract     Outgoing Invoice     Outgoing Invoice     Outgoing Mail     Gisciegality for the formation     Supplemental Agreement     Supplemental Agreement     Recycle Bin | Information                                                                                                    | Insert Document Attribute • |
| Bisciepaidy report     Fiel     Gontract     Incoming Contract     Incoming Invoice     Incoming Mail     Dutpoing Contract     Outgoing Invoice     Outgoing Invoice     Outgoing Invoice     Outgoing Invoice     Project Expenses     Viele Texenues     Supplemental Agreement     Web Document                        | Information ×  If you select "Dispatch tracker" for this document type, you will not be able to remove it later. Are you sure you want to select "Dispatch tracker" for "Outgoing Mail "?  Version scan button Generate versions from templates Advanced Settings Dispatch tracker Chlow to register documents of this type multiple times | Insert Document Attribute • |

Fig. 188. Dispatch Tracker option and notification box

New attributes are created in the document type to make tracking possible (Fig. 189). They are filled in when you perform certain document tracking activities.

| 🔑 Document Type List 📳 Outgoing Mail old 🛽 📑 Outgoing | Mail * 8               |                                                                      |              |
|-------------------------------------------------------|------------------------|----------------------------------------------------------------------|--------------|
| Description 🔲 Attributes 🔘 Business Processes 🖾 Add   |                        |                                                                      |              |
| Displayed Name                                        | Property Name          | Туре                                                                 | Search       |
| Attachments                                           | Attachments            | List <attachment (object)=""> (N-N)</attachment>                     |              |
| Attachments with Documents                            | DocumentAttachments    | List <attachment (object)="" document="" with=""> (N-N)</attachment> |              |
| Current Version                                       | CurrentVersion         | Document Version (Object)                                            |              |
| Description                                           | Description            | String                                                               |              |
| Encrypted                                             | Encrypt                | Yes / No                                                             |              |
| Encrypted By                                          | EncryptUser            | User (Object)                                                        |              |
| Date encrypted                                        | EncryptDate            | Date/Time                                                            |              |
| • Salt                                                | Salt                   | String                                                               |              |
| Token for checking authorization by encryption        | CryptoToken            | String                                                               |              |
| Record Card                                           | RegistrationCard       | List <record (object)="" card=""> (1-N)</record>                     | $\checkmark$ |
| Decision                                              | Resolution             | List <decision (object)=""> (1-N)</decision>                         |              |
| Record Card Number                                    | RegistrationCardNumber | String                                                               |              |
| Dispatch Status                                       | SendStatus             | SendStatus (Enumeration)                                             |              |
| Send Date                                             | SendDate               | Date/Time                                                            |              |
| Send By                                               | SendUser               | User (Object)                                                        |              |
| Dispatch Type                                         | SendDocumentType       | Dispatch Type (Object)                                               |              |
| Dispatch No.                                          | SendNumber             | String                                                               |              |
| Scan Copy                                             | SendScanCopy           | File                                                                 |              |
| Subject                                               | Subject                | String                                                               |              |
| Recipient                                             | Recipient              | Contractor (Object)                                                  |              |

Fig. 189. Added document properties for dispatch tracking

When you have created the document type and enabled the **Dispatch tracker**, publish the document type and restart the **ELMA server**.

You also need to fill in the **Dispatch Type** entity with required values (by default, only Administrators have permissions to do that). Go to **Entities**  $\rightarrow$  **Dispatch Type** and add items such as e-mail, express mail or postal service.

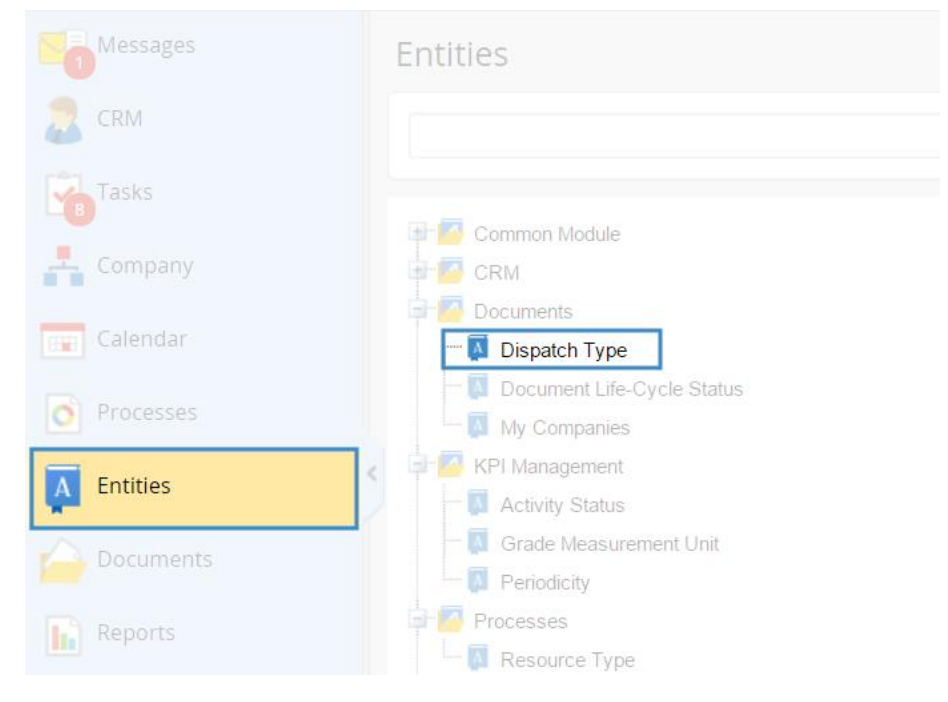

Fig. 190. Dispatch Type entity

Now, the **State the fact of dispatching** option is available for all outgoing mail. It is located in the **Actions** button of the document page (Fig. 191).

| Edit         | Send                               | Actions                    | Linked<br>Document | Add Version                  |                   |  |
|--------------|------------------------------------|----------------------------|--------------------|------------------------------|-------------------|--|
| ☆ Docu       | ment " on                          | 📃 Add Comm<br>? Ask Questi | ent<br>ion         | п                            |                   |  |
| General Info | rmation Versi                      | 🔁 Rename                   |                    | Tasks 0 H                    | listory           |  |
| > Docum      | nent Attributes<br>mal Information | ➢ Move ☐ Copy              |                    |                              |                   |  |
| Document     | Туре                               | Send to Ard                | chive              |                              |                   |  |
| Parent Fold  | ler                                | Diew Subse                 | criptions          |                              |                   |  |
| Date create  | ed                                 | Convert Do                 | ocument            |                              |                   |  |
| Author       |                                    | State the fa               | ict of dispatching |                              |                   |  |
|              | nents 🛛 🧿 Que                      | Stions & Att               | achments 🔤 🎦 A     | Fill in the docume<br>ctions | ent dispatch info |  |

Fig. 191. Actions button, "Sate the fact of dispatching" option

The documents, whose fact of dispatching is not stated, are sent to **Records Management**  $\rightarrow$  **Outgoing**  $\rightarrow$  **Unsent** (Fig. 192). This sections displays documents according to the user's access permissions. Therefore, it is important to give these permissions to the users who are responsible for dispatching original documents.

| O Dec 17<br>Thursday    | Register Document Create Filter        | is Selected Send Table | Carter A. 😒 🖓 👼 📀                          |
|-------------------------|----------------------------------------|------------------------|--------------------------------------------|
| Cocuments               | Unsent                                 |                        |                                            |
| Incoming ▲              | Records Management \ Outgoing \ Unsent |                        |                                            |
| ⊡⊗ Outgoing             | Search                                 |                        | Q Search                                   |
| Contracts               |                                        | Quan                   | tity: 15 🗸 Items found: 5 Pages: 1 🗐 🖷 🍇 🕸 |
| Drafts                  | Name Name                              | Author                 | Date created                               |
| Registration Log        | 📄 🖃 from Carter Ann                    | Carter A.              | 12/15/2015 12:29 PM                        |
| Contract Management     | 🔲 🖅 🖉 🖹 from Administrator ELMA        | Administrator          | 7/13/2015 9:40 PM                          |
| Incoming Contracts      | < 🔲 🖅 🖉 🖹 from Miller Adam             | Miller A.              | 7/13/2015 9:57 PM                          |
| Certificates of Accepta | 📄 📧 🖉 🖹 from Administrator ELMA        | Administrator          | 7/15/2015 6:45 PM                          |
| Closed Contracts        | 🔲 🗈 🖹 from Carter Ann                  | Carter A.              | 12/17/2015 11:00 AM                        |

Fig. 192. Records Management  $\rightarrow$  Outgoing  $\rightarrow$  Unsent

When sending an original document, state the fact of dispatching in the document page. Use **State the fact of dispatching** action in the **Actions** button (Fig. 191). Enter all the necessary information in the provided **Send the document** window (Fig. 193).

|                 | Send the document                                                                    | $\times$ |
|-----------------|--------------------------------------------------------------------------------------|----------|
| Dispatch Status | Sent 🗸                                                                               |          |
| Send Date       | 12/15/2015                                                                           |          |
| Dispatch Type   | Postal Service V Q +                                                                 |          |
| Dispatch No.    | 45231563221                                                                          |          |
| Scan Copy       | Load File (not more than 1000 MB)<br>You can load a file by dragging it to this area |          |
|                 |                                                                                      |          |
|                 | Save                                                                                 | ancel    |

Fig. 193. Document dispatching form

When the form is filled in and the information is saved, the dispatching status section is added to the document page (Fig. 194). When you left-click on the **Sent to the Addressee** status, a window appears providing full dispatch information on the document.

| E  | idit Send                 | Actions Linked Document           | Add Version   |    | 1                     | Administrator                          |
|----|---------------------------|-----------------------------------|---------------|----|-----------------------|----------------------------------------|
|    | Document " fro            | om Administrator E                | LMA''         |    |                       |                                        |
| Ge | neral Information Version | ns 1 Links 0 Access               | Tasks 0 Histo | ry | Sent to the           | ✓ ① 12/15/2015 12:00 AM                |
|    | Status                    | Sent                              |               |    | Addressee<br>Send By: | Administrator                          |
|    | Sent On<br>Send By        | 12/15/2015 12:00<br>Administrator | AM            |    | Current Version       | 2004F Deviced Charles from Abolics dev |
| <  | Dispatch Type             | Postal Service                    |               |    | (No. 1, Administrator |                                        |
|    | No.                       | 45231563221                       | _             |    | C Fait                |                                        |
|    | Scan Copy                 |                                   |               |    |                       |                                        |
|    |                           | С                                 | lose          |    |                       |                                        |

Fig. 194.Dispatching Status section and Document Dispatch Info window

Document dispatching function is most effective when used in document routing. Consider a simple route for outgoing mail: once a message is created it is sent for approval. When approved, it is directed to the sender, the CEO. Then the secretary registers the message and directs it to the addressee. The routing process map is shown in Fig. 195.

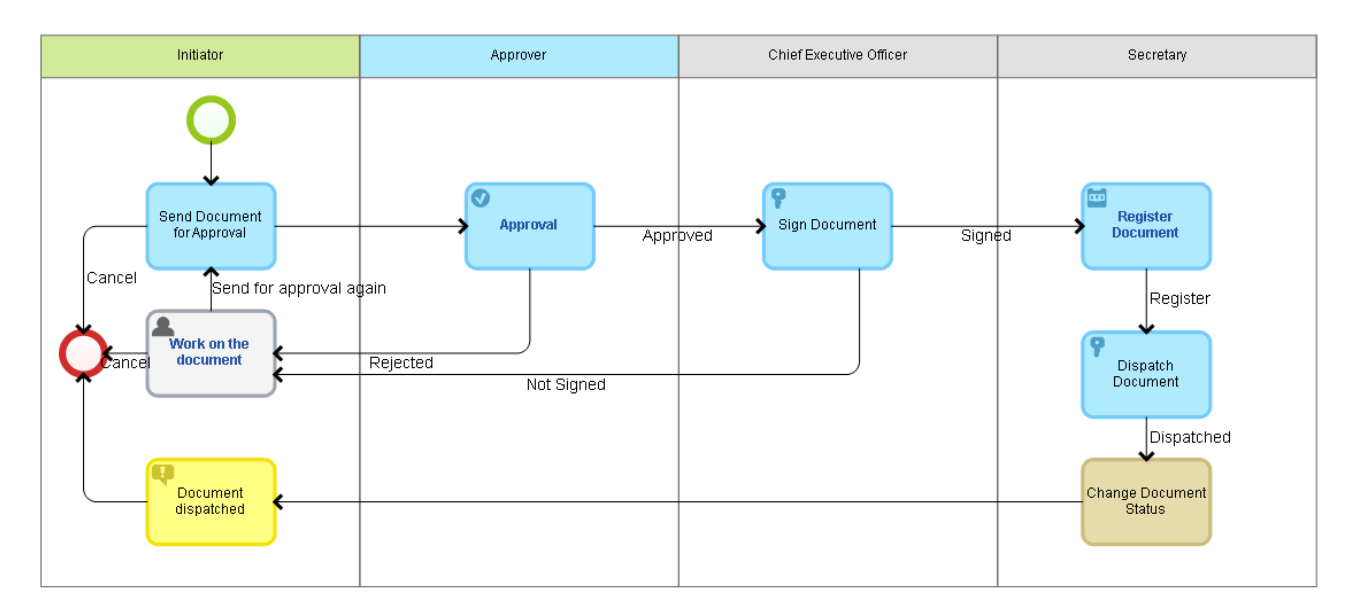

Fig. 195. Process map of Outgoing Mail process

The **Dispatch Document** and **Change Document Dispatch Status** are located in **ELMA Designer**, **Document Management**  $\rightarrow$  **Operations with Document**. It is possible to dispatch a single document or a whole package. The basic configuration for these elements concerns specifying the context variable with the document in question. Do it in the **Document** tab of the configuration window (Fig. 196).

| O Dispatch Document      |               | – 🗆 X                    |
|--------------------------|---------------|--------------------------|
| Common Documents Context |               |                          |
| 🖶 Add Move 🔷             |               | 🦉 Edit 🛛 💥 Delete        |
| Process Context          | Selected      | Variables                |
| Outgoing Mail            | Variable      | Туре                     |
|                          | Outgoing Mail | Outgoing Mail (Document) |
|                          |               |                          |
| v                        |               |                          |
|                          |               | OK 🔞 Cancel              |

Fig. 196. Documents tab of the Dispatch Document element

In **Web Application**, the "Dispatch Document" routing task for the secretary will look as shown in Fig. 197.

| Pr | DCess Map    | Completed   | Start Execution | Actions                                           | to<br>Improve                              |            | ٩ | Carter A. | $\odot$ |
|----|--------------|-------------|-----------------|---------------------------------------------------|--------------------------------------------|------------|---|-----------|---------|
| ۵  | Dispatch     | Docume      | nt              |                                                   |                                            |            |   |           |         |
|    | > Process    | Information |                 |                                                   |                                            |            |   |           |         |
|    | Dispatch Doc | cument Abou | t Task History  | Document                                          | (open in a new v                           | vindow)    |   |           |         |
|    | from (       | Carter Ann  |                 |                                                   |                                            |            |   |           |         |
|    | Send Date    |             | 12/17           | /2015 📰 1                                         | 9:32 🗸                                     |            |   |           |         |
|    | Dispatch Ty  | pe          |                 |                                                   |                                            | ~ <b>Q</b> |   |           |         |
| <  | Dispatch No  | ).          |                 |                                                   |                                            |            |   |           |         |
|    | Scan Copy    |             | Loa<br>You d    | <mark>d File</mark> (not m<br>an load a file by ( | ore than 1000 MB)<br>dragging it to this a | rea        |   |           |         |
|    | Dispatched   | 1           |                 |                                                   |                                            |            |   |           |         |

Fig. 197. Dispatch Document task

This task requires to fill in information about dispatching and click **Sent**. Dispatching info will be saved in the document page. The document receives the **Sent** to the Addressee status.

### 7.3 Multiple Registration of Documents

In **ELMA ECM+** you can register documents various times. This feature allows you to register a document in different categories and registration offices.

Consider the following example: a company has several branch offices. An incoming letter is received and registered in one of them. It is then sent to the main office where it is registered once again in the document management system.

You can enable this feature in **ELMA Designer** when creating a document type. Go to the **Description** tab of the document type page and select the **Allow to register documents of this type multiple times** checkbox (Fig. 198). To make the changes available, save the document type, publish it and restart the **ELMA server**.

| 0                 |                                                                                                    |                                                            |                                                                                                    | ELMA 3.8.0.23547       |                 |             |               |         |            | - 0                       | ×     |
|-------------------|----------------------------------------------------------------------------------------------------|------------------------------------------------------------|----------------------------------------------------------------------------------------------------|------------------------|-----------------|-------------|---------------|---------|------------|---------------------------|-------|
| Menu              | Organizational Structure                                                                                                    | Processes Objects                                          | Document Management                                                                                                    | Projects KPI           | Reports         | Interface   | BPM Apps      | Scripts | Publishing | Style 👻                   | MAX 🕐 |
| Docume<br>Section | nts Save<br>Common                                                                                                    |                                                            |                                                                                                    | Aail 3 🖹 Incomin       | g Mail * 8      |             |               |         |            |                           |       |
| - <u>-</u>        | I Document Types                                                                                                    | i Descri                                                   | <b>tion</b> 🔳 Attributes 🔘 Bu                                                                                                    |                        |                 |             |               |         |            |                           |       |
|                   | *Report* Web Document         Acceptance Certificate         Business Proposal         Contract         Contract Appendix         Discrepancy Report         File         Incoming Contract         Incoming Mail         Incoming mails         Outgoing Invoice         Outgoing Mail         Project Revenues | Documer<br>Incomi<br>Documer<br>Incomi<br>Allo<br>Add a do | Type Name<br>g Mal<br>Name Template<br>Ing mail No. (\$Document Regis<br>w to change document name<br>ument version<br>fing a version from file<br>icin scan button<br>erate versions from template | trationCard[0].RegNur  | nber) from (SDo | cument.Cori | tractor.Name} |         |            | Insert Document Attribute | *     |
|                   | Supplemental Agreement                                                                                                    | 4 Advance                                                  | Settings                                                                                                    |                        |                 |             |               |         |            |                           | *     |
|                   | Recycle Bin                                                                                                    | Dis                                                        | oatch tracker                                                                                                    |                        |                 |             |               |         |            |                           |       |
|                   |                                                                                                    | I Allo                                                     | w to register documents of th                                                                                                    | is type multiple times |                 |             |               |         |            |                           |       |
|                   |                                                                                                    | For                                                        | oid to create documents of th                                                                                                    | is type in web applica | tion            |             |               |         |            |                           |       |
|                   |                                                                                                    | Use                                                        | this lifecycle for this type of                                                                                                    | documents              |                 |             |               |         |            |                           |       |
|                   |                                                                                                    | Descripti                                                  | n                                                                                                    |                        |                 |             |               |         |            |                           | *     |
|                   |                                                                                                    |                                                            |                                                                                                    |                        |                 |             |               |         |            |                           |       |
| Rec               | ord Cards                                                                                                    |                                                            |                                                                                                    |                        |                 |             |               |         |            |                           |       |
| Ne Num            | erators                                                                                                    |                                                            |                                                                                                    |                        |                 |             |               |         |            |                           |       |
|                   |                                                                                                    |                                                            |                                                                                                    |                        |                 |             |               |         |            |                           |       |

Fig. 198. Document type page. "Allow to register documents of this type multiple times" option

Each time a document is registered, a Record Card is created, and the document receives a registration number. The document can be included in several filter folders of the **Records Management** section, according to the document flows that is belongs to.

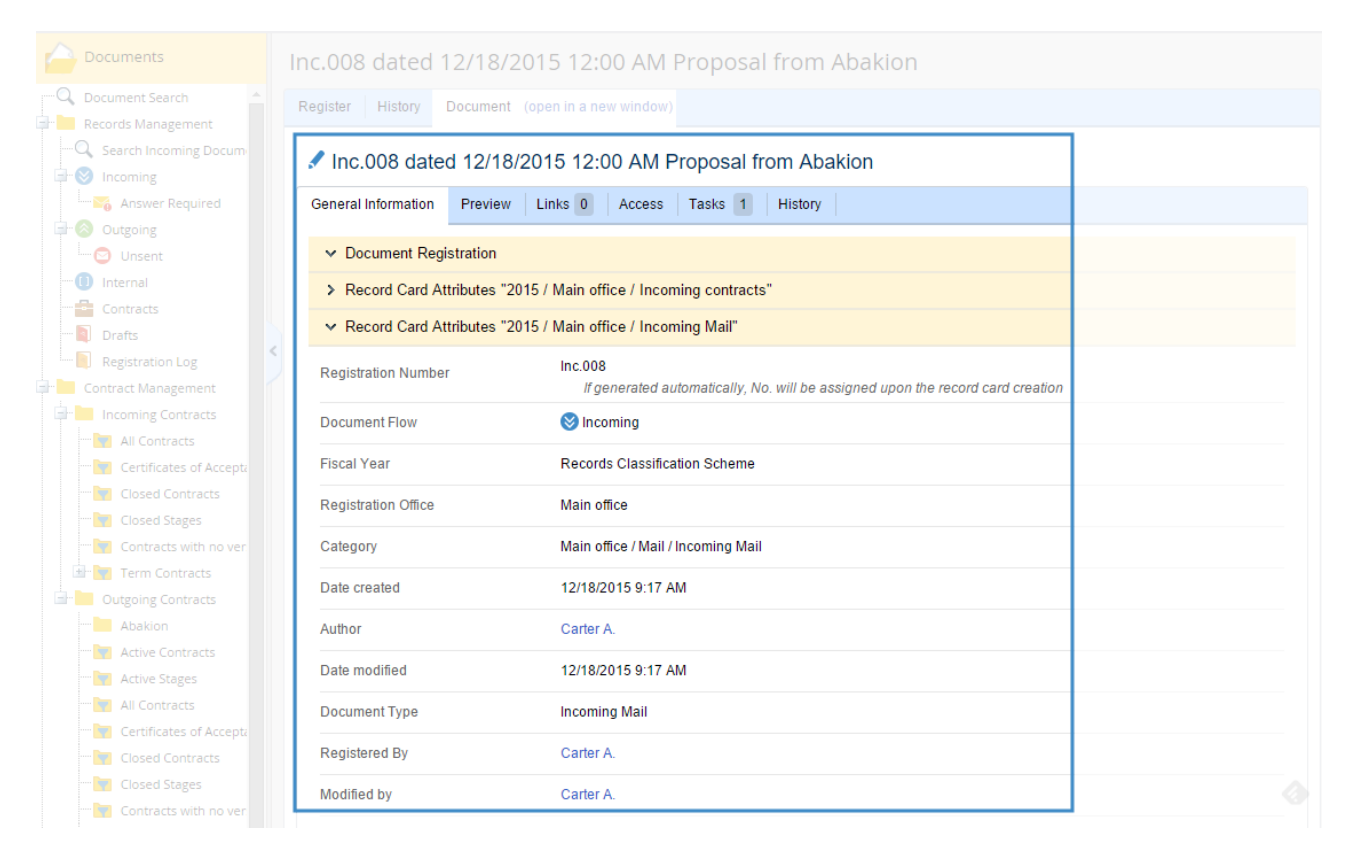

Fig. 199. Page of a document registered twice

## Chapter 8. Document Search

**ELMA** features quick, advanced or full text search.

You can open the **ELMA** document search form (Fig. 200) in:

- The main menu. Select **Documents**  $\rightarrow$  **Document Search**;
- The **Document** section of the left menu, either from its main page or the **Document Search** subsection;
- Any directory of the **Documents** section. In this case, document search is limited to the current folder.

| 0       | Dec 15<br><sub>Tuesday</sub> |                 |  | 9 | Administra | ator |      |
|---------|------------------------------|-----------------|--|---|------------|------|------|
|         | ments                        | Search          |  |   |            | Q Se | arch |
| Docum   | nent Search                  | Advanced Search |  |   |            |      |      |
| T I Sea | rch Incoming Docume          |                 |  |   |            |      |      |

Fig. 200. Document search form

You can also add a **Document Search** portlet containing the search form to the main page (Fig. 201). For more information on portlets and their settings see **ELMA Help** and **ELMA BPM Platform** quick-start manual.

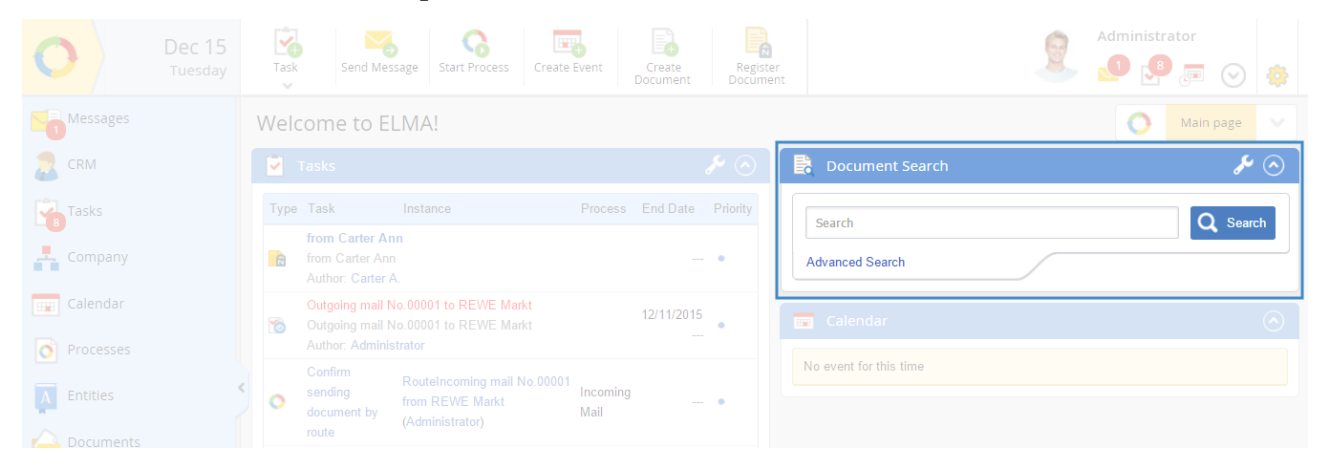

Fig. 201. Document Search portlet on the main page of ELMA Web Application

### 8.1 Quick Search

With Quick Search you can find a document by just a word or a phrase from the document's name, or string properties that participate in quick search.

To make a property available for quick search, go to the document type page in **ELMA Designer**, open its settings and select the **Patriciates in Quick Search** checkbox in the **More** tab (Fig. 202). This option is only available for String and Text properties.

| O Property Settings             |              |                   | —  | $\times$ | (            |
|---------------------------------|--------------|-------------------|----|----------|--------------|
| Common More Documentation       |              |                   |    |          |              |
| Settings                        |              |                   |    | *        | ^            |
| Participates in Quick Search    |              |                   |    |          |              |
| Participates in Search (Filter) |              |                   |    |          |              |
| Length                          |              | 0 - 🔽 Not limited |    |          |              |
| Regular expression              |              |                   |    |          |              |
| Error message                   |              |                   |    |          |              |
| Scripts                         |              |                   |    | *        |              |
| When changing the value         | Not selected | Add Script        |    |          |              |
| Display Settings                |              |                   |    | *        |              |
| Creation Form                   | Show         | Read only         |    |          |              |
| Edit Form                       | Show         | Read only         |    |          |              |
| View Form                       | Show         |                   |    |          |              |
| Filter Form                     | Show         | Read only         |    |          |              |
| List (table)                    | Hide         | V                 |    |          |              |
| Table                           |              |                   |    | *        | $\mathbf{v}$ |
|                                 |              |                   | OK | ancel    |              |

Fig. 202. Property Settings. "Participates in Quick Search" option

To perform a quick search, type a word or part of a phrase in the search filed (it is non case-sensitive), then click the **Search** button (Fig. 200) or press **Enter** on your keyboard.

The results will contain only those documents that the current user has permission to **View/Load** or higher (Fig. 203).

| Doo  | cument       | Search                                                                         |                |                                    |
|------|--------------|--------------------------------------------------------------------------------|----------------|------------------------------------|
| ma   | ail          |                                                                                |                | Q Search                           |
| Adva | anced Search |                                                                                |                |                                    |
|      |              |                                                                                | Quantity: 15 🗸 | Items found: 19 Pages: 1 2 🧐 💮 🎲 🕸 |
|      |              | Name                                                                           | Author         | Date created                       |
|      | 💌 🖉 🗎        | Incoming mail No.00003 from Key Solutions<br>Shared Folders/Mail/Incoming Mail | Carter A.      | 4/15/2015 1:41 PM                  |
|      | 💌 🖉 🖹        | Incoming mail No.00001 from REWE Markt<br>Shared Folders/Mail/Incoming Mail    | Carter A.      | 5/20/2015 2:13 PM                  |
|      | <b>₽</b>     | Incoming mail No.00001 from Ormit Ltd<br>Shared Folders/Mail/Incoming Mail     | Carter A.      | 6/22/2015 2:20 PM                  |
|      | ₽₽           | Incoming mail No. from Vincit<br>Shared Folders/Mail/Incoming Mail             | Carter A.      | 6/22/2015 3:40 PM                  |
|      | <b>₽</b>     | Outgoing mail No.00001 to REWE Markt<br>Shared Folders/Mail/Outgoing Mail      | Carter A.      | 6/15/2015 5:37 PM                  |

Fig. 203. Quick Search results

You can expand the quick search by adding more properties: add the document registration number and contractor's name to the document naming template (similar to the **Incoming Mail** document template).

#### 8.2 Advanced Search

With advanced search you can filter documents by a set of parameters.

To open the advanced search form, click **Advanced Search** in the quick search form (Fig. 204).

|                 |  |  | <b>Q</b> Search |
|-----------------|--|--|-----------------|
| Advanced Search |  |  |                 |
|                 |  |  |                 |

Fig. 204. Link to open the Advanced Search form

The advanced search page consists of a field group, containing document attributes that participate in the search (Fig. 205). The page is divided into four sections: the quick search filed, **Folder** selection, **Document Attributes** panel and **Record Card Attributes** panel (when the form opens, this section is collapsed).

| Search                                                                                                    |                                                   |                    |      | Q Search |
|----------------------------------------------------------------------------------------------------|---------------------------------------------------|--------------------|------|----------|
| Folder Folder is not selected   Folder is not selected   Search in all folders (including "M  Search in sub-folders  Search in archive | y Documents")                                     |                    |      |          |
| ✓ Document Attributes                                                                                                    |                                                   |                    |      |          |
| Document<br>Type<br>Name<br>Author<br>Reply<br>Required Yes No                                                                         | Date modified Modified Do Not                     | Use relative dates | v to | U V      |
| Date created v to Use relative dates                                                                                                   | Search in<br>Archive<br>Find<br>Documents<br>Only | Yes No             |      |          |
| Record Card Type                                                                                                    | Category                                          |                    |      | ×        |
| Registration Number                                                                                                    | Date<br>created                                   | Use relative dates | v to | ~        |
| Fiscal Year                                                                                                    | Date modified                                     | Use relative dates | v to |          |
| Registration Office                                                                                                    | ✓ Registration<br>Date                            | Use relative dates | v to |          |
| Find Documents                                                                                                    |                                                   |                    |      |          |

Fig. 205. Advanced Search form

When several of these properties are filled in, **ELMA** searches for the documents that feature all of them. For example, if you enter the author and specify creation dates, the results will contain a list of documents created by this exact author throughout the given period.

When you select a certain document type, fields with properties available for search appear. Specify these properties for each document type in the **More** tab of their settings window in **ELMA Designer.** Selecting the **Participates in Search (Filter)** checkbox in the Property Settings page (Fig. 206).

| Property Settings               |                  |            | _    |           | ×  |
|---------------------------------|------------------|------------|------|-----------|----|
| Common More Documentation       |                  |            |      |           |    |
| Settings                        |                  |            |      | *         | ^  |
| Participates in Search (Filter) |                  |            |      |           |    |
| Action when copying             | Default          | <b>v</b>   |      |           |    |
| List of values in filter        |                  |            |      |           |    |
| Use entity filter               |                  |            |      |           |    |
| Cascade update                  | Save changes     | -          |      |           |    |
| Substitution                    | Regard Substitut | tion       |      |           |    |
| Selecting users                 | Limit User Selec | tion List  |      |           |    |
| Show Locked Users               |                  |            |      |           |    |
| Scripts                         |                  |            |      | *         |    |
| When changing the value         | Not selected     | Add Script |      |           |    |
| Display Settings                |                  |            |      | *         |    |
| Creation Form                   | Show             | Read only  |      |           |    |
| Edit Form                       | Show             | Read only  |      |           |    |
| View Form                       | Show             |            |      |           | ~  |
|                                 |                  |            | 🥑 ОК | 🛛 🛞 Cance | el |

Fig. 206. Property settings, search options

In case of **Incoming Mail**, you have previously enables this option for **Subject**, **Sender**, **Incoming Number** and **Date**. Now, if you select this document type in advanced search, additional fields for filtering will appear. By selecting the **List of values in filter** checkbox, you can search by one or by various values, for example, by several senders.

When configuring a document type, consider which properties might be required for advanced search, and set them accordingly. Later on, you can modify search fields for the added properties.

Once all the changes are done, save the document type and restart the **ELMA server**.

#### 8.3 Full Text Search

Full Text Search is available in the **Standard** and **Enterprise ELMA** Editions (version 3.6 and higher) if additional software is installed and configured. Full Text Search is performed by the following document properties:

- title;
- author;
- name of the folder where the document is stored;
- name of the category where the document is registered;
- current version content.

Search by content is available for most text formats and for the Microsoft Office formats.

To perform the full text search, go to the **Documents** section and in the search field type a word or phrase that the document's title or text might contain. Then click **Search** or press **Enter**. A table will appear under the search filed (Fig. 207) displaying all the documents that contain the specified parameter. Words that completely or partially match the keyword that you entered are highlighted yellow.

| Document Search                                                                                                    |
|----------------------------------------------------------------------------------------------------|
| consulting Q Search                                                                                                    |
| Advanced Search                                                                                                    |
| Quantity:       10        Items found:       39       Pages:       1       2       3       4       Image: Second Second                                                                                                    |
|                                                                                                    |
| Contemporary Contemporary Conte |
| ELMAUP.Support Contents Contents Introduction Glossary Service Plans Support Procedure Customer Lifecycle Types of Requests What is the<br>Difference Between a Question and Consulting ? Request Status Behavior Matrix Changing Request Type to Consulting Contractor's Profile Support of<br>Leads Implementation Support – With a Contract Support – Without a                                                                                                    |
| Specifications.Secret Key.docx (9/17/2015 4:10 PM Brooks Tom)<br>Shared folders/Projects/Secret Key                                                                                                    |
| ELMAUP.Support Contents Contents Introduction Glossary Service plans Support Procedure Customer Lifecycle Types of Requests What Is the<br>Difference Between a Question and Consulting ? Request Status Behavior Matrix Changing Request Type to Consulting Contractor's Profile Technical<br>Support Provided to Leads Implementation Support (With a Contract                                                                                                    |
|                                                                                                    |

Fig. 207. Full text search results

The full text search is performed only by the parameter entered in the quick search field. If you specify any other properties, the search becomes advanced. To make full text search available in **ELMA** you need to configure additional settings. For detailed information see **ELMA Help**.

## Chapter 9. Document Templates

It is often that a company uses the same documents over and over again, changing the names, dates and titles, but maintaining the overall document style.

In **ELMA ECM+** you can manage such documents by creating documents from a template. Users only need to fill in the form and specify the data that has to be added to the document. The system itself then creates a document file.

In **ELMA ECM+**, a document template is a file of a certain format (the supported formats are .rtf, .txt, .doc, .docx, .xls, .xlsx, .xml, .html). It has a static and a dynamic part. The static part always remains the same. The dynamic part contains names of variables instead of data; their values are formed from the properties of an electronic document or context variables of a process.

Here are some example of documents created form a template:

- Outgoing contracts. Contractor's data and your company's data is added automatically to the contracts, supplemental agreements and other companion documents;
- Employment agreements. Employee's data and your company's data is added automatically;
- Outgoing mail. Ensures corporate style for all outgoing e-mails and letters, adds address and contact person, prepares envelopes and so on.

To make a template available for creating a document you need to do the following:

- Create a document template in the required format.
- Add the template to the document type for which it was created.

Let's see how templates are used to create an outgoing letter.

### 9.1 Creating a Template

Create a template for outgoing mail. We reviewed the **Outgoing Mail** document type and its attributes earlier in section 7.2.

In a template, all the variables must look like this: **{\$variable\_name**}. The variable name is a unique name representing a document property and written in Latin.

For this template use the following properties: **Author**, **Recipient**, **Subject**, **and Text**. You can find the names of these properties in **ELMA Designer**, in the document type card, **Attributes** tab, **Property Name** column (Fig. 208).

|        | 🚽 Document Type List 📳 Incoming Mail * 🐼 📑 Outgoing Mail 🗵                             |                |                             |              |         |  |  |  |  |  |  |
|--------|----------------------------------------------------------------------------------------|----------------|-----------------------------|--------------|---------|--|--|--|--|--|--|
| ľ      | 🖞 Description 🤷 Attributes 🔘 Business Processes 🕼 Additional 🐼 Forms (Views) 🧐 Scripts |                |                             |              |         |  |  |  |  |  |  |
|        | Displayed Name                                                                         | Property Name  | Туре                        | Search       | Encrypt |  |  |  |  |  |  |
| $\sim$ | Base Properties                                                                        |                |                             |              |         |  |  |  |  |  |  |
|        |                                                                                        | Uid            | UID (GUID)                  |              |         |  |  |  |  |  |  |
| 9      | Name                                                                                   | Name           | String                      | $\checkmark$ |         |  |  |  |  |  |  |
| ŀ      | Author                                                                                 | CreationAuthor | User (Object)               | $\checkmark$ |         |  |  |  |  |  |  |
| 1      |                                                                                        |                |                             |              |         |  |  |  |  |  |  |
|        |                                                                                        |                |                             |              |         |  |  |  |  |  |  |
| ŀ      | Subject                                                                                | Subject        | String                      | $\checkmark$ |         |  |  |  |  |  |  |
| ŀ      | Recipient                                                                              | Recipient      | Contractor (Object)         | $\checkmark$ |         |  |  |  |  |  |  |
| Ŀ      | Text                                                                                   | Text           | Text                        | $\checkmark$ |         |  |  |  |  |  |  |
| 1      | In Response to                                                                         | InResponseTo   | Registration Card Attribute |              |         |  |  |  |  |  |  |

Fig. 208. Document prperties used in a template

Now create a document file of the .docx format and add the text and variables, as shown in Fig. 209.

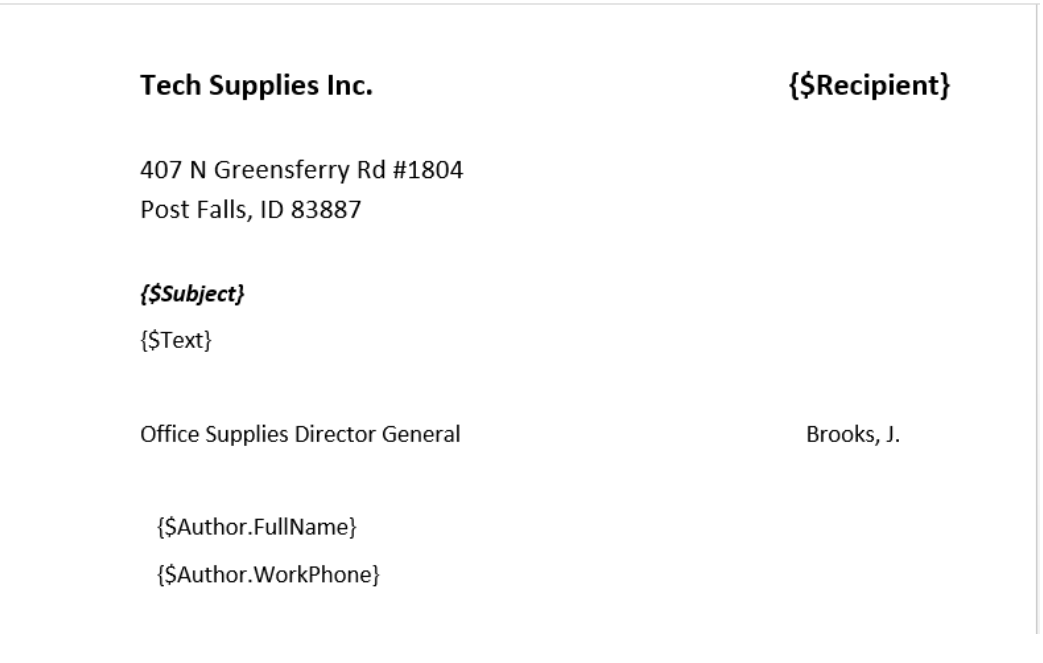

Fig. 209. Document template for Incoming mail

The Subject and Text properties (represented in the template as **{\$Subject}** and **{\$Text}**) are of String and Text types correspondingly. They are included in the template without additional properties. While **Author** and **Recipient** are objects of **User** and **Contractor** types, so the template includes their property values with string data type. You can find the names of an object's properties in the **Objects** section of **ELMA Designer**, in the object's **Properties** tab (Fig. 210).

| Menu     Organizational Structure     Processes     Objects     Document Management     Projects     KPI     Reports     Interface     BPM Apps     Scripts     Publishing     Style +       Image: Save     Close     Add     Edit     Delete     Image: Save     Edit     Delete     Image: Save     Image: Save <t< th=""><th>AX 📀</th></t<>                                                                                                    | AX 📀 |
|----------------------------------------------------------------------------------------------------|------|
| Seve Close Add Edit Delete                                                                                                    |      |
| Edit Entity Properties                                                                                                    | _    |
| Objects Documentation User O                                                                                                    |      |
| Show Displayed Name  Common Properties: Additional Forms (Views) Actions                                                                                                    |      |
| BPMApps Displayed Name Property Name Type                                                                                                    |      |
| Calendar and Events Base Properties                                                                                                    |      |
| ℜ- Common Module UID (GUID)                                                                                                    |      |
| Content     Content     Status     Status     User Account Status     (Enumeration)                                                                                                    |      |
| Ben Grill CHM Jerring String                                                                                                    | _    |
| Declinering Documents Password Password String                                                                                                    |      |
| Ger RH Management ≣ First Name First Name String                                                                                                    |      |
| B- Messages Middle Name Middle Name String                                                                                                    |      |
| 🕀 💼 Processes Last Name Last Name String                                                                                                    |      |
| 🕀 🔂 Projects+ Eul Name Full Name String                                                                                                    | -    |
| E-Mail     EMail     String                                                                                                    |      |
| Brith Date Birth Date Date/Time                                                                                                    |      |
| Ben Scripts - Hire Date EmployDate Date/Time                                                                                                    |      |
| Generation     Control      Control |      |
| - Disers Mobile Phone MobilePhone String                                                                                                    |      |
| - 🖗 AssignedRoleStereotype · Room No. RoomNumber String                                                                                                    |      |
| - 🖗 No user · Description Description String                                                                                                    |      |
| - 🖗 Organizational Structure Element 🗸 - Skype Skype String                                                                                                    |      |
| Enumerations                                                                                                    |      |
|                                                                                                    |      |

Fig. 210. User object, Properties tab

The layout of the **{\$variable\_name**} in the template is then applied to the text inserted instead of the code.

When the template is created, save it and bind to the document type.

### 9.2 Binding Template to Document Type

Templates are bound to document types in **Administration**  $\rightarrow$  **Document Management**  $\rightarrow$  **Document Types,** in the document type page, **Templates** tab. You can add templates from your local PC or use documents already included in **ELMA**.

Upload a file from your computer: click **Add Template from File**. In the window provided, select a file that contains the template (Fig. 211). After you click **Select**, the template is added to the list of available templates for the current document type. Click **Save**; now you can use the template to create documents.

| Jul 13<br>Monday      | Save                                     |                                                | Administrator 😒 🔽 💭 📼 📀 |   |
|-----------------------|------------------------------------------|------------------------------------------------|-------------------------|---|
| Administration        | Outgoing Contract                        |                                                |                         |   |
| Main Page             | General Settings Permissions to Cre      | ate Templates Notifications Settings History P | ermissions to Sign      |   |
| 🎥 Users               | Templates for automatic generation of de | cument version                                 |                         |   |
| 👗 System              | Name                                     | Author                                         | Date created            |   |
| 🛃 Basic Applications  | Contract.doc                             | Administrator ELMA                             | 2/17/2015 1:39 PM       | × |
| E Portal Settings     | + Add Template from File + Add T         | emplate from Document                          |                         |   |
| 📄 Document Management |                                          |                                                |                         |   |
| 🚱 Business Processes  |                                          | Select the file X                              |                         |   |
| a crm+                | Choo                                     | se File No file chosen                         |                         |   |
| Projects+             |                                          | Select Cancel                                  |                         |   |
| KPI                   |                                          |                                                |                         |   |
| Calendar              |                                          |                                                |                         |   |
|                       |                                          |                                                |                         |   |

*Fig. 211. Adding a template* 

One document type can have several templates, they are all available for usage.

#### 9.3 Creating Document from Template

To create a document from a template in **Web Application** you need to fill in all the document properties and then select **Add Template** in the **Version** section (Fig. 212).

| Save                                                                   |                                   |                                                                                                | Administrator                                                                  |  |  |
|------------------------------------------------------------------------|-----------------------------------|------------------------------------------------------------------------------------------------|--------------------------------------------------------------------------------|--|--|
| New Document "Out                                                      | going Mail <mark>"</mark>         |                                                                                                |                                                                                |  |  |
| Subject *                                                              | Client Status Upda                | ite                                                                                            |                                                                                |  |  |
| Recipient *                                                            | Blocket                           | ~ Q +                                                                                          |                                                                                |  |  |
| Text *                                                                 | We hereby inform                  | you that your client status has been updated to VIP, prov                                      | ding a 10% discount for your future orders.                                    |  |  |
| In Response to *                                                       | Business proposal                 | for Blocket 🗸 🗸 🕂                                                                              |                                                                                |  |  |
|                                                                        |                                   |                                                                                                |                                                                                |  |  |
| Name                                                                   | {\$Document.Regis<br>The document | trationCard[0].ResponseTo.Name) from (\$Document.Creal<br>name will be generated from template | ionAuthor.FullName)                                                            |  |  |
|                                                                        | My Documents                      | Q (8)                                                                                          |                                                                                |  |  |
| Version                                                                |                                   |                                                                                                |                                                                                |  |  |
| Attach a file from the computer                                        |                                   | Attach a file from the scanner"                                                                | Create a file from template                                                    |  |  |
| Load File (not more than 1000<br>You can load a file by dragging it to | ) MB)<br>this area                | Scan<br>Get a version file from the scanner. Scanning is performed<br>with ELMA Agent.         | Add Template<br>Templates are specified individually for each document<br>type |  |  |
| Make it Current?                                                       | 💽 Yes 🔘 No                        |                                                                                                |                                                                                |  |  |
| More                                                                   |                                   |                                                                                                |                                                                                |  |  |
|                                                                        |                                   |                                                                                                |                                                                                |  |  |

Fig. 212. Creating a version from a template

If there are several templates available, select one (Fig. 213). If there is only one template available, it is selected automatically.

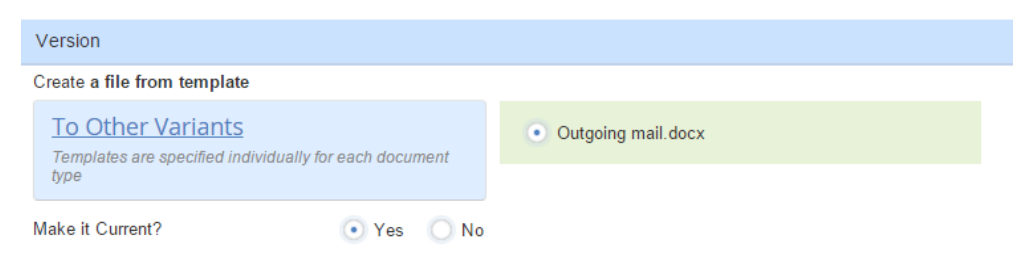

Fig. 213. Selecting document template

Save the document by clicking **Save** in the top menu. The document's version is then created from the template. Fig. 214 shows a document created from the template featured in Fig. 209. The text outlined in blue was generated from the document's properties.

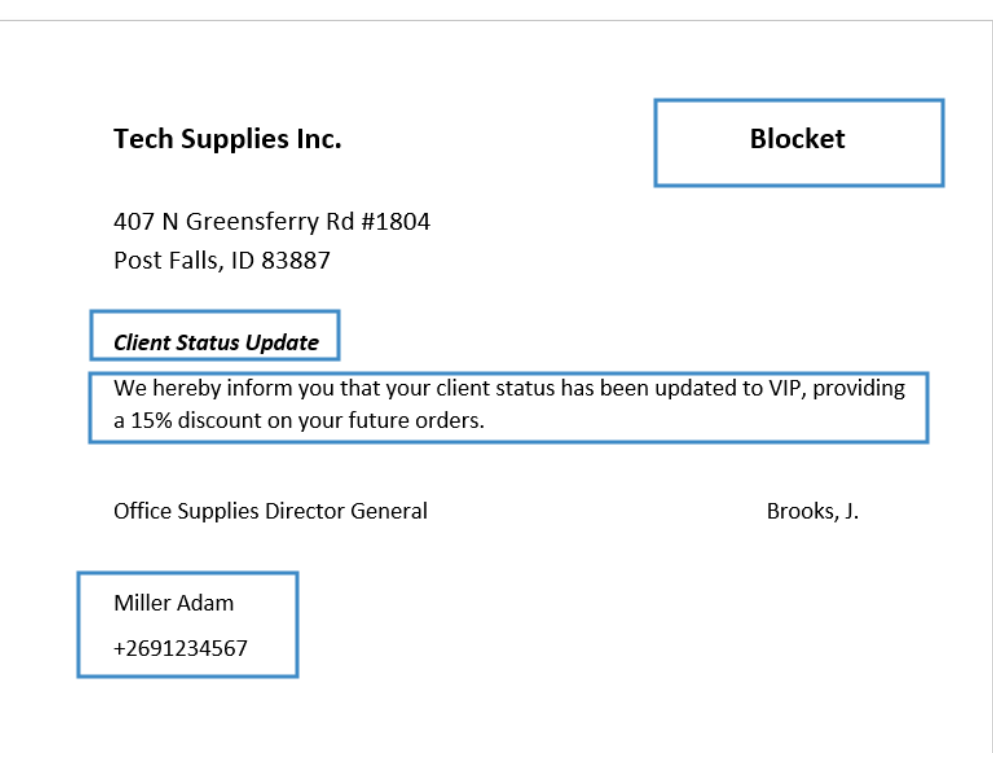

Fig. 214. Document version created from the template

## Chapter 10. Document Encrypting

In **ELMA** you can encrypt documents with a password to ensure data security and to limit access to the document.

For a user to be able to encrypt a document,

- System Administrator has to enable document encrypting in **ELMA Designer**;
- User needs **Full Access** permissions to the document.

Let's see how encrypting is done for the **Incoming Mail** document type.

### 10.1

#### ncrypting Settings

Enable encrypting for the **Incoming Mail** document type: tick the **Encrypting** checkbox in the additional tab in **ELMA Designer** (Fig. 215).

| 0                                                                                                    |           |                                                                                                    |                     | ELMA 3.8.0.2         | 23547                         |         |           |         |           |            | _     |            | $\times$             |
|----------------------------------------------------------------------------------------------------|-----------|----------------------------------------------------------------------------------------------------|---------------------|----------------------|-------------------------------|---------|-----------|---------|-----------|------------|-------|------------|----------------------|
| Menu Organizational Structure                                                                                                    | Processes | Objects                                                                                                    | Document Management | Projects             | KPI                           | Reports | Interface | ВРМ Арр | s Scripts | Publishing | Style | •          | MAX 🕐                |
| Meru       Organizational Structure         Documents       Save         Section       Common         Document Types       Encoming Mail         Encode       Acceptance Certificate         Encode       Contract         Discrepancy Report       File         Encoding Contract       File         Encoding Invoice       Incoming Mail | Processes | Objects Documer Documer Docume | Document Management | Aal <sup>1</sup> C C | Cutgoing<br>Outgoing<br>es Ar | Reports | Interface | BPM App | s Scripts | Publishing | Style | e Attribut | ×<br>MAX @<br>*<br>* |
| Outgoing Contract                                                                                                    | 4         | Scripts                                                                                                    |                     |                      |                               |         | A-110-2-1 |         |           |            |       |            | *                    |
| E Outgoing Mail                                                                                                    |           | tor loading a                                                                                                    | a form              |                      | đ                             |         |           |         |           |            |       |            | ۲                    |
| 🔮 Project Expenses<br>🔮 Project Revenues                                                                                                    |           | lcons                                                                                                    |                     | 📥 Add icc            | m                             |         |           |         |           |            |       |            |                      |
| Web Document                                                                                                    | •         | Display in t                                                                                                    | ne tree of types    | X                    |                               |         |           |         |           |            |       |            |                      |
| No Numerators                                                                                                    |           |                                                                                                    |                     |                      |                               |         |           |         |           |            |       |            |                      |

Fig. 215. Document type page, Encrypting option

The **Encrypt** column then appears in the **Attributes** tab of the document type page. Tick those attributes that need to be encrypted (Fig. 216). These attributes are then replaced with asterisks (\*\*\*\*) in all the data tables in **ELMA Web Application**, or are not displayed at all. The encryption feature is available only for those properties that can be encrypted, such as: user attributes of simple types (except for the **Record Card**  E

**Attribute**), or attributes that feature other system objects as their type. Tick **Encrypt** for the **Versions** (Fig. 216) and **Sender** attributes.

| 0                                                                                                    |       |                                     |                                                                                                    | ELMA 3.8. | 0.23547                                                                         |             |          |                                                                                                    |                                                                                     | _            |         | $\times$ |
|----------------------------------------------------------------------------------------------------|-------|-------------------------------------|----------------------------------------------------------------------------------------------------|-----------|---------------------------------------------------------------------------------|-------------|----------|----------------------------------------------------------------------------------------------------|-------------------------------------------------------------------------------------|--------------|---------|----------|
| Menu Organizational Structure Proc                                                                                                    | esses | Objects                             | Document Management                                                                                                    | Projects  | KPI F                                                                           | Reports Int | terface  | BPM Apps                                                                                           | Scripts Publishing                                                                  | Style        | - MA    | AX (?)   |
| Add         Add         Edit         Edit         E | Save  | on                                  |                                                                                                    |           |                                                                                 |             |          |                                                                                                    |                                                                                     |              |         |          |
| Document Types                                                                                                    |       |                                     |                                                                                                    |           | Outgoing                                                                        | Mail * 8    |          |                                                                                                    |                                                                                     |              |         |          |
| 🖃 🚇 All Document Types                                                                                                    |       | i Descrip                           | otion 🔲 Attributes 🔘 Bu:                                                                                                    |           |                                                                                 |             |          |                                                                                                    |                                                                                     |              |         |          |
| 💼 "Report" Web Document                                                                                                    |       | Displ                               | Displayed Name<br>Modified by                                                                                                    |           | Property Nam                                                                    | e           |          | Туре                                                                                               |                                                                                     | Search       | Encrypt | -        |
| Acceptance Certificate                                                                                                    |       | • Modifi                            |                                                                                                    |           | Change Author<br>Inherit Permissions                                            |             |          | User (Obj                                                                                          | User (Object)                                                                       | $\checkmark$ |         |          |
| Business Proposal                                                                                                    |       | · Inherit parent folder permissions |                                                                                                    |           |                                                                                 |             |          | Yes / No                                                                                           | Yes / No                                                                            |              |         |          |
| Contract Appendix                                                                                                    |       | • Virtua                            |                                                                                                    |           | Virtual                                                                         |             | Yes / No | Yes / No                                                                                           |                                                                                     |              |         |          |
| Discrepancy Report                                                                                                    |       | Archiv                              | Archived                                                                                                    |           | IsArchived                                                                      |             |          | Yes / No                                                                                           | Yes / No                                                                            |              |         |          |
| File                                                                                                    |       | • Date a                            | archived                                                                                                    |           | ArchiveDate                                                                     |             |          | Date/Tim                                                                                           | e                                                                                   |              |         |          |
| Incoming Contract                                                                                                    |       | Sent t                              | Sent to Archive By     Deletion Sign     Permanently Delet Entity from Base     Parent Folder (before Archivation)     Deleted By     Status |           | ArchiveAuthor<br>IsDeleted<br>HardDelete<br>OldFolder<br>DeleteAuthor<br>Status |             |          | User (Obj                                                                                          | User (Object)                                                                       |              |         |          |
| Incoming Invoice                                                                                                    |       | • Deleti                            |                                                                                                    |           |                                                                                 |             |          | Yes / No                                                                                           |                                                                                     |              |         |          |
| Incoming Mail                                                                                                    |       | • Perma                             |                                                                                                    |           |                                                                                 |             |          | Yes / No                                                                                           | Yes / No<br>Folder (Object)<br>User (Object)<br>Document Life-Cycle Status (Object) |              |         |          |
| Incoming mails                                                                                                    | ٩     | Paren                               |                                                                                                    |           |                                                                                 |             |          | Folder (O                                                                                          |                                                                                     |              |         |          |
| - E Outgoing Lovoice                                                                                                    |       | • Delete                            |                                                                                                    |           |                                                                                 |             |          | User (Obj                                                                                          |                                                                                     |              |         |          |
| Outgoing Mail                                                                                                    |       | • Status                            |                                                                                                    |           |                                                                                 |             |          | Documer                                                                                            |                                                                                     | $\checkmark$ |         | _        |
| 🔮 Project Expenses                                                                                                    |       | Versio                              | ons                                                                                                    |           | Versions                                                                        |             |          | List <doc< td=""><td>ument Version (Object)&gt; (1-N)</td><td></td><td></td><td></td></doc<>       | ument Version (Object)> (1-N)                                                       |              |         |          |
| ····· 💕 Project Revenues                                                                                                    |       | Comm                                | ients                                                                                                    |           | Comments                                                                        |             |          | List <com< td=""><td>ment (Object)&gt; (N-N)</td><td></td><td></td><td>-</td></com<>               | ment (Object)> (N-N)                                                                |              |         | -        |
| Supplemental Agreement                                                                                                    |       | • Gener                             | ration Template                                                                                                    |           | Template                                                                        |             |          | Documer                                                                                            | nt Template (Object)                                                                |              |         |          |
| Web Document                                                                                                    | -     | Attack                              | nments                                                                                                    |           | Attachments                                                                     |             |          | List <atta< td=""><td>chment (Object)&gt; (N-N)</td><td></td><td></td><td></td></atta<>            | chment (Object)> (N-N)                                                              |              |         |          |
|                                                                                                    |       | Attack                              | nments with Documents                                                                                                    |           | DocumentAtta                                                                    | chments     |          | List <atta< td=""><td>chment with Document (Object)&gt; (N</td><td></td><td></td><td></td></atta<> | chment with Document (Object)> (N                                                   |              |         |          |
|                                                                                                    |       | Currer                              | nt Version                                                                                                    |           | Current Version                                                                 |             |          | Documer                                                                                            | nt Version (Object)                                                                 |              |         |          |
| Numerators                                                                                                    |       | Descr                               | iption                                                                                                    |           | Description                                                                     |             |          | Strina                                                                                             |                                                                                     |              |         | ~        |

Fig. 216. Versions property. Encrypt option

Then publish the document type and restart **ELMA server**.

### 10.2

### sing Encrypting

To encrypt a document in **Web Application**, go to the **Access** tab of the document page and click **Encrypt Secret Document** (Fig. 217).

|   |              |                                 | <b>~</b>     | l.                 | P.                                                                                                    |         |  | Adminis  | trator |         |  |
|---|--------------|---------------------------------|--------------|--------------------|----------------------------------------------------------------------------------------------------|---------|--|----------|--------|---------|--|
|   | Edit         | Send                            | Actions<br>~ | Linked<br>Document | Add Version                                                                                                    |         |  | <b>V</b> |        | $\odot$ |  |
|   | ☆ Docu       | iment "Ap                       | plication f  | rom 12/18          | /2015 10:                                                                                                    | 42 AM'' |  |          |        |         |  |
|   | General Info | rmation Versi                   | ions 1 Links | 0 Access           | Tasks 0                                                                                                    | History |  |          |        |         |  |
|   | 💽 Inherit pa | arent folder perm               | issions      |                    |                                                                                                    |         |  |          |        |         |  |
|   | Parent Fol   | lder Permissi                   | ons          |                    |                                                                                                    |         |  |          |        |         |  |
|   |              |                                 |              |                    |                                                                                                    |         |  |          |        |         |  |
|   | adminis      | strator ELMA                    |              |                    |                                                                                                    |         |  |          |        |         |  |
|   | Extra Perr   | missions                        |              |                    |                                                                                                    |         |  |          |        |         |  |
|   |              |                                 |              |                    |                                                                                                    |         |  |          |        |         |  |
| < | 🗙 🌆 Aut      | hor                             |              |                    | <ul> <li>Image: A set of the set of the</li></ul> |         |  |          |        |         |  |
|   | 🕂 Add        | Save                            | _            |                    |                                                                                                    |         |  |          |        |         |  |
|   | Encrypting   | g a document<br>Secret Document | :            |                    |                                                                                                    |         |  |          |        |         |  |
|   |              |                                 |              |                    |                                                                                                    |         |  |          |        |         |  |

Fig. 217. Button for document encryption

In the window provided, enter and confirm the password and click **Encrypt** to encrypt or **Cancel** to cancel encrypting.

When encrypted, the document is marked correspondingly in its page's **Access** tab. It is possible to delete encrypting or to change the password (Fig. 218). For that, you will need to enter the current password.

| D            |                   | ~                        | 12                 |                 |                 |   |         |  |
|--------------|-------------------|--------------------------|--------------------|-----------------|-----------------|---|---------|--|
| Edit         | Send<br>V         | Actions                  | Linked<br>Document | Add Version     |                 |   | s 🛛 🗖 📀 |  |
| 👌 Doci       | lment "Ap         | plication <mark>f</mark> | rom 12/18          | 3/2015 10:42 AN | N <sup>11</sup> |   |         |  |
| General Info | ormation Versi    | ions 1 Links             | 0 Access           | Tasks 0 History |                 |   |         |  |
| 🕑 Inherit p  | arent folder perm | issions                  |                    |                 |                 |   |         |  |
| Parent Fo    | lder Permissi     | ons                      |                    |                 |                 |   |         |  |
|              |                   |                          |                    |                 |                 |   |         |  |
| 🚨 Admini     | strator ELMA      |                          |                    |                 |                 |   |         |  |
| Extra Perr   | missions          |                          |                    |                 |                 |   |         |  |
|              |                   |                          |                    |                 |                 |   |         |  |
| 🗙 🦺 Aut      | thor              |                          |                    | 2               | 2               | 2 | 2       |  |
|              | Save              |                          |                    |                 |                 |   |         |  |
| Encryptin    | g a document      | t                        |                    |                 |                 |   |         |  |
| The docum    | ment is encrypted | by the user: Adm         | inistrator 12/18/2 | 015 10:44 AM    |                 |   |         |  |
| / Change     | Password 🦞 C      | ancel Encryption         |                    |                 |                 |   |         |  |

Fig. 218. Change Password or Cancel Encryption buttons.

The **General Information** tab of the encrypted document's page contains the **Confidential** section, which specifies the date and time of encrypting (Fig. 219).

| Edit         | Send                                                    | Actions        | Linked<br>Document        | Add Version           | Administrator 🖂 🖂 🖂                                                                  |
|--------------|---------------------------------------------------------|----------------|---------------------------|-----------------------|--------------------------------------------------------------------------------------|
| General Infe | ument "Ap                                               | plication f    | rom 12/18                 | 3/2015 10:<br>Tasks 0 | 42 AM" ⊠                                                                             |
| ✓ Additi     | ional Information                                       |                |                           |                       | Confidential () 12/18/2015 10:44 AM                                                  |
|              | Document Type Application<br>Parent Folder My Documents |                |                           |                       | Current Version                                                                      |
|              |                                                         | 12/18<br>Admir | 2015 10:42 AM<br>istrator |                       | <ul> <li>(No.1, Administrator ELMA, 12/18/2015 10:43:11 AM)</li> <li>Edit</li> </ul> |
| Com          |                                                         | estions 🖉 Att  |                           |                       |                                                                                      |

Fig. 219. Confidential section of the document page

The users who have access to the document are able to see it in the folders, but when they try to open the document page, **ELMA** asks them to enter a password (Fig. 220).

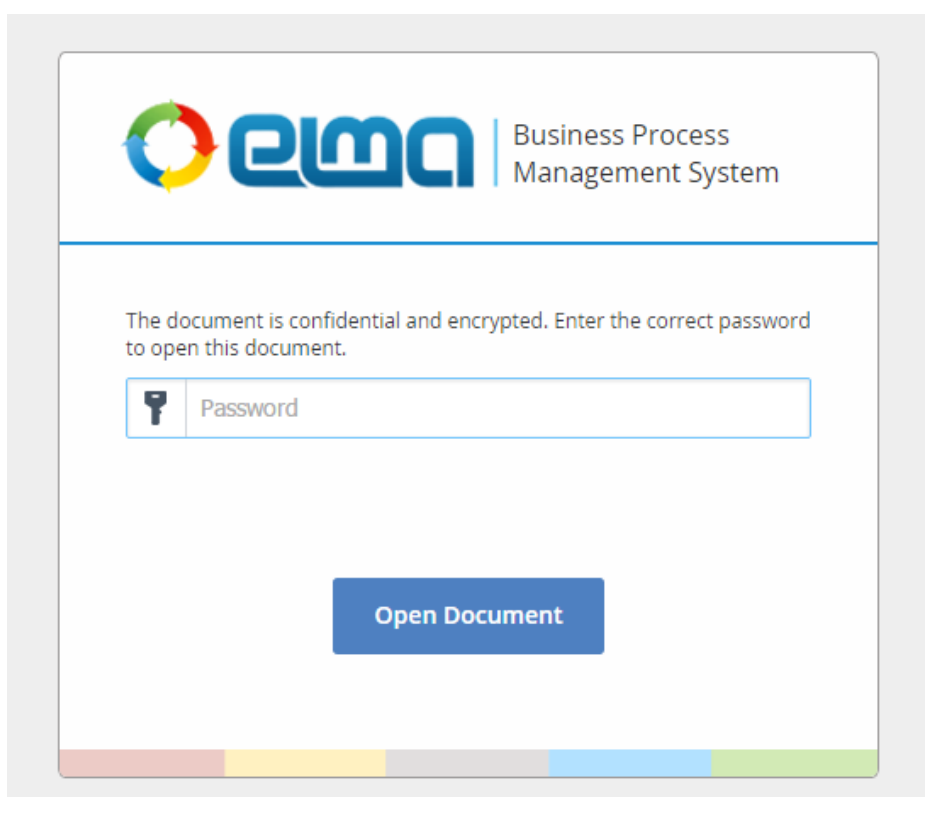

Fig. 220. Window asking to enter the correct password

# Chapter 11. Document Barcoding

To use barcoding in **ELMA ECM+** you need to:

- Have an activated **Barcoding** application;
- Have **ELMA Agent** installed and configured;
- Set up barcode generation.

**ELMA** supports the EAN-13, PDF417 and QR-code barcode formats and their reading and printing devices.

A barcode is formed according to the registration number of a document when it is registered, and is displayed in the document page (**Barcode** property). The barcode image is stored in a .bmp file and can be downloaded to a local computer, printed out and attached to the document.
### 11.1

### arcoding Settings

The Barcoding application is set in **Administration**  $\rightarrow$  **System**  $\rightarrow$  **System Settings**  $\rightarrow$  **Barcode Generation Settings**. Click  $\checkmark$  to edit the settings. Set up the barcode generation as shown in Fig. 221.

| Barcode Generation Settings |                                                                                | J |
|-----------------------------|--------------------------------------------------------------------------------|---|
| Enable Barcode generation   | Yes                                                                            |   |
| Provider                    | PDF417<br>QR Code. Supports three data type: text (ASCII), bytes and numbers.  |   |
| Print when registering      | Yes                                                                            |   |
| Barcode Dimensions          | Default<br>If you state "0" for any dimension, the default values will be used |   |

Fig. 221. Barcode generation settings

With these settings, **ELMA**, via **ELMA Agent**, will offer to print a barcode each time a document is registered (Fig. 222) (if the **Print when registering** option is set to **Yes**).

|                                                                          | expected one, as it may depend on the fields of the current form $	imes$ |
|--------------------------------------------------------------------------|--------------------------------------------------------------------------|
|                                                                          |                                                                          |
|                                                                          |                                                                          |
|                                                                          |                                                                          |
| Versions Document registered X                                           |                                                                          |
| The "Incoming Contract c № 456 or " document is successfully registered. |                                                                          |
| fion Print the document barcode?                                         |                                                                          |
| Do not show this window again Yes No                                     |                                                                          |
| My Documents                                                             |                                                                          |
|                                                                          |                                                                          |
|                                                                          |                                                                          |
|                                                                          |                                                                          |
|                                                                          |                                                                          |
|                                                                          |                                                                          |

Fig. 222. Adding a barcode at document registration.

After registration, the barcode file (barcode property) is stored in the document page (Fig. 223).

| 🖒 Document '             | 'Incoming Contract № 456"                                     |                            |
|--------------------------|---------------------------------------------------------------|----------------------------|
| General Information      | Versions 1 Links 0/1 Access Tasks 0 History Contract Stages 0 |                            |
| > Record Card Attri      | butes "2015 / My Company / Incoming Contracts"                | Registered                 |
| 🗸 Document Attribu       | ites                                                          |                            |
| No.                      | 456                                                           | D- Signed                  |
|                          | No                                                            |                            |
|                          | Yes                                                           |                            |
|                          | No<br>A contract is expired if at least one stage is expired  | Current Version            |
| Barcode                  | P Barcode .bmp                                                | (No.1, Administrator ELMA, |
| ✓ Additional Information | ation                                                         | Add Version                |
|                          |                                                               |                            |
|                          | My Documents                                                  |                            |
|                          | 12/18/2015 10:15 AM                                           |                            |

Fig. 223. Barcode property and barcode image.

When creating a document from a template, you can add a barcode to the document page using the **BarcodeFile** variable, which contains the generated barcode (Fig. 224).

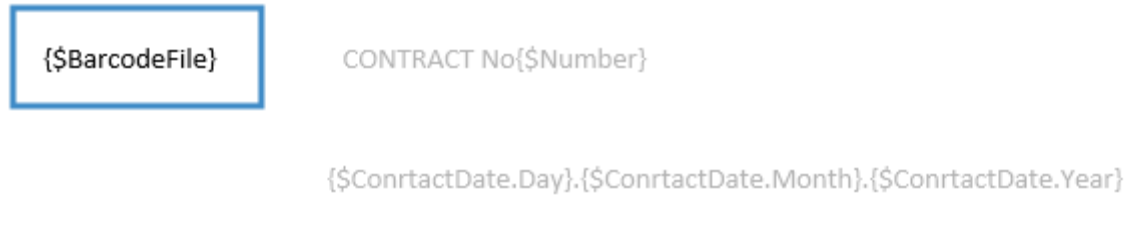

{\$MyLegalPerson.Name} hereinafter referred to as *Executor*, and {\$Contractor. Name} hereinafter referred to as *Customer*, concluded the following Contract:

Fig. 224. Document template. «BarcodeFile» variable.

#### 11.2

#### earch by Barcode

In **ELMA** you can search documents by their barcode. This tool can be added to the Documents section menu or to the main page portlet of those users who need this function for their work.

Let's see how a portlet is configured. Add an **HTML** portlet from the portlet catalog to the main page (for more details on managing portlets see **ELMA Help**). Click **ELMA** in the portlet settings and select **Add Action** (Fig. 225).

| Portlet Settings                              | × |
|-----------------------------------------------|---|
| Edit - Paste - View - Format - Table - ELMA - |   |
| Style - Font - Size - B Add Action            |   |
|                                               |   |
|                                               |   |
|                                               |   |
|                                               |   |
|                                               |   |
|                                               |   |
|                                               |   |
| p                                             |   |
| ✓ More                                        |   |

Fig. 225. HTM portlet settings. Adding an action

In the provided **Select Action** window, click **More** to open the full list of actions. Then select **Search by Barcode** in the **Barcode Generation** section (Fig. 226), then click **Next**.

|                                   | Select Action                                                                                                    | ×                 | ×      |
|-----------------------------------|----------------------------------------------------------------------------------------------------|-------------------|--------|
| Edit  Paste Font Search by Barcod | Active links Business Process Management Calendar Common CRM+ Documents Messages Projects+ Reports Tasks Security Barcode Generation M Search by Barcode (Dialog) |                   |        |
| 7 More                            | Main                                                                                                    | Cancel I continue | Cancel |

Fig. 226. Select Action window

The next step is to decide how you want the *Search by Barcode* link to be displayed. By default it's a link, but you can make it a button (Fig. 227). To save the settings, click **Done**.

|                    | Configure Disp    | olay Settings |      |
|--------------------|-------------------|---------------|------|
| ✓ Properties       |                   |               |      |
| Text               | Search by Barcode |               |      |
| Dimensions         | 160               | (W) × Empty   | (H)  |
| ✓ Display Settings |                   |               |      |
| Link               | Text              | Text          | Text |
| Text               | Text              | Text          | Text |
| Text               |                   |               |      |
| ✓ Preview          |                   |               |      |
|                    | Search b          | y Barcode     |      |
|                    |                   |               |      |
|                    |                   |               |      |
|                    |                   | Back          | Dono |

Fig. 227. Display settings.

After the settings are adjusted, the portlet appears on the main page, featuring a button that opens a window to scan a barcode and perform search.

|  |                                                                                                    |                              |                   | O Main | ~       |
|--|----------------------------------------------------------------------------------------------------|------------------------------|-------------------|--------|---------|
|  |                                                                                                    | o                            | 🔁 HTML            |        | $\odot$ |
|  |                                                                                                    | rity                         | Search by Barcode |        |         |
|  |                                                                                                    |                              | 📻 Calendar        | (      | $\odot$ |
|  |                                                                                                    |                              |                   |        |         |
|  | Scanning<br>Scan the barcode<br>The barcode type is set up in "Adminis<br>the system is operating with "PDF417"<br>Search | strator". No<br>.'<br>Cancel | ×                 |        |         |

Fig. 228. Search by Barcode portlet. Barcode scanning window

## Chapter 12. Digital Signature

A **Digital Signature** is a document property that contains information encrypted by means of public-key cryptography. It authenticates the signer and verifies that the message has not been altered since the moment it was signed.

A digital signature, authenticating the signer, can be used instead of a handwritten signature in cases recognized by law.

Certain conditions are required for the digital signature to be used in **ELMA**:

- A web-browser that supports using a digital signature in **ELMA**;
- CAPICOM plugin installed in the browser;
- **ELMA ECM+** application activated;
- User certificates and a certification center available;
- Signature templates must be filled in and saved in Administration →
   Document Management → Digital Signature Templates;
- User must have signing privileges.

### 12.1 igital Signature Settings

The following settings are required for the digital signature to be available in **ELMA**:

- Digital Signature Settings;
- Digital Signature Templates settings;
- Access settings for signing documents;
- Security settings.

The **Digital Signature Settings** are managed in **ELMA Web Application**, in **Administration**  $\rightarrow$  **System**  $\rightarrow$  **System Settings**, **Digital Signature Settings** section (Fig. 229).

| Digital Signature Settings                                                            | / ·      |
|---------------------------------------------------------------------------------------|----------|
| Encryption Provider                                                                   | Internal |
| Check correspondence of the signature algorithm with the selected encryption provider | No       |
| Require a digital signature when approving                                            | No       |
| Require a digital signature when getting acquainted                                   | No       |
| Require a digital signature when signing                                              | Yes      |

Fig. 229. Administration  $\rightarrow$  System  $\rightarrow$  System Settings, Digital Signature Settings section

To edit, click  $\blacksquare$ . Make all the necessary modifications in the provided window and click **Save**.

**Encryption Provider.** Here you have to select an encryption provider, internal or other, form the drop-down list. This encryption provider will then allow users to sign document versions (for each country encryption providers might be different). Before selecting the internal encryption provider, you need to set up a certification center and receive user certificates. These settings are thoroughly described in **ELMA Help**.

# Check correspondence of the signature algorithm to the selected encryption provider:

- **Yes** Recognizes the certificate generation algorithm, compares the selected encryption provider to the provider of the current certificate.
- **No** Does not verify the certificate generation algorithm, does not compare the selected encryption provider to the provider of the current certificate.

## **Require a Digital Signature when approving/getting acquainted/signing**: If you select **Yes**, all these operations will require a digital signature to be used.

In ELMA, Digital Signature templates are managed in Web Application: Administration  $\rightarrow$  Document Management  $\rightarrow$  Digital Signature Templates (Fig. 230).

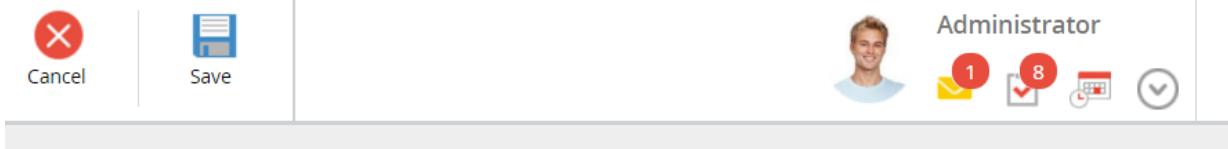

#### Digital Signature Templates

| Text Template for Document<br>Version Signature<br>The text template for the document<br>version signature can use the<br>properties of the "Document Version<br>Signatory" object                          | Document: {\$DocumentVersion.Document.Name}<br>Creation Author: {\$DocumentVersion.Document.CreationAuthor.FullName}<br>Creation Date: {FormatDateTime({\$DocumentVersion.Document.CreationDate};<br>'dd.MM.yyyy HH:mm:ss')}<br>Version: {\$DocumentVersion.Version}<br>Creation Author: {\$DocumentVersion.CreationAuthor.FullName}<br>Restore Default Template    |
|----------------------------------------------------------------------------------------------------|----------------------------------------------------------------------------------------------------|
| Text Template for Document<br>Approval Procedure<br>The text template for document<br>approval with a digital signature can<br>use the properties of "Document<br>Approval Task" object                     | <pre>{for item in {\$ListItem.Results}}Document: {\$item.Document.Name}{if {\$item.Document.CreationAuthor}&gt;"} Creation Author: {\$item.Document.CreationAuthor.FullName}{end if}{if {\$item.Document.CreationDate}&gt;"} Creation Date: {FormatDateTime({\$item.Document.CreationDate}; 'dd.MM.yyyy HH:mm:ss')}{end if}{if {\$item.Document.Status}&gt;"}</pre> |
|                                                                                                    | Restore Default Template                                                                                                    |
| <b>Text Template for Document</b><br><b>Acquaintance</b><br>The text template for document<br>acquaintance with a digital signature<br>can use the properties of the<br>"Document Acquaintance Task" object | <pre>{for item in {\$ListItem.Results}}Document: {\$item.Document.Name}{if {\$item.Document.CreationAuthor}&gt;"} Creation Author: {\$item.Document.CreationAuthor.FullName}{end if}{if {\$item.Document.CreationDate}&gt;"} Creation Date: {FormatDateTime({\$item.Document.CreationDate}; 'dd.MM.yyyy HH:mm:ss')}{end if}{if {\$item.Document.Status}&gt;"}</pre> |

Fig. 230. Web Application: Administration  $\rightarrow$  Document Management  $\rightarrow$  Digital Signature Templates

In this section you can configure the text that is formed automatically when a document version is signed, approved or acquainted with (if a digital signature is required for these operations). Text templates can contain both simple text and properties (property names) of required objects.

Signature privileges are managed in Administration  $\rightarrow$  Document Management  $\rightarrow$  Document Types for each document type (previously described in section 3.4.3).

Security settings are managed in Administration  $\rightarrow$  System  $\rightarrow$  System Settings  $\rightarrow$  User Management Settings (Fig. 231).

|                                                                   | User Management Settings                                                                                 | ×    |
|-------------------------------------------------------------------|----------------------------------------------------------------------------------------------------|------|
| Authorized Sessions                                               | Suspend, if no response in:<br>0 0 day(s) 0 0 hour(s) 3 0 minute(s)                                      |      |
|                                                                   | Delete, if no response in:       1     Image: day(s)       0     Image: day(s)       0     Image: day(s) |      |
|                                                                   | Delete, if a user is inactive for:       0     day(s)       1     hour(s)       0     minute(s)          |      |
| Certification-Center Server Address (used only to get thumbprint) | 192.168.18.184\CentCenter2003                                                                            |      |
| Root Certificate Thumbprint                                       | 273399AAFD618D326918C1FFC777DB2F9833B19A<br>Get from Certification Center                                |      |
| Time Stamp Service Address                                        |                                                                                                    |      |
| Allow to sign in by certificate                                   | 🔿 Yes 💿 No 👩 Help                                                                                        |      |
| Allow to sign in by token                                         | 🔿 Yes 💿 No 🕜 Help                                                                                        |      |
|                                                                   | Save                                                                                                    | ncel |

Fig. 231. User Management Settings

The certification center issues and verifies a public key certificate that the user has to enter in order to sign, get acquainted with, or approve a documents. A public key certificate can also be used to login in **ELMA**.

In this section you need to specify the **Certification-Center Server Address**, **Time Stamp Service Address**, and **Root Certificate Thumbprint**. Fig. 231 features an example of the certification center address.

If certificates are installed correctly on the users' computers, they can use the **Digital Signature** to sign and approve document versions and to get acquainted with them.

### 12.2 Signing Documents with Digital Signature

If the **Require a Digital Signature when signing** option (Fig. 229) is set to **Yes**, it will be possible to sign a document version with a digital signature only. In other cases, a digital signature is not compulsory for signing a document.

To sign a document version, go to the **Actions** button of the document page and select **Sign Document**. Then select the **Sign Attributes with Digital Signature** and/or **Sign Content with Digital Signature** checkboxes in the **Sign Document Version** window (Fig. 232). If using a digital signature is compulsory, these checkboxes are selected automatically and cannot be deselected.

|         | Sign Document Version                                |                      |               |                |          | $\times$ |
|---------|------------------------------------------------------|----------------------|---------------|----------------|----------|----------|
|         |                                                      | Q                    | uantity: 15 🗸 | Items found: 2 | Pages: 1 | <b>G</b> |
| No. 🗸   | File                                                 | Date modified        | Modified by   |                |          |          |
| 2       | Sales incentive program.docx                         | 6/19/2015 9:33 AM    | Miller A.     | Current        |          |          |
| 1       | Incentive pay plan of a sales ma                     | 12/26/2014 6:51 PM   | Miller A.     | Outdated       |          |          |
| Comment |                                                      |                      |               |                |          |          |
|         |                                                      |                      |               |                |          |          |
|         |                                                      |                      |               |                |          |          |
|         |                                                      |                      |               |                |          |          |
|         |                                                      |                      |               |                |          |          |
| Sign A  | ttributes with Digital Signature 🛛 🕑 Sign Content wi | th Digital Signature |               |                |          |          |
|         |                                                      |                      |               |                | rsion Ca | ncel     |

*Fig. 232. Options for signing with a digital signature.* 

**Sign Attributes with Digital Signature** – This option is always available if the **ECM+** application is activated. It ensures that only document properties are signed with the digital signature (this option is valid only within **ELMA**).

**Sign Content with Digital Signature** – This option is displayed only if the **External** encryption provider is selected, and if the **ECM+** application is activated. This option ensures that the current version of the document is signed. The signed version can be then downloaded to a local computer.

When both of these options are selected, both the document version and its properties are signed.

After you click **Sign Document Version**, the **Digital Signature Creation** dialogue box opens (Fig. 233).

| Create a digital signature                                                                                                    |      |      | $\times$     |
|----------------------------------------------------------------------------------------------------|------|------|--------------|
| Text to Sign                                                                                                    |      |      |              |
| Document: InternalDoc.docx<br>Creation Author: Administrator ELMA<br>Creation Date: 21.12.2015 10:24:11<br>Version: 1<br>Creation Author: Administrator ELMA<br>Creation Date: 21.12.2015 10:25:03<br>Contains: 8d0bba9d15f71160da40b99c5c2c2706 (md5) |      |      | ~            |
|                                                                                                    |      |      | $\mathbf{>}$ |
| Signature Certificate *                                                                                                    |      |      |              |
| Brooks (21.12.2015)                                                                                                    |      |      | $\sim$       |
| Owner: E=Brooks@mail.ru, CN=Brooks<br>Thumbprint: FDCF3CB596FF6568F3135E3FE2C31EEC3390DAD9                                                                                                    |      |      |              |
|                                                                                                    | Sign | Cano | el           |
|                                                                                                    |      |      |              |

Fig. 233. Creating a digital signature

In this box, select a certificate in the **Signature Certificate** field. Once it is selected, the **Text to Sign** field will show information about the selected certificate, in the format specified in template settings.

To sign the document version, click Sign.

The selected document version is then signed with a digital signature and marked accordingly, as shown in (Fig. 234).

|               | ×                   |                        |         |
|---------------|---------------------|------------------------|---------|
| User          | Digital Signature   | Date signed            | Comment |
| Administrator | Brooks (attributes) | 12/21/2015 10:29:10 AM |         |
|               |                     |                        |         |

Fig. 234. Information about the Digital Signature.

When you click on the user's name in the **Digital Signature** column, a dialogue box opens (Fig. 235), providing information about the selected signature. It also allows you to download the text and the signature itself to your hard drive.

| on       | Sigr                         | nature Information                                                                                                    | ×      |
|----------|------------------------------|----------------------------------------------------------------------------------------------------|--------|
| No. File | Status                       | Correct                                                                                                    |        |
| 1 @1     | Signed By                    | Brooks                                                                                                    |        |
|          | Publisher                    | CN=CERTSERV3-CA                                                                                                    |        |
|          | Thumbprint                   | FDCF3CB596FF6568F3135E3FE2C31EEC3390DAD9                                                                                                    |        |
| Ē        | Algorithm                    | RSA                                                                                                    |        |
|          | Valid from                   | 12/21/2015 9:49:24 AM                                                                                                    |        |
|          | Valid until                  | 12/21/2016 9:59:24 AM                                                                                                    |        |
| L        | Text to Sign                 | Document: InternalDoc.docx<br>Creation Author: Administrator ELMA<br>Creation Device: 21.12.2015 10:24:11<br>Version: 1<br>Creation Darbor: Administrator ELMA<br>Creation Darbor: Administrator ELMA<br>Creation Darbor: 21.12.2015 10:25/03<br>Contains: 8d0bba9d15771160da40b99c5c2c2706 (md5) | $\sim$ |
|          | Save the signed text to disk |                                                                                                    |        |
|          | Save the signature to disk   |                                                                                                    |        |
|          |                              | Clos                                                                                                    | se     |

Fig. 235. Information about the digital signature.

#### 12.3

### Approving Documents with Digital Signature

A digital signature can be used for document approval. If the **Require a Digital Signature when approving** option is set to **Yes** in the Digital Signature settings (Fig. 229) then it is only possible to approve a document version by using a digital signature.

To approve a document version with a digital signature (Fig. 161) click **Approve** or **Reject**. Then, in the **Add Comment** window select the **Sign attributes with digital signature** and/or **Sign content with digital signature** checkboxes (Fig. 236). These options become available when an external encryption provider is selected in the **Digital Signature Settings** (Fig. 229). If an internal encryption provider is selected, only the **Sign Attributes with Digital Signature** option is available. If the provider is not selected, this function is not available.

| Add Comment                            | $\times$ |
|----------------------------------------|----------|
| N Time Papart                          |          |
| Comment                                |          |
|                                        |          |
|                                        |          |
|                                        |          |
|                                        |          |
|                                        |          |
|                                        |          |
|                                        |          |
| Sign Attributes with Digital Signature |          |
| Save                                   |          |

Fig. 236. "Sign Attributes with Digital Ssignature" option

When you confirm the operation, the **Digital Signature Creation** dialogue box appears (Fig. 233), just like for signing a document. To save approval results click **Sign**.

A document, approved or rejected with a digital signature, features a corresponding notification in the **General Information** tab (Fig. 237). This information is also displayed in the **Approval** tab.

| General Information | Preview Versions 2 Links 0 Access Tasks 3 | History Approval 1 Acquaintance 1                                         |
|---------------------|-------------------------------------------|---------------------------------------------------------------------------|
| ✓ Additional Infor  | mation                                    | No status Set                                                             |
| Document Type       | File                                      |                                                                           |
| Parent Folder       | Shared Folders/Sales Department/Rules     | Approved > Approvers : 2                                                  |
| Date created        | 12/26/2014 6:51 PM                        | Current Version                                                           |
| Author              | Miller A.                                 | Sales incentive program.docx<br>(No.2, Miller Adam, 6/19/2015 9:33:37 AM) |
|                     |                                           | 🔇 🥒 Edit 🗸                                                                |

Fig. 237. Document page. General Information tab. Document status

## Chapter 13. ELMA BPM Mobile Apps

Users can work in **ELMA** not only from their PC or laptop, but also from a mobile phone or tablet while not in the office. **ELMA** has developed specially-designed mobile applications that allow you to start and execute routing processes, assign and monitor document-related tasks, communicate and post in the **Messages** section.

Mobile apps are available for iPhone, iPad and Android devices. For the **ELMA BPM** mobile app to function with Android, you need a 4.0 version or higher. In case of iOS, a 6.0 version or higher is required.

Mobile apps are available on **Google Play** and **App Store**. The **Mobile Apps** section of **ELMA Store** (<u>https://store.elma-bpm.com</u>) features directs links to these applications.

Mobile apps require separate licensing. One mobile license provides access from all the mobile apps. To access **ELMA** from a mobile device, a user has to be added to the **BPM Mobile app users** group in **Administration**  $\rightarrow$  **Users**  $\rightarrow$  **Groups**.

Ι

#### 13.1

### nstalling Application

To install the **ELMA BPM mobile app**, go to **Google Play** or **App Store** and search by "**ELMA**". Then open the application's description page and click "**Install**" in **Google Play** or "**Download**" in **App Store**. Once downloaded, the application will be automatically installed on your device.

When the application is installed, the **ELMA BPM** icon appears on the home screen, allowing for quick-start of the application.

When the application is launched, the start window appears (Fig. 238, Fig. 239). Fill in all the required fields and authorize in the system:

- Server Address Enter the address of the ELMA server through which you want to connect to the system. The address is written in the following way: http://<computer name><domain>:<port>,
- Login, Password Enter your ELMA login and password

Then click **Enter**.

| ■ ▲ ■<br>■ ▲ ■<br>■ ▲ ■<br>■ ▲ ■<br>■ ↓ ↓ 68% ↓ 4:0:<br>■ ↓ ↓ ↓ ↓ ↓ ↓ ↓ ↓ ↓ ↓ ↓ ↓ ↓ ↓ ↓ ↓ ↓ ↓ ↓ | 3 рм |
|-------------------------------------------------------------------------------------------------|------|
|                                                                                                 | 7    |
| http://demo.elma-bpm.com ×                                                                      | /    |
| Password                                                                                        |      |
| Sign in                                                                                         |      |
|                                                                                                 |      |

Fig. 238. ELMA BPM start window for Android.

| <b>∻</b> ≈             | 12:18                                     |         | 55%                |
|------------------------|-------------------------------------------|---------|--------------------|
|                        | ss Process and<br>nance Management System | I       |                    |
|                        |                                           |         |                    |
|                        | http://elma.elma-bpm                      | n.com 💿 |                    |
|                        | manager                                   | 8       |                    |
|                        | •••••                                     | 8       |                    |
|                        | Log In                                    |         |                    |
|                        | $\langle \rangle \rangle$                 |         |                    |
|                        |                                           |         |                    |
|                        |                                           |         |                    |
|                        |                                           |         |                    |
| Version: 1.1 Build: 56 |                                           |         | © 2006 – 2015 ELMA |

Fig. 239. ELMA BPM start window for iOS.

When you first enter the system, a dialogue window appears showing a notification about initial data upload. Click the **OK** button.

When the data is uploaded, the main application page opens (Fig. 240, Fig. 241). Your application is now ready for work.

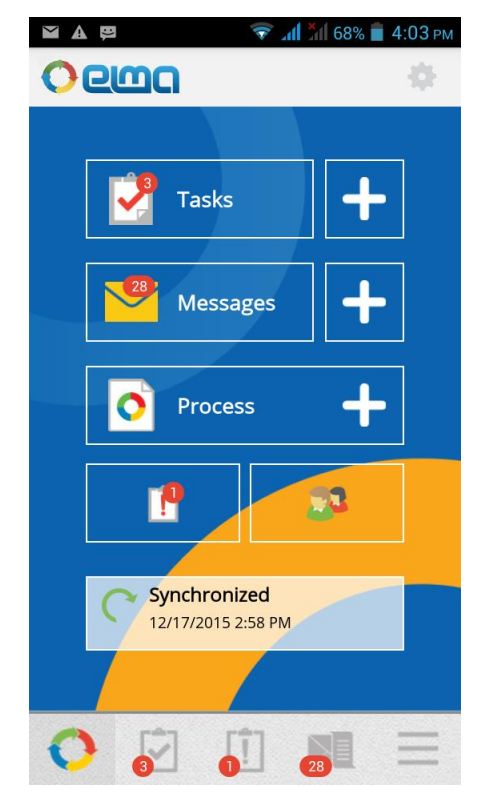

Fig. 240. ELMA BPM mobile app for Android. Main page.

| a 🌫 |                                                                                          | 10:        | 06      |                                             | <b>⊼ 65 %</b>         |
|-----|------------------------------------------------------------------------------------------|------------|---------|---------------------------------------------|-----------------------|
| Tas | ks                                                                                       |            | Con     | npany Employees                             |                       |
| Q   | Search                                                                                   |            | Q       | Search                                      |                       |
| -   | Develop new marketing concept<br>Task<br>Brooks T.                                       | Today      | 9       | Birthdays                                   |                       |
| ~   | Edit the sales forecast according to market reaction                                     | 06/11/2015 | 9       | Flores Paul<br>Head of Sales Department     | June<br>Mono          |
| 0   | Approve the funding request (Travel expenses)<br>Process Task<br>Dunn T.                 | 06/23/2015 | <u></u> | Miller Adam<br>Chief Commercial Officer     | <b>July</b><br>Thurse |
| đ   | Improve product competitiveness on the<br>international markets<br>SMART Task Baldwin E. | Tomorrow   | R       | Harris David<br>Head of Branch Office No. 1 | <b>July</b><br>Sature |
| ~   | Adjust the advertising campaign according to the<br>forecast changes<br>Task Brooks T.   | 07/03/2015 | -       | New Employees                               |                       |
| -   | Redesign the product presentations<br>Task<br>Brooks T.                                  | 07/03/2015 | 7       | Murphy Evelyn<br>Sales Manager              | May<br>Thurso         |
| ~   | Run the advertising campaign<br>Baldwin E.                                               | 07/31/2015 |         |                                             |                       |
| 0   | Increase lead generation<br>SMART Task<br>Brooks T.                                      | 07/03/2015 |         |                                             |                       |

For. 241. ELMA BPM mobile app for iOS. Main page.

On **ELMA** demo stand you can try out the mobile app functions without having to activate a license. To go to the demo stand, follow this link <u>http://demo.elma-bpm.com</u>

## 13.2 Basic Functions of Mobile Apps

With basic functions of **ELMA** mobile apps you can:

- Start business processes (Fig. 242);
- Create, view and monitor user tasks, document-related tasks and business process-related tasks;
- Create messages and add comments in the Messages section.

All the processes and routes available in **ELMA Web Application** are accessible from the mobile app (Fig. 242). The Process Map shows the current stage of a business process.

| Carrie | er ᅙ 12:06 PM 📕                             |
|--------|---------------------------------------------|
| <      | Start Process                               |
| $\sim$ | Operational Processes                       |
|        | ✓ Production                                |
|        | O Approve Claim Request                     |
|        | O Accept and Process Order                  |
|        | O Claim Settlement                          |
|        | > Sales                                     |
| >      | Management processes                        |
| >      | Supporting Processes                        |
| $\sim$ | Functions                                   |
|        | > Intermediate Timer Events, Scripts, Forms |
|        | ✓ Time Regulation                           |
|        | O Task Timers + Escalation                  |
|        | > Website Integration                       |
| >      | Contract Management                         |
| >      | Incoming/Outgoing Mails                     |
| >      | Create Documentation                        |
| ×      | <b>~</b> • •                                |
| F      | ig. 242. Start Process window (iOS)         |

In **ELMA BPM mobile apps**, the task page contains all the information about the task. The necessary document can be attached to the task. It is also possible to add a comment, reassign the task and monitor its execution.

**ELMA BPM mobile apps** support acquaintance, approval and decision-making tasks (Fig. 243). When making a document-based decision, you can assign follow-up tasks to other employees. The application also allows you to find a required document in no time at all.

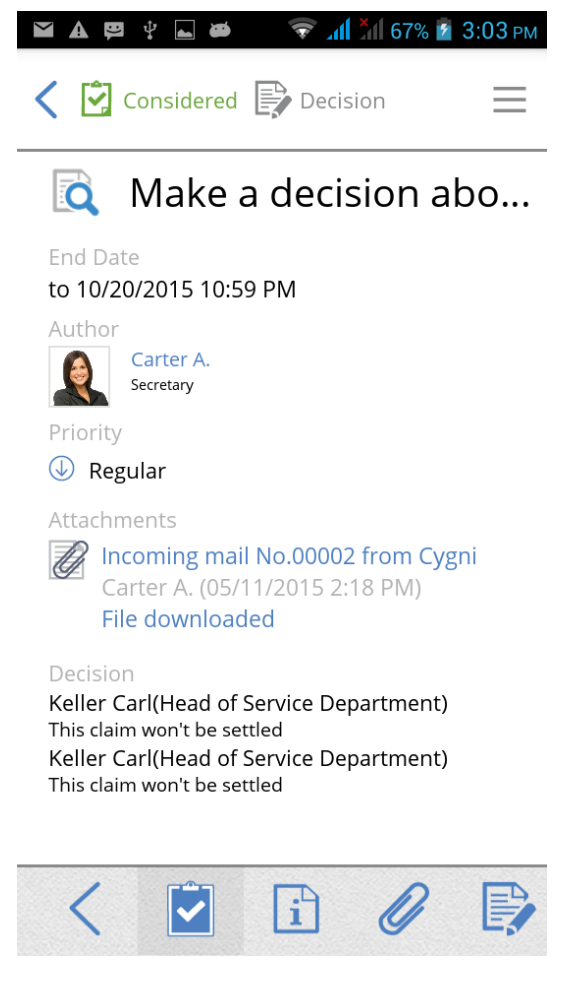

Fig. 243. Consideration task (Android)

When a task is opened in the mobile app for iPad, the left side of the screen shows the form as displayed in **Web Application**. The right side is an info unit that displays additional properties: process name, instance name and process map.

**Messages** is a tool for communication within the company. It shows all the notifications, incoming tasks, messages from other users and so on. With the mobile app you can track all the events, and create messages and comments (Fig. 244).

| Pad 후                                                                                                    |                                                                                                    | 10:55                                                                |                                              | * 57 % 🔳           |
|----------------------------------------------------------------------------------------------------|----------------------------------------------------------------------------------------------------|----------------------------------------------------------------------|----------------------------------------------|--------------------|
| <b>Q</b> Search by Title                                                                                                    | ,                                                                                                    |                                                                      | <b>Q</b> Search by Author                    | +                  |
| Now Viewing New                                                                                                    | 1 All Messages                                                                                                 |                                                                      |                                              |                    |
| Sales<br>Messsage fro                                                                                                    | ncentive program changes<br>n Miller Adam to Miller A.                                                         |                                                                      |                                              | 06/19/2015 6:47 PM |
| As many of yo                                                                                                    | u know, we have adjusted the current sales<br>m Flores Paul<br>offer to bring this matter up at weekly staff m | incentive program to make it mor<br>eeting. There's much to discuss. | e flexible. Please provide us with feedback. | 06/19/2015 3:45 PM |
| Let the second second s | m Collins Earl<br>agree. Some terms seems to be questionable                                                   | e.                                                                   |                                              | 06/19/2015 6:47 PM |
| A                                                                                                    | dd Comment<br>Add Image                                                                                        |                                                                      |                                              |                    |
| Adjust                                                                                                    | the prices according to the mark                                                                               | ket changes                                                          |                                              | 06/19/2015 6:00 PM |
| fro<br>C                                                                                                    | m Brooks Tom Edited<br>ontrol Type Task Monitoring (previous: "Con                                             | npletion Check")                                                     |                                              | 06/19/2015 6:00 PM |
| A                                                                                                    | dd Comment                                                                                                    |                                                                      |                                              |                    |
|                                                                                                    | O<br>Main Page                                                                                                 | Tasks Control                                                        | Messages More                                |                    |

Fig. 244. Messages (iPad)

Mobile apps for document management can really benefit you.

Firstly, users always have access to business processes and can timely complete tasks and thus make sure that business processes move on.

Secondly, you are always up to date with all your business processes. Full access to the document workflow provides you with relevant information, allowing for fast decision-making.

Each employee, no matter where they are, can participate in the company's business processes and take full advantage of the system's functions.

## Chapter 14. Useful References

Apart from the ELMA ECM+ quick-start manual, the following resources also describe basic functions of **ELMA** applications:

| •                                      | Q |
|----------------------------------------|---|
| uick Start of <b>ELMA BPM Platform</b> |   |
| •                                      | Q |
| uick Start of ELMA Web Portal          |   |
| •                                      | Q |
| uick Start of <b>ELMA CRM+</b>         |   |
| •                                      | Q |
| uick Start of ELMA Projects+           |   |
| •                                      | Q |
| uick Start of <b>ELMA KPI</b>          |   |

These manuals describe the key features of **ELMA**. For a detail description of functions, see **ELMA Help**.

References on each application are divided into three categories: for end-users, for implementation and for administrator, which allows for quick search of information.

On **ELMA website** <u>http://www.elma-bpm.com</u> you can find the general description and purchase conditions of **ELMA** applications. You can also press the **Ask Question** button to ask us a question.

The **online demo version** features all the basic functions of **ELMA** and is available on **ELMA website**. If you want to learn more about either application, you can download a demo version with exactly the same settings as the online version. It is available on the same page.

We continuously develop **ELMA** and its Platform-based components that deal with more specific tasks. You can find a list of these components and purchase conditions on **ELMA Store**: <u>http://store.elma-bpm.com</u>.

If you want to develop your own solutions, you will find the **ELMA Knowledge Base** rather useful: <u>http://www.elma-bpm.com/kb</u>.

If you are experiencing technical difficulties, please visit **ELMA technical support website**: <u>http://support.elma-bpm.com</u>.

If you need assistance with the system or have a question about partnership with **ELMA**, please contact us:

• Luxemburg: + 352 (2) 030 1140